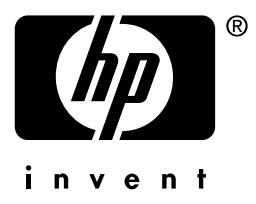

# HP Jetdirect

HP J7949E Servidor de impressão incorporado

Guia do administrador

# Guia do administrador

# HP Jetdirect Servidor de impressão incorporado

#### © 2004 Copyright Hewlett-Packard Development Company, L.P.

Todos os direitos reservados. Fica proibida a reprodução, adaptação ou tradução sem a prévia permissão por escrito, salvo quando em conformidade com o disposto na legislação de direitos autorais.

As informações contidas neste documento estão sujeitas a alteração sem prévio aviso.

As únicas garantias para os produtos e serviços da HP estão estabelecidas nas declarações de garantia expressa que acompanham esses produtos e serviços. Nada disposto aqui deverá ser encarado como parte de uma garantia adicional. A HP não poderá ser responsabilizada por erros técnicos ou editoriais ou emissões existentes neste documento.

Edição 1, 9/2004

#### Créditos de marca comercial

Microsoft® e Windows® são marcas registradas da Microsoft Corporation nos Estados Unidos. Adobe® e PostScript® são marcas registradas da Adobe Systems, Incorporated. Linux® é uma marca registrada da Linus Torvalds nos Estados Unidos. UNIX® é uma marca registrada do Open Group.

# Índice analítico

| 1. | Introdução ao servidor de impressão             |
|----|-------------------------------------------------|
|    | incorporado HP Jetdirect                        |
|    | Introducão                                      |
|    | Identificação7                                  |
|    | Protocolos de rede suportados                   |
|    | Protocolos de seguranca                         |
|    | Suporte HP                                      |
|    | Registro do produto13                           |
| 2. | Resumo das soluções de software da HP           |
|    | Aggistente UD Instell Network Drinter (Windows) |
|    | IID Ist direct Drinter Installer news UNIX      |
|    | IP Jetairect Printer Installer para UNIX        |
|    | HP web Jetadmin                                 |
|    | Software Internet Printer Connection            |
|    | HP IP/IPX Printer Gateway para NDPS             |
|    | HP LaserJet Utilities para Mac OS               |
| 3. | Configuração TCP/IP                             |
|    | Introdução                                      |
|    | Endereço IP padrão                              |
|    | Utilização do BOOTP/TFTP                        |
|    | Utilização do DHCP                              |
|    | Utilização do RARP                              |
|    | Utilização dos comandos arp e ping              |
|    | Utilização do Telnet                            |
|    | Utilização do servidor da Web incorporado       |
|    | Utilização do painel de controle da impressora  |
|    | Transferência para outra rede                   |
| 4  | Ittilizzaño de comider de Web incomorado        |
| 4. | Introdução                                      |
|    | Requisitos 99                                   |
|    | Visualização do servidor da Web incorporado 100 |
|    | Guia Rede                                       |
|    | Outros links                                    |
|    |                                                 |
| 5. | Configuração da impressão LPD                   |
|    | Introdução                                      |
|    | Visão geral da configuração LPD145              |
|    |                                                 |

|    | LPD nos sistemas UNIX                         | 147 |
|----|-----------------------------------------------|-----|
|    | LPD nos sistemas Windows NT/2000/ Server 2003 | 151 |
|    | LPD nos sistemas Windows XP                   | 156 |
|    | LPD nos sistemas Mac OS                       | 159 |
| 6. | FTP Printing (Impressão FTP)                  |     |
|    | Introdução                                    | 161 |
|    | Requisitos                                    | 161 |
|    | Arquivos de impressão                         | 162 |
|    | Utilização da impressão FTP                   | 162 |
|    | Exemplo de uma sessão de FTP                  | 167 |
| 7. | Recursos de segurança                         |     |
|    | Introdução                                    | 168 |

# 

#### 8. Solução de problemas do servidor de impressão HP Jetdirect

| Introdução                                        | 174 |
|---------------------------------------------------|-----|
| Redefinição para os padrões de fábrica            | 175 |
| Solução de problemas gerais                       | 177 |
| Solução de problemas em uma configuração UNIX LPD | 185 |

### 9. Página de configuração do HP Jetdirect

| Introdução                          | 188 |
|-------------------------------------|-----|
| Formato da página de configuração   | 189 |
| Mensagens da página de configuração | 191 |
| Mensagens de erro                   | 206 |
| 5                                   |     |

### A. Visão geral de TCP/IP

| Introdução                    |     |
|-------------------------------|-----|
| Endereço IP                   | 220 |
| Configuração de parâmetros IP | 222 |
| Sub-redes                     | 223 |
| Gateways                      | 225 |
| Servidor syslog               | 225 |
|                               |     |

### B. Menu do painel de controle do HP Jetdirect

| Introdução               | . 228 |
|--------------------------|-------|
| Descrições de parâmetros | . 229 |

### C. Instruções do OpenSSL

### Índice remissivo

### Introdução ao servidor de impressão incorporado HP Jetdirect

# Introdução

Essa impressora ou dispositivo periférico multifuncional (MFP) contém um servidor de impressão incorporado HP Jetdirect que está integrado diretamente ao dispositivo. É possível conectar esse dispositivo diretamente a uma rede e compartilhá-lo entre diversos usuários ou sistemas, utilizando esse servidor de impressão. Como o servidor de impressão está incorporado ao dispositivo não é necessário um slot de entrada/saída (E/S) ou uma porta externa para a conectividade da rede e pode ser utilizado para outras finalidades.

### Conexão de rede

Usando o servidor de impressão incorporado e o conector RJ-45 interno, a impressora ou o dispositivo MPF pode ser conectado a uma rede IEEE 802.3 10/100Base-TX (Ethernet/Fast Ethernet) por meio de cabos de rede de pares trançados sem blindagem.

A negociação automática (10/100Base-TX) é utilizada para configurar automaticamente a operação de link em 10 Mbps ou 100 Mbps e modo de comunicação full ou half-duplex conforme requerido pela rede. Contudo, a operação de link pode ser definida manualmente por meio da utilização de diversas ferramentas de configuração, como o painel de controle da impressa (se for suportado), os comandos TFTP e Telnet, um navegador da Web e um software de gerenciamento da rede. Essas ferramentas estão descritas adiante neste guia.

#### Nota

Exceto se especificado o contrário, o termo servidor de impressão neste manual refere-se a um servidor de impressão HP Jetdirect e não a um computador separado que executa um software de servidor de impressão.

# Identificação

### Versão do firmware e número do produto

Os recursos e as capacidades de um servidor de impressão HP Jetdirect dependem do modelo/número do produto do servidor de impressão e respectiva versão de firmware operacional. É possível atualizar o servidor de impressão com novas versões de firmware quando forem lançadas. As novas versões podem fornecer recursos e capacidades avançadas.

Os recursos e as capacidades descritas neste guia suportam o seguinte servidor de impressão HP Jetdirect e versão de firmware.

NotaFoi atribuído um número de produto não seqüencial<br/>para um servidor de impressão incorporado<br/>HP Jetdirect. O número do produto é apenas<br/>para fins de identificação.

- Número do produto HP: J7949E
- Versão de firmware: V.28.xx.nnnnnnn

onde xx identifica um número de versão seqüencial. Observe que nnnnnnn, caso apareça, é um valor codificado apenas para o uso do suporte HP.

A versão de firmware instalada pode ser identificada utilizando-se vários métodos, incluindo a página de configuração do HP Jetdirect (consulte o <u>Capítulo 9</u>), Telnet (consulte <u>Capítulo 3</u>), o servidor incorporado da Web (consulte <u>Capítulo 4</u>) e aplicativos de gerenciamento de rede. Para obter atualizações de firmware, consulte a seção "<u>Atualizações de firmware</u>".

# Protocolos de rede suportados

Os protocolos de rede suportados e os ambientes de impressão de rede populares que utilizam esses protocolos estão relacionados na <u>Tabela 1.1</u>.

| Protocolos de rede<br>suportados                                                                                                    | Ambientes de impressão de rede*                                                                                                |
|----------------------------------------------------------------------------------------------------|----------------------------------------------------------------------------------------------------|
| TCP/IP                                                                                                    | Microsoft Windows 98/Me/NT4.0/2000/XP (32 e 64 bits),<br>impressão em Modo direto                                              |
|                                                                                                    | Novell NetWare 5, 6.x utilizando NDPS                                                                                          |
|                                                                                                    | UNIX e Linux, incluindo:                                                                                                    |
|                                                                                                    | Hewlett-Packard HP-UX, Sun Microsystems Solaris<br>(somente SPARCsystems), IBM AIX**, HP MPE-iX**,<br>RedHat Linux, SuSE Linux |
|                                                                                                    | LPR/LPD (Line Printer Daemon)**                                                                                                |
|                                                                                                    | IPP (Internet Printing Protocol - Protocolo de impressão<br>na Internet)                                                       |
|                                                                                                    | FTP (File Transfer Protocol - Protocolo de transferência<br>de arquivos)                                                       |
| IPX/SPX e                                                                                                    | Novell NetWare**                                                                                                    |
| compatíveis                                                                                                    | Microsoft Windows 98/Me/NT4.0/2000/XP (32-bit somente),<br>impressão em Modo direto                                            |
| AppleTalk                                                                                                    | Apple Mac OS                                                                                                    |
| (somente EtherTalk)                                                                                                    |                                                                                                    |
| DLC/LLC                                                                                                    | Microsoft Windows NT**                                                                                                    |
| * Consulte as folhas de dados atuais do produto HP Jetdirect para obter os sistem<br>de rede e versões adicionais. Para operação com outros ambientes de rede, consu<br>o revendedor do sistema ou o representante HP autorizado. |                                                                                                    |
| ** No caso desses sistemas de rede, entre em contato com o revendedor o<br>de rede para obter software, documentação e suporte.                                                                                                   |                                                                                                    |

 Tabela 1.1
 Protocolos de rede suportados

Se não for fornecido com este produto, o software HP de configuração e gerenciamento de rede para sistemas suportados poderá ser obtido no suporte HP no endereço:

http://www.hp.com/support/net\_printing

Para obter softwares que configuram impressão em rede em outros sistemas, entre em contato com um revendedor de sistemas.

# Protocolos de segurança

### SNMP (IP e IPX)

O SNMP (Simple Network Management Protocol - Protocolo de gerenciamento de rede simples) é utilizado por aplicativos de gerenciamento de rede para gerenciar dispositivos. Os servidores de impressão HP Jetdirect suportam SNMP e objetos padrão MIB-II (Management Information Base - Base de informações de gerenciamento) em redes IP e IPX.

O servidor de impressão incorporado HP Jetdirect suporta um agente SNMP v1/v2c e um agente SNMP v3 para oferecer segurança avançada.

### HTTPS

O servidor de impressão incorporado HP Jetdirect suporta HTTPS (Secure Hyper Text Transfer Protocol - Protocolo transferência de hipertexto seguro) para comunicações criptografadas seguras de gerenciamento entre o servidor incorporado da Web e o navegador da Web.

#### Autenticação

#### EAP/802.1X Autenticação com base em servidor

O servidor de impressão Jetdirect HP suporta o acesso de cliente à rede utilizando o EAP (Extensible Authentication Protocol) em uma rede IEEE 802.1X. O padrão IEEE 802.1X fornece um protocolo de autenticação com base em porta, no qual uma porta pode permitir ou bloquear o acesso dependendo dos resultados de autenticação de cliente.

Quando conectado a uma porta 802.1X, o servidor de impressão suporta EAP (Extensible Authentication Protocol) com um servidor de autenticação, como um servidor RADIUS (Remote Authentication Dial In User Service, RFC 2138).

O servidor de impressão suporta o seguinte método EAP/802.1X:

• **PEAP** (Protected Extensible Authentication Protocol -Protocolo de autenticação extensível protegida). O PEAP é um protocolo de autenticação mútua que utiliza certificados digitais para autenticação do servidor de rede e senhas para autenticação do cliente. Para proporcionar mais segurança, os intercâmbios de autenticação são encapsulados no TLS (Transport Layer Security). Chaves de criptografia dinâmica são utilizadas para comunicações seguras.

O dispositivo de infraestrutura de rede que conecta o servidor de impressão à rede (como um comutador HP Procurve) deve também suportar o método EAP/802.1X utilizado. O dispositivo de estrutura, conjuntamente com o servidor de autenticação, pode controlar o grau de acesso à rede e os serviços disponíveis para o cliente do servidor de impressão.

Para configurar o servidor de impressão para autenticação EAP/802.1X, é necessário acessar o servidor incorporado da Web através do navegador da Web. Para obter mais informações, consulte o <u>Capítulo 4</u>.

# Suporte HP

### Suporte on-line HP

Clique aqui para obter uma solução rápida! O Site da HP na Web

http://www.hp.com/support/net\_printing

é um ótimo lugar para você começar a obter respostas às suas perguntas sobre o servidor de impressão HP Jetdirect 24 horas por dia, 7 dias por semana.

### Atualizações de firmware

A Hewlett-Packard oferece atualizações de firmware por meio de download para o servidor de impressão HP Jetdirect. As atualizações estão disponíveis na World Wide Web (Rede Mundial) em:

http://www.hp.com/go/webjetadmin\_firmware

#### Ferramentas de instalação do firmware

As atualizações de firmware para servidores de impressão HP Jetdirect suportados podem ser instaladas na rede, utilizando uma das seguintes ferramentas de instalação do firmware:

• HP Jetdirect Download Manager (Windows). O download do HP Jetdirect Download Manager pode ser feito no suporte on-line HP em:

http://www.hp.com/go/dlm\_sw

• O HP Web Jetadmin pode ser utilizado em sistemas suportados. Para obter mais informações sobre o HP Web Jetadmin, visite o site:

http://www.hp.com/go/webjetadmin/

• Usando um navegador da Web, as páginas da rede do servidor incorporado da Web fornecem um recurso de atualização de firmware utilizando o browser da Web. Para obter mais informações, consulte o <u>Capítulo 4</u>.

 FTP (File Transfer Protocol) pode ser usado para transferir um arquivo de imagem de atualização de firmware para o servidor de impressão. Para iniciar uma sessão FTP, utilize o endereço IP do dispositivo, ou o nome de host. Se a senha tiver sido definida, ela deve ser digitada para efetuar login no dispositivo. Após o login do usuário, os comandos FTP comuns para a atualização dos dispositivos são ilustrados a seguir:

ftp> bin ftp> hash ftp> cd /download ftp> put <nome do arquivo da imagem de firmware; especificar nome do caminho completo> ftp> ######### <Aguarde o FTP concluir o download> ftp> bye

### Suporte HP por telefone

Técnicos altamente treinados estão à disposição para atender sua chamada. Para obter os telefones e serviços mundialmente disponíveis no suporte HP, visite o site:

http://www.hp.com/support/support\_assistance

Nota Para suporte sem custo de ligação nos EUA e Canadá, ligue 1-800-HPINVENT ou 1-800-474-6836.

Nota As tarifas telefônicas são de responsabilidade da parte que efetua a ligação e podem variar. Entre em contato com sua companhia telefônica local para saber as tarifas atuais.

# **Registro do produto**

Para registrar a fim de obter um melhor acesso ao suporte e serviços HP para esse produto, utilize a seguinte página HP na Web:

http://www.hp.com/go/jetdirect\_register

# Resumo das soluções de software da HP

### Introdução

A HP fornece várias soluções de software para configurar ou gerenciar os dispositivos de rede conectados através do HP Jetdirect. Consulte a <u>Tabela 2.1</u> para obter ajuda na determinação do software mais adequado para você.

#### Nota

Para obter mais informações sobre estas e outras soluções, visite a Central de atendimento on-line ao cliente HP no site:

http://www.hp.com/support/net\_printing

| Tabela 2.1 | Soluções de | e software | (1 | de 3) |
|------------|-------------|------------|----|-------|
|------------|-------------|------------|----|-------|

| Ambiente operacional                                                                     | Função                                                                                                    | Observações                                                                                                    |
|------------------------------------------------------------------------------------------|----------------------------------------------------------------------------------------------------|----------------------------------------------------------------------------------------------------|
| Assistente HP Install Netv                                                               | work Printer (Windows)                                                                                                    |                                                                                                    |
| Windows 98, Me, NT 4.0,<br>2000, XP, Server 2003<br>(impressão em modo<br>direto TCP/IP) | Instale uma única<br>impressora de rede<br>no sistema para obter<br>impressão ponto a<br>ponto (modo direto)<br>ou cliente-servidor<br>(modo compartilhado). | <ul> <li>Instalação simples<br/>de impressora,<br/>normalmente integrada<br/>com o software de<br/>sistema da impressora</li> <li>Execução a partir<br/>do CD-ROM</li> <li>Versão de instalação<br/>executável a partir<br/>da unidade de disco<br/>rígido disponível</li> </ul> |

| Ambiente operacional                                                                                                    | Função                                                                                                    | Observações                                                                                                    |  |  |
|----------------------------------------------------------------------------------------------------|----------------------------------------------------------------------------------------------------|----------------------------------------------------------------------------------------------------|--|--|
| HP Jetdirect Printer Installer para UNIX                                                                                                    |                                                                                                    |                                                                                                    |  |  |
| HP-UX 10.x-10.20, 11.x<br>Solaris 2.6, 7, 8 (somente<br>SPARCsystems)<br>TCP/IP                                                                                                    | Instalação rápida e<br>fácil das impressoras<br>conectadas por meio<br>do HP Jetdirect.                                                                                                    | <ul> <li>Pode ser feito<br/>download do site<br/>da HP na Web</li> </ul>                                                                                                    |  |  |
| HP Web Jetadmin                                                                                                    |                                                                                                    |                                                                                                    |  |  |
| (Consulte o site da HP<br>na Web para obter<br>atualizações de sistema<br>suportadas.)<br>Windows NT 4.0, 2000, XP<br>Professional, Server 2003<br>HP-UX*<br>Solaris*<br>Red Hat Linux, SuSE Linux<br>NetWare*<br>TCP/IP, IPX/SPX<br>*Suporta a criação de<br>fila e gerenciamento de<br>periféricos do HP Web<br>Jetadmin hospedado em<br>um sistema suportado. | Instalação, configuração<br>e gerenciamento remotos<br>dos servidores de<br>impressão conectados<br>através do HP Jetdirect,<br>das impressoras não-HP<br>que suportam as MIBs<br>padrão e das impressoras<br>com servidores da Web<br>incorporados.<br>Gerenciamento de alertas<br>e artigos de consumo.<br>Atualizações de<br>firmware remotas para os<br>servidores de impressão<br>HP Jetdirect.<br>Rastreamento de<br>patrimônio e análise<br>de utilização. | <ul> <li>A solução<br/>preferida pela HP<br/>para gerenciamento<br/>e instalação contínuos<br/>de diversas<br/>impressoras em<br/>qualquer local de<br/>sua Intranet</li> <li>Gerenciamento<br/>através de navegador</li> </ul> |  |  |
| Software Internet Printer Connection                                                                                                    |                                                                                                    |                                                                                                    |  |  |
| Windows NT 4.0,<br>2000 (Intel)<br>Somente TCP/IP<br>Nota: O software<br>Microsoft Internet Printing<br>também acompanha o<br>Windows 2000, XP,<br>Server 2003.                                                                                                    | Impressão pela Internet<br>em impressoras<br>conectadas através do<br>HP Jetdirect ativado para<br>IPP (Internet Printing<br>Protocol - Protocolo de<br>impressão pela Internet).                                                                                                    | <ul> <li>Permite uma<br/>distribuição econômica<br/>de documentos<br/>impressos de alta<br/>qualidade através da<br/>Internet, substituindo<br/>fax, correio e serviços<br/>expressos noturnos</li> </ul>                       |  |  |

#### Tabela 2.1 Soluções de software (2 de 3)

| Ambiente operacional                                 | Função                                                                                                    | Observações                                                                                                    |
|------------------------------------------------------|----------------------------------------------------------------------------------------------------|----------------------------------------------------------------------------------------------------|
| HP IP/IPX Printer Gateway                            | / para NDPS                                                                                                    |                                                                                                    |
| NetWare 5.x, 6.0                                     | Instalação, impressão<br>e gerenciamento<br>bidirecional simplificados<br>de impressoras<br>conectadas através do<br>HP Jetdirect em NDPS<br>(Novell Distributed Print<br>Services - Serviços de<br>impressão distribuída<br>da Novell).<br>Permite o reconhecimento<br>e a instalação automáticos<br>de impressoras<br>conectadas através do<br>HP Jetdirect em NDPS. | <ul> <li>Não restringe as<br/>licenças de usuário</li> <li>Permite a desativação<br/>de SAPs para redução<br/>do tráfego de rede</li> </ul> |
| HP LaserJet Utilities para Mac OS                    |                                                                                                    |                                                                                                    |
| Mac OS 9.x, X 10.x<br>(Modo clássico)<br>(AppleTalk) | Configuração e<br>gerenciamento de<br>impressoras conectadas<br>por meio do HP Jetdirect.                                                                                                    | <ul> <li>Pode ser feito<br/>download do site<br/>da HP na Web.</li> </ul>                                                                   |

Tabela 2.1 Soluções de software (3 de 3)

### Assistente HP Install Network Printer (Windows)

O Assistente HP Install Network Printer é um módulo de software que possibilita uma instalação rápida e fácil em uma rede TCP/IP. Durante a instalação, o assistente permite que você configure o dispositivo com os parâmetros TCP/IP básicos necessários à operação da sua rede.

O assistente é geralmente integrado ao software ao sistema de impressão do CD-ROM. Contudo, uma versão autônoma, que é executada a partir do disco do sistema, está também disponível e pode ser obtida através de download do suporte on-line da HP em:

http://www.hp.com/go/inpw\_sw

### Requisitos

- Microsoft Windows XP, Windows 2000, Windows NT 4.0, Windows 98/Me, Server 2003
  - Protocolo de rede TCP/IP
- O driver correto da impressora
- Uma conexão da rede utilizando um servidor de impressão HP Jetdirect

### HP Jetdirect Printer Installer para UNIX

O HP Jetdirect Printer Installer para UNIX oferece suporte para sistemas HP-UX e Solaris. O software instala, configura e fornece recursos de diagnóstico das impressoras HP conectadas às redes TCP/IP, utilizando os servidores de impressão HP Jetdirect com todos os recursos.

O software está disponível para download no suporte on-line da HP em:

http://www.hp.com/support/net\_printing

Para obter os requisitos de sistema e as informações de instalação, consulte a documentação fornecida com o software.

# HP Web Jetadmin

HP Web Jetadmin é uma ferramenta de gerenciamento corporativo que permite instalar, configurar e gerenciar remotamente uma grande variedade de dispositivos de impressão em redes HP e não-HP, simplesmente através de um navegador da Web padrão. O HP Web Jetadmin pode ser utilizado para gerenciar, de forma proativa, dispositivos individuais e grupos de dispositivos.

Embora o HP Web Jetadmin suporte dispositivos que contêm objetos MIB (Management Information Base - Base de informações de gerenciamento) para gerenciamento comum, ele é bem integrado com os servidores de impressão HP Jetdirect e com as impressoras HP, para fornecer recursos avançados de gerenciamento.

Para utilizar o HP Web Jetadmin, consulte a ajuda on-line e a documentação fornecida com o software.

#### Requisitos do sistema

O software HP Web Jetadmin pode ser executado nos sistemas Microsoft Windows NT 4.0, Windows 2000, Windows XP Professional, Windows Server 2003, Red Hat Linux e SuSE Linux. Para obter mais informações sobre os sistemas operacionais suportados, clientes e versão compatíveis de navegador, visite o suporte on-line da HP em:

http://www.hp.com/go/webjetadmin.

Nota Quando instalado em um servidor host suportado, o HP Web Jetadmin pode ser acessado a partir de qualquer cliente através de um navegador compatível, bastando navegar até o host do HP Web Jetadmin. Isso possibilita a instalação e o gerenciamento de impressoras em redes Novell NetWare, entre outras.

#### Instalação do HP Web Jetadmin

Antes de instalar o software HP Web Jetadmin, você deve ter privilégios de administrador ou de raiz no sistema local:

- 1. Faça o download dos arquivos de instalação a partir do Suporte on-line HP no endereço <u>http://www.hp.com/go/webjetadmin</u>.
- 2. Siga as instruções na tela para instalar o software HP Web Jetadmin.

**Nota** As instruções de instalação também constam do arquivo de instalação do HP Web Jetadmin.

#### Verificação da instalação e fornecimento de acesso

• Verifique se o HP Web Jetadmin está instalado corretamente testando o software com o navegador, conforme mostrado no seguinte exemplo:

http://systemname.domain:port/

em que systemname.domain é o nome do host do seu servidor da Web e port é o número da porta designada durante a instalação. Por padrão, o número de porta é 8000.

• Forneça aos usuários acesso ao software HP Web Jetadmin acrescentando um link com a Homepage do servidor da Web endereçada ao URL do HP Web Jetadmin. Por exemplo:

http://systemname.domain:port/

#### Configuração e modificação de um dispositivo

Utilizando o navegador, vá para o URL do HP Web Jetadmin. Por exemplo:

http://systemname.domain:port/

Nota Em vez de systemname.domain, pode ser utilizado o endereço IP do computador host, no qual o HP Web Jetadmin está instalado.

Siga as instruções na homepage adequada para localizar, configurar ou modificar a impressora.

#### Remoção do software HP Web Jetadmin

Para remover o software HP Web Jetadmin do servidor da Web, utilize o programa de desinstalação fornecido com o pacote de software.

### Software Internet Printer Connection

O servidor de impressão HP Jetdirect suporta o IPP (Internet Printing Protocol).

Utilizando o software apropriado no sistema, você pode criar um caminho de impressão IPP a partir do sistema para uma impressora suportada conectada através do HP Jetdirect pela Internet.

Nota No caso de solicitações de caminhos de impressão de entrada, o administrador da rede deve configurar o firewall para que aceite solicitações IPP de entrada. Os recursos de segurança disponíveis no software atualmente são limitados.

Entre os recursos e benefícios oferecidos pela impressão na Internet estão:

- Os documentos atualizados e de alta qualidade podem ser impressos de modo remoto, em cores ou em preto-e-branco
- Os documentos podem ser impressos de modo remoto, por uma fração do custo dos métodos atuais (como fax, correio ou serviços de entrega noturnos)
- O modelo de impressão tradicional por meio da rede local pode ser estendido ao modelo de impressão na Internet
- As solicitações IPP para envio de trabalhos de impressão podem ser transmitidas, por meio de firewalls, para destinos externos

#### Software fornecido pela HP

O software HP Internet Printer Connection permite que você configure a impressão na Internet a partir de clientes Windows NT 4.0 e Windows 2000.

1. Para obter o software:

Faça o download do software HP Internet Printer Connection no Suporte on-line HP no endereço:

http://www.hp.com/support/net\_printing

2. Para instalar o software e configurar o caminho de impressão para a impressora, siga as instruções fornecidas no software. Entre em contato com o administrador de rede para obter o endereço IP ou URL da impressora para concluir a configuração.

#### Requisitos do sistema de software da HP

- Computador que executa o Microsoft Windows NT 4.0 (com processador Intel) ou Windows 2000.
- Servidor de impressão HP Jetdirect com IPP ativado.

#### Proxies suportados pelo software HP

Proxy da Web com suporte a HTTP v1.1 ou superior (pode não ser necessário se a impressão for feita em uma Intranet).

#### Software fornecido pela Microsoft

Nota Entre em contato com a Microsoft para obter suporte do software Windows IPP.

#### Software integrado do Windows 2000/XP/Server 2003

Nos sistemas Windows 2000/XP/Server 2003, uma alternativa ao uso do software fornecido pela HP é utilizar o software cliente IPP integrado com o sistema Windows. A implementação IPP no servidor de impressão HP Jetdirect é compatível com o software cliente IPP do sistema Windows.

Para configurar um caminho de impressão para uma impressora na Internet conectada através do HP Jetdirect utilizando o software cliente IPP para Windows 2000/XP, proceda da seguinte forma:

- 1. Abra a pasta Impressoras (clique em Iniciar, selecione Configurações e Impressoras).
- 2. Execute o Assistente para adicionar impressoras (clique duas vezes em **Adicionar impressora**) e, em seguida, clique em **Avançar**.
- 3. Selecione a opção de impressora de rede e clique em Avançar.

4. Selecione **Conectar-se a uma impressora na Internet** e digite o URL do servidor de impressão:

```
http://IP_address[/ipp/port#]
```

onde *IP\_address* é o endereço IP configurado no servidor de impressão HP Jetdirect e [/ipp/port#] é um parâmetro opcional que tem como padrão /ipp/port1 para os servidores de impressão HP Jetdirect incorporados.

| Exemplo:             |                                                                                                    |
|----------------------|----------------------------------------------------------------------------------------------------|
| http://192.160.45.40 | Uma conexão IPP para o servidor de<br>impressão HP Jetdirect incorporado<br>com endereço IP 192.160.45.40.<br>("/ipp/port1" é assumido e não<br>necessário.) |

#### Clique em **Avançar**.

- 5. Você será solicitado a fornecer um driver de impressora (o servidor de impressão HP Jetdirect não contém drivers de impressora, por isso o sistema não pode obter o driver automaticamente). Clique em **OK** para instalar o driver de impressora no seu sistema e siga as instruções na tela. (Talvez você precise do CD-ROM da impressora para instalar o driver.)
- 6. Para concluir a configuração do caminho de impressão, siga as instruções na tela.

#### **Cliente IPP do Windows Me**

A implementação IPP no servidor de impressão HP Jetdirect é compatível com o software cliente IPP para Windows Me. O cliente IPP é instalado a partir da pasta **Complementos** no CD-ROM do Windows Me. Para obter informações sobre a instalação e configuração de um cliente IPP no Windows Me, consulte as instruções fornecidas no CD-ROM do Windows Me.

### Software fornecido pela Novell

O servidor de impressão HP Jetdirect é compatível com IPP sendo executado em NetWare 5.1 com SP1 ou mais recente. Para obter suporte ao cliente NetWare, consulte a documentação técnica do NetWare ou entre em contato com a Novell.

### HP IP/IPX Printer Gateway para NDPS

O NDPS (Novell Distributed Print Service - Serviços de impressão distribuída da Novell) é uma arquitetura de impressão desenvolvida pela Novell em parceria com a Hewlett-Packard. O NDPS simplifica e dinamiza a administração da impressão em rede. Ele elimina a necessidade de configuração e conexão de filas de impressão, objetos de impressora e servidores de impressão. Os administradores podem utilizar o NDPS para gerenciar impressoras em rede instaladas em ambientes NetWare suportados.

O HP IP/IPX Printer Gateway é um NLM (NetWare Loadable Module - Módulo NetWare carregável), desenvolvido pela HP para fornecer funcionalidade e compatibilidade com o NDPS da Novell para servidores de impressão HP Jetdirect com todos os recursos.

O HP Gateway integra perfeitamente as impressoras conectadas através do HP Jetdirect no ambiente NDPS. Utilizando o HP Gateway, um administrador pode visualizar estatísticas, alterar as configurações do gateway e configurar a impressão das impressoras conectadas através do HP Jetdirect.

#### Recursos

Os recursos e benefícios oferecidos pelo HP Gateway e NDPS incluem:

- Detecção inteligente de impressoras nos ambientes NetWare 5.x, 6.0
- Instalação automática de impressoras que utilizam IP/IPX
- Profunda integração com o NDS e o NWAdmin da Novell
- Atualizações de status de impressoras
- Download automático e simplificado de drivers
- Tráfego SAP reduzido
- Número reduzido de licenças de usuário requeridas para o NetWare
- Impressão TCP/IP nativa com NetWare 5.x, 6.0

#### Para obter o software

O HP IP/IPX Printer Gateway está incluído em todas as versões atuais do NDPS. Novell NetWare 5.x e 6.0 incluem NDPS. Para obter a versão mais recente do software ou para obter as informações relacionadas:

- Visite o endereço <u>http://www.hp.com/go/hpgate\_sw</u>
- Selecione a opção de download e siga as instruções para carregar drivers e software.

Os requisitos do sistema e o suporte para Novell Client estão incluídos na documentação fornecida com o software.

# HP LaserJet Utilities para Mac OS

Os utilitários HP LaserJet para Mac OS permitem a configuração e o gerenciamento de impressoras conectadas ao HP Jetdirect nas redes que utilizam o protocolo AppleTalk (EtherTalk).

| Nas redes TCP/IP, é possível utilizar os utilitários<br>do sistema MAC OS para diagnosticar e instalar<br>a impressora.                  |
|----------------------------------------------------------------------------------------------------|
| <ul> <li>Nos sistemas Mac OS 9.x, utilize o utilitário<br/>Apple Desktop Printer para configurar a<br/>impressão LPR/LDP.</li> </ul>     |
| • Nos sistemas Mac OS X 10.x, utilize o Centro<br>de impressão para selecionar Impressão IP<br>ou Rendezvous para instalar a impressora. |
| A configuração TCP/IP da impressora é também<br>suportada por meio de outras ferramentas,<br>como o servidor incorporado da Web.         |
|                                                                                                    |

#### Instalação do software da impressora

Para instalar o software da impressora nos sistemas Mac OS, siga as instruções nos guias de *Introdução* ou do *Usuário* da sua impressora.

Nota A disponibilidade do utilitário HP LaserJet no CD-ROM do sistema de impressão, depende do modelo da impressora. Se instalar o utilitário HP LaserJet a partir de uma fonte diferente do CD-ROM, consulte o arquivo LEIAME que acompanha o software para obter instruções sobre a instalação. Nota Os programas de detecção automática de vírus podem interferir na instalação desse software. Desative os programas antivírus que estiverem ativos no computador Mac OS antes de continuar o processo de instalação.

#### Configuração da impressora

O HP LaserJet Utility permite que as configurações da impressora, como nome da impressora e zona preferida, sejam definidas a partir do sistema Mac OS. A Hewlett-Packard recomenda que somente administradores de rede utilizem os recursos desse utilitário para configuração de impressoras.

Se a impressora for servida por um spooler de impressão, defina o nome da impressora e a zona antes de configurar o spooler para capturar a impressora.

#### Execução do HP LaserJet Utility

- 1. Com a impressora ligada e on-line e o servidor de impressão conectado à impressora e à rede, clique duas vezes no ícone **HP LaserJet Utility**.
- Se o nome da impressora não estiver relacionado como a impressora de destino, clique em Selecionar impressora. A janela Selecionar impressora de destino é exibida.
  - Se for necessário, selecione a zona em que a impressora reside na lista Zonas AppleTalk. Essa zona é mostrada na página de configuração. Consulte o guia de instalação de hardware do servidor de impressão ou o guia de Primeiros Passos da impressora para obter instruções sobre a impressão de uma página de configuração.
  - Selecione a impressora na lista **Impressoras disponíveis** e clique em **OK**.

#### Verificação da configuração de rede

Para verificar a configuração de rede atual, imprima uma página de configuração do Jetdirect. Se você não imprimiu a página de configuração da sua impressora, consulte a documentação da impressora para obter instruções (consulte <u>Capítulo 9</u> para obter mais informações). Se a impressora tiver um painel de controle, verifique se uma mensagem READY (Pronta) é exibida no painel de controle por pelo menos 1 minuto e imprima a página. A configuração atual está relacionada em "AppleTalk" na página de configuração.

Nota Se você possuir várias impressoras na rede, será necessário imprimir uma página de configuração para identificar o nome e a zona da impressora.

#### Como renomear a impressora

A fábrica fornece um nome padrão para a impressora. A Hewlett-Packard recomenda enfaticamente que você renomeie a impressora para evitar a existência de várias impressoras com nomes semelhantes na rede.

#### CUIDADO

Depois que você tiver renomeado a impressora e configurado as filas de impressão dessa impressora, seja cauteloso ao alterar o nome da impressora novamente. Se você renomear a impressora novamente, suas filas não irão mais funcionar.

Nota O nome pode ter até 32 caracteres. Um sinal sonoro de advertência indica que um caractere inválido foi digitado. Para saber quais são os caracteres inválidos, consulte o sistema de ajuda que acompanha o software. É possível nomear a impressora a seu critério – por exemplo: "LaserJet 4000 do Michael". O HP LaserJet Utility possui a capacidade de renomear dispositivos localizados em zonas diferentes, bem como na zona local (nenhuma zona precisa estar presente para o uso do HP LaserJet Utility).

- 1. Selecione o ícone **Configurações** na lista de ícones de rolagem. A caixa de diálogo **Selecione uma configuração:** será exibida.
- 2. Selecione o Nome da impressora na lista.
- 3. Clique em **Editar**. A caixa de diálogo **Definir nome da impressora** é exibida.
- 4. Digite o novo nome.
- 5. Clique em OK.
- Nota Se você tentar nomear a impressora com o mesmo nome de outra, será exibida uma caixa de diálogo de alerta solicitando que outro nome seja selecionado. Para selecionar outro nome, repita as etapas 4 e 5.
- 6. Se a impressora estiver em uma rede EtherTalk, continue com a próxima seção, "<u>Seleção de uma zona</u>".
- 7. Para sair, selecione **Sair** no menu **Arquivo**.

Informe a todos os usuários da rede o novo nome da impressora para que possam escolhê-la no Seletor.

#### Seleção de uma zona

O HP LaserJet Utility permite a seleção de uma zona preferida para a impressora em uma rede EtherTalk Fase 2. Em vez de a impressora permanecer na zona padrão, definida pelo roteador, esse utilitário permite a seleção da zona em que a impressora é exibida. As zonas em que a impressora pode residir são limitadas pela configuração da rede. O HP LaserJet Utility só permite que você selecione uma zona já configurada para a rede.

As zonas são grupos de computadores, impressoras e outros dispositivos AppleTalk. Elas podem ser agrupadas por localização física (por exemplo, a Zona A pode conter todas as impressoras da rede no edifício A). Também podem ser agrupadas de maneira lógica (por exemplo, todas as impressoras utilizadas no departamento financeiro).

- 1. Selecione o ícone **Configurações** na lista de ícones de rolagem. A caixa de diálogo **Selecione uma configuração:** será exibida.
- 2. Selecione **Zona da impressora** na lista e clique em **Editar**. A caixa de diálogo **Selecionar zona** é exibida.
- 3. Selecione a zona de rede preferida na lista **Selecionar zona:** e clique em **Definir zona**.
- 4. Para sair, selecione Sair no menu Arquivo.

Informe a todos os usuários da rede a nova zona da impressora para que possam escolher essa impressora no Seletor.

#### Seleção da impressora

- 1. Selecione **Seletor** no menu **Apple**.
- 2. Selecione o ícone a ser utilizado para a impressora. Se o ícone adequado não for exibido no Seletor, ou você não tiver certeza de qual ícone selecionar, consulte a seção "<u>Instalação do</u> <u>software da impressora</u>" neste capítulo.
- 3. Se o AppleTalk não estiver ativo, uma caixa de diálogo de alerta será exibida na tela. Selecione **OK**. O botão **Ativo** será ativado.

Se a rede estiver conectada a outras redes, a caixa de diálogo da lista **Zonas AppleTalk** será exibida no Seletor.

- 4. Se for aplicável, selecione a zona na lista de rolagem **Zonas AppleTalk** em que a impressora está localizada.
- 5. Selecione o nome da impressora que você deseja utilizar na lista de nomes de impressora, na região superior direita do Seletor. Se o nome da impressora não for exibido na lista, verifique se as tarefas a seguir foram executadas:
  - a impressora está ligada e on-line;
  - o servidor de impressão está conectado à impressora e à rede;
  - as conexões de cabo da impressora estão seguras.

Uma mensagem READY (Pronta) deverá ser exibida se a impressora possuir um visor do painel de controle. Consulte o <u>Capítulo 8</u> para obter mais informações. **Mesmo que a impressora seja o único nome relacionado na caixa de diálogo, será necessário selecioná-la.** A impressora permanecerá selecionada até que você escolha uma impressora diferente com o Seletor.

6. Clique em **Configurar** ou **Criar** no Seletor; em seguida, se for solicitado, selecione o arquivo PPD (PostScript Printer Description - Descrição da impressora PostScript) apropriado para a impressora. Para obter mais informações, consulte a documentação on-line.

# 7. Defina Impressão em segundo plano como Ativada ou Desativada.

Se a impressão em segundo plano estiver em modo **Desativada** quando você enviar um trabalho de impressão à impressora, serão exibidas mensagens de status na tela e será necessário aguardar até que desapareçam antes de você continuar sua tarefa. Se a impressão em segundo plano estiver em modo **Ativada**, as mensagens serão redirecionadas para o monitor de impressão e você poderá continuar sua tarefa enquanto a impressora imprime o trabalho.

8. Saia do Seletor.

Nota

Para exibir o nome do usuário na rede ao imprimir documentos, vá para o Painel de controle no computador Mac OS, selecione **Configurar compartilhamento** e digite seu nome.

#### Teste da configuração

1. Selecione **Imprimir janela** no menu *Arquivo* ou, se nenhuma janela estiver aberta, selecione **Imprimir área de trabalho**.

A caixa de diálogo Imprimir é exibida.

2. Clique em Imprimir.

Se a impressora imprimir o trabalho, isso significará que foi conectada à rede corretamente. Se não ocorrer a impressão, consulte o <u>Capítulo 8</u>.

# Configuração TCP/IP

# Introdução

Para operar corretamente em uma rede TCP/IP, o servidor de impressão HP Jetdirect deve ser configurado com parâmetros válidos de configuração de rede TCP/IP, como um endereço IP que seja válido para a sua rede. Para obter informações gerais sobre redes TCP/IP, consulte o <u>Apêndice A</u>.

# Configuração TCP/IP baseada em servidor e manual

Quando em um estado padrão de fábrica e ligado inicialmente, o servidor de impressão HP Jetdirect tentará obter, sistematicamente, a respectiva configuração TCP/IP utilizando um método de servidor base (BOOTP, DHCP e RARP descrito adiante neste capítulo). Até dois minutos são utilizados. Se a configuração não for bem-sucedida, um endereço IP padrão será atribuído.

O servidor de impressão também pode ser configurado manualmente. As ferramentas manuais incluem Telnet, um navegador da Web, o painel de controle da impressora e os comandos ping e arp (quando o endereço IP padrão é 192.0.0.192), ou software de gerenciamento baseado em SNMP. Os valores de configuração TCP/IP atribuídos manualmente serão preservados quando desligado e ligado novamente.

O servidor de impressão pode ser reconfigurado para utilizar as configurações TCP/IP baseadas em servidor ou manual a qualquer momento.

Para identificar, a qualquer momento, o endereço IP que é configurado no servidor de impressão, consulte a página de configuração do HP Jetdirect.

# Endereço IP padrão

Quando o servidor de impressão HP Jetdirect está no estado padrão de fábrica (por exemplo, quando é enviado da fábrica ou após uma reinicialização a frio), ele não possui um endereço IP. Um endereço IP padrão pode ou não ser atribuído, dependendo do ambiente de rede.

### O endereço IP padrão não será atribuído

Um endereço IP padrão não será atribuído se o método baseado em servidor (por exemplo: BOOTP ou DHCP) obtiver êxito. Se o servidor de impressão for desligado e ligado novamente, o mesmo método será utilizado novamente para recuperar a configuração IP. Se esse método não conseguir recuperar a configuração IP (por exemplo, o servidor BOOTP ou DHCP não está mais disponível), um endereço IP padrão não será atribuído. Em vez disso, o servidor de impressão continuará a enviar solicitações de configuração IP indefinidamente. O servidor de impressão deve ser reinicializado a frio para alterar esse comportamento.

Além disso, um endereço IP padrão não será atribuído se o cabo da rede não estiver conectado a um servidor de impressão com fio.

### O endereço IP padrão será atribuído

Um endereço IP padrão será atribuído se os métodos padrão de fábrica falharem, ou se o servidor de impressão tiver sido reconfigurado pelo administrador para utilizar um método baseado em servidor (tal como BOOTP ou DHCP), que falhou.

Se um endereço IP padrão for atribuído, o endereço dependerá da rede na qual o servidor de impressão será conectado. O servidor de impressão detecta os pacotes de transmissão na rede, para determinar a configuração IP padrão apropriada:

• Em redes privadas pequenas, que utilizam atribuições de endereço IP baseadas em padrões e automatizadas, o servidor de impressão utiliza a técnica de endereçamento local vinculado para atribuir um endereço IP exclusivo. O endereçamento local vinculado pode ser chamado de *Auto IP*. O endereço IP atribuído estará no intervalo entre 169.254.1.0 e 169.254.254.255 (normalmente chamado de 169.254/16) e deve ser válido. Entretanto, ele pode ser modificado para a sua rede, utilizando ferramentas de configuração TCP/IP suportadas, se necessário.

Com endereços locais vinculados, a sub-rede não é utilizada. A máscara de sub-rede será 255.255.0.0 e não pode ser alterada.

Os endereços locais vinculados não terão rota fora do link local e não estará disponível acesso de e para a Internet. O endereço gateway padrão será o mesmo que o endereço local vinculado.

Se um endereço duplicado for detectado, o servidor de impressão HP Jetdirect automaticamente atribui novamente seu endereço, se necessário, de acordo com os métodos de endereçamento local vinculado padrão.

- Em redes IP grandes ou corporativas, um endereço temporário 192.0.0.192 será atribuído até que ele seja reconfigurado com um endereço válido, através de ferramentas de configuração TCP/IP suportadas. Nós chamamos esse endereço de *IP padrão legado*.
- Em redes de ambiente misto, o endereço IP padrão auto-atribuído pode ser 169.254/16 ou 192.0.0.192. Nesse caso, você deve verificar na página de configuração do Jetdirect se o endereço IP padrão atribuído é o esperado.

O endereço IP configurado no servidor de impressão pode ser determinado com a inspeção da página de configuração do Jetdirect para o servidor de impressão. Consulte o <u>Capítulo 9</u>.

#### Opções de configuração de endereço IP padrão

#### Opções do parâmetro IP padrão

Um parâmetro de configuração IP padrão, no servidor de impressão, controla como o endereço IP padrão é atribuído. Sempre que o servidor de impressão não puder obter um endereço IP durante uma reconfiguração TCP/IP forçada (por exemplo, quando for configurado manualmente para utilizar BOOTP ou DHCP), esse parâmetro determinará o endereço padrão IP a ser utilizado.

Quando o servidor de impressão estiver no estado padrão de fábrica, esse parâmetro será indefinido.

Se o servidor de impressão for configurado inicialmente com um endereço IP padrão (um endereço IP vinculado ou o endereço IP 192.0.0.192 de padrão legado), o parâmetro IP padrão será definido para **IP automático** ou **IP padrão legado** para ser correspondente.

O parâmetro IP padrão pode ser alterado através de ferramentas de configurações suportadas, como Telnet, um navegador da Web, o painel de controle da impressora e aplicativos de gerenciamento SNMP.

#### Solicitações DHCP Ativar/Desativar

Quando um endereço IP padrão é atribuído, você pode escolher entre enviar ou não solicitações DHCP periódicas. As solicitações DHCP são utilizadas para recuperar as configurações IP de um servidor DHCP na rede. Por padrão, esse parâmetro é ativado, permitindo que as solicitações DHCP sejam transmitidas. Entretanto, esse parâmetro pode ser desativado através de ferramentas de configuração suportadas, como Telnet, um navegador da Web e aplicativos de gerenciamento SNMP.

#### Ferramentas de configuração TCP/IP

Dependendo da impressora e do sistema operacional, o servidor de impressão HP Jetdirect pode ser configurado com parâmetros TCP/IP válidos para a sua rede, das seguintes formas:

 Utilização de software. É possível utilizar o software de instalação da impressora em sistemas suportados. Para obter mais informações, consulte o <u>Capítulo 2</u>, "<u>Resumo das soluções</u> <u>de software da HP</u>".  BOOTP/TFTP. Você pode fazer o download dos dados a partir de um servidor com base em rede utilizando o Protocolo Bootstrap (BOOTP) e o Protocolo de transferência de arquivo comum (TFTP) sempre que a impressora for ligada. Para obter mais informações, consulte a seção "<u>Utilização do</u> <u>BOOTP/TFTP</u>".

O utilitário (daemon) BOOTP, bootpd, deve estar sendo executado em um servidor BOOTP ao qual a impressora tenha acesso.

• **DHCP/TFTP.** É possível utilizar o DHCP (Dynamic Host Configuration Protocol) e o TFTP (Trivial File Transfer Protocol) cada vez que a impressora for ligada. Esses protocolos são suportados nos sistemas HP-UX, Solaris, Red Hat Linux, SuSE Linux, Windows NT/2000/Server 2003, NetWare e Mac OS. (Consulte os manuais do sistema operacional da rede para verificar se existe suporte do servidor para o DHCP.) Para obter mais informações, consulte a seção "<u>Utilização do DHCP</u>".

#### Nota

Sistemas Linux e UNIX: Para obter mais informações, consulte a página bootpd do manual.

Nos sistemas HP-UX, um exemplo de arquivo de configuração DHCP (dhcptab) pode ser encontrado no diretório /etc.

Como o HP-UX atualmente não fornece o DDNS (Dynamic Domain Name Services - Serviços de nome de domínio dinâmico) para as suas implementações DHCP, a HP recomenda que todos os períodos de duração da concessão do servidor de impressão sejam definidos como *ilimitados*. Isso garante que os endereços IP do servidor de impressão permaneçam estáticos até que o DDNS seja fornecido.

 RARP. Um servidor com base em rede pode utilizar o Protocolo de resolução de endereço reverso (RARP), para responder à solicitação RARP do servidor de impressão, fornecendo a esse servidor o endereço IP. O método RARP apenas permite a configuração do endereço IP. Para obter mais informações, consulte a seção "<u>Utilização do RARP</u>".
- **Comandos arp e ping.** (Somente para servidores de impressão configurados com endereço IP padrão legado 192.0.0.192) Você pode utilizar os comandos arp e ping no seu sistema. Para obter mais informações, consulte a seção "<u>Utilização dos</u> comandos arp e ping".
- **Telnet.** Os parâmetros de configuração podem ser configurados utilizando o Telnet. Para definir os parâmetros de configuração, configure uma conexão Telnet do sistema com o servidor de impressão HP Jetdirect utilizando o endereço IP padrão. Após ser configurado, o servidor de impressão salva a configuração quando é desligado e ligado novamente. Para obter mais informações, consulte a seção "<u>Utilização do Telnet</u>".
- Servidor da Web incorporado. Você pode navegar até o servidor incorporado da Web no servidor de impressão HP Jetdirect para definir os parâmetros de configuração. Para obter mais informações, consulte o <u>Capítulo 4</u>.
- Painel de controle da impressora. É possível digitar manualmente os dados de configuração utilizando os códigos do painel de controle da impressora. O método do painel de controle permite que você configuração. O método do painel de controle permite de configuração. Portanto, a configuração do painel de controle é recomendada apenas durante a solução de problemas ou em instalações simples. Se a configuração do painel de controle for utilizada, o servidor de impressão salvará a configuração quando o sistema for desligado e ligado novamente. Para obter mais informações, consulte a seção "Utilização do painel de controle da impressora".

# Utilização do BOOTP/TFTP

Os protocolos BOOTP (Bootstrap) e TFTP (Trivial File Transfer Protocol) fornecem uma maneira conveniente de configurar automaticamente o servidor de impressão HP Jetdirect para a operação da rede TCP/IP. Quando é ligado, o servidor de impressão Jetdirect envia uma mensagem de solicitação BOOTP na rede. Um servidor BOOTP corretamente configurado na rede responderá com uma mensagem que contém dados básicos de configuração da rede para o servidor de impressão Jetdirect. A resposta do servidor BOOTP também pode identificar um arquivo que contém dados de configuração estendidos para o servidor de impressão. O servidor de impressão Jetdirect faz o download desse arquivo utilizando o TFTP. Esse arquivo de configuração TFTP pode estar localizado no servidor BOOTP ou em um servidor TFTP distinto.

Geralmente, os servidores BOOTP/TFTP são sistemas UNIX ou Linux. Os servidores Windows NT/2000/Server 2003 e NetWare podem responder a solicitações BOOTP. Os servidores Windows NT/2000/Server 2003 são configurados por meio dos serviços Microsoft DHCP (consulte <u>Utilização do DHCP</u>). Entretanto, os sistemas Windows NT/2000/Server 2003 podem exigir um software de terceiros para oferecer suporte ao TFTP. Para a instalação de servidores NetWare BOOTP, consulte a documentação do NetWare.

## Nota

Se o servidor de impressão Jetdirect e o servidor BOOTP/DHCP estiverem localizados em sub-redes diferentes, a configuração IP poderá falhar, a menos que o dispositivo de roteamento ofereça suporte à "Retransmissão BOOTP" (permite a transferência de solicitações BOOTP entre sub-redes).

# Por que utilizar BOOTP/TFTP?

A utilização de BOOTP/TFTP para fazer o download de dados de configuração apresenta os seguintes benefícios:

- Controle de configuração avançado do servidor de impressão HP Jetdirect. A configuração por meio de outros métodos, como o painel de controle da impressora, está limitada aos parâmetros selecionados.
- Facilidade de gerenciamento da configuração. Os parâmetros de configuração para toda a rede podem estar em um único local.
- Facilidade de configuração do servidor de impressão HP Jetdirect. O download da configuração completa da rede pode ser automaticamente feito sempre que o servidor de impressão for ligado.
- Nota A operação do BOOTP é semelhante à operação do DHCP, mas os parâmetros IP resultantes serão os mesmos quando o sistema for desligado e ligado novamente. No DHCP, os parâmetros de configuração IP são concedidos e podem ser alterados com o passar do tempo.

Quando o servidor de impressão HP Jetdirect estiver ligado e em seu estado de fábrica padrão, tentará executar uma configuração automática utilizando vários métodos dinâmicos, sendo um deles o BOOTP.

# **BOOTP/TFTP no UNIX**

Essa seção descreve como configurar o servidor de impressão utilizando os serviços BOOTP e TFTP em servidores UNIX. O BOOTP e o TFTP são utilizados para fazer o download de dados de configuração da rede de um servidor para o servidor de impressão HP Jetdirect pela rede.

# Sistemas que utilizam NIS (Network Information Service -Serviço de informações sobre a rede)

Se o seu sistema utiliza o NIS, talvez seja necessário reconstruir o mapa NIS com o serviço BOOTP antes de executar as etapas de configuração do BOOTP. Consulte a documentação do sistema.

# Configuração do servidor BOOTP

Para que o servidor de impressão HP Jetdirect obtenha os seus dados de configuração por meio da rede, os servidores BOOTP/TFTP devem ser configurados com os arquivos de configuração adequados. O BOOTP é utilizado pelo servidor de impressão para obter entradas no arquivo /etc/bootptab em um servidor BOOTP, enquanto o TFTP é utilizado para obter informações sobre configuração adicionais a partir de um arquivo de configuração em um servidor TFTP.

Quando o servidor de impressão HP Jetdirect é ligado, ele transmite uma solicitação BOOTP que contém o seu endereço MAC (hardware). Um utilitário (daemon) do servidor BOOTP pesquisa o arquivo /etc/bootptab em busca de um endereço MAC correspondente e, se for bem-sucedido, envia os dados de configuração correspondentes para o servidor de impressão Jetdirect como uma resposta BOOTP. Os dados de configuração no arquivo /etc/bootptab devem ser corretamente inseridos. Para obter uma descrição das entradas, consulte a seção "Entradas do arquivo Bootptab".

A resposta BOOTP pode incluir o nome de um arquivo de configuração contendo parâmetros de configuração avançados. Se o servidor de impressão HP Jetdirect encontrar esse arquivo, utilizará o TFTP para fazer o download do arquivo e configurar-se com esses parâmetros. Para obter uma descrição das entradas, consulte a seção "Entradas do arquivo de configuração TFTP". Os parâmetros de configuração recuperados por meio do TFTP são opcionais.

Nota

A HP recomenda que o servidor BOOTP esteja localizado na mesma sub-rede das impressoras às quais ele serve. Os pacotes de transmissão BOOTP podem não ser encaminhados pelos roteadores, a não ser que esses roteadores estejam corretamente configurados.

# Entradas do arquivo Bootptab

Um exemplo de uma entrada do arquivo /etc/bootptab para um servidor de impressão HP Jetdirect é fornecido a seguir:

picasso:\ :hn:\ :ht=ether:\ :vm=rfc1048:\ :ha=0001E6123456:\ :ip=192.168.40.39:\ :sm=255.255.255.0:\ :gw=192.168.40.1:\ :lg=192.168.40.3:\ :T144="hpnp/picasso.cfg":

Observe que os dados de configuração contêm "marcações" para identificar os vários parâmetros do HP Jetdirect e as suas configurações. As entradas e as marcações suportadas pelo servidor de impressão HP Jetdirect estão relacionados na <u>Tabela 3.1</u>.

| Tabela 3.1 | Marcações suportadas em um arquivo de boo |  |
|------------|-------------------------------------------|--|
|            | BOOTP/DHCP (1 de 4)                       |  |

| Item     | Opção<br>RFC<br>2132 | Descrição                                                                                                    |
|----------|----------------------|----------------------------------------------------------------------------------------------------|
| nodename |                      | O nome do periférico. Esse nome identifica um ponto de<br>entrada em uma lista de parâmetros para um periférico<br>específico. <i>Nodename</i> deve ser o primeiro campo de uma<br>entrada. (No exemplo acima, <i>nodename</i> é "picasso".)                    |
| ht       |                      | A marcação do tipo de hardware. No servidor de<br>impressão HP Jetdirect, defina isso para <b>ether</b> (para<br>Ethernet). Essa marcação deve preceder a marcação <b>ha</b> .                                                                                  |
| vm       |                      | A marcação do formato do relatório do BOOTP<br>(obrigatória). Defina esse parâmetro como <b>rfc1048</b> .                                                                                                    |
| ha       |                      | A marcação do endereço de hardware. O endereço<br>de hardware (MAC) é o nível do link ou o endereço da<br>estação do servidor de impressão HP Jetdirect. Pode ser<br>encontrado na página de configuração do HP Jetdirect<br>como <b>ENDEREÇO DE HARDWARE</b> . |
| ip       |                      | A marcação do endereço IP (obrigatória). Esse endereço<br>será o endereço IP do servidor de impressão HP Jetdirect.                                                                                                    |

# Tabela 3.1Marcações suportadas em um arquivo de boot<br/>BOOTP/DHCP (2 de 4)

| Item       | Opção<br>RFC<br>2132 | Descrição                                                                                                    |
|------------|----------------------|----------------------------------------------------------------------------------------------------|
| sm         | 1                    | A marcação da máscara de sub-rede. A máscara de<br>sub-rede será utilizada pelo servidor de impressão<br>HP Jetdirect para identificar as partes de um endereço IP<br>que especificam o número da rede/sub-rede e o endereço<br>do host.                                                                                                    |
| gw         | 3                    | A marcação do endereço IP do gateway. Esse endereço<br>identifica o endereço IP do gateway padrão (roteador)<br>que o servidor de impressão HP Jetdirect utilizará para<br>a comunicação com outras sub-redes.                                                                                                    |
| ds         | 6                    | A marcação do endereço IP do servidor DNS (Domain<br>Name System - Sistema de nomes de domínio). Apenas<br>um único nome de servidor pode ser especificado.                                                                                                    |
| lg         | 7                    | A marcação do endereço IP do servidor syslog.<br>Especifica o servidor para o qual o servidor<br>de impressão HP Jetdirect envia mensagens.<br>Para obter mais informações, consulte o <u>Apêndice A</u> .                                                                                                    |
| hn         | 12                   | A marcação do nome do host. Essa marcação não<br>obtém um valor, mas faz com que o utilitário (daemon)<br>BOOTP faça o download do nome do host no servidor<br>de impressão HP Jetdirect. O nome do host será<br>impresso na página de configuração do Jetdirect ou<br>retornado em uma solicitação SNMP sysName por<br>um aplicativo de rede. |
| dn         | 15                   | A marcação do nome de domínio. Especifica o nome<br>de domínio para o servidor de impressão HP Jetdirect<br>(por exemplo, support.hp.com). Ele não inclui o nome do<br>host, não sendo portanto um nome de domínio totalmente<br>qualificado (como printer1.support.hp.com).                                                                   |
| ef         | 18                   | A marcação do arquivo de extensões que especifica<br>o nome de caminho relativo do arquivo de configuração<br>TFTP.<br><b>Nota:</b> Essa marcação é semelhante à marcação<br>específica do fornecedor, T144, descrita a seguir.                                                                                                    |
| na         | 44                   | A marcação para endereços IP do Servidor de nomes<br>NetBIOS por TCP/IP (NBNS). Um servidor principal e<br>um secundário podem ser especificados em ordem<br>de preferência.                                                                                                    |
| lease-time | 51                   | Tempo de concessão do endereço IP DHCP (segundos).                                                                                                    |
| tr         | 58                   | Tempo limite T1 do DHCP, especificando o tempo de<br>renovação da concessão DHCP (segundos).                                                                                                    |

# Tabela 3.1Marcações suportadas em um arquivo de boot<br/>BOOTP/DHCP (3 de 4)

| ltem | Opção<br>RFC<br>2132 | Descrição                                                                                                    |
|------|----------------------|----------------------------------------------------------------------------------------------------|
| tv   | 59                   | Tempo limite T2 do DHCP, especificando o tempo de reativação da concessão (segundos).                                                                                                    |
| Т69  | 69                   | O endereço IP (em hexadecimal) do servidor SMTP<br>(Simple Mail Transport Protocol - Protocolo de transporte<br>de correio simples) de e-mail de saída, para utilização com<br>dispositivos de busca suportados.                                                                                                    |
| T144 |                      | Uma marcação patenteada pela HP que especifica o<br>nome de caminho relativo do arquivo de configuração<br>TFTP. Os nomes de caminho longos podem ser<br>truncados. O nome do caminho deve estar entre<br>aspas duplas (por exemplo, <i>"pathname"</i> ). Para obter<br>informações sobre formatos de arquivo, consulte a<br>seção <u>"Entradas do arquivo de configuração TFTP</u> ".<br><b>Nota:</b> A opção 18 BOOTP padrão (extensões de caminho<br>do arquivo) também permite que uma marcação padrão<br>( <b>ef</b> ) especifique o nome de caminho relativo do arquivo<br>de configuração TFTP. |
| T145 |                      | Opção de tempo limite inativo. Uma marcação patenteada<br>pela HP para definir o tempo limite inativo (segundos),<br>que corresponde ao período de tempo no qual uma<br>conexão de dados de impressão pode permanecer inativa<br>antes de ser fechada. O intervalo é de 1 a 3600 segundos.                                                                                                    |
| T146 |                      | Opção de agrupamento de buffers. Uma marcação<br>patenteada pela HP para definir o agrupamento de buffers<br>para pacotes TCP/IP.<br>0 (padrão): Os buffers de dados normais são agrupados<br>antes de serem enviados à impressora.<br>1: Desativa o agrupamento de buffers. Os dados são<br>enviados à impressora quando são recebidos.                                                                                                    |
| T147 |                      | Opção de modo de gravação. Uma marcação patenteada<br>pela HP que controla a configuração do sinalizador TCP<br>PSH para transferências do dispositivo para o cliente.<br>0 (padrão): Desativa essa opção; o sinalizador não<br>é definido.<br>1: opção all-push. A configuração push bit é definida<br>em todos os pacotes de dados.<br>2: opção eoi-push. A configuração push bit é definida<br>somente para pacotes de dados que contêm um<br>sinalizador End-of-Information definido.                                                                                                    |

### Tabela 3.1 Marcações suportadas em um arquivo de boot BOOTP/DHCP (4 de 4)

| Item | Opção<br>RFC<br>2132 | Descrição                                                                                                    |
|------|----------------------|----------------------------------------------------------------------------------------------------|
| T148 |                      | Opção de desativação do Gateway de IP. Uma marcação<br>patenteada pela HP para impedir a configuração de um<br>endereço IP de Gateway.<br>0 (padrão): permite um endereço IP.<br>1: impede que um endereço IP de gateway seja<br>configurado.                                                                                                    |
| T149 |                      | Opção do modo Interlock. Uma marcação patenteada<br>pela HP que especifica se uma confirmação (ACK) em<br>todos os pacotes TCP é necessária para que a impressora<br>possa fechar uma conexão de impressão da porta 9100.<br>Um número de porta e o valor Opção são especificados,<br>no seguinte formato:<br><i><port number=""> <option></option></port></i><br><i><port number=""> (Número da porta): Para um servidor</port></i><br>de impressão HP Jetdirect incorporado, o Número de<br>porta é 1.<br><i><option></option></i> (Opção): O valor de opção 0 (padrão) desativa<br>o modo Interlock; o valor 1, ativa-o.<br>Exemplo: 1 especifica a porta 1, bloqueio interno ativado. |
| T150 |                      | Opção de endereço IP do servidor TFTP. Uma marcação<br>patenteada pela HP para especificar o endereço IP do<br>servidor TFTP no qual o arquivo de configuração TFTP<br>está localizado.                                                                                                    |
| T151 |                      | Opção de configuração de rede. Uma marcação<br>patenteada pela HP para especificar que as solicitações<br>"BOOTP-ONLY" ou "DHCP-ONLY" sejam enviadas.                                                                                                    |

Dois pontos (:) indicam o final de um campo, e uma barra invertida (\) indica que a entrada continua na próxima linha. Não são permitidos espaços entre os caracteres em uma linha. Nomes, como nomes de host, devem começar com uma letra e podem conter somente letras, números, pontos (somente para nomes de domínio) ou hifens. O caractere sublinhado (\_) não é permitido. Consulte a documentação do sistema ou a ajuda on-line para obter mais informações.

## Entradas do arquivo de configuração TFTP

Para fornecer parâmetros de configuração adicionais ao servidor de impressão HP Jetdirect, como SNMP ou configurações não padrão, é possível fazer o download de um arquivo de configuração utilizando o TFTP. Esse nome de caminho relativo do arquivo de configuração TFTP é especificado na resposta BOOTP com a utilização da entrada da marcação T144 específica do fornecedor (ou a marcação BOOTP padrão "ef") do arquivo /etc/bootptab. Um exemplo de arquivo de configuração TFTP é fornecido a seguir (o símbolo "#" indica uma observação e não está incluído no arquivo).

```
#
# Example of an HP Jetdirect TFTP Configuration File
#
# Allow only Subnet 192.168.10 access to peripheral.
# Up to 10 'allow' entries can be written through TFTP.
# Up to 10 'allow' entries can be written through Telnet
# or embedded Web server.
# `allow' may include single IP addresses.
#
allow: 192.168.10.0 255.255.255.0
#
#
# Disable Telnet
#
telnet-config: 0
#
# Enable the embedded Web server
#
ews-config: 1
#
# Detect SNMP unauthorized usage
#
auth-trap: on
#
# Send Traps to 192.168.10.1
#
trap-dest: 192.168.10.1
#
# Specify the Set Community Name
#
set-cmnty-name: 1homer2
#
# End of file
```

A <u>Tabela 3.2</u> relaciona os comandos TFTP suportados (versão de firmware do HP Jetdirect V.28.xx ou posterior).

A <u>Tabela 3.3</u> descreve os parâmetros de comando do TFTP.

| Geral   |                                 |                           |
|---------|---------------------------------|---------------------------|
| •       | passwd:                         | ssl-state:                |
| •       | sys-location:                   | security-reset:           |
| •       | sys-contact:                    | tftp-parameter-attribute: |
| TCP/IP  | principal                       |                           |
| •       | host-name:                      | <u>sec-dns-svr:</u>       |
| •       | parm-file:                      | pri-wins-svr:             |
| •       | domain-name:                    | sec-wins-svr:             |
| •       | pri-dns-svr:                    |                           |
| Opções  | de impressão TCP/IP             |                           |
| •       | 9100-printing:                  | interlock:                |
| •       | <u>ftp-printing:</u>            | buffer-packing:           |
| •       | ipp-printing:                   | write-mode:               |
| •       | <u>Ipd-printing:</u>            | mult-tcp-conn:            |
| •       | banner:                         |                           |
| Portas  | de impressão não processada TCP | /IP                       |
| •       | raw-port:                       |                           |
| Control | e de acesso TCP/IP              |                           |
| •       | allow: netnum [mask]            |                           |
| Outras  | configurações TCP/IP            |                           |
| •       | syslog-config:                  | ipv4-multicast:           |
| •       | syslog-svr:                     | idle-timeout:             |
| •       | syslog-max:                     | <u>user-timeout:</u>      |
| •       | syslog-priority:                | ews-config:               |
| •       | syslog-facility:                | tcp-mss:                  |
| •       | slp-config:                     | tcp-msl:                  |
| •       | slp-keep-alive:                 | telnet-config:            |
| •       | ● <u>ttl-slp:</u> ●             | default-ip:               |
| •       | <u>mdns-config:</u> ●           | default-ip-dhcp:          |
| •       | mdns-service-name:              | web-refresh:              |
| •       | mdns-pri-svc:                   |                           |

Tabela 3.2 Lista de comandos TFTP suportados (1 de 2)

 Tabela 3.2
 Lista de comandos TFTP suportados (2 de 2)

| SNMP                 |                  |                      |
|----------------------|------------------|----------------------|
| •                    | snmp-config:     | auth-trap:           |
| •                    | get-cmnty-name:  | trap-dest:           |
| •                    | set-cmnty-name:  |                      |
| IPX/SPX              |                  |                      |
| •                    | ipx-config:      | ipx-nds-context:     |
| •                    | ipx-unit-name:   | <u>ipx-job-poll:</u> |
| •                    | ipx-frametype:   | pjl-banner:          |
| •                    | ipx-sapinterval: | pjl-eoj:             |
| •                    | ipx-nds-tree:    | pjl-toner-low:       |
| AppleTa              | lk               |                      |
| •                    | appletalk:       |                      |
| DLC/LLC              | 2                |                      |
| •                    | dlc/llc-config:  |                      |
| Outras Configurações |                  |                      |
| •                    | link-type:       |                      |
| Suporte              |                  |                      |
| •                    | support-name:    | support-url:         |
| •                    | support-number:  | tech-support-url:    |

## Tabela 3.3 Parâmetros do arquivo de configuração TFTP (1 de 11)

| Geral                                                                                                    |
|----------------------------------------------------------------------------------------------------|
| passwd:<br>(passwd-admin:)                                                                                                    |
| Uma senha (de até 16 caracteres alfanuméricos) que permite aos administradore<br>controlar as alterações nos parâmetros de configuração do servidor de impressã<br>HP Jetdirect por meio do Telnet, HP Web Jetadmin ou servidor da Web<br>incorporado. A senha pode ser desativada por uma reinicialização a frio. |
| sys-location:<br>(host-location:, localização:)                                                                                                    |
| Identifica a localização física da impressora (objeto SNMP sysLocation).<br>São permitidos somente caracteres ASCII imprimíveis. O comprimento máximo<br>é de 64 caracteres. A localização padrão é indefinida. (Exemplo: Primeiro<br>andar, parede sul)                                                           |
| sys-contact:<br>(host-contact:, contato:)                                                                                                    |
| Uma seqüência de caracteres ASCII (de até 64 caracteres) que identifica a pesso<br>que administra ou faz a manutenção da impressora (objeto SNMP sysContact)<br>Isso pode incluir como entrar em contato com essa pessoa. O contato padrão<br>é indefinido.                                                        |
| ssl-state:                                                                                                    |
| Define o nível de segurança do servidor de impressão nas comunicações da Wel<br>1 (padrão): Redirecionamento forçado para a porta HTTPS. Só podem ser<br>utilizadas comunicações HTTPS (HTTP seguro).<br>2: Desativa o redirecionamento forcado para HTTPS. As duas comunicações.                                  |
| HTTP e HTTPS, podem ser utilizadas.                                                                                                    |
| security-reset:                                                                                                    |
| Redefine as configurações de segurança no servidor de impressão<br>aos valores padrões de fábrica. 0 (padrão) não redefine; 1 redefine<br>as configurações de segurança.                                                                                                    |
| tftp-parameter-attribute:                                                                                                    |
| Especifica se os parâmetros TFTP poderão ser sobrescritos manualmente<br>no servidor de impressão (por exemplo, por meio do Telnet) depois que o<br>servidor de impressão tiver sido configurado pelo TFTP.                                                                                                    |
| tftp-ro (padrão): Não permite que os parâmetros TFTP sejam alterados manualmente e sempre sobrescreve as configurações manuais.                                                                                                    |
| tftp-rw: Permite que os parâmetros TFTP sejam alterados manualmente e sempr<br>sobrescreve as configurações manuais.                                                                                                    |
| manual-ro: Não permite que os parâmetros TFTP sobrescrevam os parâmetros manualmente configurados.                                                                                                    |
|                                                                                                    |

## Tabela 3.3 Parâmetros do arquivo de configuração TFTP (2 de 11)

| TCP/IP principal         host-name:         (sys-name:, nome:)         Especifica o nome do nó que aparecerá na página de configuração do Jetdireo         O padrão é NPIxxxxx, em que xxxxx são os últimos seis dígitos do endereço         de hardware de rede local.         parm-file:         Especifica o caminho e o nome de arquivo cujos conteúdos são enviados à impressora, para impressão, cada vez que o servidor de impressão estiver ligad A entrada de caminho e de nome de arquivo é limitada em 64 caracteres alfanuméricos.         domain-name:       O nome do domínio do dispositivo (por exemplo, support.hp.com). Ele não inclo o nome do host, não sendo portanto um nome de domínio totalmente qualificad (como printer1.support.hp.com).         pri-dns-svr:       (dns-srv)         O endereço IP do servidor primário DNS (Domain Name System).              |
|----------------------------------------------------------------------------------------------------|
| <ul> <li>host-name:<br/>(sys-name:, nome:)</li> <li>Especifica o nome do nó que aparecerá na página de configuração do Jetdirer<br/>O padrão é NPIxxxxx, em que xxxxx são os últimos seis dígitos do endereç<br/>de hardware de rede local.</li> <li>parm-file:</li> <li>Especifica o caminho e o nome de arquivo cujos conteúdos são enviados à<br/>impressora, para impressão, cada vez que o servidor de impressão estiver ligad<br/>A entrada de caminho e de nome de arquivo é limitada em 64 caracteres<br/>alfanuméricos.</li> <li>domain-name:</li> <li>O nome do domínio do dispositivo (por exemplo, support.hp.com). Ele não incl<br/>o nome do host, não sendo portanto um nome de domínio totalmente qualificad<br/>(como printer1.support.hp.com).</li> <li>pri-dns-svr:</li> <li>(dns-srv)</li> <li>O endereço IP do servidor primário DNS (Domain Name System).</li> </ul> |
| <ul> <li>(sys-name:, nome:)</li> <li>Especifica o nome do nó que aparecerá na página de configuração do Jetdireo<br/>O padrão é NPIxxxxx, em que xxxxx são os últimos seis dígitos do endereç<br/>de hardware de rede local.</li> <li>parm-file:</li> <li>Especifica o caminho e o nome de arquivo cujos conteúdos são enviados à<br/>impressora, para impressão, cada vez que o servidor de impressão estiver ligad<br/>A entrada de caminho e de nome de arquivo é limitada em 64 caracteres<br/>alfanuméricos.</li> <li>domain-name:</li> <li>O nome do domínio do dispositivo (por exemplo, support.hp.com). Ele não incl<br/>o nome do host, não sendo portanto um nome de domínio totalmente qualificad<br/>(como printer1.support.hp.com).</li> <li>pri-dns-svr:<br/>(dns-srv)</li> <li>O endereço IP do servidor primário DNS (Domain Name System).</li> </ul>                     |
| Especifica o nome do nó que aparecerá na página de configuração do Jetdireo<br>O padrão é NPIxxxxx, em que xxxxx são os últimos seis dígitos do endereç<br>de hardware de rede local.<br>parm-file:<br>Especifica o caminho e o nome de arquivo cujos conteúdos são enviados à<br>impressora, para impressão, cada vez que o servidor de impressão estiver ligad<br>A entrada de caminho e de nome de arquivo é limitada em 64 caracteres<br>alfanuméricos.<br>domain-name:<br>O nome do domínio do dispositivo (por exemplo, support.hp.com). Ele não incl<br>o nome do host, não sendo portanto um nome de domínio totalmente qualificad<br>(como printer1.support.hp.com).<br>pri-dns-svr:<br>(dns-srv)<br>O endereço IP do servidor primário DNS (Domain Name System).                                                                                                    |
| <ul> <li>parm-file:</li> <li>Especifica o caminho e o nome de arquivo cujos conteúdos são enviados à impressora, para impressão, cada vez que o servidor de impressão estiver ligad A entrada de caminho e de nome de arquivo é limitada em 64 caracteres alfanuméricos.</li> <li>domain-name:</li> <li>O nome do domínio do dispositivo (por exemplo, support.hp.com). Ele não incl o nome do host, não sendo portanto um nome de domínio totalmente qualificad (como printer1.support.hp.com).</li> <li>pri-dns-svr:</li> <li>(dns-srv)</li> <li>O endereço IP do servidor primário DNS (Domain Name System).</li> </ul>                                                                                                    |
| Especifica o caminho e o nome de arquivo cujos conteúdos são enviados à impressora, para impressão, cada vez que o servidor de impressão estiver ligad A entrada de caminho e de nome de arquivo é limitada em 64 caracteres alfanuméricos.<br>domain-name:<br>O nome do domínio do dispositivo (por exemplo, support.hp.com). Ele não inclo o nome do host, não sendo portanto um nome de domínio totalmente qualificad (como printer1.support.hp.com).<br>pri-dns-svr:<br>(dns-srv)<br>O endereço IP do servidor primário DNS (Domain Name System).                                                                                                    |
| domain-name:<br>O nome do domínio do dispositivo (por exemplo, support.hp.com). Ele não incl<br>o nome do host, não sendo portanto um nome de domínio totalmente qualificad<br>(como printer1.support.hp.com).<br>pri-dns-svr:<br>(dns-srv)<br>O endereço IP do servidor primário DNS (Domain Name System).                                                                                                    |
| O nome do domínio do dispositivo (por exemplo, support.hp.com). Ele não incl<br>o nome do host, não sendo portanto um nome de domínio totalmente qualificad<br>(como printer1.support.hp.com).<br>pri-dns-svr:<br>(dns-srv)<br>O endereço IP do servidor primário DNS (Domain Name System).                                                                                                    |
| pri-dns-svr:<br>(dns-srv)<br>O endereço IP do servidor primário DNS (Domain Name System).                                                                                                    |
| (dns-srv)<br>O endereço IP do servidor primário DNS (Domain Name System).                                                                                                    |
| O endereço IP do servidor primário DNS (Domain Name System).                                                                                                    |
|                                                                                                    |
| sec-dns-svr:                                                                                                    |
| O endereço IP de um servidor DNS secundário para utilização se o servidor DN<br>primário não estiver disponível.                                                                                                    |
| pri-wins-svr:                                                                                                    |
| (pri-wins-srv:)                                                                                                    |
| O endereço IP do servidor Serviço de nomes de Internet Windows (WINS) principal.                                                                                                    |
| sec-wins-svr:                                                                                                    |
| (sec-wins-srv:)                                                                                                    |
| O endereço IP do servidor WINS secundário.                                                                                                    |
| Opções de impressão TCP/IP                                                                                                    |
| 9100-printing:                                                                                                    |
| (9100-config:)                                                                                                    |
| Ativa ou desativa a impressão na porta TCP 9100 do servidor de impressão.<br>0 desativa, 1 (padrão) ativa.                                                                                                    |

### Tabela 3.3 Parâmetros do arquivo de configuração TFTP (3 de 11)

ftp-printing: (ftp-config:, ftp:)

Ativa ou desativa a capacidade de imprimir por meio de FTP: 0 desativa, 1 (padrão) ativa.

ipp-printing:

(ipp-config:, ipp:)

Ativa ou desativa a capacidade de imprimir por meio de IPP: 0 desativa, 1 (padrão) ativa.

lpd-printing:

(lpd-config:, lpd:)

Ativa ou desativa os serviços de impressão LPD (Line Printer Daemon) no servidor de impressão Jetdirect. 0 desativa, 1 (padrão) ativa.

banner:

Um parâmetro específico da porta que determina a impressão de uma página separadora LPD. 0 desativa as páginas separadoras. 1 (padrão) ativa as páginas separadoras.

interlock:

(interlock-mode:)

Especifica se uma confirmação (ACK) em todos os pacotes TCP é necessária para que a impressora possa fechar uma conexão de impressão da porta 9100. Um número de porta e um valor Opção são especificados. Para os servidores de impressão incorporados HP Jetdirect, o Número de porta é 1. O valor da Opção 0 (padrão) desativa o bloqueio interno, o valor 1, ativa. Por exemplo, "bloqueio interno 1 1" especifica a Porta 1, bloqueio interno ativado.

buffer-packing:

(packing:)

Ativa ou desativa o agrupamento de buffers para pacotes TCP/IP.

0 (padrão): é normal, o buffer de dados é agrupado antes de ser enviado à impressora.

1: desativa o agrupamento de buffers, os dados são enviados à impressora quando são recebidos.

write-mode:

Controla a configuração do sinalizador TCP PSH para transferências de dados do dispositivo para o cliente.

0 (padrão): desativa essa opção; o sinalizador não é definido.

1: opção all-push. A configuração push bit é definida em todos os pacotes de dados.

2: opção eoi-push. A configuração push bit é definida somente para pacotes de dados que contêm um sinalizador End-of-Information definido.

### Tabela 3.3 Parâmetros do arquivo de configuração TFTP (4 de 11)

mult-tcp-conn:

Ativa ou desativa conexões TCP múltiplas.

0 (padrão): permite conexões múltiplas.

1: desativa conexões múltiplas.

#### Portas de impressão não processada TCP/IP

raw-port:

(addrawport:)

Especifica portas adicionais para a impressão na porta TCP 9100. As portas válidas estão no intervalo entre 3000 e 9000, as quais são dependentes de aplicativos.

#### Controle de acesso TCP/IP

allow: netnum [mask]

Cria uma entrada para a lista de acesso ao host armazenada no servidor de impressão HP Jetdirect. Cada entrada especifica um host ou uma rede de hosts com permissão para estabelecer uma conexão com a impressora. O formato é "allow: netnum [mask]", em que netnum é um número de rede ou endereço IP de host e mask é uma máscara de endereço de bits aplicada ao número de rede e ao endereço de host para verificar o acesso. São permitidas até 10 entradas na lista de acesso. Se não houver entradas, todos os hosts terão acesso permitido. Por exemplo,

allow: 192.0.0.0 255.0.0.0 permite hosts na rede 192.

allow: 192.168.1.2 permite somente um host. Nesse caso, a máscara padrão 255.255.255.255 é assumida e não é necessária.

allow: 0 Essa entrada desativa a lista de acesso ao host.

Para obter informações adicionais, consulte o Capítulo 1.

#### **Outras configurações TCP/IP**

syslog-config:

Ativa ou desativa a operação do servidor syslog no servidor de impressão: 0 desativa, 1 (padrão) ativa.

#### syslog-svr:

(syslog-srv:)

O endereço IP do servidor syslog. Especifica o servidor para o qual o servidor de impressão HP Jetdirect envia mensagens syslog. Para obter mais informações, consulte o <u>Apêndice A</u>.

#### syslog-max:

Especifica o número máximo de mensagens syslog que podem ser enviadas pelo servidor de impressão HP Jetdirect por minuto. Essa configuração permite aos administradores controlar o tamanho do arquivo de log. O padrão é 10 por minuto. Se definido como zero, o número de mensagens syslog não será limitado.

### Tabela 3.3 Parâmetros do arquivo de configuração TFTP (5 de 11)

#### syslog-priority:

Controla a filtragem de mensagens syslog enviadas ao servidor syslog. O intervalo do filtro é de 0 a 8, sendo 0 a mais específica e 8, a mais geral. Somente as mensagens que são inferiores ao nível do filtro especificado (ou superiores em prioridade) são relatadas. O padrão é 8 (são enviadas mensagens de todas as prioridades). Se for 0, todas as mensagens syslog serão desativadas.

#### syslog-facility:

Um código utilizado para identificar a origem de uma mensagem (por exemplo, identificar a origem de mensagens selecionadas durante a solução de problemas). Por padrão, os servidores de impressão HP Jetdirect utilizam o LPR como o código de origem, mas os valores de usuário local0 a local7 podem ser utilizados para isolar servidores de impressão individuais ou grupos de servidores de impressão.

#### slp-config:

Ativa ou desativa a operação SLP (Service Location Protocol - Protocolo de localização de serviço) no servidor de impressão: 0 desativa, 1 (padrão) ativa.

#### slp-keep-alive:

Especifica um período de tempo para o servidor de impressão enviar pacotes multicast através da rede para evitar que sejam apagados das tabelas de dispositivo da rede. Alguns dispositivos de infraestrutura, como comutadores, podem apagar dispositivos ativos das respectivas tabelas de dispositivos em virtude da inatividade na rede. Para ativar esse recurso, defina um valor de 1 a 1440 minutos. Defina 0 para desativar esse recurso.

#### ttl-slp:

Especifica a configuração IP multicast TTL para pacotes SLP (Service Location Protocol - Protocolo de localização de serviço). O valor padrão é 4 saltos (o número de roteadores da rede local). O intervalo é de 1 a 15. Se for definido como -1, o recurso multicast será desativado.

#### mdns-config:

Ativa ou desativa os serviços mDNS (Multicast Domain Name System - Sistema de nome de domínio de multidifusão). 0 desativa, 1 (padrão) ativa. O mDNS normalmente é utilizado em pequenas redes para resolução de endereço IP e nome (via UDP port 5353), onde um servidor DNS convencional não é utilizado ou não está disponível.

#### mdns-service-name:

Especifica uma seqüência alfanumérica de até 64 caracteres ASCII atribuídos a este dispositivo ou serviço. Esse nome é constante e é usado para solucionar um determinado dispositivo ou serviço caso as informações sobre o soquete (como endereço IP) sejam alteradas de uma seção para outra. Apple Rendezvous exibirá este serviço. O nome de serviço padrão é o modelo da impressora e o endereço de hardware de rede local (MAC).

## Tabela 3.3 Parâmetros do arquivo de configuração TFTP (6 de 11)

#### mdns-pri-svc:

Especifica o serviço mDNS de prioridade mais alta a ser usado para impressão. Para configurar este parâmetro, escolha uma das seguintes opções de impressão:

- 1: Port 9100 printing
- 2: IPP port printing
- 3: Fila não processada LPD padrão
- 4: Fila não processada LPD padrão
- 5: Fila automática LPD padrão
- 6: Fila binps (postcrit binário) LPD padrão

7 a 12: Se forem definidas filas LPD específicas do usuário, corresponde às filas LPD definidas pelo usuário de 5 até 10.

A seleção padrão depende da impressora, normalmente port 9100 printing ou LPD binps.

#### ipv4-multicast:

Ativa ou desativa o recebimento e transmissão dos pacotes IP de multidifusão versão 4 pelo servidor de impressão. 0 desativa, 1 (padrão) ativa.

#### idle-timeout:

O número de segundos durante os quais uma conexão inativa de dados de impressão pode permanecer aberta. Como a placa oferece suporte apenas para uma conexão TCP, o tempo limite inativo equilibra a oportunidade para um host recuperar ou concluir um trabalho de impressão com a capacidade de outros hosts de acessar a impressora. O intervalo de valores aceitáveis é de 0 a 3.600 (1 hora). Se "0" for digitado, o mecanismo de tempo limite será desativado. O padrão é 270 segundos.

#### user-timeout:

(telnet-timeout:)

Um número inteiro (de 1 a 3.600) que especifica o número de segundos durante os quais a sessão Telnet ou FTP pode permanecer inativa antes de ser automaticamente desconectada. O padrão é 900 segundos. O desativa o tempo limite.

**CUIDADO:** Valores pequenos, como 1 a 5, podem efetivamente desativar a utilização do Telnet. Uma sessão Telnet pode ser encerrada antes que qualquer alteração seja feita.

#### ews-config:

(web:)

Ativa ou desativa o servidor incorporado da Web do servidor de impressão para alterar os valores de configuração: 0 desativa, 1 (padrão) ativa.

### Tabela 3.3 Parâmetros do arquivo de configuração TFTP (7 de 11)

| tcp-mss:                |
|-------------------------|
| (subnets-local:)        |
| Especifica o tamanho má |

Especifica o tamanho máximo do segmento (MSS) que o servidor de impressão HP Jetdirect publicará para utilização durante a comunicação com sub-redes locais (Ethernet MSS=1460 bytes ou mais) ou sub-redes remotas (MSS=536 bytes):

0 (padrão): Todas as redes são assumidas como locais (Ethernet MSS=1460 bytes ou mais).

1: Utilize MSS=1460 bytes (ou mais) para sub-redes e MSS=536 bytes para redes remotas.

2: Todas as redes são assumidas como remotas (MSS=536 bytes), com exceção da sub-rede local.

O MSS afeta o desempenho ajudando a impedir a fragmentação de IP que pode resultar em nova transmissão de dados.

tcp-msl:

Especifica a vida máxima de um segmento (MSL) em segundos. O intervalo é de 5 a 120 segundos. O padrão é 15 segundos.

telnet-config:

(telnet:)

Se esse parâmetro for definido como 0, fornecerá instruções para que o servidor de impressão não permita conexões de entrada Telnet. Para obter um novo acesso, altere as configurações no arquivo de configuração TFTP e desligue e ligue novamente o servidor de impressão ou faça a reinicialização a frio do mesmo para obter os valores padrão de fábrica. Se esse parâmetro for definido como 1, as conexões de entrada Telnet serão permitidas.

default-ip:

Especifica o endereço IP a ser utilizado quando o servidor de impressão não pode obter o endereço IP da rede durante uma reconfiguração forçada de TCP/IP (por exemplo, quando desligado e ligado novamente ou manualmente configurado para usar BOOTP/DHCP).

DEFAULT\_IP: define o endereço IP padrão legado 192.0.0.192.

AUTO\_IP: define um endereço IP local vinculado 169.254.x.x.

A configuração inicial é determinada pelo endereço IP obtido quando é ligado pela primeira vez.

default-ip-dhcp:

Especifica se as solicitações DHCP serão transmitidas periodicamente quando um endereço IP padrão legado 192.0.0.192 ou endereço IP local vinculado 169.254.x.x foi atribuído automaticamente.

0: Desativa solicitações DHCP.

1 (padrão): Ativa solicitações DHCP.

## Tabela 3.3 Parâmetros do arquivo de configuração TFTP (8 de 11)

#### web-refresh:

Especifica o intervalo de tempo (1-99999 segundos) para atualizações da página de diagnóstico do servidor da Web incorporado. Se o intervalo for definido como 0, a taxa de atualização será desativada.

#### SNMP

snmp-config:

Ativa ou desativa a operação SNMP no servidor de impressão. 0 desativa, 1 (padrão) ativa o SNMP.

**CUIDADO:** A desativação do protocolo SNMP desativará também os agentes SNMP (SNMP v1, v2, v3), bem como as comunicações com o HP Web Jetadmin. Além disso, as atualizações de firmware por meio dos utilitários de download HP serão desativadas.

get-cmnty-name:

(get-community-name:)

Especifica uma senha que determina para qual SNMP GetRequests o servidor de impressão HP Jetdirect enviará uma resposta. Isso é opcional. Se um nome de comunidade especificado pelo usuário for definido, o servidor de impressão responderá a esse nome ou ao nome padrão de fábrica. O nome da comunidade deve ser composto por caracteres ASCII. O comprimento máximo é de 255 caracteres.

#### set-cmnty-name:

(get-community-name:)

Especifica uma senha que determina para qual SNMP SetRequests (funções de controle) o servidor de impressão HP Jetdirect enviará uma resposta. O nome de comunidade de um SNMP SetRequest de entrada deve coincidir com o "nome de comunidade definido" do servidor de impressão para que o servidor de impressão possa responder. (Para obter segurança adicional, você pode limitar o acesso à configuração por meio da lista de acesso ao host do servidor de impressão.) Nomes de comunidades devem ser compostos por caracteres ASCII. O comprimento máximo é de 255 caracteres.

#### auth-trap:

(authentication-trap:)

Configura o servidor de impressão para enviar (ativado) ou não enviar (desativado) desvios de autenticação SNMP. Os desvios de autenticação indicam que uma solicitação SNMP foi recebida, mas a verificação do nome da comunidade falhou. O padrão é "ativado".

### Tabela 3.3 Parâmetros do arquivo de configuração TFTP (9 de 11)

# trap-dest:

(trap-destination:)

Insere um endereço IP de host na lista de destino de desvio SNMP do servidor de impressão HP Jetdirect. O formato do comando é:

trap-dest: ip-address [community name] [port number]

O nome de comunidade padrão é "public"; o número padrão da porta SNMP é "162". O número de porta não pode ser especificado sem um nome da comunidade.

Se um comando "trap-community-name" for seguido por comandos "trap-dest", o nome de comunidade de desvio será atribuído a essas entradas, a menos que um nome de comunidade diferente seja especificado em cada comando "trap-dest".

Para excluir a tabela, utilize "trap-dest: 0".

Se a lista estiver vazia, o servidor de impressão não enviará desvios SNMP. A lista pode conter até três entradas. A lista de destino de desvio SNMP padrão está vazia. Para receber desvios SNMP, os sistemas relacionados na lista de destinos de desvios SNMP devem ter um daemon de desvio para escutá-los.

#### IPX/SPX

ipx-config:

(ipx/spx:)

Ativa ou desativa a operação do protocolo IPX/SPX no servidor de impressão: 0 desativa, 1 (padrão) ativa.

#### ipx-unit-name:

Um nome alfanumérico atribuído pelo usuário e atribuído ao servidor de impressão (no máximo 31 caracteres). Por padrão, o nome será NPIxxxxx, em que xxxxx são os últimos seis dígitos do endereço de hardware de rede local.

#### ipx-frametype:

Especifica a configuração de tipo de quadro IPX disponível para o seu modelo de servidor de impressão: AUTO (padrão), EN\_SNAP, EN\_8022, EN\_8023, EN\_II, TR\_8022, TR\_SNAP.

#### ipx-sapinterval:

Especifica o intervalo de tempo (de 1 a 3600 segundos) que o servidor de impressão HP Jetdirect espera entre as transmissões SAP (Service Advertising Protocol - Protocolo de anúncio de serviço) na rede. O padrão é 60 segundos. 0 desativa as transmissões SAP.

## Tabela 3.3 Parâmetros do arquivo de configuração TFTP (10 de 11)

#### ipx-nds-tree:

Identifica o nome da árvore NDS (Novell Directory Services) para esta impressora.

#### ipx-nds-context:

Uma seqüência alfanumérica de até 256 caracteres que especifica o contexto NDS para o servidor de impressão HP Jetdirect.

#### ipx-job-poll:

Especifica o intervalo de tempo (segundos) que o servidor de impressão HP Jetdirect espera para verificar trabalhos de impressão na fila de impressão.

#### pjl-banner:

(ipx-banner:)

Ativa ou desativa a impressão de uma página separadora IPX. 0 desativa as páginas separadoras. 1 (padrão) ativa páginas separadoras.

#### pjl-eoj:

(ipx-eoj:)

Ativa ou desativa a notificação IPX de fim de trabalho. 0 desativa, 1 (padrão) ativa.

pjl-toner-low:

(ipx-toner-low:)

Ativa ou desativa a notificação IPX de toner baixo. 0 desativa, 1 (padrão) ativa.

#### AppleTalk

appletalk:

(at-config:, ethertalk:)

Ativa ou desativa a operação do protocolo AppleTalk (EtherTalk) no servidor de impressão: 0 desativa, 1 (padrão) ativa.

#### DLC/LLC

dlc/llc-config:

(dlc/llc:)

Ativa ou desativa a operação do protocolo DLC/LLC no servidor de impressão: 0 desativa, 1 (padrão) ativa.

| Tabela 3.3         Parâmetros do arquivo de configuração TFTP (11 de 11)                                                                                                    |            |
|----------------------------------------------------------------------------------------------------|------------|
| Outras Configurações                                                                                                    |            |
| link-type:                                                                                                    |            |
| (10/100 Fast Ethernet) Define a velocidade de conexão do servidor de impressã<br>(10 ou 100 Mbps) e o modo de comunicação (full ou half duplex). As opções<br>são AUTO, 100FULL, 100HALF, 10FULL, 10HALF.                                                                                                    | 0          |
| No caso de AUTO (padrão), o servidor de impressão utiliza a negociação<br>automática para determinar a velocidade e o modo de conexão.<br>Se a negociação automática falhar, 100TXHALF será definido.                                                                                                    |            |
| atualização:                                                                                                    |            |
| Para configurar um ou mais servidores de impressão Jetdirect com o nome<br>e a localização de um arquivo de atualização de firmware.                                                                                                    |            |
| <b>CUIDADO:</b> Certifique-se de que os parâmetros de comando estejam digitados<br>corretamente e que o arquivo de atualização seja uma versão mais recente do<br>que a versão atualmente instalada. O servidor de impressão tentará fazer uma<br>atualização quando o arquivo de atualização tiver uma versão mais recente<br>do que a instalada. | l          |
| O formato do comando é:<br>atualização: <ip do="" ftp="" servidor=""> <versão> <número do="" produto=""><br/><nome arquivo="" do=""></nome></número></versão></ip>                                                                                                    |            |
| onde,                                                                                                    |            |
| IP do servidor TFTP é o endereço IP do servidor TFTP,                                                                                                    |            |
| Versao especifica a versao de firmware do arquivo atualizado.                                                                                                    |            |
| do servidor de impressão.                                                                                                    |            |
| Nome do arquivo é o caminho e o nome do arquivo de atualização de firmware                                                                                                    | <b>)</b> . |
| Suporte                                                                                                    |            |
| support-name:                                                                                                    |            |
| (support-contact:)                                                                                                    |            |
| Normalmente utilizado para identificar o nome de uma pessoa para contato com relação ao suporte para esse dispositivo.                                                                                                    |            |
| support-number:                                                                                                    |            |
| Normalmente utilizado para especificar um número de telefone ou de ramal para solicitar o suporte para esse dispositivo.                                                                                                    |            |
| support-url:                                                                                                    |            |
| Um URL da Web para obter informações de produto sobre esse dispositivo<br>na Internet ou em uma Intranet.                                                                                                    |            |
| tech-support-url:                                                                                                    |            |
| Um URL da Web para obter suporte técnico por meio da Internet ou de uma Intranet.                                                                                                    |            |
|                                                                                                    |            |

# Utilização do DHCP

O DHCP (RFC 2131/2132) é um dos vários mecanismos de configuração automática utilizado pelo servidor de impressão HP Jetdirect. Se houver um servidor DHCP na rede, o servidor de impressão HP Jetdirect obterá automaticamente o seu endereço IP a partir desse servidor e registrará o seu nome com qualquer serviço de nomes dinâmico em conformidade com RFC 1001 e 1002, desde que um endereço IP do servidor WINS tenha sido especificado.

Um arquivo de configuração TFTP também pode ser utilizado com o DHCP para configurar parâmetros estendidos. Para obter mais informações sobre parâmetros TFTP, consulte a seção "<u>Utilização do BOOTP/TFTP</u>".

| Nota | Os serviços DHCP devem estar disponíveis no<br>servidor. Consulte a documentação do sistema<br>ou a ajuda on-line para instalar ou ativar os<br>serviços DHCP.                                                                                     |
|------|----------------------------------------------------------------------------------------------------|
|      |                                                                                                    |
| Nota | Se o servidor de impressão Jetdirect e o servidor<br>BOOTP/DHCP estiverem em sub-redes diferentes,<br>a configuração IP poderá falhar, a menos que o<br>dispositivo de roteamento permita a transferência<br>de solicitações DHCP entre sub-redes. |

# Sistemas UNIX

Para obter mais informações sobre a configuração do DHCP em sistemas UNIX, consulte a página bootpd do manual.

Nos sistemas HP-UX, um exemplo de arquivo de configuração DHCP (dhcptab) pode ser encontrado no diretório /etc.

Como o HP-UX atualmente não fornece DDNS (Dynamic Domain Name Services - Serviços de nome de domínio dinâmico) para as implementações DHCP, a HP recomenda que você defina todos os períodos de duração da concessão do servidor de impressão como "ilimitados". Isso garante que os endereços IP do servidor de impressão permaneçam estáticos até que sejam fornecidos os serviços de nome de domínio dinâmico.

# Sistemas Windows

Os servidores de impressão HP Jetdirect oferecem suporte à configuração IP a partir de um servidor Windows DHCP suportado. Esta seção descreve como configurar uma memória, ou "escopo", de endereços IP que o servidor Windows pode atribuir ou conceder a qualquer solicitante. Quando o servidor de impressão HP Jetdirect é configurado para operação BOOTP ou DHCP e está ligado, envia automaticamente uma solicitação BOOTP ou DHCP para a sua configuração IP. Se for configurado corretamente, um servidor Windows DHCP responderá com os dados de configuração IP do servidor de impressão.

Nota Essas informações são fornecidas como uma visão geral. Para obter informações específicas ou suporte adicional, consulte as informações fornecidas com o software do servidor DHCP.

Nota Para evitar problemas resultantes de alterações nos endereços IP, a HP recomenda que todas as impressoras sejam atribuídas com endereços IP com concessões de tempo ilimitado ou endereços IP reservados.

# Servidor Windows NT 4.0

Para configurar um escopo DHCP em um servidor Windows NT 4.0, execute as etapas a seguir:

- 1. No servidor Windows NT, abra a janela *Gerenciador de* programas e clique duas vezes no ícone *Administrador da rede*.
- 2. Clique duas vezes no ícone **Gerenciador DHCP** para abrir essa janela.
- 3. Selecione Servidor e, em seguida, Adicionar servidor.
- 4. Digite o endereço IP do servidor e clique em **OK** para retornar à janela *Gerenciador DHCP*.
- 5. Na lista de servidores DHCP, clique no servidor que você acabou de acrescentar, selecione **Escopo** e, em seguida, **Criar**.
- 6. Selecione **Configurar a memória de endereço IP**. Na seção *Memória de endereço IP*, configure o intervalo de endereços IP digitando o endereço IP inicial na caixa *Endereço inicial* e o endereço IP final na caixa *Endereço final*. Digite também a máscara de sub-rede para a sub-rede à qual a memória de endereços IP é aplicada.

Os endereços IP inicial e final definem os pontos finais da memória de endereços atribuída a esse escopo.

**Nota** Se desejar, você pode excluir intervalos de endereços IP dentro de um escopo.

7. Na seção *Duração da concessão*, selecione **Ilimitada** e, em seguida, **OK**.

A HP recomenda que todas as impressoras sejam atribuídas com concessões ilimitadas para evitar problemas resultantes de endereços IP alterados. Entretanto, lembre-se de que a seleção de uma duração de concessão ilimitada para o escopo faz com que todos os clientes nesse escopo tenham concessões ilimitadas.

Para que os clientes na rede tenham concessões limitadas, você pode definir a duração para um tempo finito, mas é necessário configurar todas as impressoras como clientes reservados para o escopo.

- 8. Pule esta etapa se você tiver atribuído concessões ilimitadas na etapa anterior. Caso contrário, selecione **Escopo** e, em seguida, **Adicionar reservas** para configurar as impressoras como clientes reservados. Para configurar uma reserva para cada impressora, execute as etapas a seguir na janela *Adicionar clientes reservados*:
  - a. Digite o endereço IP selecionado.
  - b. Obtenha o endereço MAC ou o endereço de hardware na página de configuração e digite-o na caixa *Identificador único*.
  - c. Digite o nome do cliente (qualquer nome é aceitável).
  - d. Selecione **Adicionar** para acrescentar o cliente reservado. Para excluir uma reserva, na janela *Gerenciador DHCP*, selecione **Escopo** e, em seguida, **Concessões ativas**. Na janela *Concessões ativas*, clique na reserva que você deseja excluir e selecione **Excluir**.
- 9. Selecione Fechar para retornar à janela Gerenciador DHCP.
- 10. Pule essa etapa se você não planeja utilizar o WINS. Caso contrário, execute as etapas a seguir ao configurar o servidor DHCP:
  - a. Na janela *Gerenciador DHCP*, selecione **Opções DHCP** e escolha umas das opções a seguir:

**Escopo** – se você deseja somente Serviços de nome para o escopo selecionado.

**Global** – para definir Serviços de nome para todos os escopos.

 b. Acrescente o servidor à lista Opções ativas. Na janela Opções DHCP, selecione Servidores WINS/NBNS (044) na lista Opções não utilizadas. Selecione Adicionar e, em seguida, OK.

Uma advertência pode aparecer solicitando a definição do tipo de nó. Isso é feito na etapa 10d.

- c. Neste momento, você deve fornecer o endereço IP do servidor WINS executando as etapas a seguir:
  - Selecione Valor e, em seguida, Editar tabela.
  - No Editor de tabela de endereços IP, selecione **Remover** para excluir quaisquer endereços anteriormente definidos que, agora, não são mais desejados. Em seguida, digite o endereço IP do servidor WINS e selecione **Adicionar**.
  - Quando o endereço aparecer na lista de endereços IP, selecione **OK**. Essa ação exibe novamente a janela **Opções DHCP**. Se o endereço que você acabou de acrescentar aparecer na lista de endereços IP (próxima à parte inferior da janela), retorne para a etapa 10d. Caso contrário, repita a etapa 10c.
- d. Na janela Opções DHCP, selecione Tipo de nó WINS/NBT (046) na lista Opções não utilizadas. Selecione Adicionar para acrescentar o tipo de nó à lista Opções ativas. Na caixa Byte, digite 0x4 para indicar um nó misto e selecione OK.

# 11. Clique em Fechar para sair do Gerenciador de programas.

## Windows 2000 Server/Server 2003

Para definir um escopo DHCP em um servidor Windows 2000 ou no sistema Server 2003, execute as seguintes etapas:

- 1. Execute o utilitário do gerenciador DHCP do Windows.
  - Windows 2000: Clique em Iniciar e, em seguida, selecione Configurações e Painel de controle. Abra a pasta Ferramentas administrativas e execute o utilitário DHCP.
  - Server 2003: Clique em Iniciar e selecione Painel de controle. Abra a pasta Ferramentas administrativas e execute o utilitário DHCP.
- 2. Na janela **DHCP**, localize e selecione o servidor Windows na árvore do DHCP.

Se o servidor não estiver relacionado nessa árvore, selecione **DHCP** e clique no menu **Ação** para acrescentar o servidor.

- 3. Após selecionar o servidor na árvore DHCP, clique no menu Ação e selecione Novo escopo. Isso executa o assistente para Adicionar novo escopo.
- 4. No assistente para **Adicionar novo escopo**, clique em **Avançar**.
- 5. Digite o Nome e a Descrição desse escopo e clique em Avançar.
- 6. Digite o intervalo dos endereços IP desse escopo (os endereços IP inicial e final). Digite também a máscara de sub-rede e clique em **Avançar**.
- Nota Se o sistema de sub-rede for utilizado, a máscara de sub-rede definirá qual parte de um endereço IP especificará a sub-rede e qual parte especificará o dispositivo cliente. Para obter mais informações, consulte o <u>Apêndice A</u>.
- 7. Se aplicável, digite o intervalo de endereços IP dentro no escopo a ser excluído pelo servidor. Clique em **Avançar**.
- 8. Defina a duração da concessão do endereço IP para os seus clientes DHCP. Clique em **Avançar**.

A HP recomenda que todas as impressoras sejam atribuídas com endereços IP reservados. Isso pode ser feito após a configuração do escopo (consulte a etapa  $\underline{11}$ ).

9. Selecione **Não** para configurar posteriormente as opções DHCP desse escopo. Clique em **Avançar**.

Para configurar as opções DHCP agora, selecione **Sim** e clique em **Avançar**.

- a. Se desejar, especifique o endereço IP do roteador (ou gateway padrão) a ser utilizado pelos clientes. Clique em **Avançar**.
- b. Se desejar, especifique o Nome do domínio e servidores DNS para os clientes. Clique em **Avançar**.
- c. Se desejar, especifique os nomes do servidor WINS e os endereços IP. Clique em **Avançar**.
- d. Selecione **Sim** para ativar as opções do DHCP agora e clique em **Avançar**.

- 10. Você configurou com êxito o escopo DHCP nesse servidor. Clique em **Concluir** para fechar o assistente.
- 11. Configure a impressora com um endereço IP reservado dentro do escopo DHCP:
  - a. Na árvore do DHCP, abra a pasta do seu escopo e selecione **Reservas**.
  - b. Clique no menu Ação e selecione Nova reserva.
  - c. Digite as informações apropriadas em cada campo, incluindo o endereço IP reservado da impressora.
     (Nota: O endereço MAC da impressora conectada ao HP Jetdirect está disponível na página de configuração do HP Jetdirect.)
  - d. Em "Tipos permitidos", selecione Somente DHCP e clique em Adicionar. (Nota: A seleção de Ambos ou Somente BOOTP resulta em uma configuração via BOOTP devido à seqüência na qual os servidores de impressão HP Jetdirect iniciam as solicitações de protocolo de configuração.)
  - e. Especifique outro cliente reservado ou clique em **Fechar**. Os clientes reservados adicionados são exibidos na pasta Reservas desse escopo.
- 12. Feche o utilitário Gerenciador DHCP.

# Sistemas NetWare

Os servidores NetWare 5.x fornecem serviços de configuração DHCP para clientes da rede, incluindo o servidor de impressão HP Jetdirect. Para configurar serviços DHCP em um servidor NetWare, consulte a documentação e o suporte da Novell.

# Para interromper a configuração DHCP

# **CUIDADO** As alterações em um endereço IP no servidor de impressão HP Jetdirect podem exigir atualizações nas configurações de impressão do sistema ou da impressora para clientes ou servidores.

Caso não queira que o servidor de impressão HP Jetdirect seja configurado por meio do DHCP, você deve reconfigurar o servidor de impressão para utilizar um método de configuração diferente.

- 1. Se utilizar o painel de controle da impressora para definir a configuração Manual ou BOOTP, o DHCP não será utilizado.
- 2. Você pode utilizar o Telnet para definir a configuração Manual (o status indica "Especificado pelo usuário") ou BOOTP, fazendo com que o DHCP não seja utilizado.
- 3. É possível modificar manualmente os parâmetros TCP/IP por meio de um navegador suportado, utilizando o servidor da Web incorporado Jetdirect ou o HP Web Jetadmin.

Se você alterar a configuração para BOOTP, os parâmetros configurados pelo DHCP serão liberados e o protocolo TCP/IP será inicializado.

Se você alterar a configuração para Manual, o endereço IP configurado pelo DHCP será liberado e os parâmetros IP especificados pelo usuário serão utilizados. **Portanto, se você** fornecer manualmente o endereço IP, também deverá definir manualmente todos os parâmetros de configuração, como máscara de sub-rede, gateway padrão e tempo limite inativo.

Nota

Se optar pela reativação de uma configuração DHCP, o servidor de impressão assumirá as respectivas informações de configuração em um servidor DHCP. Isso significa que, quando você escolhe DHCP e conclui a sessão de configuração (utilizando o Telnet, por exemplo), o protocolo TCP/IP do servidor de impressão é reinicializado e todas as informações sobre a configuração atual são excluídas. Em seguida, o servidor de impressão tentará obter novas informações de configuração enviando solicitações DHCP na rede para um servidor DHCP.

Para obter informações sobre configuração DHCP por meio do Telnet, consulte a seção "<u>Utilização do Telnet</u>" neste capítulo.

# Utilização do RARP

Esta seção descreve como configurar o servidor de impressão utilizando o RARP (Reverse Address Resolution Protocol - Protocolo de resolução de endereço reverso) em sistemas UNIX e Linux.

Esse procedimento de configuração permite que o daemon RARP executado no sistema responda a uma solicitação RARP do servidor de impressão HP Jetdirect e forneça o endereço IP ao servidor de impressão.

- 1. Desligue a impressora.
- 2. Efetue logon no sistema UNIX ou Linux como superusuário.
- 3. Verifique se o daemon RARP está sendo executado no sistema digitando o seguinte comando no prompt do sistema:

ps -ef | grep rarpd (Unix)

ps ax | grep rarpd (BSD ou Linux)

4. A resposta do sistema deve ser semelhante a esta:

861 0.00.2 24 72 5 14:03 0:00 rarpd -a 860 0.00.5 36 140 5 14:03 0:00 rarpd -a

- 5. Se o sistema não exibir um número de processo para o daemon RARP, consulte a página de configuração *rarpd* para obter instruções sobre a inicialização do daemon RARP.
- Edite o arquivo /etc/hosts para acrescentar o endereço IP designado e o nome do nó para o servidor de impressão HP Jetdirect. Por exemplo:

192.168.45.39 laserjet1

 Edite o arquivo /etc/ethers (/etc/rarpd.conf no HP-UX 10.20) para acrescentar o endereço da estação/endereço de hardware de rede local (na página de configuração) e o nome do nó para o servidor de impressão HP Jetdirect. Por exemplo:

00:01:E6:a8:b0:00 laserjet1

Nota Se o sistema utilizar o NIS (Network Information Service - Serviço de informações sobre a rede), será necessário incorporar as alterações no host NIS e em bancos de dados de redes Ethernet.

- 8. Ligue a impressora.
- 9. Para verificar se a placa está configurada com o endereço IP correto, utilize o utilitário do comando ping. No prompt, digite:

ping <endereço IP>

em que <endereço IP> é o endereço atribuído a partir do RARP.

10. Se ping não responder, consulte o Capítulo 8.

# Utilização dos comandos arp e ping

É possível configurar um servidor de impressão HP Jetdirect com um endereço IP, utilizando um comando ARP (Address Resolution Protocol - Protocolo de resolução de endereço) de um sistema suportado. O protocolo não pode ser roteado, ou seja, a estação de trabalho a partir da qual a configuração é feita deve estar localizada no mesmo segmento de rede do servidor de impressão HP Jetdirect.

A utilização dos comandos arp e ping com os servidores de impressão HP Jetdirect requer:

- Windows NT/2000/XP/Server 2003 ou sistema UNIX configurado para operação TCP/IP
- Um endereço IP padrão legado 192.0.0.192 foi configurado no servidor de impressão
- O endereço (MAC) de hardware da LAN do servidor de impressão HP Jetdirect (especificado na página de configuração do HP Jetdirect)

Nota

Em alguns sistemas, podem ser necessários os direitos de superusuário para o comando arp.

```
Depois que um endereço IP for atribuído por meio dos comandos arp
eping, utilize outras ferramentas (como o Telnet, o servidor da Web
incorporado ou o software HP Web Jetadmin) para configurar
outros parâmetros IP.
```

Para configurar um servidor de impressão Jetdirect, utilize os comandos a seguir:

```
arp -s <endereço IP> <endereço de hardware de
rede local>
ping <endereço IP>
```

onde <endereço IP> é o endereço IP que deverá ser atribuído ao servidor de impressão. O comando arp grava as entradas no cache do arp na estação de trabalho, e o comando ping configura o endereço IP no servidor de impressão. Dependendo do sistema, o endereço de hardware de rede local pode exigir um formato específico.

Por exemplo:

- Para Windows NT 4.0, 2000, XP, Server 2003 arp -s 192.168.45.39 00-01-E6-a2-31-98 ping 192.168.45.39
- Para UNIX

```
arp -s 192.168.45.39 00:01:E6:a2:31:98
```

ping 192.168.45.39

| Nota | Após a definição do endereço IP no servidor de<br>impressão, os comandos arp e ping adicionais<br>serão ignorados. Após a configuração do endereço<br>IP, os comandos arp e ping não poderão ser<br>utilizados, a menos que o servidor de impressão<br>seja redefinido para os valores de fábrica (consulte<br>o <u>Capítulo 8</u> ). |
|------|----------------------------------------------------------------------------------------------------|
|      | Nos sistemas UNIX, o comando arp -s pode variar entre os diferentes sistemas.                                                                                                    |
|      | Alguns sistemas com base em BSD esperam<br>receber o endereço IP (ou o nome do host) na ordem<br>inversa. Outros sistemas podem exigir parâmetros<br>adicionais. Consulte a documentação do sistema                                                                                                    |

para obter formatos de comandos específicos.

# Utilização do Telnet

Esta seção descreve como configurar o servidor de impressão (versão de firmware V.28.xx ou superior) utilizando o Telnet.

Embora a conexão Telnet possa ser protegida com uma senha de administrador, não é uma conexão segura. Nas redes com níveis altos de segurança, as conexões Telnet podem ser desativadas no servidor de impressão por meio de outras ferramentas (por exemplo, TFTP, servidor da Web incorporado ou software HP Web Jetadmin).

# Criação de uma conexão Telnet

Para utilizar os comandos do Telnet com o servidor de impressão HP Jetdirect, uma rota deve estar disponível na sua estação de trabalho para o servidor de impressão. Se o servidor de impressão e o seu computador precisarem de um endereço IP similar, isto é, a parte de rede dos endereços IP coincide, é provável que exista uma rota. Para obter informações sobre estrutura de endereços IP, consulte o <u>Apêndice A</u>.

Se os endereços IP não forem correspondentes, você poderá alterar o endereço IP da sua estação de trabalho para que sejam correspondentes ou tentar utilizar um comando do sistema operacional para criar uma rota para o servidor de impressão. (Por exemplo, se o servidor de impressão for configurado com um endereço IP padrão legado 192.0.0.192, talvez não exista uma rota.)

Em sistemas Windows, você pode utilizar o comando **route** no prompt do DOS do Windows para criar uma rota para o servidor de impressão.

Para obter informações sobre prompts de comando do sistema, consulte a ajuda on-line do Windows. Em sistemas Windows NT, o utilitário de prompt de comando está na pasta **Programas** (clique em **Iniciar, Programas, Prompt de comando**). Nos sistemas Windows 2000/XP/Server 2003, o utilitário se encontra na pasta **Acessórios** na pasta **Programas** ou **Todos os programas**. Para utilizar o comando route, será necessário o endereço IP da sua estação de trabalho. Para visualizá-lo, digite o comando apropriado no prompt de comando:

```
\texttt{C:} \verb+> ipconfig (no Windows NT/2000/XP/Server 2003)
```

C:\> winipconfig (no Windows 98)

Para criar uma rota a partir do prompt de comando do sistema, digite o comando a seguir:

route add <endereço IP do Jetdirect> <endereço IP do sistema>

em que <endereço IP do Jetdirect> corresponde ao endereço IP configurado no servidor de impressão HP Jetdirect e <endereço IP do sistema> corresponde ao endereço IP da placa de rede da estação de trabalho que está conectada à mesma rede local física do servidor de impressão.

Por exemplo, para criar uma rota da estação de trabalho com o endereço IP 169.254.2.1, para um servidor de impressão com o endereço IP padrão 192.0.0.192, tente este comando:

route add 192.0.0.192 169.254.20.1

## CUIDADO

A utilização do Telnet para definir manualmente um endereço IP substituirá a configuração IP dinâmica (como BOOTP, DHCP ou RARP), resultando em uma configuração estática. Em uma configuração estática, os valores IP são fixos e a operação de BOOTP, DHCP, RARP e outros métodos de configuração dinâmica podem deixar de funcionar.

Sempre que você alterar manualmente um endereço IP, deverá também configurar novamente a máscara de sub-rede e o gateway padrão ao mesmo tempo.
### Uma típica sessão Telnet

A inicialização de uma típica sessão Telnet está ilustrada a seguir.

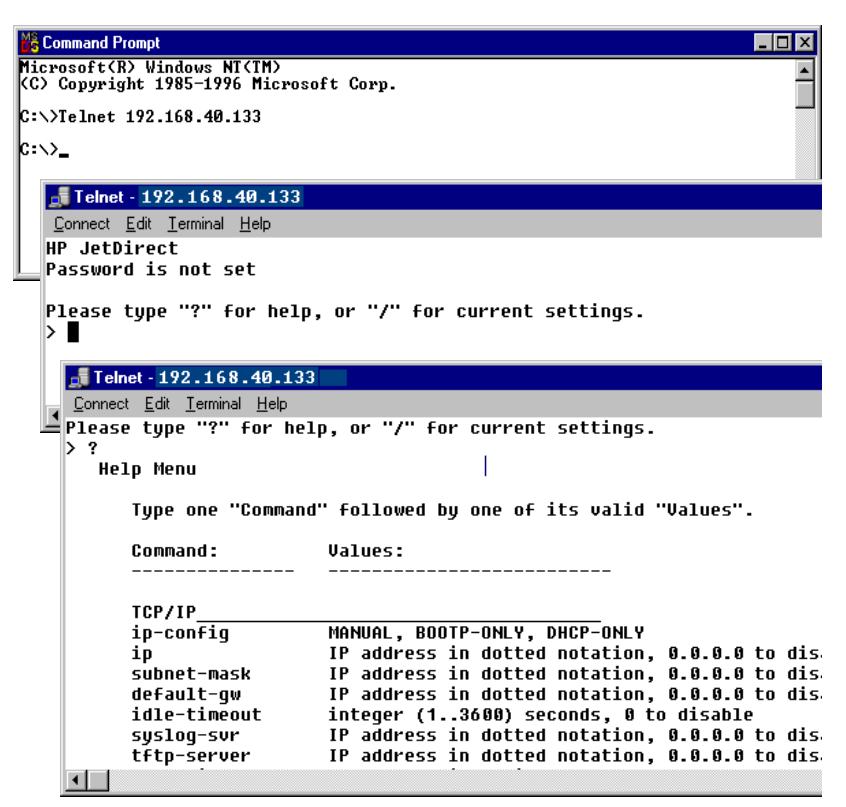

Para definir parâmetros de configuração, você deve definir uma sessão Telnet entre o sistema e o servidor de impressão HP Jetdirect.

1. Digite o seguinte no prompt do sistema:

telnet <endereço IP>

em que <endereço IP> é o endereço IP relacionado na página de configuração do Jetdirect. Consulte o <u>Capítulo 9</u>.

- 2. Uma conexão com o servidor de impressão HP Jetdirect será exibida. Se o servidor responder com "connected to IP address" (conectado ao endereço IP), pressione **Enter** duas vezes para verificar se a conexão Telnet foi inicializada.
- 3. Se for solicitado um nome de usuário e uma senha, digite os valores corretos.

Por padrão, a interface Telnet não exige um nome de usuário ou uma senha. Se uma senha de administrador tiver sido definida, você será solicitado a fornecer um nome de usuário e essa senha para poder digitar e salvar as configurações de comandos Telnet.

 Por padrão, uma interface de linha de comando é fornecida. Para configurar os parâmetros utilizando uma interface de menu, digite **Menu**. Para obter mais informações, consulte a seção "<u>Opções de interface do usuário</u>".

Para obter uma lista de parâmetros e comandos suportados, consulte a seção "<u>Comandos e parâmetros Telnet</u>".

### Opções de interface do usuário

O servidor de impressão HP Jetdirect fornece duas opções de interface para digitar comandos Telnet: uma <u>Interface de linha de</u> <u>comando (padrão)</u> e uma <u>Interface de menu</u>.

### Interface de linha de comando (padrão)

Com a utilização da interface de linha de comando Telnet, você pode definir parâmetros de configuração utilizando os seguintes procedimentos:

NotaDurante uma sessão do Telnet, digite ? para<br/>exibir os parâmetros de configuração disponíveis,<br/>o formato de comando correto e uma lista de<br/>comandos.Para listar comandos adicionais (ou avançados),<br/>digite o comando advanced (avançado) antes de<br/>digitar ?.Para exibir as informações da configuração atual,<br/>digite /.

1. No prompt ">" do Telnet, digite:

<parâmetro>: <valor>

e, em seguida, pressione **Enter**, em que <parâmetro> refere-se ao parâmetro de configuração que está sendo definido e <valor> refere-se às definições que estão sendo atribuídas a esse parâmetro. Cada entrada de parâmetro é seguida por um retorno de carro.

Consulte a Tabela 3.4 para obter os parâmetros de configuração.

- 2. Repita a etapa anterior para definir outros parâmetros de configuração.
- 3. Ao terminar de digitar os parâmetros de configuração, digite exit (sair) ou quit (encerrar), dependendo do sistema.

Quando for solicitado a salvar as configurações alteradas, digite Y (padrão) para Sim, ou N para Não.

Se você digitar save (salvar) em vez de exit ou quit, você não será solicitado a salvar as configurações.

**Comandos e parâmetros Telnet.** <u>Tabela 3.4</u> relaciona os comandos e parâmetros Telnet disponíveis.

Nota Se um parâmetro for fornecido dinamicamente (por exemplo, a partir de um servidor BOOTP ou DHCP), o respectivo valor não poderá ser alterado com o Telnet sem, primeiramente, definir a Configuração manual. Para definir a Configuração manual, consulte o comando ip-config.

> Sempre que você alterar manualmente um endereço IP, deverá também configurar novamente a máscara de sub-rede e o gateway padrão ao mesmo tempo.

| Comandos de controle do usuário |                                                                                                    |
|---------------------------------|----------------------------------------------------------------------------------------------------|
| Comando                         | Descrição                                                                                                    |
| ?                               | Exibe os comandos Telnet e de Ajuda.                                                                                                    |
| /                               | Exibe os valores atuais.                                                                                                    |
| menu                            | Exibe a <u>Interface de menu</u> para acesso aos parâmetros de configuração.                                                                                                    |
| advanced<br>(avançado)          | Ativa os comandos avançados. A Ajuda (?) incluirá os comandos avançados na lista.                                                                                                    |
| general (geral)                 | Desativa os comandos avançados. A Ajuda (?) não incluirá os comandos avançados (padrão).                                                                                                    |
| save (salvar)                   | Grava os valores da configuração e encerra a sessão.                                                                                                    |
| exit (sair)                     | Encerra a sessão.                                                                                                    |
| export (exportar)               | Exporta as configurações em um arquivo para edição<br>e importa por meio do Telnet ou TFTP (esse comando<br>apenas é suportado por sistemas como o UNIX, que<br>oferecem suporte ao redirecionamento de entrada/saída). |

| Tabela 3.4 | Comandos e | parâmetros | Telnet ( | (1 | de | 16 | ) |
|------------|------------|------------|----------|----|----|----|---|
|------------|------------|------------|----------|----|----|----|---|

### Tabela 3.4 Comandos e parâmetros Telnet (2 de 16)

| Geral             |                                                                                                    |
|-------------------|----------------------------------------------------------------------------------------------------|
| Comando           | Descrição                                                                                                    |
| passwd<br>(senha) | Define a senha do administrador (compartilhada com<br>o servidor da Web incorporado e o HP Web Jetadmin).<br>Por exemplo, "passwd jd1234 jd1234" define a senha<br>jd1234. Observe que a senha "jd1234" deve ser digitada<br>duas vezes, para fins de confirmação.<br>Podem ser utilizados até 16 caracteres alfanuméricos.<br>Ao inicializar a próxima sessão Telnet, você será solicitado<br>a especificar um nome de usuário e essa senha.<br>Para desativar a senha, digite o comando sem a<br>senha e as entradas de confirmação.<br>As senhas podem ser desativadas por uma<br>reinicialização a frio. |
| sys-location      | Seqüência alfanumérica (de até 255 caracteres),<br>normalmente utilizada para identificar uma localização.                                                                                                    |
| sys-contact       | Seqüência alfanumérica (de até 255 caracteres),<br>normalmente utilizada para identificar o nome de<br>um administrador de rede ou de dispositivo.                                                                                                    |
| ssl-state         | Define o nível de segurança do servidor de impressão<br>nas comunicações da Web:<br>1: Redirecionamento forçado para a porta HTTPS.<br>Só podem ser utilizadas comunicações HTTPS<br>(HTTP seguro).<br>2: Desativa o redirecionamento forçado para HTTPS.<br>As duas comunicações, HTTP e HTTPS, podem ser<br>utilizadas.                                                                                                    |
| security-reset    | Redefine as configurações de segurança no servidor<br>de impressão, retomando os valores padrão de fábrica.<br>0 (padrão) não redefine; 1 redefine as configurações de<br>segurança.                                                                                                    |

### Tabela 3.4 Comandos e parâmetros Telnet (3 de 16)

| TCP/IP principal                        |                                                                                                    |  |
|-----------------------------------------|----------------------------------------------------------------------------------------------------|--|
| Comando                                 | Descrição                                                                                                    |  |
| host-name<br>(nome do host)             | Seqüência alfanumérica (de até 32 caracteres), para atribuir<br>ou alterar o nome do dispositivo de rede. Por exemplo,<br>"host-name printer1" atribui o nome "printer1" ao<br>dispositivo. O nome padrão do host é NPIxxxxx,<br>onde xxxxx representa os últimos seis dígitos do<br>endereço de hardware da rede local (MAC).                                                                                                    |  |
| ip-config                               | Especifica o método de configuração:<br><b>manual</b> : O servidor de impressão aguardará parâmetros IP<br>utilizando ferramentas manuais (como o Telnet, o servidor<br>da Web incorporado, o painel de controle, o software de<br>instalação/gerenciamento). O status será Especificado<br>pelo usuário.<br><b>bootp</b> : O servidor de impressão enviará solicitações<br>BOOTP na rede para a configuração IP dinâmica.<br><b>dhcp</b> : O servidor de impressão enviará solicitações<br>DHCP na rede para a configuração IP dinâmica.<br><b>auto_ip</b> : O servidor de impressão será configurado<br>automaticamente com um endereço vinculado exclusivo<br>169.254.x.x. |  |
| ip                                      | O endereço IP do servidor de impressão, em notação<br>de ponto. Por exemplo:<br>ip-config manual<br>ip 192.168.45.39<br>em que ip-config especifica a configuração manual e<br>ip define manualmente o endereço IP 192.168.45.39 no<br>servidor de impressão.<br>Especificando 0.0.0.0 limpa o endereço IP.<br>Se você encerrar a sessão e salvar um novo endereço IP,<br>ele deverá ser especificado na próxima conexão Telnet.                                                                                                    |  |
| subnet-mask<br>(máscara de<br>sub-rede) | Um valor (em notação de ponto) que identifica a rede<br>e porções de host de um endereço IP em mensagens<br>recebidas. Por exemplo,<br>subnet-mask 255.255.255.0<br>armazena o valor de máscara de sub-rede 255.255.255.0<br>no servidor de impressão. O valor 0.0.0.0 desativa a<br>máscara de sub-rede. Para obter mais informações,<br>consulte o <u>Apêndice A</u> .                                                                                                    |  |

Tabela 3.4 Comandos e parâmetros Telnet (4 de 16)

| default-gw                                     | O endereço IP de um gateway padrão, em notação<br>de ponto. Por exemplo,                                                                                                    |
|------------------------------------------------|----------------------------------------------------------------------------------------------------|
|                                                | default-gw 192.168.40.1                                                                                                    |
|                                                | atribui 192.168.40.1 como o endereço IP do gateway<br>padrão para o servidor de impressão.                                                                                                    |
|                                                | <b>Nota:</b> Se o servidor de impressão HP Jetdirect for<br>configurado pelo DHCP e você alterar manualmente a<br>máscara de sub-rede ou o endereço de gateway padrão,<br>deverá alterar manualmente o endereço IP do servidor<br>de impressão. Isso libera o endereço DHCP atribuído<br>de volta ao conjunto de endereços IP do DHCP. |
| Config Server<br>(servidor de<br>configuração) | (Parâmetro somente leitura) O endereço IP do servidor<br>(como um servidor BOOTP ou DHCP) que configurou<br>pela última vez o endereço IP no servidor de impressão<br>HP Jetdirect.                                                                                                    |
| TFTP Server<br>(servidor TFTP)                 | (Parâmetro somente leitura) O endereço IP do servidor<br>TFTP que forneceu os parâmetros TFTP para o servidor<br>de impressão HP Jetdirect.                                                                                                    |
| TFTP Filename<br>(nome do<br>arquivo TFTP)     | (Parâmetro somente leitura) O caminho e o nome<br>do arquivo TFTP no servidor TFTP. Por exemplo,<br>hpnp/printer1.cfg                                                                                                    |
| domain-name<br>(nome do domínio)               | O nome de domínio para o dispositivo. Por exemplo,<br>domain-name support.hp.com<br>atribui support.hp.com como o nome do domínio.<br>O nome do domínio não inclui um nome de host;<br>não é o nome de domínio totalmente qualificado<br>(como printer1.support.hp.com).                                                               |
| pri-dns-svr                                    | Endereço IP do servidor DNS primário (Domain<br>Name System).                                                                                                    |
| sec-dns-svr                                    | O endereço IP de um servidor DNS secundário para<br>utilização se o servidor DNS primário não estiver disponível.                                                                                                    |
| pri-wins-svr                                   | O endereço IP do servidor WINS principal, em notação<br>de ponto.                                                                                                    |
| sec-wins-svr                                   | O endereço IP do servidor WINS secundário, em notação<br>de ponto.                                                                                                    |

### Tabela 3.4 Comandos e parâmetros Telnet (5 de 16)

| Opções de impressão TCP/IP |                                                                                                    |  |
|----------------------------|----------------------------------------------------------------------------------------------------|--|
| Comando                    | Descrição                                                                                                    |  |
| 9100-printing              | Ativa ou desativa a impressão na porta TCP 9100 do servidor de impressão. 0 desativa, 1 (padrão) ativa.                                                                                                    |  |
| ftp-printing               | Ativa ou desativa a capacidade para imprimir por meio<br>de FTP. 0 desativa, 1 (padrão) ativa. (Portas TCP 20, 21)                                                                                                    |  |
| ipp-printing               | Ativa ou desativa a capacidade de imprimir utilizando o IPP.<br>0 desativa, 1 (padrão) ativa. (Porta TCP 631)                                                                                                    |  |
| lpd-printing               | Ativa ou desativa a capacidade de imprimir utilizando o LPD.<br>0 desativa, 1 (padrão) ativa (porta TCP 515)                                                                                                    |  |
| banner                     | Ativa ou desativa a impressão de uma página separadora<br>LPD. 0 desativa as páginas separadoras. 1 (padrão) ativa<br>as páginas separadoras.                                                                                                    |  |
| interlock                  | Especifica se uma confirmação (ACK) em todos os pacotes<br>TCP é necessária para que a impressora possa fechar uma<br>conexão de impressão da porta 9100. Um número de porta<br>e um valor Opção são especificados. Para os servidores<br>de impressão incorporados HP, o Número de porta padrão<br>é 1. O valor de opção 0 (padrão) desativa o modo Interlock;<br>o valor 1, ativa-o. Por exemplo,<br>bloqueio interno 1 1 especifica a Porta 2, bloqueio<br>interno ativado. |  |
| mult-tcp-conn              | (Restrict Mult Prt) Ativa ou desativa conexões TCP<br>múltiplas.<br>0 (padrão): permite conexões múltiplas.<br>1: desativa conexões múltiplas.                                                                                                    |  |
| buffer-packing             | <ul> <li>Ativa ou desativa o agrupamento de buffers para pacotes<br/>TCP/IP.</li> <li>0 (padrão): é normal, o buffer de dados é agrupado antes<br/>de ser enviado à impressora.</li> <li>1: desativa o agrupamento de buffers, os dados são<br/>enviados à impressora quando são recebidos.</li> </ul>                                                                                                    |  |
| write-mode                 | <ul> <li>Controla a configuração do sinalizador TCP PSH para<br/>transferências de dados do dispositivo para o cliente.</li> <li>0 (padrão): desativa essa opção; o sinalizador não<br/>é definido.</li> <li>1: opção all-push. A configuração push bit é definida<br/>em todos os pacotes de dados.</li> <li>2: opção eoi-push. A configuração push bit é definida<br/>somente para pacotes de dados que contêm um sinalizador<br/>End-of-Information definido.</li> </ul>    |  |

Tabela 3.4 Comandos e parâmetros Telnet (6 de 16)

| Filas LPD TCP/IP                          |                                                                                                    |  |
|-------------------------------------------|----------------------------------------------------------------------------------------------------|--|
| Comando                                   | Descrição                                                                                                    |  |
| addq                                      | Acrescenta uma fila definida pelo usuário. O nome da fila<br>(com até 32 caracteres ASCII que podem ser exibidos),<br>o nome da seqüência anteposta, o nome da seqüência<br>posposta e a fila de processamento (normalmente RAW)<br>devem ser especificados na linha de comando. Podem ser<br>acrescentadas até seis filas definidas pelo usuário. |  |
| deleteq                                   | Exclui uma fila especificada pelo usuário. O nome da fila deve ser especificado na linha de comando deleteq.                                                                                                    |  |
| defaultq                                  | Nome da fila a ser utilizado se a fila especificada para<br>um trabalho de impressão for desconhecida. Por padrão,<br>a fila padrão é AUTO.                                                                                                    |  |
| addstring                                 | Acrescenta uma seqüência de caracteres definida pelo<br>usuário que pode ser anteposta ou posposta aos dados de<br>impressão. Podem ser especificadas até oito seqüências<br>de caracteres. Um nome de seqüência e o conteúdo da<br>seqüência de caracteres são especificados na linha de<br>comando addstring.                                    |  |
| deletestring                              | Exclui uma seqüência de caracteres definida pelo usuário.<br>O nome da seqüência é especificado na linha de comando<br>deletestring.                                                                                                    |  |
| Portas de impressão não processada TCP/IP |                                                                                                    |  |
| Comando                                   | Descrição                                                                                                    |  |
| raw-port                                  | Especifica portas adicionais para a impressão na porta<br>TCP 9100. As portas válidas estão no intervalo entre 3000<br>e 9000, as quais são dependentes de aplicativos. Até duas<br>portas podem ser especificadas.                                                                                                    |  |

### Tabela 3.4 Comandos e parâmetros Telnet (7 de 16)

| Controle de acesso TCP/IP |                                                                                                    |  |
|---------------------------|----------------------------------------------------------------------------------------------------|--|
| Comando                   | Descrição                                                                                                    |  |
| allow                     | Cria uma entrada para a lista de acesso ao host<br>armazenada no servidor de impressão HP Jetdirect.<br>Cada entrada especifica um host ou uma rede de hosts<br>com permissão para estabelecer uma conexão com a<br>impressora. O formato é "allow: netnum [mask]", em que<br>netnum é um número de rede ou endereço IP do host e<br>mask é uma máscara de endereço de bits aplicada ao<br>número de rede e ao endereço do host para verificar o<br>acesso. São permitidas até 10 entradas na lista de acesso.<br>Se não houver entradas, todos os hosts terão acesso<br>permitido. Por exemplo,<br>allow 192.0.0.0 255.0.0.0<br>permite todos os hosts na rede 192. |  |
|                           | allow 192, 168, 1, 2                                                                                                    |  |
|                           | permite um único host. Nesse caso, a máscara padrão<br>255.255.255.255 é assumida e não é necessária.                                                                                                    |  |
|                           | allow 0 limpa a lista de acesso ao host.                                                                                                    |  |
|                           | Para obter informações adicionais, consulte o <u>Capitulo 1</u> .                                                                                                    |  |
| Outro TTCP/IP             |                                                                                                    |  |
| Comando                   | Descrição                                                                                                    |  |
| syslog-config             | Ativa ou desativa a operação do servidor syslog no servidor<br>de impressão: 0 desativa, 1 (padrão) ativa. (Porta UDP 514)                                                                                                    |  |
| syslog-svr                | O endereço IP do servidor syslog, em notação de ponto.<br>Especifica o servidor para o qual o servidor de impressão<br>HP Jetdirect envia mensagens syslog. Por exemplo,<br>syslog-svr: 192.168.40.1<br>atribui 192.168.40.1 como o endereço IP desse servidor.<br>Para obter mais informações, consulte o <u>Apêndice A</u> .                                                                                                    |  |
| syslog-max                | Especifica o número máximo de mensagens syslog<br>que podem ser enviadas pelo servidor de impressão<br>HP Jetdirect por minuto. Essa configuração permite aos<br>administradores controlar o tamanho do arquivo de log.<br>O padrão é 10 por minuto. Se definido como zero,<br>o número de mensagens syslog não será limitado.                                                                                                    |  |
| syslog-priority           | Controla a filtragem de mensagens syslog enviadas ao<br>servidor syslog. O intervalo do filtro é de 0 a 8, sendo 0 a<br>mais específica e 8, a mais geral. Somente as mensagens<br>que são inferiores ao nível do filtro especificado (ou<br>superiores em prioridade) são relatadas. O padrão é 8<br>(mensagens de todas as prioridades são enviadas).<br>Se for 0, todas as mensagens syslog serão desativadas.                                                                                                    |  |

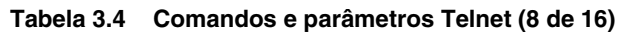

| syslog-facility                               | Um código utilizado para identificar a origem de uma<br>mensagem (por exemplo, identificar a origem de<br>mensagens selecionadas durante a solução de problemas).<br>Por padrão, os servidores de impressão HP Jetdirect<br>utilizam o LPR como o código de origem, mas os valores<br>de usuário local0 a local7 podem ser utilizados para<br>isolar servidores de impressão individuais ou grupos<br>de servidores de impressão.                                         |
|-----------------------------------------------|----------------------------------------------------------------------------------------------------|
| slp-config                                    | Ativa ou desativa a operação SLP (Service Location<br>Protocol - Protocolo de localização de serviço) no servidor<br>de impressão: 0 desativa, 1 (padrão) ativa. O SLP é utilizado<br>por aplicativos de software selecionados da HP (através<br>de UDP port 427), para automatizar a descoberta de<br>dispositivos.                                                                                                    |
| slp-keep-alive:                               | Especifica um período de tempo para o servidor de<br>impressão enviar pacotes multicast através da rede<br>para evitar que sejam apagados das tabelas de<br>dispositivo da rede. Alguns dispositivos de infraestrutura,<br>como comutadores, podem apagar dispositivos ativos<br>das respectivas tabelas de dispositivos em virtude<br>da inatividade na rede. Para ativar esse recurso,<br>defina um valor de 1 a 1440 minutos. Defina 0 para<br>desativar esse recurso. |
| mdns-config                                   | Ativa ou desativa os serviços mDNS (Multicast Domain<br>Name System - Sistema de nome de domínio de<br>multidifusão). 0 desativa, 1 (padrão) ativa. O mDNS<br>normalmente é utilizado em pequenas redes para resolução<br>de endereço IP e nome (via UDP port 5353), onde um<br>servidor DNS convencional não está disponível.                                                                                                    |
| mdns-service-name                             | Especifica uma seqüência alfanumérica de até 64<br>caracteres ASCII atribuídos a este dispositivo ou serviço.<br>Esse nome é constante e é usado para solucionar um<br>determinado dispositivo ou serviço caso as informações<br>sobre o soquete (como endereço IP) sejam alteradas<br>de uma seção para outra. Apple Rendezvous exibirá<br>este serviço. O nome de serviço padrão é o modelo da<br>impressora e o endereço de hardware de rede local (MAC).              |
| mDNS Domain<br>Name (Nome do<br>domínio mDNS) | (Parâmetro somente leitura) Especifica o nome do domínio<br>mDNS atribuído ao dispositivo, na forma <host name="">.local.<br/>Se um nome de host especificado pelo usuário não tiver<br/>sido atribuído, o nome de host padrão NPIxxxxx é usado,<br/>onde xxxxx são 6 últimos dígitos do endereço de hardware<br/>rede local (MAC).</host>                                                                                                    |

| mdns-pri-svc                              | <ul> <li>Especifica o serviço mDNS de prioridade mais alta a ser<br/>usado para impressão. Para configurar este parâmetro,<br/>escolha uma das seguintes opções de impressão:</li> <li>1: Port 9100 printing</li> <li>2: IPP port printing</li> <li>3: Fila não processada LPD padrão</li> <li>4: Fila não processada LPD padrão</li> <li>5: Fila automática LPD padrão</li> <li>6: Fila binps (postcrit binário) LPD padrão</li> <li>7 a 12: Se forem definidas filas LPD específicas do usuário,<br/>corresponde às filas LPD definidas pelo usuário de 5 até 10.</li> <li>A seleção padrão depende da impressora, normalmente<br/>port 9100 printing ou LPD binps.</li> </ul> |
|-------------------------------------------|----------------------------------------------------------------------------------------------------|
| ttl-slp                                   | Especifica a configuração IP multicast TTL para pacotes<br>SLP (Service Location Protocol - Protocolo de localização<br>de serviço). O valor padrão é 4 saltos (o número de<br>roteadores da rede local). O intervalo é de 1 a 15. Se for<br>definido como -1, o recurso multicast será desativado.                                                                                                    |
| ipv4-multicast                            | Ativa ou desativa o recebimento e transmissão dos pacotes<br>IP de multidifusão versão 4 pelo servidor de impressão.<br>0 desativa, 1 (padrão) ativa.                                                                                                    |
| idle-timeout                              | Especifica o número de segundos (de 1 a 3.600) durante<br>os quais uma conexão inativa pode permanecer aberta.<br>Por exemplo,<br>idle-timeout 120<br>atribui 120 segundos como o valor de tempo limite inativo<br>desejado.<br>O padrão é 270 segundos. Se for definido 0, a conexão não<br>será encerrada e outros hosts não poderão estabelecer<br>uma conexão.                                                                                                    |
| user-timeout                              | Um número inteiro (de 1 a 3.600) que especifica o número<br>de segundos durante os quais a sessão Telnet ou FTP<br>pode permanecer inativa antes de ser automaticamente<br>desconectada. O padrão é 900 segundos. O desativa o<br>tempo limite.<br><b>CUIDADO:</b> Valores pequenos, como 1 a 5, podem<br>efetivamente desativar a utilização do Telnet. Uma sessão<br>Telnet pode ser encerrada antes que qualquer alteração<br>seja feita.                                                                                                    |
| cold-reset<br>(reinicialização<br>a frio) | Define as configurações TCP/IP de fábrica como<br>padrão. Após uma reinicialização a frio, desligue e ligue<br>novamente o servidor de impressão. Parâmetros para<br>outros subsistemas, como IPX/SPX ou AppleTalk,<br>não são afetados.                                                                                                    |

### Tabela 3.4 Comandos e parâmetros Telnet (9 de 16)

| Tabela 3.4 | Comandos e parâmetros | Telnet (10 de 1 | 6) |
|------------|-----------------------|-----------------|----|
|------------|-----------------------|-----------------|----|

| ews-config   | Ativa ou desativa o servidor incorporado da Web do servidor<br>de impressão. 0 desativa, 1 (padrão) ativa.<br>Para obter mais informações, consulte o <u>Capítulo 4</u> .                                                                                                 |
|--------------|----------------------------------------------------------------------------------------------------|
| web-refresh: | Especifica o intervalo de tempo (1-99999 segundos)<br>para atualizações da página de diagnóstico do servidor<br>incorporado da Web. Se o intervalo for definido como 0,<br>a taxa de atualização será desativada.                                                         |
| tcp-mss      | Especifica o tamanho máximo do segmento (MSS) que<br>o servidor de impressão HP Jetdirect publicará para<br>utilização durante a comunicação com sub-redes locais<br>(Ethernet MSS=1460 bytes ou mais) ou sub-redes remotas<br>(MSS=536 bytes):                           |
|              | <b>0</b> : (padrão) Todas as redes são assumidas como locais (Ethernet MSS=1460 bytes ou mais).                                                                                                    |
|              | 1: Utilize MSS=1460 bytes (ou mais) para sub-redes<br>e MSS=536 bytes para redes remotas.                                                                                                    |
|              | 2: Todas as redes são assumidas como remotas (MSS=536 bytes), com exceção da sub-rede local.                                                                                                    |
|              | O MSS afeta o desempenho ajudando a impedir a<br>fragmentação de IP que pode resultar em uma nova<br>transmissão de dados.                                                                                                    |
| tcp-msl      | Especifica a vida máxima de um segmento (MSL)<br>em segundos. O intervalo é de 5 a 120 segundos.<br>O padrão é 15 segundos.                                                                                                    |
| gw-disable   | Especifica se o endereço IP do dispositivo é ou não<br>atribuído automaticamente como o gateway, quando<br>o gateway da rede não estiver configurado.<br><b>0</b> : Será atribuído um gateway utilizando o endereço IP<br>do dispositivo.                                 |
|              | 1: Um gateway não é atribuído. O endereço de gateway 0.0.0.0 será configurado.                                                                                                    |
| default-ip   | Especifica o endereço IP a ser utilizado quando o servidor<br>de impressão não pode obter o endereço IP da rede durante<br>uma reconfiguração forçada de TCP/IP (por exemplo,<br>quando desligado e ligado novamente ou manualmente<br>configurado para usar BOOTP/DHCP). |
|              | <b>DEFAULT_IP</b> : define o endereço IP padrão legado 192.0.0.192.                                                                                                    |
|              | <b>AUTO_IP</b> : define um endereço IP local vinculado 169.254.x.x.                                                                                                    |
|              | A configuração inicial é determinada pelo endereço IP<br>obtido quando é ligado pela primeira vez.                                                                                                    |

### Tabela 3.4 Comandos e parâmetros Telnet (11 de 16)

| default-ip-dhcp                                  | Especifica se as solicitações DHCP serão transmitidas<br>periodicamente quando um endereço IP padrão legado<br>192.0.0.192 ou endereço IP local vinculado 169.254.x.x<br>foi atribuído automaticamente.<br>0: Desativa solicitações DHCP.<br>1 (padrão): Ativa solicitações DHCP.                                                                                                    |
|--------------------------------------------------|----------------------------------------------------------------------------------------------------|
| dhcp-fqdn-config<br>dhcp-fqdn-behavior           | Especifica o controle de configuração para FQDN (Fully<br>Qualified Domain Name - Nome de domínio totalmente<br>qualificado), utilizando a configuração manual, DHCP<br>ou ambos. O nome de domínio totalmente qualificado é<br>constituído do nome de host do dispositivo e do nome de<br>domínio. Selecione um dos seguintes valores de comando:<br>0 (padrão): O DHCP pode ser usado para fornecer o nome<br>de host e o nome de domínio. O nome de host pode ser<br>alterado utilizando um método de configuração manual<br>(como o servidor incorporado da Web, o painel de controle<br>da impressora ou Telnet). Entretanto, o nome de domínio<br>não pode ser alterado manualmente, se foi configurado<br>por meio de DHCP.<br>1: Manter somente as configurações DHCP. Depois que<br>o FQDN for configurado por meio de DHCP, as alterações<br>manuais não poderão ser efetuadas.<br>2: Manter configurações manuais. As configurações podem<br>ser configuradas manualmente. O DHCP pode ser usado<br>somente se as configurações manuais. Embora os<br>métodos de configuração manual possam ser utilizados,<br>a configuração por meio de DHCP não é permitida. |
| Diagnósticos TCP/IP                              |                                                                                                    |
| Comando                                          | Descrição                                                                                                    |
| Last Config IP<br>(último IP<br>configurado)     | (Parâmetro somente leitura) O endereço IP do sistema<br>a partir do qual o endereço IP do servidor de impressão<br>HP Jetdirect foi configurado.                                                                                                    |
| TCP Conns Refused<br>(conexões TCP<br>recusadas) | (Parâmetro somente leitura) O número de conexões<br>de clientes TCP que são recusadas pelo servidor<br>de impressão.                                                                                                    |
| TCP Access Denied<br>(acesso TCP<br>negado)      | (Parâmetro somente leitura) O número de vezes em que o acesso ao servidor de impressão foi negado aos sistemas cliente porque não havia permissão de entrada na lista de acesso ao host do servidor de impressão.                                                                                                    |

### Tabela 3.4 Comandos e parâmetros Telnet (12 de 16)

| DHCP Lease Time<br>(tempo de<br>concessão DHCP) | (Parâmetro somente leitura) Tempo de duração da concessão do endereço IP DHCP (segundos).                                                                                                    |
|-------------------------------------------------|----------------------------------------------------------------------------------------------------|
| DHCP Renew Time<br>(tempo de<br>renovação DHCP) | (Parâmetro somente leitura) Tempo limite T1 do DHCP,<br>especificando o tempo de renovação da concessão DHCP<br>(segundos).                                                                                                    |
| DHCP Rebind Time<br>(tempo reativação<br>DHCP)  | (Parâmetro somente leitura) Tempo limite T2 do DHCP,<br>especificando o tempo de reativação da concessão DHCP<br>(segundos).                                                                                                    |
| SNMP                                            |                                                                                                    |
| Comando                                         | Descrição                                                                                                    |
| snmp-config                                     | Ativa ou desativa a operação SNMP no servidor de<br>impressão. 0 desativa, 1 (padrão) ativa o SNMP.<br><b>CUIDADO:</b> A desativação do SNMP também desativará<br>todos os agentes SNMP (SNMP v1, v2, v3), bem como<br>as comunicações com os aplicativos de gerenciamento,<br>por exemplo, o HP Web Jetadmin. Além disso,<br>as atualizações de firmware por meio dos utilitários<br>de download HP serão desativadas.                                                                                                    |
| get-cmnty-name                                  | Especifica uma senha que determina para qual SNMP<br>GetRequests o servidor de impressão HP Jetdirect enviará<br>uma resposta. Isso é opcional. Se um nome de comunidade<br>especificado pelo usuário for definido, o servidor de<br>impressão responderá a esse nome ou ao nome padrão<br>de fábrica. O nome da comunidade deve ser composto<br>por caracteres ASCII. O comprimento máximo é de<br>255 caracteres.                                                                                                    |
| set-cmnty-name                                  | Especifica uma senha que determina para qual SNMP<br>SetRequests (funções de controle) o servidor de impressão<br>HP Jetdirect enviará uma resposta. O nome de comunidade<br>de um SNMP SetRequest de entrada deve coincidir com o<br>"nome de comunidade definido" do servidor de impressão<br>para que o servidor de impressão possa responder.<br>(Para obter segurança adicional, você pode limitar o<br>acesso à configuração por meio da lista de acesso ao<br>host do servidor de impressão.) Nomes de comunidades<br>devem ser compostos por caracteres ASCII.<br>O comprimento máximo é de 255 caracteres. |
| default-get-cmnty                               | Ativa ou desativa o parâmetro Get community name.<br>0 desativa, 1 (padrão) ativa.<br>A desativação desse parâmetro pode impedir as<br>comunicações com aplicativos de gerenciamento SNMP.                                                                                                    |

Tabela 3.4 Comandos e parâmetros Telnet (13 de 16)

| Desvios SNMP                                      |                                                                                                    |  |
|---------------------------------------------------|----------------------------------------------------------------------------------------------------|--|
| Comando                                           | Descrição                                                                                                    |  |
| auth-trap                                         | Configura o servidor de impressão para enviar (ativado)<br>ou não enviar (desativado) desvios de autenticação SNMP.<br>Os desvios de autenticação indicam que uma solicitação<br>SNMP foi recebida, mas a verificação do nome da<br>comunidade falhou. 0 está desativado, 1 (padrão)<br>está ativado.                                                                                                    |  |
| trap-dest                                         | Insere um endereço IP de host na lista de destino de desvio<br>SNMP do servidor de impressão HP Jetdirect. O formato<br>do comando é:<br>trap-dest: <i>ip-address</i> [community name] [port number]<br>O nome de comunidade padrão é 'public'; o número padrão<br>da porta SNMP é '162'. O número de porta não pode ser<br>especificado sem um nome da comunidade.<br>Para excluir a tabela, utilize 'trap-dest: 0'.<br>Se a lista estiver vazia, o servidor de impressão não enviará<br>desvios SNMP. A lista pode conter até três entradas. A lista<br>de destino de desvio SNMP padrão está vazia. Para receber<br>desvios SNMP, os sistemas relacionados na lista de<br>destinos de desvios SNMP devem ter um daemon de desvio<br>para escutá-los. |  |
| IPX/SPX                                           |                                                                                                    |  |
|                                                   |                                                                                                    |  |
| Comando                                           | Descrição                                                                                                    |  |
| Comando<br>ipx-config                             | Descrição<br>Ativa ou desativa a operação do protocolo IPX/SPX no<br>servidor de impressão. 0 desativa, 1 (padrão) ativa.<br>Por exemplo,<br>ipx-config 0 desativa a operação IPX/SPX.                                                                                                    |  |
| Comando<br>ipx-config<br>ipx-unitname             | Descrição         Ativa ou desativa a operação do protocolo IPX/SPX no servidor de impressão. 0 desativa, 1 (padrão) ativa.         Por exemplo,         ipx-config 0 desativa a operação IPX/SPX.         (Nome do servidor de impressão) Um nome alfanumérico atribuído pelo usuário e atribuído ao servidor de impressão (no máximo 31 caracteres). Por padrão, o nome será NPIxxxxx, em que xxxxx são os últimos seis dígitos do endereço de hardware de rede local.                                                                                                    |  |
| Comando<br>ipx-config<br>ipx-unitname<br>Endereço | Descrição         Ativa ou desativa a operação do protocolo IPX/SPX no servidor de impressão. 0 desativa, 1 (padrão) ativa.         Por exemplo,         ipx-config 0 desativa a operação IPX/SPX.         (Nome do servidor de impressão) Um nome alfanumérico atribuído pelo usuário e atribuído ao servidor de impressão (no máximo 31 caracteres). Por padrão, o nome será NPIxxxxx, em que xxxxx são os últimos seis dígitos do endereço de hardware de rede local.         (Parâmetro somente leitura) Identifica os números de rede e nó IPX detectados na rede, no formato NNNNNNN:hhhhhhhh (hexadecimal), em que NNNNNNNN é o número da rede e hhhhhhhh é o endereço de hardware de rede local.                                                |  |

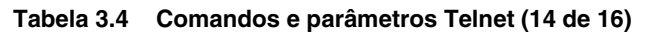

| ipx-sapinterval                   | Especifica o intervalo de tempo (de 1 a 3600 segundos)<br>que o servidor de impressão HP Jetdirect espera entre as<br>transmissões SAP (Service Advertising Protocol - Protocolo<br>de anúncio de serviço) na rede. O padrão é 60 segundos.<br>0 desativa as transmissões SAP. |  |
|-----------------------------------|----------------------------------------------------------------------------------------------------|--|
| ipx-mode                          | (Parâmetro somente leitura) Especifica o modo NetWare<br>configurado no servidor de impressão, modo RPRINTER<br>ou QSERVER.                                                                                                    |  |
| ipx-nds-tree                      | Uma seqüência alfanumérica de até 31 caracteres que<br>especifica o nome da árvore do NDS para o servidor de<br>impressão.                                                                                                    |  |
| ipx-nds-context                   | Uma seqüência alfanumérica de até 256 caracteres que<br>especifica o contexto NDS para o servidor de impressão<br>HP Jetdirect.                                                                                                    |  |
| ipx-job-poll                      | Especifica o intervalo de tempo (de 1 a 255 segundos) que<br>o servidor de impressão HP Jetdirect espera para verificar<br>trabalhos de impressão na fila. O padrão é 2 segundos.                                                                                              |  |
| pjl-banner<br>ipx-banner          | Ativa ou desativa a impressão de uma página separadora<br>IPX por meio de PJL (Printer Job Language - Linguagem de<br>trabalho de impressão). O desativa as páginas separadoras.<br>1 (padrão) ativa as páginas separadoras.                                                   |  |
| pjl-eoj<br>ipx-eoj                | Ativa ou desativa a notificação IPX de fim de trabalho via PJL. 0 desativa, 1 (padrão) ativa.                                                                                                    |  |
| pjl-toner-low<br>ipx-toner-low    | Ativa ou desativa a notificação IPX de toner baixo via PJL.<br>0 desativa, 1 (padrão) ativa.                                                                                                    |  |
| AppleTalk                         |                                                                                                    |  |
| Comando                           | Descrição                                                                                                    |  |
| appletalk                         | Ativa ou desativa a operação do protocolo AppleTalk<br>(EtherTalk) no servidor de impressão: 0 desativa,<br>1 (padrão) ativa. Por exemplo,<br>appletalk 0 desativa a operação AppleTalk.                                                                                       |  |
| Name (nome)                       | (Parâmetro somente leitura) O nome da impressora na rede<br>AppleTalk. Um número após o nome indica que existem<br>vários dispositivos com esse nome e que essa é a enésima<br>instância do nome.                                                                              |  |
| Print Type<br>(tipo de impressão) | (Parâmetro somente leitura) Especifica o tipo da impressora<br>da rede AppleTalk relatado pelo servidor de impressão<br>Jetdirect. Podem ser relatados até três tipos de impressão.                                                                                            |  |
| Zone (zone)                       | (Parâmetro somente leitura) O nome da zona da rede<br>AppleTalk na qual a impressora está localizada.                                                                                                    |  |

| Phase (fase)   | (Parâmetro somente leitura) A fase 2 do AppleTalk (P2) está<br>pré-configurada no servidor de impressão HP Jetdirect.                                                                                                    |
|----------------|----------------------------------------------------------------------------------------------------|
| Status         | (Parâmetro somente leitura) Indica o status atual da<br>configuração AppleTalk.                                                                                                    |
|                | READY (Pronto): Indica que o servidor de impressão<br>HP Jetdirect está aguardando dados.                                                                                                    |
|                | DISABLED (Desativado): Indica que o AppleTalk foi<br>desativado manualmente.                                                                                                    |
|                | INITIALIZING (Inicializando): Indica que o servidor de<br>impressão está registrando o endereço ou o nome do<br>nó. Uma mensagem de status adicional também pode<br>ser exibida.                                                                                                    |
| DLC/LLC        |                                                                                                    |
| Comando        | Descrição                                                                                                    |
| dlc/llc-config | Ativa ou desativa a operação do protocolo DLC/LLC<br>no servidor de impressão. 0 desativa, 1 (padrão) ativa.<br>Por exemplo,                                                                                                    |
|                | dlc/llc-config 0 desativa a operação DLC/LLC.                                                                                                    |
| strict-8022    | Controla a interpretação do protocolo DLC/LLC:                                                                                                    |
|                | 0 (padrão): desativado, ou seja, fornece interpretação solta.<br>1: ativado, ou seja, fornece interpretação estrita.                                                                                                    |
| Outros         |                                                                                                    |
| Comando        | Descrição                                                                                                    |
| link-type      | (10/100 Fast Ethernet) Define a velocidade de conexão<br>do servidor de impressão (10 ou 100 Mbps) e o modo de<br>comunicação (full ou half duplex). As opções são AUTO,<br>100FULL, 100HALF, 10FULL, 10HALF.                                                                              |
|                | No caso de AUTO (padrão), o servidor de impressão utiliza<br>a negociação automática para determinar a velocidade e<br>o modo de conexão. Se a negociação automática falhar,<br>100TXHALF será definido.                                                                                   |
| laa            | Especifica um LAA (Locally Administered Address -<br>Endereço administrado localmente) que substitui o<br>endereço de hardware da rede local (MAC). Se o parâmetro<br>LAA for utilizado, uma seqüência de exatamente 12 dígitos<br>hexadecimais, definida pelo usuário, deve ser digitada. |
|                | Para servidores de impressão Ethernet, o endereço LAA<br>deve iniciar com o valor hexadecimal X2, X6, XA, ou XE,<br>onde X é qualquer dígito hexadecimal entre 0 e F.<br>O endereço padrão é o atribuído na fábrica.                                                                       |

#### Tabela 3.4 Comandos e parâmetros Telnet (15 de 16)

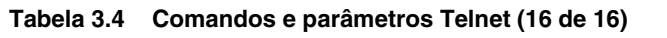

| scan-idle-timeout    | Especifica o número de segundos (de 1 a 3.600) durante<br>o qual uma conexão inativa pode permanecer aberta.<br>0 desativa o tempo limite. O padrão é 300 segundos. |
|----------------------|----------------------------------------------------------------------------------------------------|
| MFP-config           | (MFP config) Ativa ou desativa o suporte do servidor de<br>impressão ao software cliente fornecido com o periférico<br>multifuncional.                              |
|                      | 0 (padrão): desativa o suporte ao software cliente<br>(permite somente a impressão).                                                                                |
|                      | 1: ativa o suporte ao software cliente (permite impressão e digitalização).                                                                                         |
| Suporte              |                                                                                                    |
| Comando              | Descrição                                                                                                    |
| Web Jetadmin URL     | (Parâmetro somente leitura) Se o HP Web Jetadmin<br>descobrir esse dispositivo, o URL de acesso do HP Web<br>Jetadmin será especificado.                            |
| Web Jetadmin<br>Name | (Parâmetro somente leitura) Se o HP Web Jetadmin<br>descobrir esse dispositivo, o nome de host do HP Web<br>Jetadmin será especificado (se conhecido).              |
| support-name         | Normalmente utilizado para identificar o nome de uma<br>pessoa para contato com relação ao suporte para<br>esse dispositivo.                                        |
| support-number       | Normalmente utilizado para especificar um número<br>de telefone ou ramal para solicitar o suporte para<br>esse dispositivo.                                         |
| support-url          | Um endereço URL da Web para obter informações<br>de produto sobre esse dispositivo na Internet ou em<br>uma Intranet.                                               |
| tech-support-url     | Um endereço URL de Web para obter suporte técnico<br>na Internet ou em uma Intranet.                                                                                |

### Interface de menu

Uma interface opcional de menu é exibida quando você digita menu no prompt de comando Telnet. A interface de menu elimina a necessidade de memorizar comandos, fornecendo listas de menus estruturadas para acesso fácil aos parâmetros de configuração.

A <u>Figura 3.1</u> ilustra a interface de menu, utilizando os menus TCP/IP como exemplo.

- Na tela do **Menu principal**, selecione e digite um número de menu. Se houver submenus, selecione e digite um número de submenu.
- Para alterar a configuração de um parâmetro, digite "Y" (para "Sim") quando solicitado.

As alterações nos parâmetros são feitas por meio da edição das configurações com a utilização da tecla **Backspace**. Se um valor não reconhecido for fornecido, as opções de entrada corretas serão exibidas.

Nota As alterações não serão salvas no servidor de impressão Jetdirect até que você saia de um menu e, quando solicitado, opte por salvar as alterações.

#### Figura 3.1 Exemplo: Utilização da interface de menu

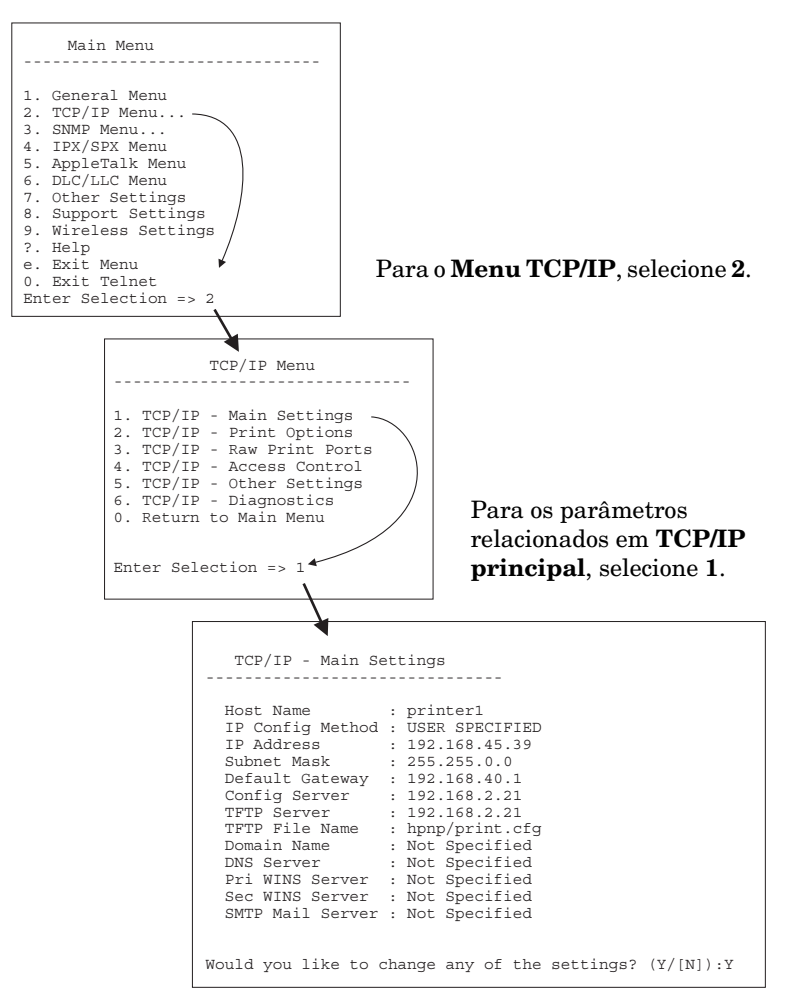

Para editar esses parâmetros, digite Y. Utilize a tecla **Backspace** para editar os parâmetros.

As alterações não serão salvas até que você as salve ao encerrar a sessão.

# Utilização do Telnet para excluir as configurações de IP existentes

Para excluir o endereço IP durante uma sessão Telnet, utilize as seguintes entradas na linha de comando:

- 1. Digite cold-reset e pressione Enter.
- 2. Digite quit e pressione **Enter** para sair do Telnet.
- 3. Desligue e ligue novamente o servidor de impressão.

Nota Esse procedimento redefine todos os parâmetros TCP/IP, mas afeta somente o subsistema TCP/IP. Parâmetros para outros subsistemas, como IPX/SPX ou AppleTalk, não são afetados.

Para redefinir todos os parâmetros para os valores padrão de fábrica, consulte o <u>Capítulo 8</u>.

# Utilização do servidor da Web incorporado

Você pode definir os parâmetros IP nos servidores de impressão HP Jetdirect que oferecem suporte para o servidor da Web incorporado. Para obter mais informações, consulte o <u>Capítulo 4</u>.

# Utilização do painel de controle da impressora

Quando suportados pela impressora, os servidores de impressão internos HP Jetdirect fornecem um menu de configuração que pode ser acessado no painel de controle da impressora. Através desse menu, você pode ativar ou desativar protocolos de rede e definir parâmetros básicos de rede. Para obter um resumo dos itens de menu disponíveis, consulte o <u>Apêndice B</u>.

#### Nota

Para obter instruções sobre como utilizar o painel de controle da sua impressora, consulte a documentação da impressora.

Ao acessar o menu HP Jetdirect no painel de controle da impressora, você poderá definir os seguintes parâmetros de configuração de rede TCP/IP:

- Nome do host IP
- Comportamento da concessão DHCP (liberar ou renovar)
- Endereço IP do servidor de impressão
- Máscara de sub-rede
- Endereço de gateway padrão
- Endereço do servidor syslog
- Período de tempo limite inativo

Se precisar configurar mais parâmetros TCP/IP do que o número permitido pela configuração do painel de controle, utilize uma ferramenta alternativa (como o Telnet ou o servidor incorporado da Web).

Se o servidor de impressão HP Jetdirect for configurado para receber a sua configuração TCP/IP no painel de controle da impressora, a configuração será salva no servidor de impressão quando ele for desligado e ligado novamente.

# Transferência para outra rede

Ao transferir um servidor de impressão HP Jetdirect que está configurado com um endereço IP para uma nova rede, verifique se o endereço IP não está em conflito com os endereços da nova rede. É possível alterar o endereço IP do servidor de impressão para um que possa ser utilizado na nova rede ou apagar o endereço IP atual e configurar outro endereço na nova rede. Consulte o <u>Capítulo 8</u>, "<u>Solução de problemas do servidor de impressão HP Jetdirect</u>", para obter instruções sobre como redefinir o servidor de impressão para as configurações originais de fábrica.

Se o servidor BOOTP atual não puder ser acessado, talvez seja necessário localizar um servidor BOOTP diferente e configurar a impressora para esse servidor.

Se o servidor de impressão tiver sido configurado utilizando BOOTP, DHCP ou RARP, edite os arquivos de sistema adequados com as configurações atualizadas. Se o endereço IP tiver sido manualmente configurado (por exemplo, no painel de controle da impressora ou no Telnet), configure novamente os parâmetros IP conforme a descrição neste capítulo.

# Utilização do servidor da Web incorporado

# Introdução

Este dispositivo contém um servidor da Web incorporado que pode ser acessado de um navegador compatível da Web através de uma rede interna. O servidor da Web incorporado fornece acesso às páginas de configuração e de gerenciamento do servidor de impressão HP Jetdirect e às páginas do dispositivo de rede conectado (como uma impressora ou um dispositivo multifuncional).

As guias localizadas na parte superior da janela do navegador fornecem acesso às páginas da rede e do dispositivo. As guias e as funções exibidas irão variar dependendo das capacidades do dispositivo e da versão de firmware do servidor de impressão HP Jetdirect.

As configurações da rede para o servidor de impressão HP Jetdirect são acessadas através da guia **Rede**. Uma guia **Rede** típica está ilustrada na <u>Figura 4.1</u>. Para obter informações detalhadas sobre configuração, consulte <u>Guia Rede</u>.

Para obter informações sobre outras guias disponíveis, consulte a documentação do servidor da Web incorporado fornecida com a impressora ou o dispositivo MFP.

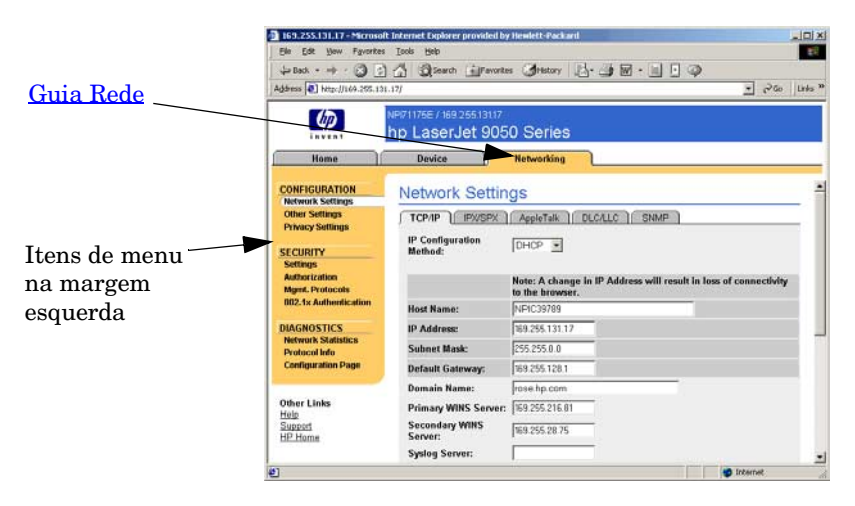

Figura 4.1 Guia da rede do servidor da Web incorporado

# Requisitos

### Navegadores da Web compatíveis

Para acessar o servidor da Web incorporado, você deve utilizar um navegador da Web compatível. Em geral, o servidor da Web incorporado pode ser utilizado com navegadores que suportam HTML 4.01 e folhas de estilo em cascata.

A Hewlett-Packard testa diversos navegadores atuais e antigos, utilizando vários sistemas. Em geral, recomenda-se utilizar os seguintes navegadores:

- Microsoft Internet Explorer 5.0 ou superior
- Netscape Navigator 6.0 ou superior

### Exceções de navegadores

Devido a problemas ocorridos durante os testes, recomenda-se que os seguintes navegadores não sejam utilizados:

• Netscape Navigator 6.2.x com SSL

### Versão suportada do HP Web Jetadmin

O HP Web Jetadmin é uma ferramenta de gerenciamento corporativo, baseada em navegador, para dispositivos de rede. Ela está disponível no suporte on-line HP no seguinte URL:

http://www.hp.com/go/webjetadmin

Para utilizar os recursos de segurança avançados, recomenda-se o HP Web Jetadmin versão 7.6 ou superior, ao trabalhar com o servidor da Web incorporado do HP Jetdirect. Ao usar o HP Web Jetadmin, é possível ativar o agente SNMP v3 e criar, corretamente, uma conta SNMP v3 no servidor de impressão.

Se o HP Web Jetadmin descobrir este dispositivo por meio de um URL de integração, o servidor da Web incorporado exibirá um link para o HP Web Jetadmin.

Atualmente, o suporte de navegação entre o HP Web Jetadmin e o servidor da Web incorporado pode ser diferente. Para saber quais são os navegadores suportados com o HP Web Jetadmin, visite o endereço <u>http://www.hp.com/go/webjetadmin</u>.

# Visualização do servidor da Web incorporado

Antes que o servidor da Web incorporado possa ser utilizado, o servidor de impressão HP Jetdirect deve ser configurado com um endereço IP. Para obter uma descrição de um endereço IP e uma visão geral de uma rede TCP/IP, consulte o <u>Apêndice A</u>.

Há várias maneiras de configurar um endereço IP no servidor de impressão. Por exemplo, você pode configurar automaticamente os parâmetros IP através da rede utilizando BOOTP (Bootstrap Protocol - Protocolo Bootstrap) ou DHCP (Dynamic Host Configuration Protocol - Protocolo de configuração de host dinâmico) sempre que o servidor de impressão for ligado. Ou, é possível configurar os parâmetros IP manualmente utilizando o painel de controle da impressora, o Telnet, os comandos de sistema "arp" e "ping", o HP Web Jetadmin ou outro software de gerenciamento. Para obter mais informações sobre as opções de configuração TCP/IP, consulte o <u>Capítulo 3</u>.

Quando ligado, o servidor de impressão HP Jetdirect que não pôde recuperar um endereço IP válido na rede, atribuirá automaticamente para si próprio um endereço IP padrão legado 192.0.0.192 ou um endereço local vinculado no intervalo 169.254.1.0 a 169.254.254.255. O endereço IP configurado no servidor de impressão pode ser determinado com a inspeção da página de configuração do Jetdirect para o servidor de impressão. Consulte o <u>Capítulo 3</u> para obter mais informações.

Se o endereço IP padrão legado 192.0.0.192 foi atribuído, você deve temporariamente configurar seu computador com o mesmo número de rede IP, ou estabelecer uma rota para o servidor de impressão antes de obter acesso ao servidor da Web incorporado. Depois de definir um endereço IP no servidor de impressão, execute as seguintes etapas:

- 1. Execute um navegador da Web suportado.
- 2. No campo para o URL, digite o endereço IP do servidor de impressão.

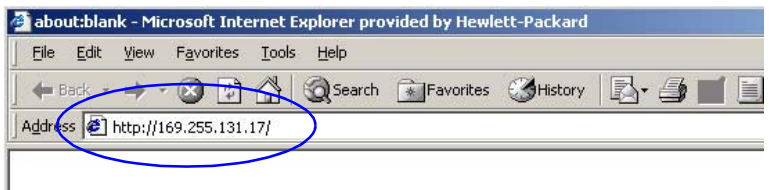

### Figura 4.2 Entrada do endereço IP

3. Se solicitado pelos alertas de segurança, clique em **Sim** para continuar.

O servidor da web incorporado utiliza o HTTP padrão para acesso inicial. Entretanto, o servidor de impressão pode ser configurado para ser exibido como um site seguro, utilizando certificado instalado compatível com X.509 para identificação. Quando devidamente configurado, as comunicações criptografadas do navegador por meio de HTTPS (HTTP seguro) podem ser utilizadas para acesso seguro.

Embora não seja recomendável, é possível utilizar o menu **Opções da Internet** para configurar o navegador para ignorar os avisos de segurança se o servidor de impressão estiver configurado para operar por meio de HTTPS. Consulte o <u>Prot. de Gerenciamento</u>.

4. Uma página do servidor da Web incorporado será exibida.

### Notas de operação

- Se você digitar ou alterar o valor de um parâmetro de configuração, clique em **Aplicar**, para ativar a alteração, ou em **Cancelar**, para apagá-la.
- Alterações no endereço IP farão com que seja encerrada a conexão com o servidor da Web incorporado. Para restabelecer essa conexão, utilize o novo endereço IP.
- **CUIDADO** Alterações no endereço IP do servidor de impressão HP Jetdirect podem resultar em falhas de impressão para clientes que estejam configurados para imprimir nessa impressora utilizando o endereço IP anterior.
- Redes Novell NetWare: Na página **Configurações de rede**, utilize a guia **IPX/SPX** para configurar os parâmetros do modo Servidor de filas do NDS (Novell Directory Services - Serviços de diretório da Novell). Observe que o servidor da Web incorporado não pode criar objetos NDS (objetos servidor de impressão, impressora e fila de impressão) no servidor Novell. Para criar esses objetos, use um utilitário Novell NetWare, como o NWAdmin, ou configure a pilha IPX/SPX para NDS por meio dos utilitários da HP, como o Assistente HP Install Network Printer ou o HP Web Jetadmin.

# Guia Rede

A guia **Networking** permite acesso ao status e aos parâmetros de configuração do HP Jetdirect. Os itens do menu na margem esquerda fornecem acesso às páginas de configuração e status.

### Envio de informações do produto para a HP

Na primeira vez que acessar a guia **Rede**, será perguntado se você permite o envio de informações sobre o produto para a HP. A identificação do produto e os dados de uso coletados pela HP serão utilizados

| Rede                     |  |
|--------------------------|--|
| CONFIGURAÇÃO             |  |
| Configurações da rede    |  |
| Outras Configurações     |  |
| Configurações de         |  |
| privacidade              |  |
| <u>Selecionar idioma</u> |  |
| SEGURANÇA                |  |
| Configurações            |  |
| <u>Autorização</u>       |  |
| Prot. de Gerenciamento   |  |
| 802.1x Authentication    |  |
| DIAGNÓSTICOS             |  |
| Estatísticas de rede     |  |
| Informações sobre        |  |
| protocolo                |  |
| Página de configuração   |  |

para melhorar os recursos e serviços do produto. Os dados pessoais não são coletados, de acordo com as políticas de privacidade da HP. Consulte a <u>Declaração de Privacidade Online da Hewlett-Packard</u>.

Você pode optar por ativar ou desativar este recurso a qualquer momento, utilizando a página **Configurações de privacidade** na guia **Rede**.

### Configurações da rede

As páginas **Configurações da rede** permitem que você defina ou altere os parâmetros de configuração para <u>TCP/IP</u>, <u>IPX/SPX</u>, <u>AppleTalk</u>, <u>DLC/LLC</u> e protocolos <u>SNMP</u>. Para configurar um parâmetro, digite o valor desejado e clique em **Aplicar**.

### TCP/IP

A página TCP/IP fornece um resumo dos parâmetros de configuração na <u>Tabela 4.1</u>.

| Item                                     | Descrição                                                                                                    |
|------------------------------------------|----------------------------------------------------------------------------------------------------|
| IP Configuration<br>Method<br>(Método de | Seleciona o método que o servidor de impressão HP Jetdirect<br>utilizará para seus parâmetros de configuração IP: <b>BOOTP</b><br>(padrão), <b>DHCP</b> , <b>Manual</b> ou <b>IP automático</b> .                                                                                                    |
| configuração IP)                         | Para <b>BOOTP</b> ou <b>DHCP</b> , os parâmetros IP serão configurados automaticamente por um servidor BOOTP ou DHCP toda vez que o servidor de impressão for ligado.                                                                                                    |
|                                          | Se for selecionado <b>Manual</b> , os parâmetros IP básicos poderão<br>ser digitados manualmente nessa página da Web ou em outras<br>ferramentas disponíveis.                                                                                                    |
|                                          | Se você selecionar <b>IP automático</b> , um endereço vinculado exclusivo 169.254.x.x será atribuído.                                                                                                    |
|                                          | Para obter mais informações, consulte o <u>Capítulo 3</u> .                                                                                                    |
| Host Name<br>(Nome do host)              | Especifica um nome IP legível (o objeto SNMP SysName) para<br>o dispositivo de rede. O nome deve começar com uma letra e<br>terminar com uma letra ou um número e conter até 32 caracteres<br>ASCII. O nome padrão é NPIxxxxx, onde xxxxx representa<br>os últimos seis dígitos do endereço de hardware da rede<br>local (MAC).                                                                                          |
| IP Address<br>(Endereço IP)              | Utilize este campo para atribuir manualmente o endereço IP<br>no servidor de impressão HP Jetdirect. O endereço IP é um<br>endereço de quatro bytes (32 bits), na forma "n.n.n.n", sendo "n"<br>um número de 0 a 255.                                                                                                    |
|                                          | Um endereço IP identifica de forma exclusiva um nó em uma rede TCP/IP. Não são permitidos endereços IP duplicados em uma rede TCP/IP. Para obter mais informações sobre endereços IP, consulte o <u>Apêndice A</u> .                                                                                                    |
| Subnet Mask<br>(Máscara de<br>sub-rede)  | Se for utilizado o recurso de sub-redes, aproveite este campo<br>para atribuir manualmente uma máscara de sub-rede a elas.<br>Uma máscara de sub-rede é um número de 32 bits que, quando<br>aplicado a um endereço IP, determina quais bits especificam a<br>rede e a sub-rede e quais especificam o nó de forma exclusiva.<br>Para obter mais informações sobre máscaras de sub-rede,<br>consulte o <u>Apêndice A</u> . |
| Default Gateway<br>(Gateway padrão)      | Identifica o endereço IP de um roteador ou computador utilizado para conexão com outras redes ou sub-redes.                                                                                                    |

 Tabela 4.1
 Configurações de TCP/IP (1 de 3)

#### Tabela 4.1 Configurações de TCP/IP (2 de 3)

| Item                                                             | Descrição                                                                                                    |
|------------------------------------------------------------------|----------------------------------------------------------------------------------------------------|
| Domain Name<br>(Nome do<br>domínio)                              | Especifica o nome de domínio do Sistema de nome de domínio<br>(DNS) em que o servidor de impressão HP Jetdirect reside<br>(por exemplo, support.hp.com). Ele não inclui o nome do host,<br>não sendo portanto um nome de domínio totalmente qualificado<br>(como printer1.support.hp.com).                                                                                                    |
| Primary WINS<br>Server (Servidor<br>WINS principal)              | Especifica o endereço IP do servidor WINS (Windows Internet<br>Naming Service - Serviço de cadastramento na Internet do<br>Windows) principal. O servidor WINS fornece endereço IP<br>e serviços de resolução de nome para computadores e<br>dispositivos em rede.                                                                                                    |
| Secondary<br>WINS Server<br>(Servidor WINS<br>secundário)        | Especifica o endereço IP a ser utilizado para o WINS se<br>o servidor WINS principal não estiver disponível.                                                                                                    |
| Syslog Server<br>(Servidor syslog)                               | Especifica o endereço IP de um computador host que esteja<br>configurado para receber mensagens syslog a partir do servidor<br>de impressão HP Jetdirect. Se o servidor syslog não for<br>especificado, as mensagens syslog serão desativadas.<br>Para obter mais informações, consulte o <u>Apêndice A</u> .                                                                                                    |
| Syslog Maximum<br>Messages<br>(Máximo de<br>mensagens<br>syslog) | Especifica o número máximo de mensagens syslog que podem<br>ser enviadas pelo servidor de impressão HP Jetdirect por minuto.<br>Essa configuração permite aos administradores controlar o<br>tamanho do arquivo de log. O padrão é 10 por minuto. Se o valor<br>for definido para 0, nenhum número máximo será definido.                                                                                                    |
| Syslog Priority<br>(Prioridade<br>syslog)                        | Controla a filtragem de mensagens syslog que são enviadas ao<br>servidor syslog. O intervalo do filtro varia entre 0 e 8, sendo 0 o<br>mais específico e 8, o mais geral. Somente mensagens abaixo<br>do nível do filtro especificado (ou seja, de prioridade mais alta)<br>são relatadas. O valor padrão é 8, com o qual todas as<br>mensagens syslog são relatadas. O valor zero desativa<br>efetivamente o envio de mensagens syslog. |
| Idle Timeout<br>(Tempo limite<br>inativo)                        | Especifica o número de segundos que uma conexão inativa pode<br>permanecer aberta. Um tempo limite de até 3.600s pode ser<br>definido. 270 é o valor padrão. Se o valor 0 for definido, o tempo<br>limite será desativado e as conexões TCP/IP permanecerão<br>abertas até que sejam fechadas pelo dispositivo na outra<br>extremidade da rede (por exemplo, uma estação de trabalho).                                                   |

 Tabela 4.1
 Configurações de TCP/IP (3 de 3)

| Item                                                   | Descrição                                                                                                    |
|--------------------------------------------------------|----------------------------------------------------------------------------------------------------|
| TTL/SLP                                                | Especifica a configuração de descoberta TTL (Time To Live)<br>da multidifusão IP para os pacotes SLP (Service Location<br>Protocol - Protocolo de localização de serviço). O valor padrão<br>é 4 saltos (o número de roteadores da rede local). O intervalo<br>é de 1 a 15. Se for definido para -1, o recurso de multidifusão<br>será desativado.<br>Este campo será ignorado para servidores de impressão<br>configurados para endereços Auto IP (local vinculado).<br>O TTL em pacotes externos será sempre definido em 255<br>e limitado à rede local vinculada. |
| System Contact<br>(Contato do<br>sistema)              | Identifica a pessoa responsável pela administração ou<br>manutenção desse dispositivo. Este campo pode conter<br>um telefone ou informações semelhantes.<br>Após sua configuração, esse parâmetro será exibido na<br>homepage do HP Jetdirect.                                                                                                    |
| System Location<br>(Localização<br>do sistema)         | Especifica a localização física do dispositivo ou as informações<br>relacionadas. São aceitos somente até 64 caracteres ASCII<br>imprimíveis.<br>Após sua configuração, esse parâmetro será exibido na<br>homepage do HP Jetdirect.                                                                                                    |
| Banner Page<br>(Página<br>separadora)                  | Especifica se a impressão de uma página separadora LPD<br>deve ser ativada ou desativada para os trabalhos de impressão.<br>Para servidores de impressão incorporados, está disponível<br>apenas uma porta (Porta 1).                                                                                                    |
| Default IP<br>(IP padrão)                              | Especifica o endereço IP a ser utilizado quando o servidor<br>de impressão não pode obter o endereço IP da rede durante<br>uma reconfiguração forçada de TCP/IP (por exemplo, quando<br>manualmente configurado para usar BOOTP/DHCP).<br>LEGACY DEFAULT_IP: define o endereço IP padrão legado<br>192.0.0.192.<br>AUTO_IP: define um endereço IP local vinculado 169.254.x.x.<br>A configuração inicial é determinada pelo endereço IP obtido<br>quando é ligado pela primeira vez.                                                                                 |
| Send DHCP<br>requests (Enviar<br>solicitações<br>DHCP) | É utilizada uma caixa de seleção para especificar se as<br>solicitações DHCP serão transmitidas periodicamente<br>quando um endereço IP padrão legado 192.0.0.192 ou endereço<br>IP local vinculado 169.254.x.x foi atribuído automaticamente.<br>Desmarque a caixa de seleção para desativar<br>solicitações DHCP.<br>Marque a caixa de seleção (padrão) para ativar<br>solicitações DHCP.                                                                                                    |

### IPX/SPX

A guia **IPX/SPX** permite configurar os parâmetros IPX/SPX (Internet Packet Exchange/Sequenced Packet Exchange - Troca de pacotes pela Internet/Troca de pacotes seqüenciados) no servidor de impressão HP Jetdirect para que funcionem em uma rede Novell NetWare ou outra compatível com IPX/SPX (como a rede Microsoft). Consulte a <u>Tabela 4.2</u> para obter uma descrição dos itens dessa página.

#### CUIDADO

Se você estiver utilizando a impressão em modo direto por IPX/SPX em uma rede Microsoft, **não** desative o IPX/SPX.

No caso de uma rede Novell NetWare:

- O servidor da Web incorporado pode ser utilizado para selecionar os parâmetros do modo servidor de filas em um ambiente NDS (Novell Directory Services).
- Não é possível criar objetos servidor de impressão NDS, impressora e fila utilizando o servidor da Web incorporado. Para criar esses objetos, utilize outras ferramentas ou utilitários disponíveis.

| Item                                              | Descrição                                                                                                    |
|---------------------------------------------------|----------------------------------------------------------------------------------------------------|
| IPX/SPX Enable<br>(Ativar IPX/SPX)                | Ativa ou desativa os protocolos IPX/SPX no servidor de<br>impressão HP Jetdirect. Se a caixa de seleção estiver vazia,<br>isso significará que o IPX/SPX está desativado.                          |
| IPX/SPX Frame<br>Type (Tipo de<br>quadro IPX/SPX) | Especifica o tipo de quadro IPX/SPX a ser utilizado pelo servidor<br>de impressão HP Jetdirect na rede. Após a configuração de um<br>tipo de quadro, todos os outros serão contados e descartados. |
|                                                   | • AUTO (padrão) detecta todos os tipos de quadros e configura<br>o primeiro detectado.                                                                                                    |
|                                                   | <ul> <li>EN_8023 limita o tipo de quadro para IPX em quadros<br/>IEEE 802.3.</li> </ul>                                                                                                    |
|                                                   | • <b>EN_II</b> limita o tipo de quadro para IPX em quadros Ethernet.                                                                                                    |
|                                                   | <ul> <li>EN_8022 limita o tipo de quadro para IPX em quadros<br/>IEEE 802.2 com IEEE 802.3.</li> </ul>                                                                                             |
|                                                   | • EN_SNAP limita o tipo de quadro para IPX em quadros SNAP com IEEE 802.3.                                                                                                    |

#### Tabela 4.2 Configurações de IPX/SPX (1 de 3)

### Tabela 4.2 Configurações de IPX/SPX (2 de 3)

| Item                                                           | Descrição                                                                                                    |
|----------------------------------------------------------------|----------------------------------------------------------------------------------------------------|
| SAP Interval<br>(Intervalo SAP)                                | Especifica o intervalo de tempo (em segundos) que o servidor<br>de impressão HP Jetdirect aguarda para enviar as mensagens<br>SAP (Service Advertising Protocol - Protocolo de anúncio de<br>serviço), que são transmitidas para anunciar seus recursos<br>de serviço em uma rede Novell NetWare. Para desativar as<br>mensagens SAP, utilize o valor "0".                             |
| Print Server<br>Name (Nome<br>do servidor de<br>impressão)     | Especifica um nome de impressora NetWare para o servidor<br>de impressão HP Jetdirect (somente caracteres alfanuméricos).<br>O nome padrão é NPIxxxxx, sendo que xxxxx são os últimos<br>seis dígitos do endereço de hardware de rede local (MAC) do<br>servidor de impressão HP Jetdirect.                                                                                            |
| NDS Tree Name<br>(Nome da<br>árvore NDS)                       | Especifica o nome da árvore NDS para esse dispositivo. A árvore<br>NDS (Novell Directory Services - Serviços de diretório da Novell)<br>refere-se ao nome da árvore organizacional utilizada pela rede.<br>Para desativar o suporte NDS, deixe esse campo em branco.                                                                                                    |
| NDS Context<br>(Contexto NDS)                                  | O contexto NDS do servidor de impressão refere-se à unidade<br>organizacional ou recipiente NDS que contém o objeto servidor<br>de impressão. A fila de impressão e os objetos do dispositivo<br>podem estar em qualquer local da árvore NDS, mas o servidor<br>de impressão HP Jetdirect deve estar configurado com o nome<br>de objeto servidor de impressão totalmente qualificado. |
|                                                                | Por exemplo, se o objeto servidor de impressão for encontrado<br>no recipiente "marketing.mytown.lj", o nome de contexto (CN)<br>do servidor de impressão totalmente qualificado será:<br>"OU=marketing.OU=mytown.O=lj"                                                                                                    |
|                                                                | (em que OU é o recipiente de uma unidade organizacional e O é<br>o recipiente de uma empresa dentro da árvore NDS). O servidor<br>de impressão também aceitará "marketing.mytown.lj".                                                                                                    |
|                                                                | Para desativar o suporte NDS, deixe esse campo em branco.<br><b>Nota:</b> Objetos NDS não podem ser criados pelo servidor da<br>Web incorporado.                                                                                                    |
| Job Poll Interval<br>(Intervalo de<br>sondagem de<br>trabalho) | Especifica o intervalo de tempo (segundos) que o servidor<br>de impressão HP Jetdirect espera para verificar trabalhos<br>de impressão na fila de impressão.                                                                                                    |
Tabela 4.2 Configurações de IPX/SPX (3 de 3)

| Item                                       | Descrição                                                                                                    |
|--------------------------------------------|----------------------------------------------------------------------------------------------------|
| PJL Configuration<br>(Configuração<br>PJL) | No caso dos parâmetros PJL (Printer Job Language - Linguagem<br>de trabalho da impressora), ative (marque) ou desative<br>(desmarque) os parâmetros disponíveis:                           |
|                                            | <ul> <li>Página com cabeçalho (para páginas com separador<br/>de impressão entre trabalhos de impressão)</li> </ul>                                                                        |
|                                            | <ul> <li>Notificação de fim de trabalho (se recebida a partir<br/>da impressora, uma mensagem de fim de trabalho será<br/>encaminhada ao aplicativo cliente)</li> </ul>                    |
|                                            | <ul> <li>Notificação de toner baixo (se recebida da impressora,<br/>o servidor de impressão HP Jetdirect encaminhará uma<br/>mensagem de "toner baixo" a um aplicativo cliente)</li> </ul> |

## AppleTalk

A guia **AppleTalk** permite a aplicação das configurações selecionadas de AppleTalk no servidor de impressão HP Jetdirect. Consulte a <u>Tabela 4.3</u> para obter uma descrição dos itens dessa página.

NotaOs parâmetros AppleTalk exibidos incluem os tipos<br/>de impressora AppleTalk anunciados na rede.O servidor de impressão HP Jetdirect suporta<br/>somente o AppleTalk Phase 2.

| Item                                                                   | Descrição                                                                                                    |
|------------------------------------------------------------------------|----------------------------------------------------------------------------------------------------|
| AppleTalk Enable<br>checkbox (Caixa<br>de seleção ativar<br>AppleTalk) | Ativa (marque) ou desativa (desmarque) o protocolo AppleTalk<br>no servidor de impressão. Se o AppleTalk estiver ativado,<br>os parâmetros do AppleTalk armazenados no servidor de<br>impressão serão exibidos.                                           |
| Device<br>(AppleTalk)<br>Name (Nome<br>do dispositivo)                 | Especifica o nome da impressora na rede AppleTalk. Se for<br>digitado um nome já atribuído na rede, o nome do AppleTalk<br>especificado na página de configuração do Jetdirect será<br>seguido por um número, de forma a indicar que é uma<br>duplicação. |

| Tabela 4.3 | Configurações de AppleTalk | (1 de 2) |
|------------|----------------------------|----------|
|            |                            | (        |

Tabela 4.3 Configurações de AppleTalk (2 de 2)

| Item                              | Descrição                                                                                                    |
|-----------------------------------|----------------------------------------------------------------------------------------------------|
| Print Type (Tipo<br>de impressão) | Identifica o tipo da impressora que está sendo anunciada<br>na rede. Podem ser exibidos até dois tipos (por exemplo,<br>HP LaserJet e LaserWriter). |
| Zone (Zona)                       | Seleciona uma zona de rede AppleTalk disponível para a<br>impressora. Por padrão, será exibida a zona atualmente<br>selecionada.                    |
|                                   | Clique no botão <b>Refresh selected zone Info (Atualizar<br/>informações da zona selecionada)</b> para atualizar a lista<br>de zonas disponíveis.   |

## DLC/LLC

Utilizando a caixa de seleção fornecida, é possível ativar (marcar) ou desativar (desmarcar) os protocolos DLC/LLC (Data Link Control/Logical Link Control - Controle de vínculo de dados/Controle de vínculo lógico) no servidor de impressão HP Jetdirect. Se a caixa de seleção estiver desmarcada, isso significará que os protocolos DLC/LLC estão desativados.

### SNMP

É possível especificar ou alterar os parâmetros SNMP (Simple Network Management Protocol - Protocolo de gerenciamento de rede comum) fornecidos. Consulte a <u>Tabela 4.4</u>.

### CUIDADO

Se utilizar o HP Web Jetadmin para gerenciar seus dispositivos, você deve utilizar o HP Web Jetadmin para configurar, adequadamente, o SNMP v3 e outras configurações de segurança no servidor de impressão.

A utilização do servidor da Web incorporado para criar a conta do SNMP v3 apagará as contas do SNMP v3 existentes. Além disso, as informações de conta do SNMP v3 precisarão ser implementadas no aplicativo de gerenciamento do SNMP. Para obter mais informações, consulte o <u>SNMP v3</u>.

| Tabela 4.4 | Configurações de S | NMP (1 de 2) |
|------------|--------------------|--------------|
|------------|--------------------|--------------|

| Item                                                                                       | Descrição                                                                                                    |
|--------------------------------------------------------------------------------------------|----------------------------------------------------------------------------------------------------|
| Enable SNMPv1/v2<br>read-write access<br>(Ativar acesso de<br>leitura e gravação           | Essa opção ativa os agentes do SNMP v1/v2c no<br>servidor de impressão. Podem ser configurados nomes<br>de comunidades personalizados para controlar o acesso<br>do gerenciamento ao servidor de impressão.                                       |
| SNMPV1/V2)                                                                                 | O comando SNMP Set Community Name (Definir o<br>nome da comunidade) é uma senha que possibilita a<br>configuração (ou "gravação") das informações SNMP<br>no servidor de impressão HP Jetdirect.                                                  |
|                                                                                            | Um comando SNMP Get Community Name (Obter o<br>nome da comunidade) é uma senha que permite recuperar<br>(ou "ler") as informações SNMP no servidor de impressão<br>HP Jetdirect.                                                                  |
|                                                                                            | Um comando SNMP SetRequest (Definir solicitação) ou<br>GetRequest (Obter solicitação) deve conter o Definir<br>ou Obter o nome da comunidade apropriado antes do<br>servidor de impressão responder.                                              |
|                                                                                            | Um nome de comunidade deve ser constituído<br>de caracteres ASCII e pode ter extensão de até<br>255 caracteres.                                                                                                    |
|                                                                                            | O nome padrão de comunidade Get é "público", que pode<br>ser desativado para acesso limitado marcando a caixa de<br>seleção fornecida.                                                                                                    |
|                                                                                            | Nota: Se a opção "público" for desativada, alguns monitores<br>de porta ou utilitários de detecção podem não funcionar<br>adequadamente.                                                                                                    |
| Enable SNMPv1/v2<br>read-only access<br>(Ativar acesso de<br>somente leitura<br>SNMPv1/v2) | Essa opção ativa os agentes do SNMP v1/v2c no servidor<br>de impressão, porém limita o acesso a somente leitura.<br>O acesso a gravação é desativado. O padrão "público" de<br>Obter o nome da comunidade é automaticamente ativado.              |
| Disable SNMPv1/v2<br>(Desativar<br>SNMPv1/v2)                                              | Essa opção desativa os agentes do SNMP v1/v2c no<br>servidor de impressão e é recomendada para ambientes<br>seguros. Se o SNMP v1/v2c for desativado, alguns<br>monitores de portas ou utilitários de detecção podem<br>não operar adequadamente. |

| Tabela 4.4 | Configurações | de SNMP | (2 de 2) |
|------------|---------------|---------|----------|
|------------|---------------|---------|----------|

| Item                             | Descrição                                                                                                    |
|----------------------------------|----------------------------------------------------------------------------------------------------|
| Enable SNMPv3<br>(Ativar SNMPv3) | (Somente servidores de impressão HP Jetdirect com<br>todos os recursos) Essa opção ativa (marca) ou desativa<br>(desmarca) o agente do SNMP v3 no servidor de impressão.                                                                                 |
|                                  | Quando ativado, deve ser criada uma conta SNMP v3 no<br>servidor de impressão; as informações da conta devem<br>ser implementadas no aplicativo de gerenciamento do<br>SNMP v3. Pode-se criar uma conta com o fornecimento<br>das seguintes informações: |
|                                  | Nome do usuário: O nome de usuário da conta do SNMP v3.                                                                                                    |
|                                  | Chave de autenticação: um valor hexadecimal de 16 bytes<br>para autenticação de conteúdos de pacote SNMP,<br>utilizando MD5 (Message Digest Algorithm 5, RFC 1321).                                                                                      |
|                                  | Chave de privacidade: um valor hexadecimal de 16 bytes<br>para criptografar parte de dados do pacote SNMP utilizando<br>o algoritmo DES (Data Encryption Standard).                                                                                      |
|                                  | Nome do contexto: o contexto de exibição no qual este usuário pode acessar objetos SNMP. É sempre "Jetdirect".                                                                                                    |

## **Outras Configurações**

Este item dá acesso a várias opções de configuração de gerenciamento e impressão. São fornecidas as seguintes guias:

- <u>Configurações diversas</u>: para ativar diversos protocolos e funções avançados
- <u>Atualização de firmware</u>: (para servidores de impressão que suportam atualizações de firmware) para atualizar o servidor de impressão HP Jetdirect com os novos recursos e aprimoramentos
- Filas LPD: para configurar filas de impressão utilizadas em serviços de impressão LPD (line printer daemon)
- <u>Informações sobre suporte</u>: para configurar o link do **Suporte**, localizado na margem esquerda em **Outros links**
- <u>Taxa de atualização</u>: para definir o intervalo de tempo (em segundos) das atualizações de página de diagnóstico da Web incorporada

### Configurações diversas

Os parâmetros de Configurações diversas permitem a definição de vários protocolos e recursos avançados, conforme descritos a seguir. Consulte a <u>Tabela 4.5</u>.

| Item                                         | Descrição                                                                                                    |
|----------------------------------------------|----------------------------------------------------------------------------------------------------|
| SLP Config<br>(Configuração<br>de SLP)       | Ativa ou desativa o protocolo SLP (Service Location Protocol -<br>Protocolo de localização de serviço), utilizado por aplicativos<br>cliente selecionados para descobrir e identificar<br>automaticamente o servidor de impressão HP Jetdirect.                                                                                                    |
| Telnet Config<br>(Configuração<br>de Telnet) | Ativa ou desativa o acesso aos parâmetros de configuração<br>do servidor de impressão HP Jetdirect que utilizam Telnet.<br>Para obter mais informações, consulte o <u>Capítulo 3</u> .                                                                                                    |
| mDNS                                         | Ativa ou desativa os serviços de mDNS (Multicast Domain<br>Name System - Sistema de nome de domínio de multidifusão).<br>Eles são normalmente utilizados em redes pequenas para<br>resolução de endereço IP e de nome (através de UDP porta<br>5353), onde um servidor DNS convencional não é utilizado.                                                                                                    |
| Multicast IPv4                               | Ativa ou desativa o recebimento e transmissão dos pacotes IP de multidifusão versão 4 pelo servidor de impressão.                                                                                                    |
| 9100 Config<br>(Configuração<br>porta 9100)  | Ativa ou desativa os serviços da porta 9100. A porta 9100 é uma<br>porta TCP/IP não-processada de propriedade da HP no servidor<br>de impressão HP Jetdirect e é a porta padrão para impressão.<br>Ela é acessada pelo software da HP (por exemplo, o<br>HP Standard Port).                                                                                                    |
| FTP Printing<br>(Impressão FTP)              | Ativa ou desativa os serviços Protocolo de transferência<br>de arquivos (FTP) disponíveis no servidor de impressão<br>HP Jetdirect para impressão. Para obter mais informações,<br>consulte o <u>Capítulo 6</u> .                                                                                                    |
| LPD Printing<br>(Impressão LPD)              | Ativa ou desativa os serviços LPD (Line Printer Daemon) no<br>servidor de impressão HP Jetdirect. O recurso LPD no servidor<br>de impressão HP Jetdirect fornece serviços de spooling de<br>impressora de linha para sistemas TCP/IP. Para obter mais<br>informações, consulte o <u>Capítulo 5</u> .                                                                                                    |
| IPP Printing<br>(Impressão IPP)              | Ativa ou desativa o Protocolo de impressão na Internet (IPP)<br>no servidor de impressão HP Jetdirect. Se a impressora estiver<br>devidamente conectada e acessível, o IPP permitirá a impressão<br>nesse dispositivo através da Internet (ou de uma Intranet).<br>Um sistema cliente IPP devidamente configurado também é<br>necessário. Para obter informações sobre o software cliente IPP,<br>consulte <u>Capítulo 2</u> . |

Tabela 4.5 Configurações diversas (1 de 4)

### Tabela 4.5 Configurações diversas (2 de 4)

| Item                                                                           | Descrição                                                                                                    |
|--------------------------------------------------------------------------------|----------------------------------------------------------------------------------------------------|
| Link settings<br>(Configurações<br>da conexão)                                 | (Somente para redes 10/100TX com fio) Configura a velocidade<br>de conexão da rede (10 ou 100 Mbps) e o modo de comunicação<br>(dúplex total ou meio dúplex) para os servidores de impressão<br>HP Jetdirect 10/100TX. As configurações disponíveis estão<br>relacionadas a seguir.<br><b>CUIDADO</b> : Se você alterar a configuração da conexão,                                                                                                    |
|                                                                                | <ul> <li>as comunicações de rede com o servidor de impressão<br/>e o dispositivo de rede poderão ser perdidas.</li> <li>AUTO: (Padrão) O servidor de impressão utiliza a<br/>negociação automática para corresponder à velocidade<br/>de conexão da rede com o modo de comunicação. Se a</li> </ul>                                                                                                    |
|                                                                                | negociação automática falhar, 100TXHALF será configurado.                                                                                                    |
|                                                                                | 10TXFULL: 10 Mbps, operação dúplex total                                                                                                    |
|                                                                                | 10TXHALF: 10 Mbps, operação meio dúplex                                                                                                    |
|                                                                                | <ul> <li>1001XFULL: 100 Mbps, operação duplex total</li> <li>100TXHALE: 100 Mbps, operação meio dúplex</li> </ul>                                                                                                    |
|                                                                                | • TOUTRIALF. Too Mibps, operação meio duplex                                                                                                    |
| Servidor DNS<br>primário                                                       | O endereço IP do servidor primário DNS (Domain<br>Name System).                                                                                                    |
| Servidor DNS<br>secundário                                                     | Especifique o endereço IP de um servidor DNS secundário para utilização se o servidor DNS primário não estiver disponível.                                                                                                    |
| Scan Idle Timeout<br>(Tempo limite<br>inativo de busca)                        | Especifica o número de segundos que uma conexão inativa de<br>busca pode permanecer aberta. O máximo é 3600 e o padrão é<br>300. Se definido como 0, o tempo limite é desativado e a conexão<br>permanecerá aberta até que seja fechada pelo sistema de rede<br>que está acessando o dispositivo.                                                                                                    |
| Locally<br>Administered<br>Address<br>(Endereço<br>administrado<br>localmente) | Especifica um LAA (Locally Administered Address - Endereço<br>administrado localmente) que substitui o endereço de hardware<br>da rede local (MAC). Se o parâmetro LAA for utilizado, uma<br>seqüência de exatamente 12 dígitos hexadecimais, definida<br>pelo usuário, deve ser digitada.<br>Para servidores de impressão Ethernet, o endereço LAA deve<br>iniciar com o valor hexadecimal X2, X6, XA, ou XE, onde X é<br>qualquer dígito hexadecimal entre 0 e F.<br>O endereço padrão é o atribuído na fábrica. |
| Syslog Facility                                                                | Especifica a origem codificada de uma mensagem (por exemplo,<br>identificar a origem das mensagens selecionadas durante a<br>solução de problemas). Por padrão, os servidores de impressão<br>HP Jetdirect utilizam o LPR como o código de origem, mas os<br>valores de usuário local0 a local7 podem ser utilizados para isolar<br>servidores de impressão individuais ou grupos de servidores<br>de impressão.                                                                                                   |

## Tabela 4.5 Configurações diversas (3 de 4)

| Item                                                                                      | Descrição                                                                                                    |
|-------------------------------------------------------------------------------------------|----------------------------------------------------------------------------------------------------|
| Dynamic Raw<br>Port Setting<br>(Configuração<br>de porta raw<br>dinâmica)                 | Permite que portas adicionais sejam especificadas para<br>impressão TCP na porta 9100. As portas válidas são as<br>compreendidas entre 3000 e 9000, que são dependentes<br>de aplicativos.                                                                                                    |
| Disable listening<br>on these ports<br>(Desativar escuta<br>nessas portas)                | Por motivos de segurança, dois campos permitem que você<br>desative os serviços na impressora que usa a rede. Em cada<br>campo, você deve especificar os números das portas que são<br>usadas para as comunicações da rede com estes serviços.<br>Até cinco portas podem ser especificadas em cada campo<br>(por exemplo, [5, 10, 40, 20, 50]). O intervalo válido para os<br>números de porta é de 1 a 65535.                                            |
|                                                                                           | Fluxos: Nesse campo, digite os números das portas de serviços<br>que transferem streams de dados. Streams de dados utilizam<br>o protocolo TCP (Transport Control Protocol - Protocolo de<br>controle de transporte) para garantir o envio dos dados.                                                                                                    |
|                                                                                           | <b>Datagramas</b> : Nesse campo, digite os números das portas de serviços que transferem datagramas. Os datagramas, normalmente utilizados para transmitir mensagens, usam o protocolo UDP (User Datagram Protocol - Protocolo de datagrama do usuário), um protocolo sem conexão onde não são garantidos o envio e a recuperação de erros.                                                                                                    |
| Enable MFP and<br>AIO software<br>support<br>(Ativar suporte<br>ao software MFP<br>e AIO) | Ative ou desative o suporte do servidor de impressão do<br>recurso de digitalização com funções completas instalado<br>em computadores clientes pelo software fornecido com o<br>dispositivo HP multifuncional (MFP ou Multifuncional).<br>Se desativado, o servidor de impressão não permitirá<br>funções de dispositivo de software cliente que não sejam<br>de impressão em rede.                                                                      |
| mDNS Service<br>Name (Nome do<br>serviço mDNS)                                            | Especifica uma seqüência alfanumérica de até 64 caracteres<br>ASCII atribuídos a este dispositivo ou serviço. Esse nome é<br>constante e é usado para solucionar um determinado dispositivo<br>ou serviço caso as informações sobre o soquete (como endereço<br>IP) sejam alteradas de uma seção para outra. Apple Rendezvous<br>exibirá este serviço. O nome de serviço padrão é o modelo da<br>impressora e o endereço de hardware de rede local (MAC). |
| mDNS Domain<br>Name (Nome do<br>domínio mDNS)                                             | (Parâmetro somente leitura) Especifica o nome do domínio<br>mDNS atribuído ao dispositivo, na forma <host name="">.local.<br/>Se um nome de host especificado pelo usuário não tiver sido<br/>atribuído, o nome de host padrão NPIxxxxx é usado, onde<br/>xxxxxx são 6 últimos dígitos do endereço de hardware rede<br/>local (MAC).</host>                                                                                                    |

### Tabela 4.5 Configurações diversas (4 de 4)

| Item                                              | Descrição                                                                                                    |
|---------------------------------------------------|----------------------------------------------------------------------------------------------------|
| mDNS Highest<br>Priority Service<br>(Serviço mDNS | Especifica o serviço mDNS de prioridade mais alta a ser usado<br>para impressão. Para configurar esse parâmetro, escolha uma<br>das seguintes opções de impressão:                                                                                                    |
| de prioridade<br>mais alta)                       | Impressão 9100: Impressão por IP não processada por meio<br>da porta 9100 de propriedade da HP.                                                                                                    |
|                                                   | IPP Printing: Impressão por Internet Printing Protocol.                                                                                                    |
|                                                   | Impressão LPD (RAW): Impressão de fila não processada<br>LPD padrão.                                                                                                    |
|                                                   | Impressão LPD (TEXT): Impressão de fila texto LPD padrão.                                                                                                    |
|                                                   | Impressão LPD (AUTO): Impressão de fila auto LPD padrão.                                                                                                    |
|                                                   | Impressão LPD (BINPS): Impressão de fila postcript binário<br>LPD padrão.                                                                                                    |
|                                                   | Impressão LPD ( <definida pelo="" usuário="">): Serão listadas até<br/>5 filas LPD especificadas pelo usuário caso não tenham sido<br/>configuradas, em que <user-defined> (definida pelo usuário)<br/>é o nome da fila de impressão LPD especificada pelo usuário.<br/>A seleção padrão depende da impressora, normalmente 9100</user-defined></definida> |
|                                                   | Printing ou LPD Printing (BINPS).                                                                                                    |
| Servidor proxy                                    | Especifica o servidor proxy a ser utilizado pelos aplicativos<br>incorporados em sua impressora/MPF. Um servidor proxy é<br>geralmente utilizado pelos clientes da rede para acesso à<br>Internet. Armazena páginas da Web e fornece um grau de<br>segurança da Internet para esses clientes.                                                              |
|                                                   | Para especificar um servidor proxy, digite o respectivo endereço<br>IP ou o nome de domínio totalmente qualificado. O nome pode<br>ter até 64 caracteres.                                                                                                    |
|                                                   | Para algumas redes, talvez seja necessário entrar em contato<br>com o seu ISP (Independent Service Provider - Provedor de<br>Serviços da Internet) para o endereço de servidor proxy.                                                                                                    |
| Porta do servidor<br>proxy                        | Digite o número de porta utilizado pelo servidor proxy<br>para suporte ao cliente. O número de porta identifica a<br>porta reservada para a atividade do proxy na rede e pode<br>ser um valor de 0 a 65535.                                                                                                    |
| Nome de usuário<br>do servidor proxy              | Se foi configurada uma conta de usuário no servidor proxy,<br>digite o nome da conta do usuário.                                                                                                    |
| Senha do servidor<br>proxy                        | Se foi configurada uma conta de usuário no servidor proxy,<br>digite a senha da conta do usuário.                                                                                                    |
| Lista de exceção<br>do servidor proxy             | Digite os endereços da Web, os nomes de host ou os nomes de<br>domínio que não precisam ser acessados através do servidor<br>proxy. Utilize ponto-e-vírgula (;) para separar as entradas.                                                                                                    |

## Atualização de firmware

Nos servidores de impressão que suportam atualizações de firmware, essa página permite que você atualize o servidor de impressão com novos recursos.

O arquivo de atualização de firmware do servidor de impressão deve ficar disponível no sistema. Para identificar e recuperar o arquivo de atualização adequado, visite o suporte on-line HP no endereço:

http://www.hp.com/go/webjetadmin\_firmware

Nessa página, faça o seguinte:

- 1. Localize o modelo do servidor de impressão e o arquivo de atualização.
- 2. Verifique a versão do arquivo de atualização e se é mais recente que a versão instalada do servidor de impressão. Se for, faça o download do arquivo. Se não for, não é necessário fazer a atualização.

Para atualizar o servidor de impressão utilizando o servidor da Web incorporado:

- 1. Digite o caminho para o arquivo de atualização ou clique em **Procurar** para localizá-lo.
- 2. Em seguida, clique em Atualizar firmware.

## Filas LPD

A página **Filas LPD** permite que você especifique filas de impressão LPD no servidor de impressão Jetdirect. Para obter mais informações sobre impressão LPD e filas de impressão, consulte o <u>Capítulo 5</u>, "<u>Configuração da impressão LPD</u>".

A impressão LPD deve ser ativada no servidor de impressão antes de você poder definir filas LPD. Se LPD estiver desativado, vá para a guia <u>Configurações diversas</u> para ativá-la.

Se a impressão LPD estiver ativada, dez filas de impressão com nomes diferentes estarão disponíveis. Quatro dessas filas são configuradas automaticamente e seus parâmetros não podem ser alterados. As seis filas restantes podem ser definidas pelo usuário. Essas filas podem ser configuradas com seqüências de caracteres, como comandos de controle de trabalho, que são acrescentadas automaticamente antes ou depois do trabalho de impressão. Você pode definir até oito seqüências nomeadas e configurar cada fila para que qualquer uma dessas seqüências nomeadas anteceda os dados de impressão ("nome da seqüência anteposta") ou venha após os dados de impressão ("nome da seqüência posposta").

Os parâmetros de filas LPD para configurar filas LPD são descritos a seguir. Consulte a <u>Tabela 4.6</u>.

| Item                                                       | Descrição                                                                                                    |
|------------------------------------------------------------|----------------------------------------------------------------------------------------------------|
| Queue Name                                                 | Nome da fila definida pelo usuário. Esse nome pode ter<br>extensão de até 32 caracteres e consistir em qualquer caractere<br>ASCII visualizável. É possível configurar até seis filas definidas<br>pelo usuário.                                                                                                    |
| Prepend String<br>Name (Nome<br>da seqüência<br>anteposta) | Digite o nome de uma ou mais seqüências a serem<br>acrescentadas anteriormente (ou antepostas) aos dados de<br>impressão. Você especifica os nomes e valores da seqüência<br>na tabela na parte inferior da tela.<br>Para antepor uma seqüência longa, vários nomes de seqüência<br>podem ser concatenados, isto é, digitados e separados pelo<br>caractere "+". Por exemplo, para antepor uma seqüência longa<br>que foi dividida em duas seqüências separadas, digite:<br><stringname1>+<stringname2><br/>em que stringname1 e stringname2 são especificadas como<br/>dois nomes de seqüência separadas com valores diferentes.</stringname2></stringname1> |
| Append String<br>Name (Nome<br>da seqüência<br>posposta)   | Digite o nome de uma ou mais seqüências a serem<br>acrescentadas após (ou posposta) os dados de impressão.<br>Você especifica os nomes e valores da seqüência na tabela<br>na parte inferior da tela.<br>Para pospor uma seqüência longa, vários nomes de seqüência<br>podem ser concatenados, isto é, digitados e separados pelo<br>caractere "+". Por exemplo, para pospor uma seqüência longa<br>que foi dividida em duas seqüências separadas, digite:<br><stringname1>+<stringname2><br/>em que stringname1 e stringname2 são especificadas como dois<br/>nomes de seqüência separadas com valores diferentes.</stringname2></stringname1>               |

 Tabela 4.6
 Parâmetros de filas LPD (1 de 3)

### Tabela 4.6 Parâmetros de filas LPD (2 de 3)

| Item                                           | Descrição                                                                                                    |
|------------------------------------------------|----------------------------------------------------------------------------------------------------|
| Queue Type<br>(Tipo de fila)                   | Instrução de processamento para a fila. Escolha entre estes<br>quatro tipos de fila:                                                                                                    |
|                                                | <ul> <li>RAW – Não processado. O LPD trata os dados em uma<br/>fila raw como um trabalho de impressão já formatado em<br/>PCL, PostScript ou HP-GL/2 e os envia à impressora sem<br/>modificações. (Observe que qualquer seqüência anteposta<br/>ou posposta definida pelo usuário será acrescentada ao<br/>trabalho na posição apropriada.)</li> </ul>                                                                                                    |
|                                                | • <b>TEXT</b> – Retorno de carro adicionado. O LPD trata os dados<br>em filas de <i>text</i> como não-formatados ou como texto ASCII<br>e acrescenta um retorno de carro a cada linha antes de<br>enviá-los à impressora.                                                                                                    |
|                                                | <ul> <li>AUTO – Automático. O LPD utiliza a sensibilidade<br/>automática para determinar se os dados de impressão<br/>devem ser enviados como raw ou text.</li> </ul>                                                                                                    |
|                                                | <ul> <li>BINPS – PostScript binário. Fornece instruções ao<br/>interpretador PostScript para que o trabalho de impressão<br/>seja interpretado como dados PostScript binários.</li> </ul>                                                                                                    |
| Default Queue<br>Name (Nome<br>de fila padrão) | Nome da fila a ser utilizado se a fila especificada para um trabalho de impressão for desconhecida. Por padrão, o nome de fila padrão é AUTO.                                                                                                    |
| String Name<br>(Nome da<br>seqüência)          | Nome de uma seqüência de caracteres. Você pode definir até<br>oito seqüências de caracteres para utilizar em filas LPD; esse<br>parâmetro atribui um nome à seqüência e o parâmetro <i>Value</i><br>define o conteúdo da seqüência. Os nomes das seqüências<br><i>Anteposta e Posposta</i> (especificados na tabela na parte superior<br>da janela do navegador) devem ser escolhidos a partir dos<br>nomes especificados neste parâmetro. O nome da seqüência<br>pode ter extensão de até 32 caracteres e consistir de qualquer<br>caractere ASCII visualizável. |

| Tabela 4.6 | Parâmetros | de filas L | .PD | (3 de 3) | ) |
|------------|------------|------------|-----|----------|---|
|------------|------------|------------|-----|----------|---|

| Item          | Descrição                                                                                                    |
|---------------|----------------------------------------------------------------------------------------------------|
| Value (Valor) | O conteúdo da seqüência. O parâmetro <b>String Name</b> atribui<br>um nome à seqüência; o parâmetro <b>Value</b> define seu conteúdo.<br>Quando um nome de seqüência é especificado para uma<br>seqüência anteposta ou posposta (na tabela na parte superior<br>da janela do navegador), o LPD envia o valor dessa seqüência<br>à impressora antes ou depois dos dados de impressão (como<br>for apropriado).                                                                                                    |
|               | Os valores dos caracteres podem estar em qualquer ponto no<br>intervalo ASCII estendido de 0 a 255 (hex: 00 a FF). Você pode<br>especificar um caractere não-imprimível utilizando seu valor<br>hexadecimal, digitando uma barra invertida seguida de dois<br>caracteres hexadecimais. Por exemplo, para inserir o caractere<br>de escape (hex 1B), digite \1B. Se a sua seqüência inclui o<br>próprio caractere de barra invertida, especifique-o como \5C.<br>O número máximo de caracteres que pode ser digitado nesse<br>campo é 240. Os caracteres no campo são confirmados para<br>que sejam valores hexadecimais, convertidos, se for necessário,<br>e armazenados internamente. O número máximo de caracteres<br>armazenados internamente na seqüência é 80; quaisquer<br>caracteres a mais são ignorados. |

Para configurar uma fila de impressão definida pelo usuário, você deve definir as seqüências, atribuí-las o status de anteposta ou posposta e definir o tipo de fila. Após a definição de uma fila LPD, você deve especificar seu uso configurando uma impressora LPD que utiliza essa fila. Por exemplo, se você configurar a seqüência "a" com um valor de "abc" e a seqüência "z" com um valor de "xyz", poderá definir a fila de impressão "az\_queue" com uma seqüência anteposta de "a", uma seqüência posposta de "z" e um tipo de fila "raw". Posteriormente, quando um trabalho de impressão que consistir em <formatted\_text> for enviado pela fila fila\_az, o trabalho enviado à impressora será "abc<formatted\_text>xyz".

As instruções para configuração de uma impressora LPD são diferentes dependendo do sistema operacional; consulte o <u>Capítulo 5</u>, "<u>Configuração da impressão LPD</u>" para obter detalhes. **Exemplo.** Se você tivesse uma impressora LPD e desejasse reiniciá-la no início de cada trabalho de impressão, poderia configurar uma fila de impressão definida pelo usuário com o nome "clear\_printer" que emitisse um comando de reinicialização PCL (Escape-E) no início de cada trabalho. Esse procedimento pode ser configurado da seguinte maneira:

Primeiramente, configure a fila de impressão:

- a. Atribua um nome à seqüência: Digite "reset\_string" no campo **Nome da string** na linha 1.
- b. Defina o valor da seqüência: Digite "\1BE" (Escape-E) no campo Valor na linha 1. (É possível também digitar "\1B\45".)
- c. Atribua um nome à fila: Digite "clear\_printer" no campo **Nome da fila** na linha 5.
- d. Configure a sequência anteposta: Digite "reset\_string" no campo **Sequência pré-anexada** na linha 5.
- e. Deixe o campo **Anexar seqüência** na linha 5 em branco.
- f. Defina o tipo de fila: Utilizando o menu suspenso, defina o campo **Tipo de fila** na linha 5, para "RAW".

Em seguida, configure a impressora para que utilize a fila, certificando-se de especificar "clear\_printer" quando for solicitado para atribuir um nome para a fila. (Para obter detalhes sobre como configurar a impressora, consulte o <u>Capítulo 5</u>, "<u>Configuração da</u> <u>impressão LPD</u>".) Depois disso, quaisquer trabalhos de impressão enviados à impressora, sejam do servidor ou de um computador cliente que tenha configurado essa impressora, incluirão um comando de reinicialização no início do trabalho.

## Informações sobre suporte

Utilize a página de informações sobre suporte para configurar links para assistência de suporte. Você pode designar um telefone de suporte de um administrador para este dispositivo, assim como endereços de URL para suporte técnico e suporte a produtos baseados na Web.

## Taxa de atualização

A taxa de atualização corresponde ao tempo (em segundos) necessário para que as páginas de diagnóstico sejam atualizadas automaticamente. O valor '0' desativa a taxa de atualização.

## Configurações de privacidade

Na página **Configuração de Privacidade**, você pode permitir que o servidor da Web incorporado obtenha a identificação do produto e informações de uso e envie-as para a HP (é necessário acesso à Internet). As informações de uso do produto ajudam a HP a melhorar os recursos e serviços do produto. Por padrão, este recurso é desativado.

Para ativar este recurso, marque a caixa de seleção e clique em **Aplicar**.

Para desativar este recurso, desmarque a caixa de seleção e clique em **Aplicar**.

## Selecionar idioma

Este link será exibido se as páginas do HP Jetdirect na Web suportarem vários idiomas. Os idiomas suportados podem ser também selecionados nas configurações preferidas de idioma do navegador (consulte a Ajuda do navegador).

Para exibir idiomas suportados diferentes do inglês, deve ser ativado o uso de cookies nas configurações do navegador.

## Configurações

Na seção **SEGURANÇA**, o menu **Configurações** fornece acesso às seguintes guias: **Status** (padrão), **Assistente**, **Restaurar padrão**. As configurações disponíveis dependem do modelo do seu servidor de impressão.

## Status

A página **Status** exibe as configurações de segurança atuais do servidor de impressão. As configurações que serão exibidas dependem dos recursos suportados pelo servidor de impressão.

### Assistente

Nota Se usar o HP Web Jetadmin para gerenciar os dispositivos, você não deve usar este assistente. Em vez disso, utilize o HP Web Jetadmin para configurar a segurança de rede e garantir que a mesma seja adequadamente definida para sua rede.

A página **Assistente** permite que você execute o *Assistente de configuração HP Jetdirect Security*. Esse assistente o guiará na configuração de segurança do servidor de impressão necessária para sua rede. Clique em **Iniciar assistente** para executar o assistente. Essa ação abre a página **Nível de segurança**.

Os parâmetros de configuração opcionais apresentados pelo assistente dependerão da escolha que você fizer com relação ao nível de segurança. Para obter uma visão geral, consulte a <u>Tabela 4.7</u>.

Nota Caso saia indevidamente do assistente (por exemplo, deixando de usar o botão Cancelar), poderá ser exibida a tela *Falha na operação*. Caso isso ocorra, aguarde uns dois minutos antes de entrar no assistente novamente.

## **Restaurar padrões**

Essa página é utilizada para restaurar as configurações de segurança para os padrões de fábrica. As configurações padrão exibidas dependem dos recursos suportados pelo servidor de impressão.

Somente as configurações de segurança relacionadas são restauradas para os padrões de fábrica, outras configurações não são afetadas.

| Nível de segurança                  | Descrição                                                                                                    |
|-------------------------------------|----------------------------------------------------------------------------------------------------|
| Segurança básica                    | Essa opção requer que você configure uma senha de<br>administrador para gerenciamento da configuração.<br>A senha do administrador é compartilhada com<br>outras ferramentas de gerenciamento, como aplicativos<br>Telnet e SNMP. Entretanto, algumas ferramentas de<br>gerenciamento, como o Telnet, utilizam comunicação<br>em texto sem formatação e não são seguras.<br>A página <b>Conta do administrator</b> é utilizada para digitar a<br>senha do administrador. A senha do administrador também<br>será utilizada como o nome de comunidade do SNMP v1/v2<br>definido para os aplicativos de gerenciamento do SNMP.<br>A página <b>Revisão de configuração</b> exibe todas as<br>configurações atuais que possam afetar a segurança. Clique<br>em <b>Concluir</b> para definir as seleções de segurança básicas.                                                                                                    |
| Segurança avançada<br>(recomendada) | <ul> <li>Essa opção é adicionada à segurança básica ao desativar automaticamente os protocolos de gerenciamento que não são seguros de usar, as comunicações criptografadas (como as atualizações de firmware FTP e Telnet, RCFG, SNMP v1/v2c). Para alterar as configurações de cada protocolo, consulte a seção Prot. de Gerenciamento.</li> <li>A página Conta do administrator é utilizada para digitar a senha do administrador.</li> <li>As páginas Configuração de SNMP são utilizadas para definir configurações de SNMP específicas.</li> <li>Enable SNMPv3: (Somente servidores de impressão com todos os recursos) Ativa o SNMP v3 e cria uma conta do SNMP v3 se você gerencia dispositivos com o HP Web Jetadmin. Consulte o SNMP.</li> <li>Enable SNMPv1/v2 read-only access: Ative esta opção para permitir o suporte de ferramentas atuais que dependem do SNMP v1/v2 para detecção de dispositivo e status.</li> <li>A página Revisão de configuração exibe todas as configurações atuais que possam afetar a segurança. Clique</li> </ul> |

## Tabela 4.7 Níveis de segurança do assistente (1 de 2)

| Tabela 4.7 | Níveis de segurança | do assistente | (2 de 2) |  |
|------------|---------------------|---------------|----------|--|
|------------|---------------------|---------------|----------|--|

| Nível de segurança         | Descrição                                                                                                    |
|----------------------------|----------------------------------------------------------------------------------------------------|
| Segurança<br>personalizada | Essa opção continua em todas as configurações de<br>segurança disponíveis suportadas pelo seu servidor de<br>impressão. Para obter mais informações sobre parâmetros<br>específicos e seleções, consulte, em <b>Segurança</b> ,<br>as páginas de menu <u>Prot. de Gerenciamento</u><br>e <u>Autorização</u> . |
|                            | A página <b>Conta do administrator</b> é utilizada para digitar<br>a senha do administrador.                                                                                                    |
|                            | A página <b>Gerenc. Web</b> (somente para servidores de<br>impressão com todos os recursos) é utilizada para<br>configuração de HTTPS (HTTP seguro), incluindo<br>certificados e níveis de criptografia.                                                                                                    |
|                            | A página <b>Ferramentas de gerenciamento</b> permite a<br>configuração dos protocolos de gerenciamento que não<br>são seguros (como as atualizações de firmware RCFG,<br>Telnet e FTP).                                                                                                    |
|                            | As páginas <b>Configuração de SNMP</b> são utilizadas<br>para definir configurações de SNMP específicas.                                                                                                    |
|                            | <ul> <li>Ativar SNMPv1/v2: Ative essa opção para permitir<br/>softwares de gerenciamento que utilizem o SNMP v1/v2.<br/>Se selecionada, a página de configuração do<br/>SNMP v1/v2 é exibida para configurar os nomes<br/>de comunidade SNMP.</li> </ul>                                                      |
|                            | <ul> <li>Ativar SNMPv3: (Somente servidores de impressão com<br/>todos os recursos) Ative essa opção para criar uma conta<br/>do SNMP v3. Não se recomenda a criação de uma conta<br/>do SNMP v3 se você gerencia dispositivos com o HP<br/>Web Jetadmin. Consulte o <u>SNMP</u>.</li> </ul>                  |
|                            | A página <b>Controle de acesso</b> é utilizada para configurar<br>uma Lista de controle de acesso, caso queira controlar<br>o acesso do host aos dispositivos.                                                                                                    |
|                            | A página <b>Serviços e protocolos de impressão</b> é utilizada<br>para ativar ou desativar a impressão em rede, serviços<br>de impressão e protocolos de detecção de dispositivo<br>que possam afetar a segurança.                                                                                            |
|                            | A página <b>Revisão de configuração</b> exibe todas as<br>configurações atuais que possam afetar a segurança. Clique<br>em <b>Concluir</b> para definir as seleções de segurança básicas.                                                                                                    |

## Autorização

A página **Autorização** fornece guias que permitem a você controlar o acesso ao dispositivo, bem como aos recursos de configuração e gerenciamento do dispositivo. Além disso, você pode configurar os certificados para autenticação de cliente e servidor.

## Conta do administrador

Utilize essa página para definir uma senha de administrador para acesso controlado às informações sobre configuração e status do Jetdirect. A senha do administrador é compartilhada pelas ferramentas de configuração do Jetdirect, como o servidor da Web incorporado, Telnet e o HP Web Jetadmin. Além disso, para as impressoras aplicáveis, a senha é compartilhada com a impressora (consulte <u>Sincronização da senha da impressora</u> abaixo).

Se for definida uma senha e você tentar acessar as configurações do servidor de impressão Jetdirect será solicitado a fornecer um nome de usuário e a *senha* antes de acessá-las.

Nota A senha do administrador pode ser apagada por uma reinicialização a frio do servidor de impressão, o que restaura no servidor de impressão as configurações originais de fábrica.

Uma caixa de seleção permite que você sincronize o nome de comunidade definido do SNMP v1/v2 e o HP Web Jetadmin. Se você ativar este recurso (a caixa de seleção estiver marcada), a senha do administrador também será utilizada como o nome de comunidade definido do SNMP para os aplicativos de gerenciamento do SNMP v1/v2c.

Nota Se você subseqüentemente modificar o nome de comunidade SNMP definido (por exemplo, utilizando a guia SNMP da página **Configurações de rede** ou o Web Jetadmin), as duas configurações não serão mais sincronizadas. **Sincronização da senha da impressora.** A maioria das impressoras fornecem acesso protegido por senha para configurações da impressora e de status. A senha é definida por meio das páginas da Web de segurança fornecidas pela impressora. Para essas impressoras, as senhas do administrador para a impressora e para o servidor de impressão Jetdirect são sincronizadas de modo que a mesma senha seja usada para acessar as páginas de configuração da impressora e da rede. Para impressoras que suportam a sincronização de senhas, a mesma senha será usada, independentemente da página da Web incorporada (página **Segurança** da impressora ou página **Conta do administrador** da rede) em que a senha foi definida.

Se a sincronização de senhas for perdida nessas impressoras, a recuperação poderá exigir um dos seguintes procedimentos:

- Recupere os estados padrão de fábrica da impressora e do servidor de impressão Jetdirect (por exemplo, por meio de uma reinicialização a frio) e, em seguida, redefina suas configurações.
- Defina manualmente a mesma senha de administrador utilizando a página **Segurança** da impressora e a página **Conta do Administrador** da rede.

## Certificados

(Somente servidores de impressão HP Jetdirect com todos os recursos) Essa guia fornece acesso aos serviços de instalação, de configuração e de gerenciamento dos certificados digitais X.509. Um certificado digital é uma mensagem eletrônica que normalmente possui, entre outras coisas, uma chave (uma seqüência curta utilizada para criptografia e decriptografia) e uma assinatura digital. Os certificados podem ser emitidos e assinados por um fornecedor confiável (normalmente denominado Autoridade de certificação, CA), que pode ser interno ou externo à organização. Os certificados também podem ser "auto-assinados", o que é semelhante à validação da sua própria identidade.

#### Nota

Embora os certificados auto-assinados sejam permitidos e forneçam criptografia de dados, eles não garantem autenticação válida. A página **Certificados** fornece o status dos certificados instalados no servidor de impressão HP Jetdirect:

• Certificado Jetdirect. O certificado Jetdirect é utilizado para validar a identidade do dispositivo Jetdirect para clientes e para os servidores de autenticação da rede.

Por padrão de fábrica, há um certificado Jetdirect auto-assinado pré-instalado. Isso permite o servidor da Web incorporado a utilizar imediatamente a opção HTTPS e ser exibido como um site seguro, quando acessado do navegador da Web.

Clique em **Exibir** para visualizar o conteúdo de um certificado Jetdirect instalado, ou clique em **Configurar** para atualizar ou instalar um novo certificado. Consulte <u>Configuração de</u> <u>certificados</u>.

Quando instalado, um certificado Jetdirect será salvo por uma reinicialização a frio, que é utilizada para restaurar o servidor de impressão aos valores padrão de fábrica.

• **Certificado CA.** Um certificado confiável de terceiros ou CA (Certificate Authority - Autoridade de Certificação) é utilizado para validar a identidade de um servidor de autenticação da rede durante os métodos de autenticação selecionados que utilizam EAP (Extensible Authentication Protocol). A identidade do servidor de autenticação é validada quando as informações no certificado da CA correspondem às informações de um certificado recebido do servidor de autenticação.

Um certificado da CA para o servidor de impressão é um certificado que foi utilizado para assinar o certificado do servidor de autenticação. Portanto, a Autoridade de certificação do certificado do servidor de autenticação também deve ser utilizada para o certificado da CA.

Clique em **Exibir** para visualizar o conteúdo de um certificado Jetdirect instalado, ou clique em **Configurar** para atualizar ou instalar um novo certificado. Consulte <u>Configuração de</u> <u>certificados</u>.

Um certificado CA não é salvo quando o servidor de impressão é redefinido para os valores padrão de fábrica.

O tamanho máximo do certificado que pode ser instalado no servidor de impressão HP Jetdirect é de 3072 bytes.

### Configuração de certificados

Ao clicar em **Configurar**, um assistente de gerenciamento de certificados o ajudará a atualizar ou a instalar um certificado. As telas exibidas dependerão do tipo de certificado (Jetdirect ou CA) e suas seleções. A <u>Tabela 4.8</u> fornece uma descrição das telas e dos parâmetros de configuração que podem aparecer.

#### Nota

Caso a configuração de certificados seja encerrada indevidamente (por exemplo, deixando de usar o botão **Cancelar**), poderá ser exibida a tela *Falha na operação*. Caso isso ocorra, aguarde uns dois minutos antes de entrar no assistente novamente.

#### Tabela 4.8 Telas de configuração do certificado (1 de 4)

#### Opções de certificados

Selecione entre as opções relacionadas.

Atualizar certificado pré-instalado. Utilize essa opção para atualizar o certificado auto-assinado pré-instalado. Quando atualizado, o certificado pré-instalado é sobrescrito. Você pode atualizar os seguintes itens:

#### • Período de validade do certificado

Com certificados auto-assinados, o navegador identificará o certificado como auto-assinado para cada nova sessão da Web e poderá levar à emissão de uma mensagem de alerta de segurança. Esta mensagem poderá ser ignorada se o usuário adicioná-la ao depósito de certificados do seu navegador ou se desativar os alertas do navegador (não recomendado).

Os certificados auto-assinados não são necessariamente seguros, pois o proprietário do certificado meramente confirma sua própria identidade, em vez de a verificação ser feita por um terceiro confiável. Os certificados de um terceiro confiável são considerados mais seguros.

Criar solicitação de certificado. Utilizando essa opção, haverá solicitações por informações específicas sobre o dispositivo e a organização na seguinte tela:

#### Informações do certificado

Esta opção pode ser utilizada, por exemplo, quando um protocolo de autenticação exigir a instalação de um certificado Jetdirect emitido por terceiros confiáveis ou por uma autoridade de certificação.

#### Tabela 4.8 Telas de configuração do certificado (2 de 4)

**Instalar certificado.** Essa opção será exibida somente se houver uma solicitação de certificado Jetdirect (para um terceiro confiável) pendente. Após recebido, o certificado é instalado por meio dessa opção. Após a instalação, o certificado sobrescreve o certificado pré-instalado.

Utilizando essa opção, haverá solicitações por informações na seguinte tela:

#### Instalar certificado

O certificado a ser instalado deve ser associado a uma solicitação de certificado anterior gerada pelo servidor da Web incorporado.

Instalar certificado CA. Essa opção é fornecida ao clicar em Configurar para um certificado da CA, que deve ser instalada para os protocolos de autenticação selecionados. Utilizando essa opção, haverá solicitações por informações na seguinte tela:

#### Instalar certificado

**Importar certificado e chave privada.** Esta opção permite que um certificado conhecido adquirido previamente seja importado como o certificado Jetdirect. Se você importar um certificado, o que já estiver instalado será sobrescrito. Utilizando essa opção, haverá solicitações na seguinte tela:

#### Importar certificado e chave privada

Exportar certificado e chave particular. Esta opção permite que você exporte o certificado Jetdirect instalado no momento no servidor de impressão para uso em outros servidores de impressão. Utilizando essa opção, haverá solicitações na seguinte tela:

#### • Exportar o certificado do Jetdirect e a chave particular

**Excluir certificado CA.** Essa opção é utilizada para remover o certificado da CA instalado no servidor de impressão Jetdirect. Essa opção será exibida quando um certificado CA para autenticação EAP for instalado.

**CUIDADO:** Se o Certificado CA for excluído, a autenticação EAP será desativada e o acesso à rede, negado.

O certificado também será removido em uma reinicialização a frio do servidor de impressão, restaurando as configurações padrão de fábrica.

#### Validade do certificado

Utilize essa tela para especificar o período de validade do certificado auto-assinado Jetdirect.

Essa tela será exibida somente quando um certificado auto-assinado for pré-instalado e você clicar em Editar configurações para atualizar o período de validade. Especifica a hora universal coordenada (UTC - Coordinated Universal Time) atual. UTC é uma escala de hora mantida pelo International Bureau of Weights and Measures (Bureau internacional de pesos e medidas). Ela ajusta diferenças entre a hora de Greenwich e a hora atômica. Está posicionada a 0 graus de longitude no meridiano de referência.

A Data de início da validade é calculada a partir das configurações do relógio do computador.

O Período de validade especifica o número de dias (de 1 a 3650) de validade do certificado, iniciando a partir da data de início da validade. É exigida uma entrada válida (1 a 3650). O padrão é 5 anos.

#### Informações do certificado

Utilize essa página para inserir informações para solicitar um certificado de uma autoridade de certificação.

#### Nome comum. (Obrigatório)

Para servidores de impressão HP Jetdirect, especifique o nome do domínio totalmente qualificado ou um endereço IP válido para o dispositivo.

Exemplos:

- Nome do domínio: myprinter.mydepartment.mycompany.com
- Endereco IP: 192.168.2.116

O nome comum será utilizado para identificar exclusivamente o dispositivo. Para servidores de impressão HP Jetdirect que utilizam autenticação EAP, alguns servidores de autenticação podem precisar ser configurados com o Nome comum, conforme especificado no certificado.

Se o endereço IP padrão 192.0.0.192 estiver configurado no servidor de impressão Jetdirect, é improvável que ele seja válido para a rede. Você não deve utilizar esse endereço para identificar seu dispositivo.

Empresa. (Obrigatório) Especifique o nome oficial completo da sua empresa.

Unidade organizacional. (Opcional) Especifique seu departamento, área ou outro subgrupo da sua empresa.

Cidade/localidade. (Obrigatório) Digite a cidade ou localidade da sua empresa.

Estado/município. (Obrigatório para todos os países/regiões) Deve conter pelo menos três caracteres (obrigatório).

País/região. Código de país/região de dois caracteres ISO 3166. Utilize, por exemplo, "gb" para Grã Bretanha ou "us" para EUA (obrigatório).

#### Instalar certificado, ou Instalar certificado CA

Utilize a tela **Instalar certificado** para instalar um certificado Jetdirect.

Utilize a tela **Instalar certificado da CA** para instalar um certificado confiável da CA para utilização durante a autenticação EAP.

Instalar um certificado codificado PEM/Base64 (Privacy Enhanced Mail). Para instalar um certificado, especifique o nome e caminho do arquivo que contém o certificado. Ou clique em **Procurar** para localizá-lo no seu sistema.

Clique em Concluir para completar a instalação.

Para instalar um certificado, ele deve ser associado a uma solicitação de certificado pendente do servidor da Web incorporado. A opção Instalar certificado não será apresentada se não houver uma solicitação pendente.

O tamanho de um certificado Jetdirect ou CA é limitado a 3 KBytes.

#### Importar certificado e chave privada.

Utilize essa tela para importar um certificado Jetdirect e a chave privada.

Importar um certificado Jetdirect e a chave privada. Quando importado, o certificado e a chave privada existentes serão sobrescritos.

O formato do arquivo deve ser PKCS#12 codificado (.pfx) e não pode exceder 4 KBytes.

Para importar um certificado e uma chave privada, especifique o nome e caminho do arquivo que contém o certificado e a chave privada. Ou clique em **Procurar** para localizá-lo no seu sistema. Em seguida, digite a senha usada para criptografar a chave privada.

Clique em Concluir para completar a instalação.

#### Exportar o certificado do Jetdirect e a chave particular.

Utilize essa tela para exportar para um arquivo o certificado Jetdirect e a chave privada instalados.

Para exportar um certificado e a chave privada, digite uma senha que será utilizada para criptografar a chave privada. Você deve digitar a senha novamente para confirmá-la. Em seguida, clique em **Salvar como** para gravar o certificado e a chave privada em um arquivo no sistema. O formato do arquivo será PKCS#12 codificado (.pfx).

### Controle de acesso

Utilize essa guia para exibir a Lista de controle de acesso (ACL - Access Control List) no servidor de impressão HP Jetdirect. Uma lista de controle de acesso (ou lista de acesso de host) especifica sistemas host individuais, ou ainda redes de sistemas host, que têm permissão de acesso ao servidor de impressão e ao dispositivo de rede conectado. Um máximo de 10 entradas podem ser incluídas na lista. Se a lista estiver vazia (nenhum host estiver listado), qualquer sistema suportado poderá acessar o servidor de impressão.

### CUIDADO

Tome cuidado ao utilizar esse recurso. Você poderá perder sua capacidade de estabelecer comunicação com o servidor de impressão HP Jetdirect se o sistema não estiver corretamente especificado na lista ou o acesso por HTTP estiver desativado.

Para utilizar a lista de acesso de host como um recurso de segurança, consulte o <u>Capítulo 7</u>.

Nota Por padrão, hosts com conexões HTTP (por exemplo, pelo servidor da Web incorporado ou IPP - protocolo de impressão na Internet) possuem permissão de acesso ao servidor de impressão independentemente das entradas da lista de controle de acesso.

> Para desativar o acesso através de hosts HTTP, desmarque a caixa de seleção **Permitir acesso ao servidor Web (HTTP)** na parte inferior da lista.

Os sistemas host são especificados por seus endereços IP ou números de rede. Se a rede contiver sub-redes, uma máscara de endereço poderá ser utilizada para identificar se o endereço IP designa um sistema host individual ou um grupo de sistemas host.

**Exemplos.** Consulte a tabela de exemplos de entradas a seguir:

| Endereço IP | Máscara   | Descrição                                                                                                  |
|-------------|-----------|----------------------------------------------------------------------------------------------------|
| 192.0.0.0   | 255.0.0.0 | Permite todos os hosts com número de rede 192.                                                             |
| 192.1.0.0   | 255.1.0.0 | Permite todos os hosts com número de rede 192, sub-rede 1.                                                 |
| 192.168.1.2 |           | Permite o host com endereço IP 192.168.1.2.<br>A máscara 255.255.255.255 é assumida e<br>não é necessária. |

Para adicionar uma entrada à lista de controle de acesso, utilize os campos **Endereço IP** e **Máscara** para especificar um host e clique (marque) na caixa de seleção **Salvar** para essa entrada. Em seguida, clique em **Aplicar**.

Para excluir uma entrada da lista, desmarque a caixa de seleção **Salvar** para essa entrada. Em seguida, clique em **Aplicar**.

Para limpar toda a lista de controle de acesso, desmarque todas as caixas de seleção **Salvar** e clique em **Aplicar**.

## Prot. de Gerenciamento

Esse link fornece acesso ao gerenciamento de comunicações e a outros protocolos que afetam a segurança.

## Gerenciamento da Web

Utilize essa guia para gerenciar comunicações com o servidor da Web incorporado pelos navegadores da Web. Ela aparece apenas para servidores de impressão com todos os recursos.

A comunicação segura, criptografada com base na Web é fornecida através de protocolo seguro HTTP (HTTPS). Se tiver sido configurado para exigir HTTPS, o servidor da Web incorporado roteará comunicações HTTPS criptografadas pela porta 443, a bastante conhecida porta de tráfego HTTPS. Embora as portas 80, 280 ou 631 continuem sendo para uso IPP, outras comunicações desprotegidas (HTTP) são redirecionadas para HTTPS. O redirecionamento do seu navegador para usar HTTPS pode ser transparente dependendo dos recursos do seu navegador. Os servidores de impressão incorporados HP Jetdirect, por padrão de fábrica, são configurados para permitir HTTPS ou HTTP.

Embora não seja recomendado, você pode escolher aceitar as comunicações de HTTPS e HTTP que não sejam seguras com a desativação (desmarcar) da caixa de seleção **Encriptar toda a comunicação na Web**.

Para suportar o uso de comunicações HTTPS, deve ser instalado um certificado Jetdirect. É pré-instalado, para uso inicial, um certificado auto-assinado padrão de fábrica. Clique no botão **Configurar** para atualizar o certificado pré-instalado ou para instalar um novo. Para obter mais informações, consulte <u>Configuração de certificados</u>.

O nível de criptografia mínimo que será permitido deve ser especificado ao uilizar um certificado do Jetdirect. Você pode selecionar um nível de criptografia **Baixo** (padrão), **Médio** ou **Alto**. Por exemplo, selecionando **Baixo** permitirá o uso de níveis de criptografia médio ou alto, ao passo que selecionando **Alto** permitirá somente níveis de criptografia alto.

Para cada nível de criptografia, as codificações são especificadas de forma a identificar a codificação mais fraca permitida. Navegadores antigos podem suportar somente níveis de criptografia de 40 bits (Baixo).

Nota Os conjuntos de codificação suportam níveis diferentes de criptografia. Os conjuntos de codificação atualmente suportados para criptografia e decriptografia são DES (Data Encryption Standard, 56 bits), RC4 (40 bits ou 128 bits) e 3DES (168 bits).

## SNMP

Utilize essa guia para ativar ou desativar os agentes do SNMP v1, v2c e v3 no servidor de impressão, de acordo com o modelo do servidor de impressão. Os servidores de impressão de valor básico não suportam um agente SNMP v3. Para obter uma descrição de seleções SNMP, consulte a <u>Tabela 4.4</u>.

**SNMP v3.** O servidor de impressão HP Jetdirect possui um agente SNMPv3 (Simple Network Management Protocol, versão 3), para segurança uma SNMP aprimorada. O agente SNMPv3 utiliza um modelo de segurança com base em usuário para SNMPv3 (RFC 2574), que apresenta autenticação de usuário e privacidade de dados por meio de criptografia.

O agente SNMP v3 é ativado quando uma conta inicial de SNMP v3 é criada no servidor de impressão. Após a criação da conta, qualquer aplicativo de gerenciamento SNMP, se corretamente configurado, pode acessar ou desativar a conta.

## CUIDADO

Se utilizar o HP Web Jetadmin para gerenciar seus dispositivos, você deve utilizar o HP Web Jetadmin para configurar, adequadamente, o SNMP v3 e outras configurações de segurança no servidor de impressão.

A utilização do servidor da Web incorporado para criar a conta do SNMP v3 apagará as contas do SNMP v3 existentes. Além disso, as informações de conta do SNMP v3 precisarão ser implementadas no aplicativo de gerenciamento do SNMP.

Você pode criar a conta inicial especificando a autenticação HMAC-MD5 e as chaves de criptografia de privacidade de dados CBC-DES utilizadas pelo aplicativo de gerenciamento do SNMP v3.

### CUIDADO

Você deve desativar o Telnet e certificar-se de que as comunicações seguras da Web incorporadas pelo HTTPS estejam ativadas antes de criar a conta inicial do SNMP v3. Isso ajudará a evitar o acesso ou a interceptação das informações da conta por meio de uma conexão que não seja segura.

Os agentes SNMP v1 e v2c podem coexistir com o agente SNMPv3. Entretanto, para obter o acesso SNMP totalmente seguro, você deve desativar o SNMP v1 e v2c.

## Outros

Utilize esta guia para ativar ou desativar vários protocolos suportados pelo servidor de impressão na impressão, serviços de impressão e gerenciamento. Consulte a <u>Tabela 4.9</u>.

| Item                              | Descrição                                                                                                    |  |
|-----------------------------------|----------------------------------------------------------------------------------------------------|--|
| Ativar protocolos<br>de impressão | Ativa ou desativa os protocolos de rede suportados pelo<br>servidor de impressão: <b>IPX/SPX</b> , <b>AppleTalk</b> , <b>DLC/LLC</b> .<br>Você deve, por exemplo, desativar protocolos não utilizados<br>para evitar acesso à impressora com esses protocolos.<br>Para obter os ambientes de rede que utilizam esses<br>protocolos, consulte o <u>Capítulo 1</u> .<br>Como ele utiliza o TCP/IP, o servidor da Web incorporado |  |
|                                   |                                                                                                    |  |
| Ativar serviços<br>de impressão   | Ativa ou desativa varios serviços de impressao suportados<br>pelo servidor de impressão: <b>porta 9100, LPD</b> (Line Printer<br>Daemon), <b>IPP</b> (Internet Printing Protocol), <b>FTP</b> (File<br>Transfer Protocol). Desative serviços de impressão não<br>utilizados para impedir o acesso por meio dos mesmos.                                                                                                    |  |
| Ativar detecção de                | Ativa ou desativa os protocolos de detecção de dispositivo                                                                                                    |  |
| dispositivo                       | SLP (Service Location Protocol).                                                                                                    |  |
|                                   | Se ativado (marcado), o servidor de impressão<br>HP Jetdirect envia pacotes SLP, que são utilizados<br>pelos aplicativos do sistema para detecção e instalação<br>automática.                                                                                                    |  |
|                                   | Se desativado (desmarcado), os pacotes SLP não<br>são enviados.                                                                                                    |  |
|                                   | mDNS (multicast Domain Name System).                                                                                                    |  |
|                                   | Os serviços mDNS são fornecidos se ativados<br>(marcados). Eles são normalmente utilizados em redes<br>pequenas para resolução de endereço IP e nome<br>(através de UDP porta 5353), onde um servidor DNS<br>convencional não é utilizado.                                                                                                    |  |
|                                   | Multicast IPv4.                                                                                                    |  |
|                                   | Se ativado (marcado), o servidor de impressão envia<br>e recebe pacotes IP multidifusão versão 4.                                                                                                    |  |

Tabela 4.9 Outros protocolos (1 de 2)

Tabela 4.9 Outros protocolos (2 de 2)

| Item                                  | Descrição                                                                                                    |
|---------------------------------------|----------------------------------------------------------------------------------------------------|
| Ativar protocolos de<br>gerenciamento | Ativa ou desativa o acesso Telnet e o uso do FTP para<br>atualizar o firmware no servidor de impressão. Telnet e FTP<br>não são protocolos seguros e as senhas do dispositivo<br>poderão ser interceptadas.                                                   |
|                                       | Ative ou desative o RCFG, um protocolo de configuração<br>IPX remoto utilizado pelas ferramentas de gerenciamento<br>antigas para configurar os parâmetros Novell NetWare.<br>A desativação do RCFG não afeta a impressão em modo<br>direto usando o IPX/SPX. |
|                                       | Recomenda-se a desativação de Telnet, atualizações de<br>firmware de FTP e RCFG.                                                                                                    |

## 802.1x Authentication

Essa página permite que você efetue as configurações de autenticação 802.1X no servidor de impressão Jetdirect conforme exigido para a autenticação de cliente na sua rede. Além disso, é possível redefinir as configurações de autenticação aos valores padrão de fábrica.

### CUIDADO Seja cauteloso ao alterar as configurações de autenticação 802.1X, você pode perder a conexão. Se a comunicação com o dispositivo da impressora/MFP for perdida, talvez seja necessário reiniciar o servidor de impressão para o estado padrão de fábrica e reinstalar o dispositivo.

Para a maioria das redes 802.1X, os componentes de infraestrutura (como comutadores da LAN) devem utilizar protocolos 802.1X para controlar um acesso de porta à rede. Se essas portas não permitirem acesso parcial ou de convidado, talvez o servidor de impressão precise ser configurado com os parâmetros 802.1X antes da conexão. Para efetuar as configurações 802.1X iniciais, antes de conectar-se à rede, é possível utilizar uma LAN isolada ou uma conexão direta de computador, por meio de cabo de desvio intermediário.

Os protocolos de autenticação 802.1X suportados e a configuração associada dependem do modelo do servidor de impressão e da versão de firmware. Esse modelo e a configuração de suporte da versão estão relacionados na <u>Tabela 4.10</u>.

### Tabela 4.10 Definições da configuração 802.1X (1 de 2)

| Item                                                         | Descrição                                                                                                    |
|--------------------------------------------------------------|----------------------------------------------------------------------------------------------------|
| Ativar protocolos                                            | <ul> <li>Ative (marque) os protocolos suportados utilizados para autenticação 802.1X na sua rede.</li> <li>PEAP: (Protected Extensible Authentication Protocol - Protocolo de autenticação extensível protegida)</li> <li>O PEAP utiliza certificados digitais para autenticação de servidor de rede e senhas para autenticação de clientes.</li> <li>O PEAP requer um nome de usuário EAP, uma senha EAP e um certificado CA. Também são utilizadas as chaves de criptografia dinâmicas.</li> </ul> |
| Nome de usuário                                              | Especifique um nome de usuário do EAP/802.1x (com<br>128 caracteres, no máximo) para esse dispositivo. O nome<br>de usuário padrão é o nome de host padrão do servidor de<br>impressão, NPIxxxxx, em que xxxxx são os seis últimos<br>dígitos do endereço rede local de hardware (MAC).                                                                                                    |
| Password,<br>Confirm Password<br>(Senha, confirmar<br>senha) | Especifique uma senha do EAP/802.1X (com<br>128 caracteres, no máximo) para esse dispositivo.<br>Digite novamente a senha no campo Confirm Password<br>(Confirmar senha) para certificar-se de que ela foi<br>corretamente inserida.                                                                                                    |
| Server ID<br>(ID do servidor)                                | Especifique a seqüência de validação de ID de servidor que identifica e valida o servidor de autenticação. A seqüência de ID do servidor é definida no certificado digital emitido por uma autoridade de certificação (CA) confiável para o servidor de autenticação. A entrada pode ser uma seqüência parcial, exceto se a caixa de seleção <b>Requer correspondência exata</b> esteja ativada.                                                                                                    |
| Encryption Strength<br>(Nível de criptografia)               | Especifique o nível de criptografia mínimo que pode ser<br>utilizado durante as comunicações com o servidor de<br>autenticação. Você pode selecionar um nível de criptografia<br><b>Baixo</b> , <b>Médio</b> ou <b>Alto</b> . Para cada nível de criptografia,<br>as codificações são especificadas de forma a identificar<br>a codificação mais fraca permitida.<br>Navegadores antigos podem suportar somente níveis<br>de criptografia de 40 bits (Baixo).                                        |
| CA Certificate                                               | Para validar a identidade do servidor de autenticação,<br>um certificado da CA (ou "Raiz") deve ser instalado no<br>servidor de impressão. Este certificado da CA deve ser<br>emitido pela autoridade de certificação que assinou<br>o certificado do servidor de autenticação.<br>Para configurar ou instalar um certificado CA, clique<br>em <b>Configurar</b> .                                                                                                    |

| Tabela 4.10 | Definições da | configuração | 802.1X | (2 de 2) |
|-------------|---------------|--------------|--------|----------|
|-------------|---------------|--------------|--------|----------|

| Item                                                                                                    | Descrição                                                                                                    |
|----------------------------------------------------------------------------------------------------|----------------------------------------------------------------------------------------------------|
| Authentication<br>Behavior:<br>Reauthenticate<br>on Apply<br>(Comportamento<br>da autenticação:<br>reautenticar) | Ative (marque) ou desative (desmarque) esta caixa de<br>seleção para controlar a autenticação quando clicar em<br><b>Aplicar</b> nessa página, assumindo que foram feitas entradas<br>de configuração válidas.          |
|                                                                                                    | Nota: Esse parâmetro não é aplicável à segurança ou<br>outros assistentes de configuração. As alterações dos<br>parâmetros por meio de um assistente causarão sempre<br>uma nova autenticação do servidor de impressão. |
|                                                                                                    | Se desativado (padrão), o servidor de impressão não<br>tentará a reautenticação, a menos que as alterações de<br>configuração façam com que o servidor de impressão<br>se desconecte e se reconecte à rede.             |
|                                                                                                    | Se ativado, o servidor de impressão sempre tentará<br>reautenticar com o conjunto de valores de configuração.                                                                                                    |

## Estatísticas de rede

Essa página é utilizada para mostrar os valores dos contadores e outras informações de status armazenadas atualmente no servidor de impressão HP Jetdirect. Essas informações são freqüentemente úteis para diagnosticar problemas de desempenho e operacionais associados com a rede ou com o dispositivo de rede.

## Informações sobre protocolo

Essa página fornece uma lista de configurações de rede no servidor de impressão HP Jetdirect para cada protocolo. Utilize essa lista para validar as configurações desejadas.

## Página de configuração

Essa página fornece uma visualização da página de configuração do HP Jetdirect que contém um resumo do status e das informações de configuração do HP Jetdirect. O conteúdo da página está descrito no <u>Capítulo 9</u>.

# **Outros links**

## Ajuda

A página de **Ajuda** na guia **Rede** fornece um breve resumo dos recursos do servidor da Web incorporado HP Jetdirect. Na página de **Ajuda** é fornecido um link para as informações mais recentes sobre o servidor da Web incorporado (é necessário ter acesso à Internet).

## Suporte

As informações exibidas na página **Suporte** dependem dos valores configurados na guia <u>Informações sobre suporte</u> do menu <u>Outras</u> <u>Configurações</u>. Essas informações podem incluir o nome e telefone de uma pessoa de suporte, ou links da Web para páginas de produto e suporte técnico. Os links padrão da Web incluem as páginas da Web do suporte on-line HP e das informações de produto (é necessário ter acesso à Internet).

## Home da HP

A Home (página inicial) da HP possui um link para a homepage da Hewlett-Packard no site da HP na Web (é necessário ter acesso à Internet). Esse link também pode ser acessado com um clique no logotipo da HP.

## HP Web Jetadmin

O HP Web Jetadmin é a principal ferramenta de software da HP para o gerenciamento de periféricos de rede.

Somente se o HP Web Jetadmin tiver detectado este dispositivo por meio de um "URL de integração", será exibido um link para o HP Web Jetadmin. Você poderá, então, utilizar o HP Web Jetadmin para fornecer recursos avançados de gerenciamento para este e outros dispositivos conectados ao HP Jetdirect na rede.

# Configuração da impressão LPD

# Introdução

O servidor de impressão HP Jetdirect contém um módulo de servidor LPD (Line Printer Deamon) para suportar a impressão LPD. Este capítulo descreve como configurar o servidor de impressão HP Jetdirect para ser utilizado com vários sistemas que suportam esse tipo de impressão. Estas instruções incluem:

- <u>LPD nos sistemas UNIX</u>
  - Configuração de sistemas UNIX baseados em-BSD utilizando o LPD
  - Configuração de filas de impressão através do utilitário SAM (sistemas HP-UX).
- LPD nos sistemas Windows NT/2000/ Server 2003
- LPD nos sistemas Windows XP
- <u>LPD nos sistemas Mac OS</u>

#### Nota

Para obter informações sobre outros sistemas não relacionados aqui, consulte a documentação do sistema operacional e a ajuda on-line.

Versões recentes do Novell NetWare (NetWare 5.x com NDPS 2.1 ou superior) suportam a impressão LPD. Para obter instruções de configuração e suporte, consulte a documentação fornecida com o NetWare. Além disso, consulte a TID (Technical Information Documentation - Documentação de informações técnicas), no site de suporte da Novell na Web.

## Sobre o LPD

O LPD refere-se ao protocolo e aos programas associados aos serviços de spooling de impressora de linha que podem ser instalados em vários sistemas TCP/IP.

Entre os sistemas mais utilizados em que a funcionalidade do servidor de impressão HP Jetdirect suporta LPD estão:

- Sistemas UNIX baseados em Berkeley (BSD)
- HP-UX
- Solaris
- IBM AIX
- Linux
- Windows NT/2000
- Mac OS

Os exemplos de configuração do UNIX nesta seção mostram a sintaxe para os sistemas UNIX baseados em BSD. A sintaxe para o sistema que está sendo utilizado pode variar. Consulte a documentação do sistema para obter a sintaxe correta.

Nota A funcionalidade LPD pode ser utilizada com qualquer implementação do host de LPD que esteja em conformidade com o documento RFC 1179. O processo para configuração de spoolers de impressora, entretanto, poderá ser diferente. Consulte a documentação do sistema para obter informações sobre a configuração desses sistemas. Os programas e protocolo LPD incluem os seguintes itens:

| Nome do programa | Objetivo do programa                                                                                                    |
|------------------|----------------------------------------------------------------------------------------------------|
| lpr              | Posiciona trabalhos em fila para impressão                                                                                                    |
| lpq              | Exibe filas de impressão                                                                                                    |
| lprm             | Remove trabalhos de filas de impressão                                                                                                    |
| lpc              | Controla filas de impressão                                                                                                    |
| lpd              | Pesquisa e imprime os arquivos se a impressora especificada estiver conectada ao sistema.                                                                                                    |
|                  | Se a impressora especificada estiver conectada a outro<br>sistema, esse processo encaminhará os arquivos a um<br>processo lpd no sistema remoto em que os arquivos<br>deverão ser impressos. |

Tabela 5.1 Programas e protocolos LPD

## Requisitos para a configuração LPD

Antes que você possa utilizar a impressão LPD, a impressora deve ser conectada adequadamente à rede através do servidor de impressão HP Jetdirect e as informações de status do servidor de impressão devem estar disponíveis. Essas informações estão relacionadas na página de configuração da impressora do HP Jetdirect. Se você não imprimiu a página de configuração da sua impressora, consulte a documentação da impressa para obter instruções. Também são necessários os seguintes itens:

- Um sistema operacional que suporte a impressão LPD.
- Acesso de Superusuário (raiz) ou de Administrador ao sistema.
- O endereço de hardware da LAN (ou endereço de estação) do servidor de impressão. Esse endereço é impresso com as informações de status do servidor de impressão na página de configuração do HP Jetdirect e tem a seguinte forma:

ENDEREÇO DE HARDWARE: xxxxxxxxxx

em que x é um dígito hexadecimal (por exemplo, 0001E6123ABC).

• Um endereço IP configurado no servidor de impressão HP Jetdirect.
## Visão geral da configuração LPD

As seguintes etapas são necessárias para configuração do servidor de impressão HP Jetdirect para impressão LPD:

- 1. Configuração de parâmetros IP.
- 2. Configuração de filas de impressão.
- 3. Impressão de um arquivo de teste.

As seções a seguir fornecem descrições detalhadas para cada etapa.

#### Etapa 1. Configuração de parâmetros IP

Para configurar os parâmetros IP no servidor de impressão HP Jetdirect, consulte o <u>Capítulo 3</u>. Para obter maiores informações sobre as redes TCP/IP, consulte o <u>Apêndice A</u>.

#### Etapa 2. Configuração de filas de impressão

Você deve configurar uma fila de impressão para cada impressora ou linguagem de impressora (PCL ou PostScript) utilizada no sistema. Além disso, são necessárias filas diferentes para arquivos formatados e não formatados. Os nomes de filas text (texto) e raw (bruta) nos seguintes exemplos (consulte a marcação rp) têm significados especiais.

| raw, raw1, raw2, raw3                      | sem processamento                                                                                               |
|--------------------------------------------|----------------------------------------------------------------------------------------------------|
| text, text1, text2, text3                  | acrescentado um retorno de carro (CR)                                                                           |
| auto, auto1, auto2, auto3                  | automático                                                                                                    |
| binps, binps1, binps2, binps3              | PostScript binário                                                                                              |
| <definidas pelo="" usuário=""></definidas> | definidas pelo usuário; opcionalmente<br>incluindo seqüências de comandos antes<br>e após os dados de impressão |

| Tabela 5.2 | Nomes | de filas suportados | 3 |
|------------|-------|---------------------|---|
|------------|-------|---------------------|---|

O LPD no servidor de impressão HP Jetdirect trata os dados na fila text como texto não formatado ou ASCII e acrescenta um retorno de carro a cada linha antes de enviá-los à impressora. (Observe que o comportamento real observado é que um comando de término de linha PCL (valor 2) é emitido no início do trabalho.)

O LPD trata os dados na fila raw como arquivos formatados com as linguagens PCL, PostScript ou HP-GL/2 e envia os dados inalterados para a impressora.

Os dados na fila auto serão processados automaticamente como text ou raw, conforme for adequado.

Para a fila binps, o interpretador PostScript interpreta o trabalho de impressão como dados PostScript binários.

No caso de nomes de filas definidos pelo usuário, o LPD acrescenta seqüências definidas pelo usuário antes ou após os dados de impressão (filas de impressão definidas pelo usuário podem ser configuradas através de Telnet, <u>Capítulo 3</u>, ou do servidor da Web incorporado, <u>Capítulo 4</u>).

Se o nome da fila não for igual a nenhum dos anteriores, o servidor de impressão HP Jetdirect irá assumi-lo como raw1.

#### Etapa 3. Impressão de um arquivo de teste

Imprima um arquivo de teste utilizando os comandos LPD. Para obter instruções, consulte as informações fornecidas pelo sistema.

## LPD nos sistemas UNIX

# Configuração das filas de impressão para os sistemas baseados em BSD

Edite o arquivo /etc/printcap para incluir as seguintes entradas:

```
printer_name|short_printer_name:\
:lp=:\
:rm=node_name:\
:rp=remote_printer_name_argument:\(deve ser text,
raw, binps, auto ou definida pelo usuário)
:lf=/usr/spool/lpd/error_log_filename:\
:sd=/usr/spool/lpd/printer_name:
```

em que printer\_name identifica a impressora para o usuário, node\_name identifica a impressora na rede e remote\_printer\_name\_argument é a designação da fila de impressão.

Para obter mais informações sobre o arquivo printcap, consulte a página de manual do printcap.

#### Exemplo: Entradas do arquivo printcap para impressoras ASCII ou de texto

```
lj1_text|text1:\
:lp=:\
:rm=laserjet1:\
:rp=text:\
:lf=/usr/spool/lpd/lj1_text.log:\
:sd=/usr/spool/lpd/lj1_text:
```

Exemplo: Entradas do arquivo printcap para impressoras PostScript, PCL ou HP-GL/2

```
lj1_raw|raw1:\
:lp=:\
:rm=laserjet1:\
:rp=raw:\
:lf=/usr/spool/lpd/lj1_raw.log:\
:sd=/usr/spool/lpd/lj1_raw:
```

Se a impressora não suportar a troca automática entre as linguagens PostScript, PCL e HP-GL/2, use o painel de controle da impressora (se houver um) para selecionar a linguagem da impressora ou utilize o aplicativo para selecioná-la através dos comandos incorporados nos dados de impressão.

Verifique se os usuários sabem os nomes das impressoras, uma vez que esses nomes deverão ser digitados na linha de comando para impressão.

Crie o diretório de spool com as seguintes entradas. No diretório raiz, digite:

```
mkdir /usr/spool/lpd
cd /usr/spool/lpd
mkdir printer_name_1 printer_name_2
chown daemon printer_name_1 printer_name_2
chgrp daemon printer_name_1 printer_name_2
chmod g+w printer_name_1 printer_name_2
```

em que printer\_name\_1 e printer\_name\_2 referem-se às impressoras que serão colocadas em spool. É possível colocar várias impressoras em spool. O exemplo a seguir mostra o comando de criação dos diretórios de spool para impressoras utilizadas em impressão de texto (ou ASCII) e impressão PCL ou PostScript.

# Exemplo: Criação de diretório de spool para impressoras de texto e impressoras PCL/PostScript

```
mkdir /usr/spool/lpd
cd /usr/spool/lpd
mkdir lj1_text lj1_raw
chown daemon lj1_text lj1_raw
chgrp daemon lj1_text lj1_raw
chmod g+w lj1_text lj1_raw
```

#### Configuração de filas de impressão utilizando SAM (sistemas HP-UX)

Em sistemas HP-UX, é possível utilizar o utilitário SAM para configurar filas de impressão remota para imprimir arquivos "text" (ASCII) ou "raw" (PCL, PostScript ou outras linguagens de impressora).

Antes de executar o programa SAM, selecione um endereço IP para o servidor de impressão HP Jetdirect e configure uma entrada para ele no arquivo /etc/hosts no sistema que está executando HP-UX.

- 1. Inicialize o utilitário SAM como um superusuário.
- 2. Selecione Dispositivos periféricos no menu Principal.
- 3. Selecione **Impressoras/plotters** no menu *Dispositivos periféricos*.
- 4. Selecione **Impressoras/plotters** no menu *Impressoras/plotters*.
- 5. Selecione **Adicionar impressora remota** na lista *Ações* e, em seguida, selecione o nome de uma impressora.

Exemplos: my\_printer ou printer1

6. Selecione um nome de sistema remoto.

**Exemplo:** jetdirect1 (nome de nó do servidor de impressão HP Jetdirect)

7. Selecione um nome de impressora remota.

Digite text para ASCII ou raw para PostScript, PCL ou HP-GL/2.

Digite auto para permitir que o LPD seja selecionado automaticamente.

Digite binps, para que o interpretador PostScript interprete o trabalho de impressão como dados PostScript binários.

Digite o nome de uma fila definida pelo usuário para que inclua seqüências predefinidas antes e/ou após os dados de impressão (filas de impressão definidas pelo usuário podem ser configuradas através do Telnet, <u>Capítulo 2</u>, e pelo servidor da Web incorporado, <u>Capítulo 4</u>).

- 8. Verifique se há uma impressora remota em um sistema BSD. Você deve digitar ¥.
- 9. Clique em **OK**, na parte inferior do menu. Se a configuração obtiver êxito, o programa imprimirá a mensagem:

The printer has been added and is ready to accept print requests (A impressora foi acrescentada e está pronta para aceitar solicitações de impressão).

- 10. Clique em **OK** e selecione **Sair** no menu *Lista*.
- 11. Selecione Sair do SAM.

Nota

Por padrão, o lpsched não está em execução. Certifique-se de ativar o programador ao configurar as filas de impressão.

#### Impressão de um arquivo de teste

Para verificar se as conexões da impressora e do servidor de impressão estão corretas, imprima um arquivo de teste.

1. No prompt do sistema UNIX, digite:

lpr -Pprinter\_name file\_name

em que printer\_name é a impressora designada e file\_name refere-se ao arquivo a ser impresso.

**Exemplos** (para sistemas baseados em BSD):

Arquivo texto: lpr -Ptext1 textfile Arquivo PCL: lpr -Praw1 pclfile.pcl Arquivo PostScript: lpr -Praw1 psfile.ps Arquivo HP-GL/2: lpr -Praw1 hpglfile.hpg

No caso de sistemas HP-UX, substitua lp -d por lpr -P.

2. Para obter o status de impressão, digite o seguinte no prompt do UNIX:

lpq -Pprinter\_name

em que printer\_name é a impressora designada.

**Exemplos** (para sistemas baseados em BSD):

lpq -Ptext1 lpq -Praw1

No caso de sistemas HP-UX, substitua lpstat por lpq -P para obter o status de impressão.

Isso conclui o processo de configuração do servidor de impressão HP Jetdirect para utilizar LPD.

## LPD nos sistemas Windows NT/2000/ Server 2003

Esta seção descreve como configurar as redes Windows NT/2000 para utilizar os serviços LPD (Line Printer Daemon) do HP Jetdirect.

O processo consiste em duas fases:

- Instalação do software do TCP/IP (se ainda não estiver instalado).
- Configuração de uma impressora LDP de rede.

#### Instalação do software TCP/IP

Esse procedimento permite verificar se o TCP/IP está realmente instalado no sistema Windows NT para que, se for necessário, o software seja instalado.

Nota Você pode precisar dos arquivos de distribuição ou dos CD-ROMs do sistema Windows para instalar os componentes TCP/IP.

- 1. Para verificar se você possui o protocolo de impressão TCP/IP Microsoft e suporte para impressão TCP/IP:
  - Servidor Windows 2000/Server 2003 –

Windows 2000: Clique em Iniciar, Configurações, Painel de controle. A seguir, clique duas vezes na pasta Conexões dial-up e de rede. Clique duas vezes em Conexão de rede local da sua rede e clique em Propriedades.

Server 2003: Clique em Iniciar, Todos os programas, Acessórios, Comunicações e abra a pasta Conexões da rede. Clique duas vezes em Conexão de rede local da sua rede e clique em Propriedades.

Se o protocolo da Internet (TCP/IP) estiver relacionado e ativado na lista de componentes utilizados por essa conexão, isso significa que o software necessário já foi instalado. (Prossiga até "<u>Configuração de uma impressora</u> <u>da rede com sistemas Windows 2000/Server 2003</u>"). Se não, vá para a etapa 2.  NT 4.0 – Clique em Iniciar, Configurações e Painel de controle. Em seguida, clique duas vezes na opção Rede para exibir a caixa de diálogo *Rede*.

Se o protocolo TCP/IP estiver relacionado na guia **Protocolos**, e o protocolo de impressão TCP/IP Microsoft estiver relacionado na guia **Serviços**, isso significará que você já instalou o software necessário. (Prossiga até "<u>Configuração de uma impressora de rede para sistemas</u> <u>com Windows NT 4.0</u>.") Se não, vá para a etapa 2.

- 2. Se você não tiver instalado o software anteriormente:
  - Windows 2000/Server 2003 Na janela Propriedades de conexão de rede local, clique em Instalar. Na janela Selecionar tipo de componente da rede, selecione Protocolo e clique em Adicionar para acrescentar o Protocolo Internet (TCP/IP).

Siga as instruções na tela.

 NT 4.0 – Clique no botão Adicionar para cada guia e instale o Protocolo TCP/IP e o serviço Microsoft TCP/IP Printing.

Siga as instruções na tela.

Quando solicitado, digite o caminho completo para os arquivos de distribuição do Windows NT (talvez você precise do CD-ROM da estação de trabalho ou servidor Windows NT).

- 3. Digite os valores da configuração TCP/IP do computador:
  - Windows 2000/Server 2003 Na guia Geral da janela Propriedades de conexão de rede local, selecione Protocolo da Internet (TCP/IP) e clique em Propriedades.
  - NT 4.0 Pode haver solicitações para valores de configuração TCP/IP. Se isso não ocorrer, selecione a guia **Protocolos** na janela *Redes* e selecione **Protocolo TCP/IP**. Em seguida, clique em **Propriedades**.

Se você estiver configurando um servidor Windows, digite o endereço IP, o endereço do gateway padrão e a máscara de sub-rede nos espaços adequados.

Se estiver configurando um cliente, consulte o administrador da rede para saber se você deve ativar a configuração automática de TCP/IP ou se deve digitar um endereço IP estático, um endereço de gateway padrão e uma máscara de sub-rede nos espaços adequados.

- 4. Clique em OK para sair.
- 5. Se for solicitado, saia do Windows e reinicialize o computador para que as alterações tenham efeito.

# Configuração de uma impressora da rede com sistemas Windows 2000/Server 2003

Configure a impressora padrão executando as seguintes etapas:

- 1. Verifique se a opção Serviços de impressão para Unix está instalada (necessária para disponibilidade da porta LPR):
  - a. No Windows 2000, clique em Iniciar, Configurações e Painel de controle. Clique duas vezes na pasta Conexões dial-up e de rede.

No Server 2003: Clique em Iniciar, Todos os programas, Acessórios, Comunicações e abra a pasta Conexões da rede.

- b. Clique no menu **Avançado** e selecione **Componentes de rede opcionais**.
- c. Selecione e ative **Outros serviços de arquivos** e impressão de rede.
- d. Clique em Detalhes e verifique se a opção Serviços de impressão para Unix está ativada. Se não estiver, ative-a.
- e. Clique em **OK** e em **Avançar**.
- 2. No Windows 2000, abra a pasta **Impressoras** (na Área de trabalho, clique em **Iniciar**, **Configurações** e **Impressoras**).

No Server 2003, abra a pasta **Impressoras e faxes** (na Área de trabalho, clique em **Iniciar, Impressoras e faxes**).

- 3. Clique duas vezes em **Adicionar impressora**. Na tela de boas-vindas do Assistente para adicionar impressora, clique em **Avançar**.
- 4. Selecione **Impressora local** e desative a detecção automática para a instalação de impressora Plug and Play. Clique em **Avançar**.
- 5. Escolha **Criar uma nova porta** e selecione **Porta LPR**. Clique em **Avançar**.

- 6. Na janela Adicionar impressora compatível com LPR:
  - a. Digite o nome DNS ou endereço IP do servidor de impressão HP Jetdirect.
  - b. Para fornecer o nome da impressora ou fila de impressão no servidor de impressão HP Jetdirect, digite (em letras minúsculas) raw, text, auto, binps ou o nome da fila de impressão definida pelo usuário (as filas de impressão definidas pelo usuário podem ser configuradas por meio do servidor da Web incorporado; consulte o <u>Capítulo 4</u>).
  - c. Em seguida, clique em OK.
- Nota O servidor de impressão HP Jetdirect trata os arquivos de texto como texto não-formatado ou arquivos ASCII. Os arquivos do tipo "raw" são arquivos formatados em linguagens de impressora PCL, PostScript ou HP-GL/2.

Se o tipo de fila for *binps*, o interpretador PostScript é instruído a interpretar o trabalho de impressão como dados PostScript binários.

- 7. Selecione o fabricante e o modelo da impressora. (Se necessário, clique em **Com Disco** e siga as instruções para instalar o driver da impressora.) Clique em **Avançar**.
- 8. Escolha manter o driver existente, se solicitado. Clique em **Avançar**.
- 9. Digite um nome de impressora e escolha se essa impressora será padrão. Clique em **Avançar**.
- 10. Escolha se essa impressora estará disponível para outros computadores. Se for compartilhada, digite o nome do compartilhamento que identificará a impressora para os outros usuários. Clique em **Avançar**.
- 11. Se desejado, digite o local e outras informações dessa impressora. Clique em **Avançar**.
- 12. Escolha entre imprimir ou não uma página de teste, e clique em **Avançar**.
- 13. Clique em **Concluir** para fechar o assistente.

# Configuração de uma impressora de rede para sistemas com Windows NT 4.0

No sistema Windows NT 4.0, configure a impressora padrão executando as seguintes etapas:

- 1. Clique em **Iniciar**, selecione **Configurações** e clique em **Impressoras**. A janela *Impressoras* será aberta.
- 2. Clique duas vezes em Adicionar impressora.
- 3. Selecione **Meu computador** e, em seguida, clique em **Avançar**.
- 4. Clique em Adicionar porta.
- 5. Selecione Porta LPR e clique em Nova porta.
- 6. Na caixa *Nome ou endereço do servidor provendo o lpd*, digite o endereço IP ou o nome DNS do servidor de impressão HP Jetdirect.
- Nota Os clientes NT podem digitar o endereço IP ou o nome do servidor NT que está configurado na impressão LPD.
- Na caixa Nome da impressora ou fila de impressão no servidor, digite (em letras minúsculas) raw, text, binps, auto, ou o nome da fila de impressão definida pelo usuário (as filas de impressão definidas pelo usuário podem ser configuradas por meio do servidor da Web incorporado; consulte o <u>Capítulo 4</u>). Em seguida, clique em **OK**.

O servidor de impressão HP Jetdirect trata arquivos *text* como texto não formatado ou arquivos ASCII. Os arquivos do tipo *raw* são formatados em linguagens de impressora PCL, PostScript ou HP-GL/2. Se o tipo de fila for *binps*, o interpretador PostScript é instruído a interpretar o trabalho de impressão como dados PostScript binários.

- 8. Certifique-se de que a porta esteja selecionada na lista *Adicionar impressora* das portas disponíveis e, em seguida, clique em **Avançar**.
- 9. Siga as instruções remanescentes na tela para concluir a configuração.

#### Verificação da configuração

No Windows NT, imprima um arquivo a partir de qualquer aplicativo. Se o arquivo for impresso corretamente, isso significará que a configuração foi bem-sucedida.

Se o trabalho de impressão não for bem-sucedido, tente imprimir diretamente a partir do DOS utilizando a seguinte sintaxe:

```
lpr -S<ipaddress> -P<queuename> filename
```

em que ipaddress é o endereço IP do servidor de impressão, queuename é o nome "raw" ou "text" e filename é o arquivo que você deseja imprimir. Se o arquivo for impresso corretamente, isso significará que a configuração foi bem-sucedida. Se não ocorrer a impressão, ou ela estiver incorreta, consulte o <u>Capítulo 8</u>.

#### Impressão a partir de clientes Windows

Se a impressora do LDP no servidor Windows estiver compartilhada, os clientes Windows poderão conectar-se à impressora no servidor Windows utilizando o utilitário *Adicionar impressora* do Windows na pasta **Impressoras**.

## LPD nos sistemas Windows XP

Esta seção descreve como configurar as redes Windows XP para utilizar os serviços LPD (Line Printer Daemon) do HP Jetdirect.

O processo consiste em duas fases:

- Adição de componentes opcionais de rede do Windows
- Configuração de uma impressora LDP de rede

#### Adição de componentes opcionais de rede do Windows

- 1. Clique em Iniciar.
- 2. Clique em Painel de controle.
- 3. Clique em Conexões de rede e com a Internet.
- 4. Clique no ícone **Conexões de rede**.

- 5. Selecione **Avançado** na barra de menu superior. Na lista suspensa, selecione **Componentes de rede opcionais**.
- 6. Selecione Outro arquivo de rede e serviços de impressão e clique em Avançar. (Se você selecionar Detalhes antes de selecionar Avançar, verá "Serviços de impressão para UNIX<sup>®</sup>" como um componente de Outro arquivo de rede e serviços de impressão.) Os arquivos que estiverem sendo carregados serão mostrados.
- 7. Feche a janela Conexões de rede. A porta LPR agora será uma opção nas **Propriedades** de uma impressora, em **Portas**, **Adicionar porta**.

#### Configuração de uma impressora LDP de rede

#### Como adicionar uma nova impressora LPD

- 1. Abra a pasta **Impressoras** (na área de trabalho, clique em **Iniciar**, **Impressoras e fax**).
- 2. Clique em **Adicionar impressora**. Na tela de boas-vindas do Assistente para adicionar impressora, clique em **Avançar**.
- 3. Selecione **Impressora local** e *desative* a detecção automática para a instalação de impressora Plug and Play. Clique em **Avançar**.
- 4. Escolha **Criar uma nova porta** e selecione **Porta LPR** no menu pull-down. Clique em **Avançar**.
- 5. Na janela Adicionar impressora compatível com LPR, faça o seguinte:
  - a. Digite o nome DNS (Domain Name System) ou o endereço IP (Internet protocol) do servidor de impressão HP Jetdirect.
  - b. Digite (em minúsculas) o nome da fila de impressão do servidor de impressão HP Jetdirect (por exemplo: raw, text, auto ou binps).
  - c. Clique em OK.
- 6. Selecione o fabricante e o modelo da impressora. (Se necessário, clique em **Com Disco** e siga as instruções para instalar o driver da impressora.) Clique em **Avançar**.

- 7. Clique em **Sim** para manter o driver existente, se solicitado. Clique em **Avançar**.
- 8. Digite um nome de impressora e (se desejado) clique nessa impressora para defini-la como padrão (se desejado). Clique em **Avançar**.
- 9. Selecione se essa impressora deverá ser *compartilhada* com outros computadores da rede (por exemplo, se o sistema for um servidor de impressão). Se for compartilhada, digite o nome do compartilhamento que identificará a impressora para os outros usuários. Clique em **Avançar**.
- 10. Se desejado, digite o local e outras informações dessa impressora. Clique em **Avançar**.
- 11. Clique em **Sim** para imprimir uma página de teste e clique em **Avançar**.
- 12. Clique em **Concluir** para fechar o assistente.

#### Como criar uma porta LPR para impressoras instaladas

- 1. Clique em Iniciar, Impressoras e fax.
- 2. Clique com o botão direito no ícone **Impressora** e selecione **Propriedades**.
- 3. Selecione a guia **Portas** e **Adicionar porta**.
- 4. Selecione **Porta LPR** na caixa de diálogo Portas da impressora e selecione **Nova porta**.
- 5. No campo com o título *Nome ou endereço de servidor provendo o lpd*, digite o nome DNS ou endereço IP do servidor de impressão HP Jetdirect.
- 6. Na caixa de diálogo *Nome da impressora ou fila de impressão desse servidor*, digite (em letras minúsculas) o nome da fila de impressão do servidor de impressão HP Jetdirect (por exemplo: raw, text, auto, binps ou fila de impressão definida pelo usuário).
- 7. Selecione OK.
- 8. Selecione Fechar e OK para fechar a caixa Propriedades.

## LPD nos sistemas Mac OS

Um driver LaserWriter 8 versão 8.5.1 ou superior é necessário para suportar a impressão IP nos computadores que executam um dos seguintes sistemas:

- Mac OS 8.1 ou superior
- Mac OS 7.5 a 7.6.1
- Desktop Printer Utility 1.0 ou superior

Nota

A impressão IP no driver LaserWriter 8 não está disponível para Mac OS 8.0.

#### Atribuição de um endereço IP

Antes de você configurar uma impressora para impressão LPR, atribua um endereço IP à impressora ou ao servidor de impressão. Utilize o HP LaserJet Utility para configurar o endereço IP da impressora da seguinte maneira:

- 1. Clique duas vezes em **HP LaserJet Utility** na pasta HP LaserJet.
- 2. Clique no botão Settings (Configurações).
- 3. Selecione **TCP/IP** na lista de rolagem e, em seguida, clique em **Edit** (Editar).
- 4. Selecione a opção desejada. Você pode obter automaticamente a configuração TCP/IP do servidor DHCP ou BOOTP, ou especificar manualmente a configuração do TCP/IP.

#### Configuração do Mac OS

Para configurar um computador para impressão LPR, execute o seguinte procedimento:

- 1. Inicie o Desktop Printer Utility.
- 2. Selecione Impressora LPR e clique em OK.

- Na seção Arquivo PPD (PostScript Printer Description -Descrição da impressora do PostScript) clique em Alterar... e selecione o PPD da sua impressora.
- 4. Na seção *Impressora de Internet* ou *Impressora LPR*, dependendo da sua versão do Desktop Printer Utility, clique em **Alterar...**.
- 5. Digite o endereço IP ou o nome do domínio da impressora em *Endereço da impressora*.
- 6. Digite o nome da fila, se for utilizado. Caso contrário, deixe-o em branco.
- Nota O nome da fila é normalmente raw. Outros nomes de fila válidos são text, binps, auto ou um nome de fila definido pelo usuário (as filas de impressão definidas pelo usuário podem ser configuradas através de Telnet ou do servidor da Web incorporado, consulte o <u>Capítulo 4</u>).
- 7. Clique em **Verificar** para certificar-se de que a impressora foi encontrada.
- 8. Clique em **OK** ou **Criar**, dependendo da versão do Desktop Printer Utility.
- 9. Vá para o menu **Arquivo** e selecione **Salvar** ou utilize a caixa de diálogo para salvar exibida, dependendo da sua versão do Desktop Printer Utility.
- 10. Digite um nome e um local para o ícone da impressora da área de trabalho e clique em **OK**. O nome padrão é o endereço IP da impressora e o local padrão é a área de trabalho.
- 11. Saia do programa.

Para obter as informações mais recentes sobre a utilização dos serviços LPD do HP Jetdirect a partir dos sistemas Mac OS, pesquise a expressão "LPR printing" no Site Tech Info Library da Apple Computer em http://til.info.apple.com.

## FTP Printing (Impressão FTP)

## Introdução

O Protocolo de transferência de arquivos (FTP) é um utilitário básico de conectividade TCP/IP para transferência de dados entre sistemas. A impressão FTP é um modo de utilizar esse utilitário para enviar os arquivos de impressão de um sistema cliente para uma impressora conectada através do HP Jetdirect. Em uma sessão de impressão FTP, o cliente conecta e envia um arquivo de impressão para o servidor FTP do HP Jetdirect que, por sua vez, transfere-o à impressora.

O servidor FTP do HP Jetdirect pode ser ativado ou desativado através de uma ferramenta de configuração, como Telnet (consulte o <u>Capítulo 3</u>) ou o servidor da Web incorporado (consulte o <u>Capítulo 4</u>).

## Requisitos

A impressão FTP descrita nesta seção exige os seguintes itens:

- Sistemas clientes TCP/IP com FTP compatível com RFC 959.
- Nota Para obter a lista mais recente de sistemas testados, visite o suporte on-line HP, no endereço www.hp.com/support/net\_printing.

## Arquivos de impressão

O servidor FTP do HP Jetdirect transfere os arquivos de impressão para a impressora, mas não os interpreta. Para obter uma impressão correta, os arquivos de impressão devem estar em uma linguagem que a impressora reconheça (como PostScript, PCL ou texto sem formatação). No caso dos trabalhos de impressão formatados, deve-se, inicialmente, imprimir em um arquivo a partir do aplicativo utilizando o driver para a impressora selecionada, em seguida, transferir o arquivo de impressão para a impressora através de uma sessão de FTP. No caso dos arquivos de impressão formatados, utilize as transferências do tipo binário (imagem).

## Utilização da impressão FTP

#### **Conexões FTP**

Semelhante às transferências de arquivos FTP padrão, a impressão FTP utiliza duas conexões TCP: uma de controle e outra de dados.

Quando uma sessão FTP é aberta, permanece ativa até que o cliente feche a conexão ou que esta fique ociosa por um tempo que exceda o período de tempo limite inativo (o padrão é 270 segundos). O período de tempo limite inativo pode ser definido através de várias ferramentas de configuração TCP/IP, como BOOTP/TFTP, Telnet, painel de controle da impressora (consulte o <u>Capítulo 3</u>), o servidor da Web incorporado (consulte o <u>Capítulo 4</u>) ou o software de gerenciamento.

#### Conexão de controle

Utilizando um FTP padrão, o cliente abre uma conexão de controle para o servidor de FTP no servidor de impressão HP Jetdirect. As conexões de controle FTP são utilizadas para trocar comandos entre o cliente e o servidor de FTP. O servidor de impressão HP Jetdirect suporta até quatro conexões de controle (ou sessões de FTP) simultaneamente. Se o número de conexões permitidas for ultrapassado, será exibida uma mensagem informando que o serviço não está disponível.

As conexões de controle FTP utilizam a porta 21 do TCP.

#### Conexão de dados

Uma segunda conexão, de dados, é criada sempre que um arquivo é transferido entre o cliente e o servidor de FTP. O cliente controla a criação de uma conexão de dados emitindo os comandos que requerem esse tipo de conexão (como os comandos de FTP ls, dir ou put).

Embora os comandos ls e dir sejam sempre aceitos, o servidor FTP do HP Jetdirect suporta uma única conexão de dados para impressão por vez.

O modo de transmissão para uma conexão de dados de FTP com o servidor de impressão HP Jetdirect é sempre de stream, que marca o final de arquivo fechando uma conexão de dados.

Quando uma conexão de dados é estabelecida, o tipo de transferência de arquivos (ASCII ou binário) pode ser especificado. Os clientes podem tentar a negociação automática de um tipo de transferência e o tipo de transferência padrão dependerá do sistema cliente (por exemplo, o Windows NT pode definir o modo ASCII como padrão, enquanto o UNIX pode definir o modo binário como padrão). Para especificar o tipo de transferência, digite o comando bin ou ascii no prompt do FTP.

#### Login no FTP

Para iniciar uma sessão de FTP, digite o seguinte comando em um prompt do MS-DOS ou do UNIX:

ftp <endereço IP>

em que <endereço IP> é o endereço IP válido ou nome do nó configurado para o servidor de impressão HP Jetdirect. Veja a <u>Figura 6.1</u>.

Figura 6.1 Exemplo de login no FTP

```
Command Prompt - ftp 192.168.45.39
                                                                                            - 🗆 ×
Microsoft(R) Windows NT(TM)
(C) Copyright 1985-1996 Microsoft Corp.
                                                                                                   ٠
C:\>ftp 192.168.45.39
Connected to 192.168.45.39
220 JD FTP Server Ready
User (192.168.45.39:\none>>: susan_g
331 Username Ok, send identity (email address) as password.
 Password:
230- Hewlett-Packard FTP Print Server Version 2.0
Directory:
                     Description:
PORT1
                     Print to port 1 HP Color LaserJet 4500
To print a file, use the command: put <filename> [portx]
or 'cd' to a desired port and use: put <filename>.
Ready to print to PORT1
230 User logged in.
ftp>
```

Se a conexão for bem-sucedida, uma mensagem Ready (Pronto) será exibida.

Após uma conexão bem-sucedida, são solicitados um nome de login e uma senha ao usuário. O padrão é o nome de login do cliente. O servidor de FTP do Jetdirect aceitará qualquer nome de usuário. As senhas são ignoradas.

Se o login for bem-sucedido, será exibida uma mensagem "230" no sistema cliente. Além disso, as portas de impressão do HP Jetdirect disponíveis serão exibidas. Os servidores de impressão HP Jetdirect suportados neste guia fornecem uma porta única (Porta 1). Para ver um exemplo de uma sessão de impressão FTP, consulte o "<u>Exemplo</u> de uma sessão de FTP".

#### Finalização de uma sessão de FTP

Para finalizar uma sessão de FTP, digite quit (sair) ou bye (adeus).

Nota Antes da finalização de uma sessão de FTP, é recomendável utilizar um comando **Ctrl C** para assegurar que a conexão de dados seja fechada.

#### Comandos

A <u>Tabela 6.1</u> resume os comandos disponíveis para o usuário durante uma sessão de impressão FTP.

| Comando                    | Descrição                                                                                                    |  |
|----------------------------|----------------------------------------------------------------------------------------------------|--|
| user <username></username> | <username> especifica o usuário. Qualquer usuário<br/>será aceito e poderá imprimir na porta selecionada.</username>                                                                   |  |
| cd <port#></port#>         | <pre><port#> seleciona um número de porta para a<br/>impressão. Para os servidores de impressão HP Jetdirect<br/>incorporados, somente a <b>porta 1</b> está disponível.</port#></pre> |  |
| cd /                       | / especifica o diretório raiz do servidor FTP do<br>HP Jetdirect.                                                                                                    |  |
| quit                       | quit (sair) ou bye (adeus) finaliza a sessão de FTP                                                                                                    |  |
| bye                        | com o servidor de impressao FF deldireci.                                                                                                    |  |
| dir                        | dir ou ls exibe o conteúdo do diretório atual. Se esse                                                                                                    |  |
| ls                         | lista de portas para impressão disponíveis. Para os<br>servidores de impressão HP Jetdirect incorporados,<br>somente a PORTA 1 está disponível.                                        |  |
| pwd                        | Exibe o diretório ou a porta de impressão atual do Jetdirect.                                                                                                    |  |
| put <filename></filename>  | <filename> especifica o arquivo a ser enviado à porta<br/>(Porta 1) do servidor de impressão HP Jetdirect.</filename>                                                                  |  |

#### Tabela 6.1 Comandos do usuário para o servidor de FTP do HP Jetdirect (1 de 2)

| Tabela 6.1 | Comandos do usuário para o servidor de FTP |
|------------|--------------------------------------------|
|            | do HP Jetdirect (2 de 2)                   |

| Comando             | Descrição                                                                                                    |
|---------------------|----------------------------------------------------------------------------------------------------|
| bin                 | Configura uma transferência de arquivo binário<br>(imagem) FTP.                                                                                                    |
| ascii               | Configura uma transferência de arquivo ASCII FTP.<br>Os servidores de impressão HP Jetdirect suportam<br>apenas os controles de impressão sem formatação<br>para as transferências de caracteres (valores padrão<br>de espaçamento e margens são utilizados).                                                                                                   |
| Ctrl C              | Pressione as teclas <b>Ctrl</b> e <b>C</b> simultaneamente para<br>interromper o comando de serviço FTP e qualquer<br>transferência de dados. A conexão de dados será fechada.                                                                                                    |
| rhelp<br>remotehelp | Esse comando depende do sistema cliente (utilize rhelp<br>no UNIX, ou remotehelp no Windows NT/2000/Server<br>2003) e exibe uma lista de comandos do sistema FTP<br>suportados pelo servidor de impressão. ( <b>Nota:</b> Os<br>comandos exibidos <i>não</i> são comandos de usuário. Os<br>comandos acessíveis ao usuário dependem do sistema<br>FTP cliente.) |

### Exemplo de uma sessão de FTP

Este é um exemplo de uma sessão de impressão FTP típica:

C:\> ftp 192.168.45.39 Connected to 192.168.45.39. (Conectado a 192.168.45.39) 220 JD FTP Server Ready (Servidor FTP JD pronto) User (usuário)<192.168.45.39:<none (nenhum)>>: susan g 001 Username Ok, send identity <email address> as password (Nome do usuário Ok, enviar identidade endereço de email como senha) Password: (senha) 230- Hewlett-Packard FTP Print Server Version 2.0 Directory: (diretório) Description: (descrição) \_\_\_\_\_ Imprimir na porta 1 da HP LaserJet 9050 PORT1 To print a file, use the command: (para imprimir um arquivo, utilize o comando:) put <filename> [portx] or cd to a desired port and use: (ou utilize o comando cd para uma porta desejada e utilize:) put <filename>. Ready to print to PORT1 (pronta para imprimir em Port1) 230 User logged in. (usuário conectado) ftp> pwd 257 "/" is current directory. ("/" é o diretório atual) <"default port is : (porta padrão é) /PORT1> HP LaserJet 9050**"** ftp> cd port1 250 Changed directory to "/PORT1" (diretório alterado para "/Port1") ftp> pwd 257 "/PORT1" is current directory. ("/Port1" é o diretório atual) "HP LaserJet 9050" ftp> bin 200 Type set to I. Using binary mode to transfer files. (Tipo definido para I. Utilizando modo binário para transferência de arquivos) ftp> put d:\atlas\temp\ftp test.ps 200 PORT command successful. (Comando PORT bem-sucedido) 150 Opening BINARY mode data connection (Abrindo conexão de dados no modo binário) 226- Ready (Pronto) 226- Processing job (Processando trabalho) 226 Transfer complete (Transferência completa) 31534 bytes sent in 0.04 seconds <788.35 Kbytes/sec> (31534 bytes enviados em 0,04 segundos 788,35 Kbytes/s) ftp> quit 221 Goodbye (Adeus)

C:\>

## Recursos de segurança

## Introdução

São fornecidos recursos de segurança que podem ajudar a minimizar o acesso não autorizado aos parâmetros de configuração de rede e a outros dados armazenados nos servidores de impressão HP Jetdirect. Os recursos podem variar de acordo com a versão de firmware residente no servidor de impressão.

#### CUIDADO

Apesar de esses recursos ajudarem a minimizar o acesso não autorizado aos dados e parâmetros de configuração armazenados nos servidores de impressão HP Jetdirect, a proteção contra esse tipo de acesso não autorizado não pode ser garantida.

No caso de necessidades avançadas de segurança, entre em contato com os serviços de consultoria da HP. A <u>Tabela 7.1</u> resume os recursos básicos de segurança dos servidores de impressão HP Jetdirect.

#### Tabela 7.1 Resumo dos recursos de segurança do HP Jetdirect (1 de 3)

#### Gerenciamento do servidor da Web incorporado seguro

- Um certificado digital pré-instalado e auto-assinado fornece acesso HTTPS (HTTP seguro) ao servidor incorporado da Web a partir do seu navegador. O HTTPS (HTTP seguro) propicia comunicações seguras e criptografadas, utilizando o navegador.
- Certificados digitais emitidos por um fornecedor confiável podem ser instalados no servidor de impressão, permitindo que o servidor seja configurado como site confiável.
- Com o HTTPS, o servidor da Web incorporado fornece, por meio de um canal seguro, configuração e gerenciamento de parâmetros e protocolos de rede.
- Um Assistente de configuração de segurança do HP Jetdirect proporciona uma interface de fácil utilização para configurar definições de segurança.

#### Controle do protocolo de rede

- Protocolos de impressão em rede, serviços de impressão, detecção de dispositivo e gerenciamento, no servidor de impressão HP Jetdirect, podem ser ativados ou desativados. Ao desativar protocolos desnecessários ou não utilizados, é possível evitar o acesso não autorizado através de aplicativos que utilizem esses protocolos.
- Os protocolos podem ser ativados ou desativados por meio de Telnet, servidor da Web incorporado e HP Web Jetadmin.

#### Senha do administrador de IP

- Utilizada por Telnet, HP Web Jetadmin e servidor da Web incorporado para controlar o acesso aos parâmetros de configuração do HP Jetdirect.
- Podem ser utilizados até 16 caracteres alfanuméricos.
- Configurada no servidor de impressão HP Jetdirect através de serviços de TFTP (<u>Capítulo 3</u>), Telnet (<u>Capítulo 3</u>), servidor da Web incorporado (<u>Capítulo 4</u>) ou HP Web Jetadmin. Até 16 caracteres alfanuméricos podem ser utilizados.
- Se configurada por meio do servidor da Web incorporado, poderá ser sincronizada como Definir nome da comunidade SNMP utilizado nos comandos de configuração do HP Web Jetadmin SNMP v1/v2c.
- Desativada por reinicialização a frio do servidor de impressão, restaurando as configurações padrão de fábrica.

#### Tabela 7.1 Resumo dos recursos de segurança do HP Jetdirect (2 de 3)

#### Lista de controle de acesso IP

- Especifica até 10 sistemas host, ou redes de sistemas host, que têm permissão para acessar o servidor de impressão HP Jetdirect e o dispositivo de rede conectado.
- O acesso é geralmente limitado aos sistemas hosts especificados na lista.
- Por padrão de fábrica, os sistemas host que utilizam HTTP (por exemplo, utilizando servidor da Web incorporado ou IPP) não são verificados com relação às entradas da lista de acesso, tendo acesso permitido. Entretanto, o acesso a host HTTP pode ser desativado por meio do servidor da Web incorporado.
- Se a lista estiver vazia, todos os hosts poderão ser acessados.
- Configurada no servidor de impressão HP Jetdirect através de TFTP (<u>Capítulo 3</u>), Telnet (<u>Capítulo 3</u>), servidor da Web incorporado (<u>Capítulo 4</u>), ou software de gerenciamento.

#### **Controle do Telnet**

 O Telnet pode ser desativado por meio do servidor incorporado da Web (consulte o <u>Capítulo 4</u>). O acesso Telnet não é seguro.

#### EAP/802.1X Autenticação

 O gerenciamento de certificados digitais X.509 é fornecido pelo servidor incorporado da Web para autenticação com base em cliente e em servidor. (Os certificados instalados são limitados a 3KB. Um certificado CA (Autoridade de certificação) simples pode ser instalado.)

#### Nome de comunidade SNMP v1/v2c definido (IP/IPX)

(Somente SNMP v1/v2c)

- Uma senha no servidor de impressão HP Jetdirect que permite que os comandos de configuração SNMP recebidos (por exemplo, do software de gerenciamento), gravem (ou *definam*) os parâmetros de configuração do HP Jetdirect.
- No caso de comandos Definir o nome da comunidade SNMP atribuídos ao usuário, os mesmos devem conter o nome atribuído ao usuário, que é autenticado pelo servidor de impressão antes da execução do comando.
- Nas redes IP, a autenticação de comandos de definição SNMP pode ser ainda mais restrita aos sistemas identificados na lista de controle acesso.
- Configurado no servidor de impressão do HP Jetdirect utilizando TFTP (<u>Capítulo 3</u>), Telnet (<u>Capítulo 3</u>), servidor incorporado da Web (<u>Capítulo 4</u>) ou serviços de aplicativo de Gerenciamento.
- SNMP v1/v2c utiliza texto sem formatação e pode ser desativado.

#### Tabela 7.1 Resumo dos recursos de segurança do HP Jetdirect (3 de 3)

| SNMP v3                                                                                                    |  |
|----------------------------------------------------------------------------------------------------|--|
| <ul> <li>(Somente para servidores de impressão com todos os recursos)</li> <li>Um agente SNMP v3 no servidor de impressão HP Jetdirect propicia comunicações seguras e criptografadas utilizando um aplicativo de gerenciamento de SNMP v3, como o HP Web Jetadmin.</li> </ul>                                                                                                    |  |
| <ul> <li>O servidor de impressão suporta a criação de uma conta SNMP v3 quando<br/>é ativado por meio do servidor da Web incorporado. As informações de conta<br/>podem ser integradas aos aplicativos de gerenciamento do SNMP v3.</li> </ul>                                                                                                    |  |
| <ul> <li>O servidor de impressão suporta, sem problemas, a criação e o gerenciamento<br/>de contas SNMP v3 no HP Web Jetadmin.</li> </ul>                                                                                                    |  |
| Senha e perfis do HP Web Jetadmin                                                                                                    |  |
| <ul> <li>Controle de acesso aos parâmetros de configuração do Jetdirect por meio<br/>da senha do administrador de IP, configurada no HP Web Jetadmin, Telnet<br/>ou servidor da Web incorporado. Para obter instruções, consulte a ajuda<br/>on-line do HP Web Jetadmin.</li> </ul>                                                                                                    |  |
| <ul> <li>O HP Web Jetadmin fornece o controle de acesso através de perfis de usuário.<br/>Os perfis de usuário permitem a proteção por senha para perfis individuais e<br/>acesso controlado ao HP Jetdirect e aos recursos da impressora. Para obter<br/>mais informações, consulte a ajuda on-line do HP Web Jetadmin.</li> </ul>                                                                                                    |  |
| <ul> <li>(Somente para servidores de impressão com todos os recursos) O HP Web<br/>Jetadmin pode ativar, sem problemas, o agente SNMP v3 no servidor de<br/>impressão, além de poder criar uma conta SNMP v3 para gerenciamento<br/>seguro e criptografado.</li> </ul>                                                                                                    |  |
| Travamento do painel de controle da impressora                                                                                                    |  |
| <ul> <li>As impressoras HP selecionadas fornecem um bloqueio do painel de controle<br/>que impede o acesso aos parâmetros de configuração do servidor de<br/>impressão incorporado do HP Jetdirect. Em muitos casos, esse travamento<br/>pode ser configurado remotamente através de aplicativos de gerenciamento<br/>(como o HP Web Jetadmin). Para determinar se a impressora suporta ou não<br/>o travamento do painel de controle, consulte a documentação da impressora.</li> </ul> |  |

## Utilização dos recursos de segurança

O acesso aos parâmetros de configuração do HP Jetdirect podem ser controlados através do uso combinado dos recursos de segurança disponíveis. A <u>Tabela 7.2</u> apresenta exemplos de várias configurações e o respectivo nível de controle de acesso.

| Configurações                                                                                                    | Nível do controle de acesso                                                                                                    |
|----------------------------------------------------------------------------------------------------|----------------------------------------------------------------------------------------------------|
| <ul> <li>Acessível por meio de<br/>HTTP (servidor da Web<br/>incorporado), aplicativos<br/>SNMP v1/v2c ou Telnet</li> <li>Senha do administrador<br/>não configurada</li> <li>Nomes de comunidade<br/>SNMP v1/v2c padrão<br/>utilizados</li> <li>Sem autenticação<br/>ou criptografia</li> <li>Lista de controle de<br/>acesso vazia</li> </ul>              | Baixo<br>Mais adequado para ambientes confiáveis.<br>Qualquer sistema pode acessar os parâmetros<br>de configuração do HP Jetdirect por meio do<br>servidor incorporado da Web, do Telnet ou<br>do software de gerenciamento de SNMP.<br>Senhas não são necessárias.                                                                                |
| <ul> <li>acesso vazia</li> <li>Senha do administrador<br/>configurada</li> <li>Comando Definir o nome da<br/>comunidade SNMP v1/v2<br/>especificado pelo usuário<br/>configurado</li> <li>A lista de controle de acesso<br/>contém entradas de host e<br/>verifica conexões HTTP</li> <li>Telnet e outros protocolos não<br/>seguros desativados.</li> </ul> | <ul> <li>Médio</li> <li>Segurança limitada para ambientes não confiáveis.</li> <li>Se você souber a senha do administrador e o comando Definir o nome da comunidade</li> <li>SNMP v1/v2c, o acesso será limitado a:</li> <li>sistemas relacionados na lista de controle de acesso e</li> <li>aplicativos de gerenciamento de SNMP v1/v2c</li> </ul> |

|  | Tabela 7.2 | Configurações pa | ara controle de | acesso |
|--|------------|------------------|-----------------|--------|
|--|------------|------------------|-----------------|--------|

#### Tabela 7.2 Configurações para controle de acesso

| Configurações                                                                                                    | Nível do controle de acesso                                                                                                    |
|----------------------------------------------------------------------------------------------------|----------------------------------------------------------------------------------------------------|
| <ul> <li>Protocolos não utilizados<br/>desativados</li> </ul>                                                                | Alto<br>Alta segurança para ambientes gerenciados                                                                                          |
| <ul> <li>Acesso HTTPS ativado por<br/>certificados emitidos por<br/>fontes confiáveis</li> </ul>                             | profissionalmente e não confiáveis.<br>O acesso é limitado a hosts autenticados,<br>especificados na lista de controle de acesso.          |
| <ul> <li>Servidor de impressão<br/>Jetdirect configurado para<br/>autenticação 802.1x EAP</li> </ul>                         | A criptografia fornece privacidade de dados;<br>comunicação de rede em texto sem formatação<br>não é utilizada.                            |
| <ul> <li>SNMP v3 ativado, SNMP<br/>v1/v2c desativados</li> </ul>                                                             | <b>CUIDADO</b> : As configurações de inicialização<br>(por exemplo, configurações de um servidor<br>BootP/TFTP ou DHCP/TFTP) podem alterar |
| Telnet desativado                                                                                                    | as configurações do servidor de impressão                                                                                                  |
| <ul> <li>Senhas definidas</li> </ul>                                                                                         | quando este é desligado e ligado novamente.                                                                                                |
| <ul> <li>A lista de controle de acesso<br/>contém entradas específicas<br/>e as conexões HTTP são<br/>verificadas</li> </ul> | de inicialização pretendidas.                                                                                                    |
| Travamento do painel de<br>controle da impressora                                                                            |                                                                                                    |

## Solução de problemas do servidor de impressão HP Jetdirect

## Introdução

Este capítulo descreve como diagnosticar e corrigir problemas associados ao servidor de impressão HP Jetdirect.

Um fluxograma indica os procedimentos corretos para a solução dos seguintes problemas:

- Problemas com a impressora
- Problemas do servidor de impressão HP Jetdirect
- Problemas relacionados com a rede

Para resolver problemas com o servidor de impressão HP Jetdirect, talvez sejam necessários os seguintes itens:

- Uma página de configuração do Jetdirect (consulte o <u>Capítulo 9</u>)
- Uma página de configuração ou de diagnóstico da impressora
- Documentação que acompanha a impressora/MFP
- As ferramentas e os utilitários de diagnóstico fornecidos com o software de rede (por exemplo, os utilitários Novell NetWare, TCP/IP ou aplicativos de gerenciamento de impressora de rede, como HP Web Jetadmin)

Nota Para acessar as perguntas freqüentes sobre a utilização do servidor de impressão HP Jetdirect, visite:

http://www.hp.com/support/net\_printing.

# Redefinição para os padrões de fábrica

Os parâmetros no servidor de impressão HP Jetdirect (por exemplo, o endereço IP) podem ser redefinidos para os valores de fábrica utilizando os seguintes procedimentos:

#### CUIDADO

Um certificado X.509 Jetdirect, instalado para serviços SSL/TLS seguros da Web, será salvo, durante uma reinicialização a frio, para os valores padrões de fábrica. Entretanto, um certificado CA instalado para validar um servidor de autenticação de rede não será salvo.

## • Impressora HP LaserJet com servidor de impressão incorporado

Na maioria dos casos, o servidor de impressão HP Jetdirect poderá ser redefinido aos padrões de fábrica quando for executada uma reinicialização a frio na impressora. Em diversas impressoras HP LaserJet, a reinicialização a frio é executada desligando e ligando novamente a impressora, pressionando o botão **Iniciar** ou **Pausa/Reiniciar**. No caso de outras impressoras, consulte os manuais das impressoras. Ou visite o site <u>http://www.hp.com/go/support</u> e procure o arquivo de documento bpj02300.html.

Nota

Algumas delas fornecem uma opção de redefinição de fábrica através do painel de controle da impressora. Porém, essa opção pode não redefinir o servidor de impressão HP Jetdirect. Quando você tentar redefinir os valores para o padrão de fábrica, imprima uma página de configuração do Jetdirect para confirmar se os valores de fábrica foram atribuídos.

# **CUIDADO** A redefinição da impressora fará com que **todas** as configurações da impressora assumam os padrões de fábrica. Depois de redefinir a impressora, os usuários podem ser afetados em virtude das alterações das configurações da impressora especificadas pelo usuário.

Após a reinicialização a frio, os sistemas de rede podem perder as conexões com a impressora.

## Solução de problemas gerais

# Fluxograma de solução de problemas – avaliação do problema

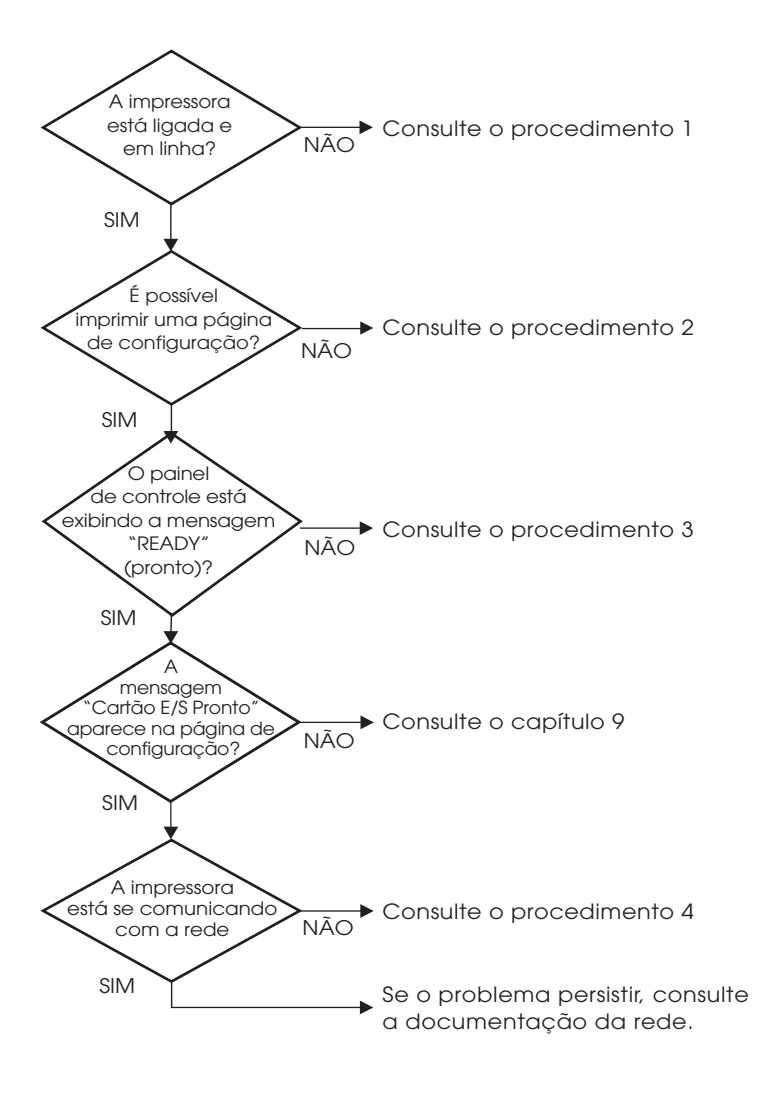

#### Figura 8.1 Avaliação do problema

# Procedimento 1: Verificar se a impressora está ligada e on-line

Verifique os itens a seguir para confirmar se a impressora está pronta para imprimir.

1. A impressora está conectada e ligada?

Verifique se a impressora está conectada e ligada. Se o problema persistir, talvez haja um defeito no cabo de alimentação, na fonte de alimentação ou na impressora.

2. A impressora está on-line?

O indicador **Pronto** deve estar aceso. Caso não esteja, pressione os botões apropriados (por exemplo, **Iniciar**, **Pausa/Reiniciar** ou pressione ✔ para acessar os menus) para colocar a impressora on-line.

- 3. O painel de controle da impressora está em branco (em impressoras com visor)?
  - Verifique se a impressora está ligada.
  - Certifique-se de que a impressora não esteja no modo Economia de energia.
- 4. Uma mensagem diferente de Pronto aparece no visor do painel de controle da impressora?
  - Consulte o Procedimento 3, nesta seção, para obter uma lista de mensagens de erro e ações corretivas relacionadas à rede.
  - Consulte a documentação da impressora para obter uma lista completa de mensagens e ações corretivas do painel de controle.

#### Procedimento 2: Imprimir uma página de configuração do HP Jetdirect

A página de configuração do HP Jetdirect é uma ferramenta importante para a solução de problemas. As informações dessa página revelam o status da rede e do servidor de impressão HP Jetdirect. A capacidade de imprimir uma página de configuração é um indicativo de que a impressora está operando corretamente. Consulte o <u>Capítulo 9</u> para obter informações sobre a página de configuração do HP Jetdirect.

NotaNo caso de uma rede TCP/IP, a página de<br/>configuração do Jetdirect também pode ser<br/>visualizada a partir de um navegador, acessando-se<br/>o servidor da Web incorporado Jetdirect. Consulte<br/>o Capítulo 4 para obter mais informações.

Verifique os itens a seguir, se a página de configuração não for impressa:

1. Você executou as etapas corretas na impressora para imprimir a página de configuração?

As etapas necessárias para imprimir uma página de configuração variam entre diferentes impressoras. Na maioria dos casos é impressa uma página de configuração do Jetdirect, quando você imprime uma pagina de configuração da impressora. Consulte os guias de *Utilização* da sua impressora ou o sistema de Ajuda do painel de controle.

2. Existe algum trabalho de impressão em andamento?

Não é possível imprimir uma página de configuração do HP Jetdirect na impressora enquanto um trabalho de impressão estiver sendo processado. Aguarde a conclusão do trabalho de impressão; em seguida, imprima a página de configuração.

- 3. Uma mensagem de erro aparece no visor do painel de controle da impressora?
  - Consulte o Procedimento 3, nesta seção, para obter uma lista de mensagens de erro e ações corretivas relacionadas à rede.
  - Consulte a documentação da impressora para obter uma lista completa de mensagens e ações corretivas do painel de controle.

#### Procedimento 3: Solucionar mensagens de erro no visor da impressora

Verifique as informações a seguir para solucionar mensagens de erro relacionadas à rede que aparecem no visor do painel de controle da impressora. Essas informações presumem que uma página de configuração já foi impressa.

- 1. O painel de controle da impressora exige uma mensagem erro de serviço, como erro 49.XXXX, 79.XXXX ou 8X.XXXX?
  - Consulte o manual da impressora para interpretar a mensagem de erro.
  - Se você atualizou o firmware do Jetdirect recentemente, ligue e desligue o servidor da impressora, utilizando o comutador On/Off da impressora.
  - Verifique se o cabo de rede está conectado corretamente.
  - Inspecione e verifique os parâmetros de configuração na página de configuração do Jetdirect. Para interpretar as mensagens da página de configuração do HP Jetdirect, consulte o <u>Capítulo 9</u>.
  - Anote todos os códigos de erro e entre em contato com o fornecedor de serviços. Para obter os serviços da garantia, inclua todos os diagnósticos e páginas de configuração do servidor de impressão defeituoso.
- 2. A mensagem INICIALIZANDO/NÃO DESLIGUE ou similar aparece no visor?

Aguarde dez minutos para ver se a mensagem desaparece. Se não desaparecer, talvez seja necessário substituir o servidor de impressão HP Jetdirect.
3. 40 ERROR aparece no visor do painel de controle da impressora?

O servidor de impressão HP Jetdirect detectou uma quebra na comunicação de dados. Quando esse erro ocorre, a impressora fica off-line.

Uma quebra na comunicação pode resultar da interrupção da conexão da rede física ou da queda do servidor. Se a impressora tiver o recurso Continuação automática e esse recurso estiver desativado ou desligado, você deverá pressionar a tecla adequada (**Iniciar** ou **Pausa/Reiniciar**, por exemplo) na impressora, depois que o problema de comunicações for solucionado, para colocar a impressora on-line novamente. Ligar o recurso continuação automática obriga a impressora a reconectar-se sem a intervenção do usuário. Entretanto, isso não resolve o problema de desconexão.

4. Uma mensagem de inicialização ou similar) aparece no visor?

É uma mensagem normal. Aguarde aproximadamente 3 minutos para que a mensagem desapareça ou para que outra mensagem seja exibida. Se outra mensagem aparecer, consulte as páginas de configuração e a documentação da impressora para obter informações adicionais.

5. Aparece uma mensagem diferente de PRONTO no visor?

Consulte a documentação da impressora para obter uma lista completa de mensagens e ações corretivas do painel de controle.

# Procedimento 4: Solucionar problemas de comunicação da impressora com a rede

Verifique, com base nos itens a seguir, se a impressora está se comunicando com a rede. *Estas informações presumem que uma página de configuração do Jetdirect já foi impressa.* 

1. Há algum problema de conexão física entre a estação de trabalho ou o servidor de arquivos e o servidor de impressão HP Jetdirect?

Verifique o sistema de cabos de rede, as conexões e as configurações do roteador. Verifique se o comprimento dos cabos de rede está de acordo com as especificações.

2. Os cabos de rede estão conectados adequadamente?

Certifique-se de os conectores de rede estejam conectados corretamente. Se o problema continuar, tente um cabo ou uma porta de rede diferente no concentrador ou no comutador.

3. Para as configurações 10/100Base-TX, a negociação automática está configurada adequadamente?

A velocidade e o modo de comunicação no servidor de impressão e na rede devem ser iguais para que o sistema opere corretamente. A negociação automática do servidor da impressora pode ser configurada do painel de controle da impressora.

Se o conector de rede RJ-45 do servidor da impressora possui indicadores luminosos para identificar a velocidade da conexão, verifique se o indicador de 10 Mbps ou 100 Mbps está ligado.

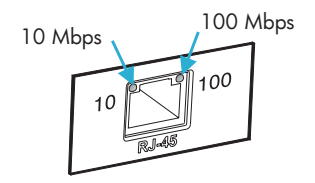

4. O servidor de impressão está conectado a uma rede 802.1X e configurado adequadamente para a operação EAP/802.1X?

A rede deve suportar o método EAP (Extensible Authentication Protocol) configurado para utilização no servidor de impressão.

Verifique a configuração da porta 802.1X da rede. Se não permitir o acesso temporário ou de convidado, talvez você necessite pré-configurar o servidor de impressão Jetdirect para a operação 802.1X antes de efetuar a conexão à rede. Isso é efetuado utilizando uma LAN isolada ou por meio de uma conexão computador-impressora direta utilizando um cabo de desvio intermediário.

5. É possível comunicar o teste de ping do servidor de impressora com o nó remoto na rede?

Utilize o menu Diagnóstico do Jetdirect a partir do painel de controle da impressora para executar um teste de ping com um nó remoto. Para obter uma descrição do menu Diagnóstico do Jetdirect, consulte <u>Apêndice B</u>.

6. Algum aplicativo de software foi adicionado à rede?

Verifique se o aplicativo é compatível e se está instalado corretamente com os drivers de impressora corretos.

7. Os outros usuários conseguem imprimir?

O problema pode ser específico da estação de trabalho. Verifique os drivers de rede da estação de trabalho, os drivers da impressora e o redirecionamento (captura em Novell NetWare).

8. Se outros usuários podem imprimir, eles estão utilizando o mesmo sistema operacional de rede?

Verifique se a configuração do seu sistema operacional de rede está correta.

9. O protocolo está ativado no servidor de impressão HP Jetdirect?

Verifique o status do seu protocolo na página de configuração do Jetdirect. Consulte o <u>Capítulo 9</u> para obter informações sobre a página de configuração. (Nas redes TCP/IP, você também pode utilizar o servidor da Web incorporado para verificar o status de outros protocolos. Consulte o <u>Capítulo 4</u>.) 10. Existe alguma mensagem de erro nas seções do protocolo sobre a página de configuração do Jetdirect?

Consulte o <u>Capítulo 9</u> "<u>Página de configuração do HP Jetdirect</u>" para obter uma lista de mensagens de erro do servidor de impressão.

- 11. Se Apple EtherTalk estiver sendo utilizada, a impressora aparece no Seletor?
  - Verifique as configurações da rede e do HP Jetdirect na página de configuração do Jetdirect. Consulte o <u>Capítulo 9</u> para obter informações sobre a página de configuração.
  - Confirme as configurações da rede para a impressora que utiliza o painel de controle (no caso de impressoras com painéis de controle).
  - Consulte a seção sobre solução de problemas na ajuda on-line para o HP LaserJet Utility.
  - Verifique se a opção PostScript foi instalada na impressora.
- 12. Se você está em uma rede TCP/IP, consegue utilizar o Telnet para imprimir diretamente na impressora?

Utilize o seguinte comando Telnet:

telnet <endereço IP> <porta>

onde <endereço IP> é o endereço IP atribuído ao servidor de impressão HP Jetdirect e <porta> 9100 e a porta de impressão padrão do servidor de impressão.

Na seção Telnet, digite os dados e pressione **Enter**. Os dados serão impressos na impressora (pode ser necessária uma alimentação manual de formulário).

- 13. A impressora aparece no HP Web Jetadmin ou em outro aplicativo de gerenciamento?
  - Verifique as configurações da rede e do HP Jetdirect na página de configuração do Jetdirect. Consulte o <u>Capítulo 9</u> para obter informações sobre a página de configuração.
  - Confirme as configurações da rede para a impressora que utiliza o painel de controle (no caso de impressoras com painéis de controle).
  - Consulte a seção sobre solução de problemas na ajuda on-line incluída no software HP Web Jetadmin.

- 14. Se você estiver utilizando Microsoft Windows NT 4.0 (DLC/LLC), a impressora aparece na caixa de diálogo Adicionar porta periférica de rede Hewlett-Packard?
  - Verifique as configurações da rede e do HP Jetdirect na página de configuração do Jetdirect. Consulte o <u>Capítulo 9</u> para obter informações sobre a página de configuração.
  - Confirme as configurações da rede para a impressora que utiliza o painel de controle (no caso de impressoras com painéis de controle).
  - Verifique se a impressora está na mesma sub-rede física e se não está conectada através de um roteador.
- 15. Em sistemas suportados, a impressora responde para o HP Web Jetadmin?
  - Verifique as configurações da rede e do HP Jetdirect na página de configuração do Jetdirect. Consulte o <u>Capítulo 9</u> para obter informações sobre a página de configuração.
  - Confirme as configurações da rede para a impressora que utiliza o painel de controle (no caso de impressoras com painéis de controle).
  - Consulte a seção sobre solução de problemas na ajuda on-line incluída no software HP Web Jetadmin.

# Solução de problemas em uma configuração UNIX LPD

As etapas de solução de problemas a seguir descrevem como resolver possíveis problemas de impressão com o servidor de impressão HP Jetdirect.

- 1. Imprima uma página de configuração do Jetdirect.
- 2. Verifique se os valores de configuração IP estão corretos. Se não estiverem, reconfigure o servidor de impressão HP Jetdirect.
- 3. Efetue o logon no sistema do host e digite:

```
ping <endereço IP>
```

em que <endereço IP> é o endereço IP atribuído à impressora.

4. Se o comando ping falhar, verifique se o Endereço IP na página de configuração está correto. Se estiver, o problema está na rede.

5. Se o teste do comando ping passar, imprima um arquivo de teste. No prompt do UNIX, digite:

```
lpr -Pprinter_name test_file (Sistemas base em
BSB e Linux)
```

em que printer\_name é o nome da impressora e test\_file é um arquivo adequado (ASCII, PCL, PostScript, HP-GL/2 ou texto) para a impressora definida na marcação :rp no arquivo printcap.

- 6. Se o arquivo de teste não for impresso, execute as seguintes etapas:
  - Verifique as entradas de printcap.
  - Verifique o status da impressora (utilizando LPC ou um processo semelhante).
  - Examine o conteúdo do arquivo de registro dessa impressora, como por exemplo,

```
/usr/spool/lpd/error_log_filename
```

- Verifique outros arquivos de registro, como por exemplo, HP-UX: /usr/adm/syslog
- 7. Se o arquivo de teste for impresso, mas estiver formatado incorretamente, execute as seguintes etapas:
  - Verifique a marcação :rp no arquivo printcap.
     Exemplo 1 (nome sugerido para uma impressora ASCII ou texto):

```
text | lj1_text:\
:lp=:\
:rm=laserjet1:\
:rp=text:\
:lf=/usr/spool/lpd/ERRORLOG:\
:sd=/usr/spool/lpd/lj1_text:
```

# **Exemplo 2** (nome sugerido para impressoras PostScript, PCL ou HP-GL/2):

```
raw | lj1_raw:\
:lp=:\
:rm=laserjet:\
:rp=raw:\
:lf=/usr/spool/lpd/ERRORLOG:\
:sd=/usr/spool/lpd/lj1 raw:
```

- 8. Verifique se a impressora está configurada para imprimir o tipo de arquivo de teste especificado: PCL, PostScript, HP-GL/2 ou ASCII.
- 9. Verifique se a impressora foi desligada ou se perdeu a conexão de rede local no meio de um trabalho de impressão. Filas LPD poderão se tornar desativadas ou parar de enviar dados se a impressora for desligada ou se a conexão de rede local for quebrada quando a impressora estiver no meio da impressão de um trabalho. (Exemplo: Desligar a impressora para limpar um congestionamento de papel.)

Utilize o comando lpstat -Pqname do HP-UX para descobrir se a fila foi desativada depois que a impressora foi ligada novamente ou se a conexão foi restabelecida.

A fila desativada pode ser reiniciada com o seguinte comando:

HP-UX: enable qname

# Página de configuração do HP Jetdirect

# Introdução

A página de configuração do HP Jetdirect é uma ferramenta importante para o gerenciamento ou a solução de problemas dos servidores de impressão HP Jetdirect. Essa página fornece informações de identificação (como o modelo do HP Jetdirect, a versão do firmware e o endereço de hardware de rede local), bem como o status e os parâmetros de configuração dos protocolos de rede suportados. Estatísticas de rede reunidas pelo servidor de impressão também são fornecidas.

A página de configuração do HP Jetdirect pode ser impressa diretamente na impressora conectada. O formato dessa página depende:

- do modelo da impressora;
- do modelo do HP Jetdirect e da versão do firmware.

Uma página de configuração do Jetdirect será impressa automaticamente após a impressão da página de configuração da impressora. Para obter instruções, consulte os manuais da impressora.

É possível também visualizar uma página de configuração do HP Jetdirect através da rede, a partir de um utilitário de gerenciamento (como o HP Web Jetadmin) ou acessando o servidor incorporado da Web (consulte <u>Capítulo 4</u>).

### Mensagens de erro dos campos de status

A página de configuração do HP Jetdirect contém vários campos de status para o servidor de impressão e os protocolos suportados. Um ou mais códigos de erro e mensagens de erro relacionadas podem ser exibidos em um campo de Status. Para obter informações sobre cada mensagem de erro, consulte a <u>Tabela 9.9</u>.

# Formato da página de configuração

Uma página de configuração típica do Jetdirect é ilustrada na <u>Figura 9.1</u>. As informações da página de configuração fornecidas variam de acordo com o servidor de impressão.

#### Figura 9.1 Página de configuração típica do Jetdirect

| hp LaserJet 90××mfp                                                                                                    | series                                                                                                    | (p) |
|----------------------------------------------------------------------------------------------------|----------------------------------------------------------------------------------------------------|-----|
| JetDirect Page                                                                                                    |                                                                                                    | 1   |
| HP JetDirect Configuration<br>Status: I/O Card Ready                                                                                                    | Status: IPX/SPXIPX/SPX                                                                                                    |     |
| Model Number:         J7949E           Hardware Address:         0010835610E3           Firmware Version:         V.28.03           LAA:         0010835610E3           Port Config:         Unknown           Auto Negotiation:         017           Manutacturing ID:         4344031200*****                                                                                                    | Primary Frame Type:         Auto Select           Network         Frame Type         Rcvd           Unknown         EN 11         15685           COFFE231         EN 802.2         213334           Unknown         EN 504.2         213334           Unknown         EN 502.3         15681 |     |
| Admin Password: Not Specified<br>Secure Web: HTPS botional<br>Cert Expires: 2008-11-01 00:00 UTC<br>SMMP Versions: Not Specified<br>Access List: Not Specified                                                                                                    | Status: Novell/NetWare<br>NOT CONFIGURED 16<br>NOT CONFIGURED NPI561083<br>NotWare Mode: Queue Server<br>NDS Tree Name:<br>NDS Context:                                                                                                    |     |
| Total Packets Received: 3380352<br>Unicast Packets Received: 1987<br>Bad Packets Received: 0<br>Framing Errors Received: 0<br>Total Packets Transmitted. 5031<br>Unsendable Packets: 0<br>Transmit Late Collisions: 0                                                                                                    | SAP [nterval: 60 sec<br>Attached Server:                                                                                                    |     |
| TCP/IP                                                                                                    | Status: Appletalk Ready                                                                                                    |     |
| Status:     Ready       Host Name:     fle2       IP Address:     192 1 3 76       Submet Mask:     255 255 0.0       Default Gateway:     192 1 0.1       Config Gy:     Manual       BOUTP/DMC Server:     Not Specified       Dorain Name:     Not Specified       Dorain Name:     Not Specified       Strip Server:     Not Specified       Dorain Name:     Not Specified       UR Server:     Not Specified       ViNo: Server:     Not Specified       Vino: Server:     Not Specified       Vino: Server:     Not Specified       UB Intractic:     270 sec       Veb JetAdmin URL:     Not Specified       mDNS Service Name:     hp | Name: hp LaserJet 90XX MFP<br>Zone: HP LaserJet<br>Type 1: HP LaserJet<br>Type 2: LaserWriter<br>Network Number: 4000<br>Node Number: 6<br>                                                                                                    |     |

A página de configuração do Jetdirect está dividida em seções, conforme identificado na tabela a seguir. Para cada seção, descrições e configurações detalhadas dos parâmetros, incluindo mensagens de erro, são fornecidas no restante desse capítulo.

| Nome da seção                                               | Descrição                                                                                                    |
|-------------------------------------------------------------|----------------------------------------------------------------------------------------------------|
| Configuração<br>do HP Jetdirect<br>ou informações<br>gerais | Identifica o servidor de impressão HP Jetdirect e fornece o status<br>geral. Para obter informações sobre os itens desta seção,<br>consulte a <u>Tabela 9.1</u> . (Para conhecer as mensagens de erro,<br>consulte a <u>Tabela 9.9</u> .) |
| Configurações<br>de segurança                               | Fornece o status atual dos parâmetros de segurança de configuração e acesso. Consulte o <u>Tabela 9.2</u> .                                                                                                    |
| Estatísticas<br>de rede                                     | Fornece os valores atuais para diversos parâmetros da rede<br>monitorados pelo servidor de impressão HP Jetdirect. Consulte<br>o <u>Tabela 9.3</u> .                                                                                      |
| TCP/IP                                                      | Fornece o status atual e os valores de parâmetro dos protocolos de rede TCP/IP. Consulte o <u>Tabela 9.4</u> . (Para conhecer as mensagens de erro, consulte a <u>Tabela 9.9</u> .)                                                       |
| IPX/SPX                                                     | Fornece o status atual e os valores de parâmetro dos protocolos de rede IPX/SPX. Consulte o <u>Tabela 9.5</u> . (Para conhecer as mensagens de erro, consulte a <u>Tabela 9.9</u> .)                                                      |
| Novell/NetWare                                              | Fornece o status atual e os valores de parâmetro de uma rede<br>Novell NetWare. Consulte o <u>Tabela 9.6</u> . (Para conhecer as<br>mensagens de erro, consulte a <u>Tabela 9.9</u> .)                                                    |
| AppleTalk                                                   | (Somente Ethernet) Fornece o status atual e os valores de parâmetro dos protocolos de rede AppleTalk. Consulte o <u>Tabela 9.7</u> . (Para conhecer as mensagens de erro, consulte a <u>Tabela 9.9</u> .)                                 |
| DLC/LLC                                                     | Fornece o status atual e os valores de parâmetro dos protocolos de rede DLC/LLC. Consulte o <u>Tabela 9.8</u> . (Para conhecer as mensagens de erro, consulte a <u>Tabela 9.9</u> .)                                                      |

# Mensagens da página de configuração

## Configuração do HP Jetdirect/Informações gerais

Nesta seção, há informações sobre a configuração geral do servidor de impressão HP Jetdirect, conforme descrito na <u>Tabela 9.1</u>. Para conhecer as mensagens de erro, consulte a <u>Tabela 9.9</u>.

| Mensagem                 | Descrição                                                                                                    |
|--------------------------|----------------------------------------------------------------------------------------------------|
| STATUS:                  | Estado atual do servidor de impressão HP Jetdirect.<br>PLACA E/S PRONTA: O servidor de impressão<br>HP Jetdirect foi conectado com êxito à rede e está<br>aguardando dados.<br>PLACA E/S INICIALIZANDO: O servidor de impressão<br>HP Jetdirect está inicializando os protocolos de rede.<br>Para obter mais informações, consulte a linha de status<br>para cada protocolo na página de configuração.<br>PLACA E/S NÃO ESTÁ PRONTA: Há um problema com<br>o servidor de impressão ou com a sua configuração.<br>Um código e uma mensagem de erro serão exibidos se<br>o servidor de impressão não estiver pronto. Para obter<br>mais informações, consulte a <u>Tabela 9.9</u> . |
| NÚMERO DO<br>MODELO:     | O número do modelo do servidor de impressão<br>HP Jetdirect (por exemplo, J7949E).                                                                                                    |
| ENDEREÇO DE<br>HARDWARE: | O endereço de hardware (MAC) de rede hexadecimal<br>de doze dígitos do servidor de impressão HP Jetdirect<br>instalado na impressora ou no dispositivo. Esse endereço<br>é atribuído pelo fabricante.                                                                                                    |
| REVISÃO DO<br>FIRMWARE:  | O número da revisão do firmware do servidor de impressão<br>HP Jetdirect instalado atualmente na impressora.                                                                                                    |
| PORTA<br>SELECIONADA:    | (Somente Ethernet) Especifica a porta no servidor de<br>impressão HP Jetdirect que foi detectada para uso:<br>NENHUMA: O servidor de impressão não está<br>conectado à rede.<br>RJ-45: A porta de rede RJ-45 está conectada.                                                                                                    |

| Tabela 9.1 | Configuração d | o HP    | Jetdirect (1  | de 2) |
|------------|----------------|---------|---------------|-------|
| rabola orr | oonngarayao a  | • • • • | 00.000.000.00 | ~~-/  |

| Tabela 9.1 | Configuração do HP Jetd | lirect (2 de 2) |
|------------|-------------------------|-----------------|
|------------|-------------------------|-----------------|

| Mensagem                 | Descrição                                                                                                    |
|--------------------------|----------------------------------------------------------------------------------------------------|
| LAA                      | O LAA (Locally Administered Address - endereço<br>administrado localmente) identifica o endereço de<br>hardware de rede local, especificado pelo usuário, de um<br>servidor de impressão, o que pode ser necessário para<br>alguns administradores de rede. O endereço padrão é<br>o endereço de hardware da rede local padrão de fábrica<br>do servidor de impressão.                                                                                                    |
| CONFIG. DA PORTA:        | Identifica a configuração de conexão da porta RJ-45 no<br>servidor de impressão HP Jetdirect 10/100Base-TX:<br>10BASE-T HALF: 10 Mbps, meio dúplex<br>10BASE-T FULL: 10 Mbps, dúplex total<br>100TX HALF: 100 Mbps, meio dúplex<br>100TX-FULL: 100 Mbps, dúplex total<br>DESCONHECIDO: O servidor de impressão está em<br>estado de inicialização.<br>DESCONECTADO: Não foi detectada uma conexão de<br>rede. Verifique os cabos da rede.                                                                                                    |
| NEGOCIAÇÃO<br>AUTOMÁTICA | Identifica se o IEEE 802.3u Autonegotiation na<br>porta HP Jetdirect 10/100TX está ativado (ON)<br>ou desativado (OFF).<br>ATIVADA (padrão): O servidor de impressão HP Jetdirect<br>tenta configurar-se automaticamente na rede na velocidade<br>(10 ou 100 Mbps) e no modo (meio dúplex ou dúplex total)<br>apropriados. A negociação automática é ativada após uma<br>reinicialização a frio.<br>OFF: Você deve configurar manualmente a velocidade e<br>o modo utilizando o menu EIO no painel de controle da<br>impressora. Se a negociação automática estiver desligada,<br>as configurações deverão coincidir com as da rede para<br>que o sistema opere corretamente. |
| ID DE FABRICAÇÃO:        | O código de identificação de fabricante utilizado pela<br>equipe do Suporte on-line HP.                                                                                                    |
| DATA DE<br>FABRICAÇÃO:   | Identifica a data de fabricação do servidor de impressão<br>HP Jetdirect.                                                                                                    |

### Configurações de segurança

As informações nessa seção da página de configuração do Jetdirect estão descritas na <u>Tabela 9.2</u>.

| Mensagem                   | Descrição                                                                                                    |
|----------------------------|----------------------------------------------------------------------------------------------------|
| SENHA DO<br>ADMINISTRADOR: | Especifica se uma senha do administrador IP foi<br>configurada no servidor de impressão. Essa senha<br>é compartilhada pelo Telnet, pelo servidor da Web<br>incorporado e pelo HP Web Jetadmin para controlar<br>o acesso aos parâmetros de configuração do servidor<br>de impressão. Até 16 caracteres alfanuméricos com<br>diferenciação entre maiúsculas e minúsculas podem<br>ser utilizados.<br>NÃO DEFINIDA: Uma senha de administrador não foi<br>configurada.<br>DEFINIDA: Uma senha de administrador foi configurada.<br>(A senha pode ser desativada no servidor de impressão<br>por meio de uma reinicialização a frio.) |
| WEB SEGURA:                | Especifica a utilização de comunicações criptografadas<br>entre o navegador e o servidor da Web incorporado do<br>HP Jetdirect.<br>OPCIONAL (HTTPS/HTTP): Permite comunicações não<br>criptografadas, utilizando portas padrão HTTP, como<br>também permite comunicações utilizando HTTPS<br>(HTTP seguro).<br>HTTPS REQUERIDO: Só são permitidas comunicações<br>criptografadas no HTTPS.                                                                                                    |
| CERT. VENCE:               | Especifica a data de vencimento do certificado digital<br>para a segurança criptografada SSL/TLS. A data está no<br>formato UTC (por exemplo, "2002-10-02 12:45 UTC").<br>Não aplicável: Exibido se um certificado digital não tiver<br>sido instalado.                                                                                                    |

Tabela 9.2 Configurações de segurança (1 de 2)

| Tabela 9.2 | Configurações de segurança | (2 de 2) |
|------------|----------------------------|----------|
|------------|----------------------------|----------|

| Mensagem                | Descrição                                                                                                    |
|-------------------------|----------------------------------------------------------------------------------------------------|
| VERSÕES SNMP:           | Especifica as versões SNMP ativadas no servidor de<br>impressão.<br>DESATIVADAS: Todas as versões SNMP estão<br>desativadas no servidor de impressão. Nenhum acesso ao<br>SNMP é permitido.<br>1;2: SNMP v.1 e SNMP v.2c são suportados, e o SNMP v.3<br>está desativado ou não é suportado.<br>1;2;3-na/np: Os SNMP v.1, v.2c e v.3 estão ativados.                                                                                                    |
|                         | <ul> <li>O v.3 está ativado com a segurança mínima sem<br/>autenticação ("na") e sem privacidade ("np").</li> <li>1;2;3-a/np: Os SNMP v.1, v.2c e v.3 estão ativados.</li> <li>O v.3 está ativado com a segurança mínima de<br/>autenticação ("a") ativada, mas sem a privacidade ("np").</li> <li>1;2;3-a/p: Os SNMP v.1, v.2c e v.3 estão ativados.</li> <li>O v.3 está ativado com a segurança mínima de<br/>autenticação ("a") com privacidade ("p") ativada.</li> <li>3-na/np: Os SNMP v.1 e v.2c estão desativados.</li> <li>O SNMP v.3 está ativado com a segurança mínima<br/>sem autenticação ("na") e sem privacidade ("np").</li> <li>3-a/np: Os SNMP v.1 e v.2c estão desativados.</li> <li>O SNMP v.3 está ativado com a segurança mínima</li> </ul> |
|                         | autenticação ("a") ativado com a seguraliça minima de<br>autenticação ("a") ativada, mas sem privacidade ("np").<br>3-a/p: Os SNMP v.1 e v.2c estão desativados. O SNMP v.3<br>está ativado com a segurança mínima de autenticação ("a")<br>com privacidade ("p") ativada.                                                                                                    |
| DEF. NOME COM.<br>SNMP: | Especifica se o comando Definir o nome da comunidade<br>SNMP foi configurado no servidor de impressão<br>HP Jetdirect. Esse nome de comunidade é uma senha<br>para o acesso de gravação às funções de controle SNMP<br>(SNMP SetRequests) no servidor de impressão<br>HP Jetdirect.<br>NÃO ESPECIFICADO: Um comando Definir o nome da<br>comunidade SNMP não foi definido.<br>ESPECIFICADO: Um comando Definir nome da<br>comunidade SNMP especificado pelo usuário foi definido.                                                                                                    |
| LISTA DE ACESSO:        | Identifica se uma lista de controle de acesso ao host<br>está configurada no servidor de impressão HP Jetdirect.<br>Uma lista de controle de acesso ao host especifica o<br>endereço IP de sistemas individuais, ou a rede IP de<br>sistemas, com permissão para acessar o servidor e o<br>dispositivo de impressão.<br>ESPECIFICADA: Uma lista de acesso ao host está<br>configurada no servidor de impressão HP Jetdirect.<br>NÃO ESPECIFICADA: Uma lista de acesso ao host não<br>está configurada no servidor de impressão. Todos os<br>sistemas têm permissão para acessar.                                                                                                    |

### Estatísticas de rede

As informações nessa seção da página de configuração do Jetdirect estão descritas na <u>Tabela 9.3</u>.

| Mensagem                                | Descrição                                                                                                    |  |
|-----------------------------------------|----------------------------------------------------------------------------------------------------|--|
| TOTAL DE PACOTES<br>RECEBIDOS:          | Número total de quadros (pacotes) recebidos pelo<br>servidor de impressão HP Jetdirect sem erros. Isso inclui<br>transmissões, pacotes multicast e pacotes especificamente<br>endereçados ao servidor de impressão. Esse número não<br>inclui pacotes especificamente endereçados a outros nós.                                                          |  |
| PACOTES UNICAST<br>RECEBIDOS:           | Número de quadros especificamente endereçados a<br>este servidor de impressão HP Jetdirect. Não inclui<br>transmissões ou multicasts.                                                                                                    |  |
| PACOTES<br>DEFEITUOSOS<br>RECEBIDOS:    | Número total de quadros (pacotes) recebidos com erros<br>pelo servidor de impressão HP Jetdirect.                                                                                                    |  |
| ERROS DE<br>ENQUADRAMENTO<br>RECEBIDOS: | Máximo de erros de Verificação de redundância<br>cíclica (CRC - Cyclic Redundancy Check) e erros de<br>enquadramento. Erros de CRC são quadros recebidos<br>com erros de CRC. Erros de enquadramento são quadros<br>recebidos com erros de alinhamento. Um grande número<br>de erros de enquadramento indica um problema no sistema<br>de cabos da rede. |  |
| TOTAL DE PACOTES<br>TRANSMITIDOS:       | Número total de quadros (pacotes) transmitidos sem erros.                                                                                                    |  |
| PACOTES NÃO<br>ENVIÁVEIS:               | Número total de quadros (pacotes) que não foram<br>transmitidos com êxito devido a erros.                                                                                                    |  |
| COLISÕES<br>TRANSMITIDAS:               | Número de quadros que não foram transmitidos devido<br>a colisões repetidas.                                                                                                    |  |
| COLISÕES TARDIAS<br>TRANSMITIDAS:       | Número total de quadros que não foram transmitidos<br>porque ocorreu uma colisão tardia. Normalmente, as<br>últimas colisões ocorrem quando o comprimento dos cabos<br>excede as especificações de rede. Um grande número<br>pode indicar um problema no sistema de cabos da rede.                                                                       |  |

Tabela 9.3 Estatísticas de rede

## Informações do protocolo TCP/IP

As informações nessa seção da página de configuração do Jetdirect estão descritas na <u>Tabela 9.4</u>. Para conhecer as mensagens de erro, consulte a <u>Tabela 9.9</u>.

| Mensagem                              | Descrição                                                                                                    |
|---------------------------------------|----------------------------------------------------------------------------------------------------|
| STATUS:                               | Status atual do TCP.<br>READY (Pronto): Indica que o servidor de impressão<br>HP Jetdirect está aguardando dados por meio do TCP/IP.<br>DISABLED (Desativado): Indica que o TCP/IP foi<br>manualmente desativado.<br>INITIALIZING (Inicializando): Indica que o servidor<br>de impressão está procurando o servidor BOOTP<br>ou tentando obter o arquivo de configuração por meio<br>do TFTP. Uma mensagem de status adicional também<br>pode ser exibida.<br>Um código e uma mensagem de erro serão exibidos se o<br>servidor de impressão não estiver pronto. Para obter mais<br>informações, consulte a <u>Tabela 9.9</u> . |
| HOST NAME:<br>(Nome do host)          | O nome do host configurado no servidor de impressão.<br>Ele pode estar truncado.<br>NOT SPECIFIED (Não especificado): Indica que nenhum<br>nome de host foi especificado em uma resposta BOOTP<br>ou em um arquivo de configuração TFTP<br>NPIxxxxxx: O nome padrão é NPIxxxxxx, em que xxxxxx<br>representa os últimos seis dígitos do endereço de hardware<br>de rede local (MAC).                                                                                                    |
| IP ADDRESS:<br>(Endereço IP)          | O endereço IP atribuído ao servidor de impressão<br>HP Jetdirect. Essa é uma entrada necessária para a<br>operação do servidor de impressão em uma rede TCP/IP.<br>Durante a inicialização, um valor temporário 0.0.0.0 é<br>exibido. Após dois minutos, é atribuído um endereço IP<br>padrão 169.254/16 ou 192.0.0.192.<br>NOT SPECIFIED (Não especificado): Indica que um<br>endereço IP não foi atribuído ou que o valor é zero.                                                                                                    |
| SUBNET MASK:<br>(Máscara de sub-rede) | A máscara da sub-rede IP configurada no servidor de<br>impressão HP Jetdirect. Durante a inicialização, um valor<br>temporário 0.0.0 é exibido. Dependendo dos parâmetros<br>de configuração, o servidor de impressão pode atribuir<br>automaticamente um valor padrão conveniente.<br>NOT SPECIFIED (Não especificado): Indica que a máscara<br>de sub-rede não está configurada.                                                                                                    |

| Tabela 9.4 | Informações sobre | a configuração do | TCP/IP (1 de 4) |
|------------|-------------------|-------------------|-----------------|
|------------|-------------------|-------------------|-----------------|

| Mensagem                                                                                                    | Descrição                                                                                                    |
|----------------------------------------------------------------------------------------------------|----------------------------------------------------------------------------------------------------|
| DEFAULT GATEWAY:<br>(Gateway padrão)                                                                                | O endereço IP do gateway utilizado durante o envio<br>de pacotes a partir da rede local. Somente um gateway<br>padrão pode ser configurado. Durante a inicialização,<br>um valor temporário 0.0.0.0 é exibido. Se não for fornecido,<br>o endereço IP do servidor de impressão Jetdirect será<br>utilizado.<br>NOT SPECIFIED (Não especificado): Indica que o gateway<br>padrão não está configurado.                                                                                                    |
| CONFIG BY:<br>(Configurado por)                                                                                     | Identifica como o servidor de impressão HP Jetdirect<br>obteve a sua configuração IP:<br>BOOTP: Configuração automática por meio de um                                                                                                    |
|                                                                                                    | servidor BOOTP.<br>BOOTP/TFTP: Configuração automática por meio de um<br>servidor BOOTP e um arquivo de configuração TFTP.<br>DHCP: Configuração automática por meio de um                                                                                                    |
|                                                                                                    | servidor DHCP<br>DHCP/TFTP: Configuração automática por meio de um<br>servidor DHCP e um arquivo de configuração TFTP.<br>RARP: Configuração automática por meio do RARP<br>(Reverse Address Resolution Protocol - Protocolo de<br>resolução reversa de endereço).<br>USER SPECIFIED (Especificado pelo usuário):<br>Configuração manual por meio do Telnet, do painel<br>de controle da impressora, do HP Web Jetadmin,<br>do servidor da Web incorporado ou por outro método.<br>DEFAULT IP (IP padrão): O endereço IP padrão<br>foi atribuído. Esse endereço pode não ser válido<br>para a sua rede.<br>AUTO IP: Um endereço IP local vinculado (169.254.x.x)<br>foi atribuído. Se a rede for local vinculada, este endereço<br>deve ser válido.<br>NOT CONFIGURED (Não configurado): O servidor de<br>impressão não foi configurado com os parâmetros IP.<br>Verifique se o TCP/IP está ativado ou verifique o |
| BOOTP SERVER:<br>(Servidor BOOTP)<br>ou<br>DHCP SERVER:<br>(Servidor DHCP)<br>ou<br>RARP SERVER:<br>(Servidor RARP) | Exibida se BOOTP, DHCP ou RARP for utilizado para<br>a configuração TCP/IP. Especifica o endereço IP do<br>sistema que responde à solicitação do servidor de<br>impressão HP Jetdirect para a configuração TCP/IP<br>automática pela rede.<br>NOT SPECIFIED (Não especificado): Indica que o<br>endereço IP do servidor de configuração não pôde<br>ser determinado ou foi definido como zero no pacote<br>de resposta.                                                                                                    |

| Tabela 9.4 | Informações sobre a | configuração do | TCP/IP (3 de 4) |
|------------|---------------------|-----------------|-----------------|
|------------|---------------------|-----------------|-----------------|

| Mensagem                                       | Descrição                                                                                                    |
|------------------------------------------------|----------------------------------------------------------------------------------------------------|
| BOOTP/DHCP<br>SERVER: (Servidor<br>BOOTP/DHCP) | Exibida durante a inicialização enquanto o servidor de<br>impressão HP Jetdirect tenta obter a sua configuração<br>TCP/IP a partir de um servidor BOOTP ou DHCP.<br>O endereço temporário exibido é 0.0.0.0.                                                                                                    |
| TFTP SERVER:<br>(Servidor TFTP)                | O endereço IP do sistema no qual o arquivo de<br>configuração TFTP está localizado. Durante a inicialização,<br>o endereço temporário 0.0.0.0 é exibido.<br>NOT SPECIFIED (Não especificado): Indica que um<br>servidor TFTP não foi definido.                                                                                                    |
| CONFIG FILE:<br>(Arquivo de<br>configuração)   | O nome do arquivo de configuração do HP Jetdirect.<br>O nome do caminho do arquivo pode ser truncado para<br>caber em duas linhas.<br>NOT SPECIFIED (Não especificado): Indica que o arquivo<br>não foi especificado na resposta BOOTP do host.                                                                                                    |
| DOMAIN NAME:<br>(Nome do domínio)              | O nome Sistema do nome do domínio (DNS - Domain name<br>system) no qual o servidor de impressão HP Jetdirect<br>reside (por exemplo, printer1.support.company.com).<br>Não é o nome DNS totalmente qualificado (por exemplo,<br>printer1.support.company.com) porque o nome da<br>impressora host não está incluído.<br>NOT SPECIFIED (Não especificado): Indica que um nome<br>de domínio não foi configurado no servidor de impressão. |
| DNS SERVER:<br>(Servidor DNS)                  | O endereço IP do servidor DNS.<br>NOT SPECIFIED (Não especificado): Indica que um<br>endereço IP do servidor DNS não foi configurado no<br>servidor de impressão.                                                                                                    |
| WINS SERVER:<br>(Servidor WINS)                | O endereço IP do servidor Serviço de nome da Internet<br>Windows (WINS - Windows Internet name service).<br>NOT SPECIFIED (Não especificado): Indica que um<br>endereço IP do servidor WINS não foi configurado no<br>servidor de impressão.                                                                                                    |
| SYSLOG SERVER:<br>(Servidor SYSLOG)            | O endereço IP do servidor syslog configurado no servidor<br>de impressão.<br>NOT SPECIFIED (Não especificado): Indica que um<br>servidor syslog não foi configurado.                                                                                                    |
| IDLE TIMEOUT:<br>(Tempo limite ocioso)         | O valor de tempo limite expresso em segundos após o<br>qual o servidor de impressão fecha uma conexão ociosa<br>de dados de impressão TCP. Os valores aceitáveis são<br>números inteiros entre 0 e 3.600. Um valor igual a zero<br>desativa o mecanismo de tempo limite. O valor padrão<br>é 270 segundos.                                                                                                    |

#### Tabela 9.4 Informações sobre a configuração do TCP/IP (4 de 4)

| Mensagem                                      | Descrição                                                                                                    |
|-----------------------------------------------|----------------------------------------------------------------------------------------------------|
| SLP:                                          | Especifica se o servidor de impressão HP Jetdirect envia<br>pacotes SLP (Service Location Protocol - Protocolo de<br>localização de serviço) utilizados pelos aplicativos do<br>sistema para a instalação automática.              |
|                                               | pacotes SLP.                                                                                                    |
|                                               | DISABLED (Desativado): O servidor de impressão não<br>envia pacotes SLP.                                                                                                    |
| WEB JETADMIN URL:<br>(URL do Web<br>Jetadmin) | Se o servidor de impressão HP Jetdirect for encontrado<br>na rede pelo HP Web Jetadmin, o URL do sistema de host<br>utilizado para os serviços HP Web Jetadminserá exibido.<br>O URL é limitado a duas linhas e pode ser truncado. |
|                                               | NOT SPECIFIED (Não especificado): Indica que o URL do<br>sistema de host Web Jetadminnão pôde ser identificado ou<br>não está configurado.                                                                                         |

## Informações do Protocolo IPX/SPX

As informações nessa seção da página de configuração do Jetdirect estão descritas na <u>Tabela 9.5</u>. Para conhecer as mensagens de erro, consulte a <u>Tabela 9.9</u>.

| Mensagem                                             | Descrição                                                                                                    |
|------------------------------------------------------|----------------------------------------------------------------------------------------------------|
| STATUS:                                              | Indica o status atual do protocolo IPX/SPX.<br>READY (Pronto): Indica que o servidor de impressão<br>HP Jetdirect está aguardando dados por meio do IPX/SPX.<br>DISABLED (Desativado): Indica que o IPX/SPX foi<br>manualmente desativado.<br>INITIALIZING (Inicializando): Indica que o servidor de<br>impressão está registrando o endereço ou o nome do<br>nó. Uma mensagem de status adicional também pode<br>ser exibida.<br>Um código e uma mensagem de erro serão exibidos se o<br>servidor de impressão não estiver pronto. Para obter mais<br>informações, consulte a <u>Tabela 9.9</u> .                                                                                                    |
| PRIMARY FRAME<br>TYPE: (Tipo de quadro<br>principal) | Especifica a seleção do tipo de quadro no servidor de<br>impressão Jetdirect.<br>AUTO SELECT (Seleção automática): O servidor de<br>impressão detecta e limita automaticamente o tipo de<br>quadro para o primeiro detectado.<br>EN_8023: Limita o tipo de quadro a quadros IPX por<br>IEEE 802.3. Todos os outros quadros serão contados<br>e descartados.<br>EN_II: Limita o tipo de quadro a quadros IPX por Ethernet.<br>Todos os outros quadros serão contados e descartados.<br>EN_8022: Limita o tipo de quadro a quadros IPX por<br>IEEE 802.2 com IEEE 802.3. Todos os outros quadros<br>serão contados e descartados.<br>EN_8022: Limita o tipo de quadro a quadros IPX por<br>IEEE 802.2 com IEEE 802.3. Todos os outros quadros<br>serão contados e descartados.<br>EN_SNAP: Limita o tipo de quadro a quadros IPX por SNAP<br>com IEEE 802.3. Todos os outros quadros serão contados<br>e descartados. |

Tabela 9.5 Informações da Configuração do IPX/SPX (1 de 2)

#### Tabela 9.5 Informações da Configuração do IPX/SPX (2 de 2)

| Mensagem                                                                    | Descrição                                                                                                    |
|-----------------------------------------------------------------------------|----------------------------------------------------------------------------------------------------|
| NETWORK (Rede)<br>XXXXXX<br>XXXXXX<br>XXXXXX<br>XXXXXX<br>XXXXXX            | A primeira coluna (Rede) indica o número da rede<br>associado com o tipo de quadro de protocolo utilizado<br>para a comunicação entre um servidor e o servidor de<br>impressão HP Jetdirect.<br>UNKNOWN (Desconhecido): Indica que o servidor de<br>impressão HP Jetdirect ainda está tentando determinar<br>o número da rede a ser utilizado.                                                                                                    |
| FRAME TYPE<br>(Tipo de quadro)<br>XXXXX<br>XXXXX<br>XXXXX<br>XXXXX<br>XXXXX | A segunda coluna (Tipo de quadro) identifica o tipo de<br>quadro utilizado com o número de rede associado.<br>EN_8023, EN_8022, EN_II, EN_SNAP, TR_8022,<br>TR_SNAP. A não ser que um tipo de quadro específico<br>tenha sido manualmente configurado, o servidor de<br>impressão determinará automaticamente o tipo de quadro<br>de protocolo escutando os dados de rede que estão sendo<br>transferidos pela rede.<br>DISABLED (Desativado): Indica que um tipo específico<br>de quadro para essa rede foi manualmente configurado. |
| RCVD (Recebido)<br>XXXX<br>XXXX<br>XXXX<br>XXXX<br>XXXX                     | A terceira coluna (Recebido) indica quantos pacotes foram recebidos por cada tipo de quadro.                                                                                                    |

## Parâmetros do Novell NetWare

As informações nessa seção da página de configuração do Jetdirect estão descritas na <u>Tabela 9.6</u>. Para conhecer as mensagens de erro, consulte a <u>Tabela 9.9</u>.

| Mensagem                                     | Descrição                                                                                                    |
|----------------------------------------------|----------------------------------------------------------------------------------------------------|
| STATUS:                                      | Indica o status atual da configuração do Novell NetWare.<br>READY (Pronto): Indica que o servidor de impressão<br>HP Jetdirect está aguardando dados.<br>DISABLED (Desativado): Indica que o IPX/SPX foi<br>manualmente desativado.<br>INITIALIZING (Inicializando): Indica que o servidor de<br>impressão está registrando o endereço ou o nome do<br>nó. Uma mensagem de status adicional também pode<br>ser exibida.<br>Um código e uma mensagem de erro serão exibidos se o<br>servidor de impressão não estiver pronto. Para obter mais<br>informações, consulte a <u>Tabela 9.9</u> . |
| NODE NAME:<br>(Nome do nó)                   | Queue Server Mode (Modo servidor de filas): O nome do<br>servidor de impressão. Esse nome deve corresponder a<br>um servidor de impressão válido no servidor de arquivos<br>NetWare apropriado. O nome padrão é NPIXXXXX,<br>em que XXXXX representa os últimos seis dígitos<br>do endereço de hardware de rede local (MAC).<br>Remote Printer Mode (Modo impressora remota): O nome<br>dado à impressora de rede quando foi ela configurada.<br>O nome padrão é NPIXXXXX.                                                                                                    |
| NETWARE MODE:<br>(Modo Netware)              | O modo utilizado pelo servidor de impressão HP Jetdirect.<br>QUEUE SERVER (Servidor de fila): Indica que o servidor<br>de impressão recebe dados diretamente da fila.<br>REMOTE PRINTER (Impressora remota, seguido pelo<br>número da impressora): Indica que o servidor de impressão<br>emula uma impressora remota Novell NetWare.<br>Se a impressora não estiver configurada, esse campo<br>exibirá QUEUE SERVER (servidor de fila).                                                                                                    |
| NDS TREE NAME:<br>(Nome da árvore<br>do DNS) | Exibe o nome da árvore NDS (Novell Directory Services -<br>Serviços de diretório da Novell) dessa impressora. O NDS<br>é um banco de dados de objetos em uma rede NetWare<br>organizada em uma estrutura hierárquica de árvore.<br>NOT SPECIFIED (Não especificado) ou em branco:<br>O NDS está desativado.                                                                                                    |

#### Tabela 9.6 Informações sobre a configuração do Novell NetWare (1 de 2)

#### Tabela 9.6 Informações sobre a configuração do Novell NetWare (2 de 2)

| Mensagem                                                   | Descrição                                                                                                    |
|------------------------------------------------------------|----------------------------------------------------------------------------------------------------|
| NDS CONTEXT:<br>(Contexto NDS)                             | Exibe um nome NDS totalmente qualificado no qual o objeto<br>servidor de impressão HP Jetdirect reside na árvore do<br>NDS. Por exemplo:<br>CN=lj_pserver.OU=support.OU=mycity.OU=mycompany<br>NOT SPECIFIED (Não especificado) ou em branco:<br>O NDS está desativado.                                                                                                    |
| ATTACHED SERVER:<br>(Servidor conectado)                   | O campo Servidor conectado identifica o método de<br>descoberta Pesquisa por serviço mais próximo (NSQ -<br>Nearest Service Query) ou Pesquisa por serviço geral<br>(GSQ - General Service Query) do Jetdirect e o nome<br>do servidor de arquivos proxy utilizado para localizar<br>os servidores de bindery configurados.<br>NOT SPECIFIED (Não especificado) ou em branco:<br>Um servidor NetWare não foi configurado. |
| QUEUE POLL<br>INTERVAL: (Intervalo<br>de sondagem da fila) | (Intervalo de sondagem de trabalho) Especifica o intervalo<br>de tempo (segundos) que o servidor de impressão<br>HP Jetdirect espera para verificar trabalhos de impressão<br>em uma fila de impressão. O padrão é 2 segundos.                                                                                                    |
| SAP INTERVAL:<br>(Intervalo SAP)                           | Especifica o intervalo de tempo (segundos) que o servidor<br>de impressão HP Jetdirect espera entre as transmissões<br>do Protocolo de anúncio de serviço (SAP - Service<br>Advertising Protocol) na rede. O padrão é 60 segundos.                                                                                                    |
| SERVER x:<br>(Servidor x)                                  | Identifica um servidor de arquivos NetWare ao qual o servidor de impressão HP Jetdirect está conectado.                                                                                                    |

# Informações do protocolo AppleTalk

As informações nessa seção da página de configuração do Jetdirect (somente Ethernet) estão descritas na <u>Tabela 9.7</u>. Para conhecer as mensagens de erro, consulte a <u>Tabela 9.9</u>.

| Mensagem                            | Descrição                                                                                                    |
|-------------------------------------|----------------------------------------------------------------------------------------------------|
| STATUS:                             | Indica o status atual da configuração AppleTalk.<br>READY (Pronto): Indica que o servidor de impressão<br>HP Jetdirect está aguardando dados.                                    |
|                                     | DISABLED (Desativado): Indica que o AppleTalk foi manualmente desativado.                                                                                                    |
|                                     | INITIALIZING (Inicializando): Indica que o servidor de<br>impressão está registrando o endereço ou o nome do nó.<br>Uma mensagem de status adicional também pode<br>ser exibida. |
|                                     | Um código e uma mensagem de erro serão exibidos se<br>o servidor de impressão não estiver pronto. Para obter<br>mais informações, consulte a <u>Tabela 9.9</u> .                 |
| NAME: (Nome)                        | O nome da impressora na rede AppleTalk. Um número<br>após o nome indica que existem vários dispositivos com<br>esse nome e essa é a enésima ocorrência do nome.                  |
| ZONE: (Zona)                        | O nome da zona da rede AppleTalk na qual a impressora está localizada.                                                                                                    |
| TYPE: (Tipo)                        | O tipo da impressora que está sendo anunciada na rede.<br>Dois tipos podem ser exibidos.                                                                                         |
| NETWORK NUMBER:<br>(Número da rede) | NETWORK NUMBER (Número da rede): Identifica o<br>número da rede AppleTalk na qual o servidor de impressão<br>HP Jetdirect está operando atualmente.                              |
| NODE NUMBER:<br>(Número do nó)      | NODE NUMBER (Número do nó): Identifica o número<br>do nó AppleTalk que o servidor de impressão escolheu<br>como parte da sua seqüência de inicialização.                         |
|                                     | pré-configurado no servidor de impressão HP Jetdirect.                                                                                                    |

Tabela 9.7 Informações sobre a configuração do AppleTalk

## Informações do Protocolo DLC/LLC

As informações nessa seção da página de configuração do Jetdirect estão descritas na <u>Tabela 9.8</u>.

| Mensagem | Descrição                                                                                                    |
|----------|----------------------------------------------------------------------------------------------------|
| STATUS:  | Indica o status atual do protocolo DLC/LLC.<br>READY (Pronto): Indica que o servidor de impressão<br>HP Jetdirect está aguardando dados.<br>DISABLED (Desativado): Indica que o DLC/LLC foi<br>manualmente desativado. |
|          | INITIALIZING (Inicializando): Indica que o servidor de<br>impressão está registrando o endereço ou o nome do nó.<br>Uma mensagem de status adicional também pode<br>ser exibida.                                       |
|          | Um código e uma mensagem de erro serão exibidos se o servidor de impressão não estiver pronto. Para obter mais informações, consulte a <u>Tabela 9.9</u> .                                                             |

Tabela 9.8 Informações de Configuração DLC/LLC

# Mensagens de erro

Códigos e mensagens de erro que podem aparecer nas seções Status da página de configuração do Jetdirect são descritas na <u>Tabela 9.9</u>.

| Código e mensagem<br>de erro                           | Descrição                                                                                                    |
|--------------------------------------------------------|----------------------------------------------------------------------------------------------------|
| 02 ERRO DE REDE<br>LOCAL - LOOPBACK<br>INTERNO         | Durante o autoteste, o servidor de impressão HP Jetdirect<br>detectou um erro de teste de loopback interno. O servidor<br>de impressão pode estar com problemas. Se o erro persistir,<br>substitua o servidor de impressão HP Jetdirect.                                                                                                    |
| 03 ERRO DE REDE<br>LOCAL - LOOPBACK<br>EXTERNO         | O servidor de impressão HP Jetdirect está conectado<br>incorretamente com a rede ou está com defeito. Verifique<br>se o servidor de impressão HP Jetdirect está conectado<br>corretamente com a rede. Além disso, verifique o sistema<br>de cabos e os conectores.                                                                                             |
| 07 ERRO DE REDE<br>LOCAL - CHIP<br>CONTROLADOR         | (Ethernet com fio) Verifique as conexões da rede.<br>Se as conexões estiverem intactas, execute o autoteste<br>de inicialização: desligue a impressora e, em seguida,<br>ligue-a novamente. Se o erro persistir, substitua o<br>servidor de impressão HP Jetdirect.                                                                                            |
| 07 ERRO DE<br>AUTENTICAÇÃO                             | O servidor de impressão Jetdirect não pôde acessar a<br>rede devido a um erro de autenticação. O erro depende<br>do método de autenticação usado. Verifique o método de<br>autenticação e as configurações no servidor de impressão.                                                                                                    |
| 08 ERRO DE<br>REDE LOCAL -<br>RETARDAMENTO<br>INFINITO | Há um problema de congestionamento na rede.<br>Nota: Se o servidor de impressão não estiver conectado<br>com a rede, será impossível ocorrer esse erro.                                                                                                    |
| 08 AUTENTICAÇÃO<br>EM PROGRESSO                        | Autenticação de nível de link em progresso.                                                                                                    |
| 09 ERRO DE REDE<br>LOCAL - EXCESSO<br>DE COMUNICAÇÃO   | Verifique as conexões da rede. Se as conexões estiverem<br>intactas, execute o autoteste de inicialização: desligue a<br>impressora e, em seguida, ligue-a novamente. Se o erro<br>persistir, substitua o servidor de impressão HP Jetdirect.<br>Para obter instruções de substituição, consulte o guia<br>de instalação de hardware do servidor de impressão. |
| 0A ERRO DE REDE<br>LOCAL - FALTA SQE                   | (Ethernet com fio) Verifique as conexões da rede.<br>Se as conexões estiverem intactas, execute o autoteste<br>de inicialização: desligue a impressora e, em seguida,<br>ligue-a novamente. Se o erro persistir, substitua o<br>servidor de impressão HP Jetdirect.                                                                                            |

 Tabela 9.9
 Mensagens de erro (1 de 13)

#### Tabela 9.9 Mensagens de erro (2 de 13)

| Código e mensagem<br>de erro                             | Descrição                                                                                                    |
|----------------------------------------------------------|----------------------------------------------------------------------------------------------------|
| 0C ERRO DE REDE<br>LOCAL - RECEPTOR<br>DESATIVADO        | O sistema de cabos da rede ou o servidor de impressão<br>HP Jetdirect pode estar com problemas. Verifique o sistema<br>de cabos e os conectores da rede Ethernet. Se você não<br>encontrar nenhum problema com o sistema de cabos da<br>rede, execute o autoteste de inicialização: desligue a<br>impressora e, em seguida, ligue-a novamente. Se o erro<br>persistir depois de a impressora ter sido ligada novamente,<br>há algum problema com o servidor de impressão<br>HP Jetdirect. |
| 0D ERRO DE<br>REDE LOCAL -<br>TRANSMISSOR<br>DESATIVADO  | O sistema de cabos da rede ou o servidor de impressão<br>HP Jetdirect pode estar com problemas. Verifique o sistema<br>de cabos e os conectores da rede Ethernet. Se você não<br>encontrar nenhum problema com o sistema de cabos da<br>rede, execute o autoteste de inicialização: desligue a<br>impressora e, em seguida, ligue-a novamente. Se o erro<br>persistir, há algum problema com o servidor de impressão<br>HP Jetdirect.                                                     |
| 0E ERRO DE REDE<br>LOCAL - PERDA<br>DE SINAL             | Verifique as conexões da rede. Se as conexões estiverem<br>intactas, execute o autoteste de inicialização: desligue a<br>impressora e, em seguida, ligue-a novamente. Se o erro<br>persistir, substitua o servidor de impressão HP Jetdirect.                                                                                                    |
| 10 ERRO DE<br>REDE LOCAL -<br>TRUNCAMENTO                | (Ethernet com fio) O sistema de cabos da rede ou o servidor<br>de impressão HP Jetdirect pode estar com problemas.<br>Verifique o sistema de cabos e os conectores da rede.<br>Se você não encontrar nenhum problema com o sistema<br>de cabos da rede, execute o autoteste de inicialização:<br>desligue a impressora e, em seguida, ligue-a novamente.<br>Se o erro persistir, há algum problema com o servidor de<br>impressão HP Jetdirect.                                           |
| 11 ERRO DE REDE<br>LOCAL - FALHAS DE<br>NOVAS TENTATIVAS | (Ethernet com fio) Há um problema com o sistema de cabos<br>da rede ou com a configuração externa da rede. Verifique<br>a operação do concentrador (hub) ou da porta<br>de comutação.                                                                                                    |
| 12 ERRO DE<br>REDE LOCAL -<br>LINKBEAT AUSENTE           | Com uma porta 10/100 Base-TX conectada, essa<br>mensagem será exibida se a opção Link Beat não for<br>detectada. Verifique o sistema de cabos da rede e se o<br>concentrador/hub está fornecendo a opção Link Beat.                                                                                                    |
| 13<br>RECONFIGURAÇÃO<br>DA REDE -<br>REINICIALIZAR       | Redefina ou desligue e ligue o servidor de impressão<br>HP Jetdirect para ativar novos valores de configuração.                                                                                                    |

#### Tabela 9.9 Mensagens de erro (3 de 13)

| Código e mensagem<br>de erro                    | Descrição                                                                                                    |
|-------------------------------------------------|----------------------------------------------------------------------------------------------------|
| 14 DESCONECTADO                                 | O protocolo Novell NetWare está desconectado. Verifique<br>o servidor e o servidor de impressão.                                                                                                    |
| 15 ERRO DE<br>CONFIGURAÇÃO                      | (Ethernet) As informações de configuração para as funções<br>NetWare não estão armazenadas corretamente no servidor<br>de impressão HP Jetdirect. Utilize o software de instalação,<br>o servidor da Web incorporado ou outras ferramentas para<br>reconfigurar o servidor de impressão. Se o erro persistir,<br>pode haver algum problema com o servidor de impressão<br>HP Jetdirect.                                                                                                    |
| 16 NÃO<br>CONFIGURADA                           | (Ethernet) O servidor de impressão HP Jetdirect não<br>foi configurado para o NetWare. Utilize o software de<br>instalação, o servidor da Web incorporado ou outras<br>ferramentas para configurar o servidor de impressão<br>para redes NetWare.                                                                                                    |
| 17 NÃO FOI<br>POSSÍVEL<br>LOCALIZAR<br>A ÁRVORE | (Ethernet) O servidor de impressão HP Jetdirect não<br>pôde encontrar o servidor de impressão NetWare<br>(Modo impressora remota) ou o servidor de arquivos<br>(Modo servidor de filas). (Não houve respostas para<br>consultas de serviço para avisar os servidores<br>de impressão ou os servidores de arquivos que<br>corresponderam ao nome do servidor de impressão<br>ou do servidor de arquivos configurado.)<br>Verifique se o servidor de impressão ou o servidor de<br>arquivos está sendo executado e se o nome do servidor<br>de impressão ou do servidor de arquivos configurado no<br>servidor de impressão HP Direct corresponde ao nome real<br>utilizado pelo servidor de impressão ou pelo servidor de<br>arquivos. Verifique também se todos os cabos e roteadores<br>estão funcionando corretamente. |
| 18 ERRO DE SENHA                                | O servidor de impressão HP Jetdirect detectou que a senha<br>do objeto Servidor de impressão NetWare está errada.<br>Utilize um utilitário NetWare (como o PCONSOLE) para<br>apagar a senha do objeto Servidor de impressão. Quando<br>o servidor de impressão HP Jetdirect efetuar o logon<br>novamente, ele definirá uma nova senha.<br><b>Nota:</b> Quando vários servidores de arquivos estão<br>configurados, o erro apenas será exibido na página de<br>configuração se nenhum dos servidores de arquivos<br>estiver conectado.                                                                                                    |

| Código e mensagem<br>de erro                         | Descrição                                                                                                    |
|------------------------------------------------------|----------------------------------------------------------------------------------------------------|
| 19 NENHUMA FILA<br>ATRIBUÍDA                         | O servidor de impressão HP Jetdirect detectou que<br>nenhuma fila foi atribuída ao objeto servidor de impressão.<br>Atribua filas ao objeto servidor de impressão utilizando<br>a instalação da impressora ou utilitários NetWare.<br><b>Nota:</b> Quando vários servidores de arquivos estão<br>configurados, o erro apenas será exibido na página de<br>configuração se nenhum dos servidores de arquivos tiver<br>sido conectado com êxito.                                                                                |
| 1A NÚMERO DA<br>IMPRESSORA<br>NÃO DEFINIDO           | Um número de impressora NetWare para esta impressora<br>não foi configurado. Atribua um número de impressora<br>válido para o servidor de impressão HP Jetdirect. Utilize um<br>utilitário NetWare (como o PCONSOLE), o servidor da Web<br>incorporado Jetdirect ou outra ferramenta para atribuir um<br>número de impressora.                                                                                                    |
| 1B NÚMERO DE<br>IMPRESSORA<br>EM USO                 | O número de impressora NetWare atribuído para a<br>impressora já está sendo utilizado por outra impressora.<br>Atribua um número de impressora ainda não utilizado.<br>Isso também pode ocorrer quando uma impressora é<br>desligada e ligada. Nesse caso, o erro desaparece depois<br>que o servidor de impressão entra em tempo limite e detecta<br>a conexão perdida.                                                                                                    |
| 1C SERVIDOR DE<br>IMPRESSÃO NÃO<br>DEFINIDO          | O servidor de arquivos não possui um objeto servidor<br>de impressão que corresponda ao nome do nó NetWare<br>especificado. Utilize o software de instalação da<br>impressora, um utilitário NetWare (como o PCONSOLE) ou<br>outra ferramenta para criar o objeto servidor de impressão.<br>Quando o servidor de impressão HP Jetdirect está<br>configurado para vários servidores de arquivos, o erro<br>apenas será exibido na página de configuração se nenhum<br>dos servidores de arquivos tiver estabelecido a conexão. |
| 1D NÃO FOI<br>POSSÍVEL<br>CONECTAR-SE<br>AO SERVIDOR | Erro no modo Impressora remota: O servidor de<br>impressão HP Jetdirect não pôde estabelecer uma conexão<br>SPX com o servidor de impressão NetWare. Verifique se<br>o servidor de impressão NetWare está sendo executado<br>e se todos os cabos e roteadores estão funcionando<br>corretamente.                                                                                                    |
| 1E FALHA AO<br>RESERVAR NÚMERO<br>DA IMPRESSORA      | A conexão SPX com o servidor de impressão foi perdida<br>quando o servidor de impressão HP Jetdirect tentou<br>reservar o número da impressora. Isso indica um possível<br>problema com a rede ou um problema com o servidor de<br>impressão. Verifique se todos os cabos e roteadores estão<br>funcionando corretamente. Tente reiniciar o servidor<br>de impressão.                                                                                                    |

#### Tabela 9.9 Mensagens de erro (5 de 13)

| Código e mensagem<br>de erro                         | Descrição                                                                                                    |
|------------------------------------------------------|----------------------------------------------------------------------------------------------------|
| 1F ERRO AO<br>NEGOCIAR<br>O TAMANHO<br>DO BUFFER     | Foi detectada uma falha durante a seleção do tamanho<br>do buffer a ser utilizado na leitura dos dados de impressão<br>a partir do servidor de arquivos. Isso pode indicar um<br>problema com a rede.<br>Quando o servidor de impressão HP Jetdirect está<br>configurado para vários servidores de arquivo, o erro<br>apenas será exibido na página de configuração se<br>nenhum dos servidores de arquivo tiver estabelecido<br>a conexão com êxito.                                                                                                    |
| 20 NÃO FOI<br>POSSÍVEL<br>EFETUAR LOGIN              | Foi detectada uma falha quando o servidor de impressão<br>HP Jetdirect tentou efetuar logon no servidor de arquivos.<br>Isso pode ter sido causado pelo fato de o objeto servidor de<br>impressão não existir no servidor de arquivos ou por uma<br>verificação de segurança que impede que o servidor de<br>impressão seja inicializado.<br>Verifique se os nomes do servidor de arquivos e do<br>objeto servidor de impressão estão corretos. Utilize o<br>PCONSOLE para apagar a senha do objeto servidor de<br>impressão. Crie um novo objeto servidor de impressão.<br>Quando o servidor de impressão HP Jetdirect está<br>configurado para vários servidores de arquivos, o erro<br>apenas será exibido na página de configuração se nenhum<br>dos servidores de arquivos tiver estabelecido a conexão. |
| 21 NÃO FOI<br>POSSÍVEL DEFINIR<br>A SENHA            | Foi detectada uma falha quando o servidor de impressão<br>HP Jetdirect tentou definir a senha do objeto servidor<br>de impressão. (Sempre que o servidor de impressão<br>HP Jetdirect pode efetuar login sem uma senha, ele a<br>define automaticamente.) Isso indica um problema de rede<br>ou segurança. Crie um novo objeto servidor de impressão.<br>Quando vários servidores de arquivos estão configurados,<br>o erro apenas será exibido na página de configuração se<br>nenhum dos servidores de arquivos tiver sido conectado<br>com êxito.                                                                                                    |
| 22 NÃO FOI<br>POSSÍVEL<br>CONECTAR-SE<br>AO SERVIDOR | Erro no modo Servidor de filas: O servidor de impressão<br>HP Jetdirect não pôde estabelecer uma conexão NCP com<br>o servidor de arquivos. Verifique se os servidores de<br>arquivos corretos estão conectados.<br>Quando vários servidores de arquivos estão configurados,<br>o erro apenas será exibido na página de configuração se<br>nenhum dos servidores de arquivos tiver sido conectado<br>com êxito.                                                                                                    |

#### Tabela 9.9Mensagens de erro (6 de 13)

| Código e mensagem<br>de erro                                        | Descrição                                                                                                    |
|---------------------------------------------------------------------|----------------------------------------------------------------------------------------------------|
| 23 NÃO FOI<br>POSSÍVEL<br>CONECTAR-SE<br>À FILA                     | Uma falha foi detectada quando o servidor de impressão<br>HP Jetdirect tentou se conectar a uma das filas atribuídas<br>ao objeto servidor de impressão. Isso pode ter ocorrido<br>porque nenhum servidor tem permissão para se conectar<br>a essa fila. Também pode ser um problema de rede ou<br>segurança. Utilize o PCONSOLE para verificar se os<br>servidores podem se conectar à fila, para excluir o objeto<br>Servidor de impressão da lista de servidores de filas se<br>desejar que o servidor de impressão HP Jetdirect sirva<br>outras filas ou para excluir a fila e criar uma nova (o objeto<br>servidores de filas).<br>Quando o servidor de impressão HP Jetdirect está<br>configurado para vários servidores de arquivos, o erro<br>apenas será exibido na página de configuração se nenhum<br>dos servidores de arquivos tiver estabelecido a conexão. |
| 24 O SERVIDOR<br>DE IMPRESSÃO<br>ENCERROU A<br>CONEXÃO              | O servidor de impressão NetWare solicitou o encerramento<br>da conexão com o servidor de impressão HP Jetdirect.<br>Nenhum erro existe ou está indicado. Verifique se o servidor<br>de impressão NetWare está em execução e reinicialize-o,<br>se necessário.                                                                                                    |
| 25<br>DESCONECTANDO -<br>TEMPO LIMITE SPX                           | A conexão SPX com o servidor de impressão foi perdida<br>depois de ser estabelecida. Isso indica um possível<br>problema com a rede ou um problema com o servidor<br>de impressão. Verifique se todos os cabos e roteadores<br>estão funcionando corretamente. Tente reiniciar o<br>servidor de impressão.                                                                                                    |
| 26 CÓDIGO DE<br>RETORNO NCP<br>DESCONHECIDO                         | O servidor de impressão HP Jetdirect encontrou um<br>erro fatal inesperado depois de ter se conectado com<br>êxito ao servidor de arquivos. Talvez um grande número<br>de falhas tenha gerado essa mensagem de erro, incluindo<br>a queda de um servidor de arquivos ou uma falha no<br>roteador da rede.                                                                                                    |
| 27 DADOS<br>INESPERADOS<br>DO SERVIDOR<br>DE IMPRESSÃO<br>RECEBIDOS | O servidor de impressão enviou alguns dados quando<br>o servidor de impressão HP Jetdirect não tinha dado a<br>permissão para fazê-lo. Isso indica um possível problema<br>com o servidor de impressão, provavelmente um problema<br>com o software.                                                                                                    |
| 28 FALTA DE<br>BUFFERS                                              | O servidor de impressão HP Jetdirect não pôde alocar um<br>buffer a partir da memória interna. Isso indica que todos os<br>buffers estão ocupados, provavelmente devido ao tráfego<br>pesado de transmissão ou a grandes quantidades de<br>tráfego de rede direcionadas ao servidor de impressão.                                                                                                    |

| Código e mensagem<br>de erro                                      | Descrição                                                                                                    |
|-------------------------------------------------------------------|----------------------------------------------------------------------------------------------------|
| 29 NÃO É POSSÍVEL<br>DETECTAR O<br>NÚMERO DA REDE                 | O servidor de impressão HP Jetdirect está tentando,<br>por mais de 3 minutos, determinar o protocolo NetWare<br>utilizado na rede. Verifique se todos os servidores de<br>arquivos e roteadores estão operando corretamente.<br>Verifique se as configurações para o tipo de quadro<br>NetWare e para o roteamento de origem estão corretos. |
| 2A ERRO DO NDS:<br>EXCEDE O NÚMERO<br>MÁXIMO DE<br>SERVIDORES     | Foram atribuídas mais filas do que a capacidade de<br>manipulação do servidor de impressão HP Jetdirect.<br>Remova uma ou mais filas de impressão da lista a ser<br>servida pelo Modo servidor de filas.                                                                                                    |
| 2B ERRO DO NDS:<br>NÃO FOI POSSÍVEL<br>EFETUAR LOGIN              | Não foi possível efetuar login na árvore de diretórios do<br>NetWare. Verifique se o objeto servidor de impressão está<br>definido no diretório no contexto correto. Limpe a senha<br>do servidor de impressão utilizando o NWADMIN ou uma<br>ferramenta NetWare semelhante.                                                                 |
| 2C ERRO DE<br>AUTENTICAÇÃO<br>DO NDS                              | Não foi possível efetuar login na árvore de diretórios do<br>NetWare. Verifique se o objeto servidor de impressão<br>está definido no diretório no contexto correto.                                                                                                    |
| 2D ERRO DO NDS:<br>FALHA AO ALTERAR<br>A SENHA                    | Não foi possível modificar a senha do servidor de impressão<br>para o valor esperado pelo servidor de impressão<br>HP Jetdirect.                                                                                                    |
| 2E ERRO DE CÓDIGO<br>PÚBLICO DO<br>SERVIDOR NDS                   | Incompatibilidade do nome do objeto servidor de<br>impressão. Não foi possível ler o código público do servidor<br>de arquivos. Verifique os nomes de objeto ou entre em<br>contato com o administrador do NDS.                                                                                                    |
| 2F ERRO DO NDS:<br>NOME DO SERVIDOR<br>NÃO IDENTIFICADO           | O servidor de arquivos na rede não pôde ser localizado.<br>Talvez o servidor não esteja em execução neste momento<br>ou exista um problema de comunicação.                                                                                                    |
| 30 ERRO NO NOME<br>DO SERVIDOR DE<br>IMPRESSÃO                    | O objeto servidor de impressão HP Jetdirect não pôde ser<br>localizado no contexto NDS especificado.                                                                                                    |
| 31 ERRO NA LISTA DE<br>IMPRESSORAS DO<br>SERVIDOR DE<br>IMPRESSÃO | Não foi possível localizar uma lista de objetos impressoras<br>que devem ser atribuídos ao objeto servidor de impressão.                                                                                                    |
| 32 ERRO DE<br>NOTIFICAÇÃO DO<br>OBJETO<br>IMPRESSORA              | A lista de objetos de notificação atribuída ao objeto<br>impressora não pôde ser localizada.                                                                                                    |

| Código e mensagem<br>de erro                                    | Descrição                                                                                                    |
|-----------------------------------------------------------------|----------------------------------------------------------------------------------------------------|
| 33 ERRO NA LISTA DE<br>FILAS DE OBJETOS<br>IMPRESSORA<br>DO NDS | A lista de filas de impressão atribuída aos objetos impressora não pôde ser localizada.                                                                                                    |
| 34 ERRO DO<br>NDS: OBJETO<br>IMPRESSORA NÃO<br>IDENTIFICADO     | O objeto impressora não pôde ser localizado no diretório do NDS.                                                                                                    |
| 35 ERRO DO NDS:<br>VERSÃO DE<br>SERVIDOR INVÁLIDA               | A versão atual do servidor de arquivos NetWare não<br>é suportada.                                                                                                    |
| 36 ERRO DO NDS:<br>NENHUM OBJETO<br>IMPRESSORA                  | Nenhum objeto impressora foi atribuído ao objeto servidor<br>de impressão configurado para este servidor de impressão<br>HP Jetdirect.                                                                              |
| 37 ERRO DO NDS:<br>MÁXIMO DE<br>OBJETOS<br>IMPRESSORA           | Muitos objetos impressora foram atribuídos ao objeto<br>servidor de impressão. Com o uso dos utilitários NetWare<br>(como o NWADMIN), reduza o número de objetos<br>impressora atribuídos ao servidor de impressão. |
| 38 ERRO DO NDS:<br>NENHUM OBJETO<br>FILA                        | Nenhum objeto fila de impressão foi atribuído aos objetos<br>impressora localizados no diretório do NDS.                                                                                                    |
| 39 ERRO DO NDS:<br>MÁXIMO DE<br>OBJETOS FILA                    | Muitos objetos fila de impressão foram atribuídos à impressora. Reduza o número de filas atribuídas.                                                                                                    |
| 3A ERRO DO NDS:<br>NÃO FOI POSSÍVEL<br>LOCALIZAR A<br>ÁRVORE    | A árvore do NDS não pôde ser localizada. A mensagem<br>pode ter sido causada porque o servidor de arquivos<br>não está sendo executado ou devido a um problema<br>de comunicação na rede.                           |
| 3B ERRO NO<br>ESTADO DE<br>CONEXÃO DO NDS                       | O servidor de impressão HP Jetdirect não pôde alterar<br>o estado de conexão do NDS. Verifique as licenças no<br>servidor que está efetuando spool.                                                                 |
| 3C ERRO DO NDS:<br>FILA NÃO<br>IDENTIFICADA                     | O objeto fila de impressão não pôde ser localizado no contexto NDS especificado.                                                                                                    |
| 3D ERRO DO NDS:<br>NÃO FOI POSSÍVEL<br>LER O HOST<br>DE FILAS   | Não foi possível localizar o servidor de arquivos na rede.<br>Talvez o servidor não esteja em execução neste momento<br>ou exista um problema de comunicação.                                                       |

| Código e mensagem<br>de erro                                    | Descrição                                                                                                    |
|-----------------------------------------------------------------|----------------------------------------------------------------------------------------------------|
| 3E ERRO NO CÓDIGO<br>PÚBLICO DO<br>SERVIDOR DE<br>IMPRESSÃO NDS | Incompatibilidade do nome do objeto servidor de<br>impressão. Não foi possível ler o código público do servidor<br>de impressão. Verifique os nomes dos objetos. Verifique<br>se o código de objeto atribuído ao servidor de impressão<br>HP Jetdirect é um objeto servidor de impressão e não<br>um objeto impressora ou de outro tipo. |
| 3F NÃO FOI<br>POSSÍVEL OBTER<br>O ENDEREÇO DO<br>SERVIDOR NDS   | O endereço do servidor NDS não pôde ser localizado<br>ou acessado.                                                                                                    |
| 40 ENDEREÇO IP<br>DUPLICADO ARP                                 | A camada ARP detectou um outro nó na rede utilizando<br>o mesmo endereço IP do servidor de impressão HP<br>Jetdirect. As informações de erro estendidas abaixo dessa<br>mensagem mostram o endereço de hardware do outro nó.                                                                                                    |
| 41 ERRO DE NOVRAM                                               | O servidor de impressão HP Jetdirect não pôde ler<br>o conteúdo do NOVRAM.                                                                                                    |
| 42 ENDEREÇO IP<br>INVÁLIDO                                      | O endereço IP especificado para o servidor de impressão<br>HP Jetdirect (por meio do BOOTP) é um endereço IP<br>inválido para a especificação de um único nó. Verifique<br>as entradas apropriadas no arquivo Bootptab.                                                                                                    |
| 43 MÁSCARA DE<br>SUB-REDE INVÁLIDA                              | A máscara de sub-rede IP especificada para o servidor<br>de impressão HP Jetdirect (por meio do BOOTP) é uma<br>máscara de sub-rede inválida. Verifique as entradas<br>apropriadas no arquivo Bootptab.                                                                                                    |
| 44 ENDEREÇO DE<br>GATEWAY INVÁLIDO                              | O endereço IP do gateway padrão especificado para o<br>servidor de impressão HP Jetdirect (por meio do BOOTP)<br>é um endereço IP inválido para a especificação de um único<br>nó. Verifique as entradas apropriadas no arquivo Bootptab.                                                                                                |
| 45 ENDEREÇO DE<br>SYSLOG INVÁLIDO                               | O endereço IP do servidor syslog especificado para o<br>servidor de impressão HP Jetdirect (por meio do BOOTP)<br>é um endereço IP inválido para a especificação de um único<br>nó. Verifique as entradas apropriadas no arquivo Bootptab.                                                                                               |
| 46 ENDEREÇO DO<br>SERVIDOR INVÁLIDO                             | O endereço IP do servidor TFTP especificado para o<br>servidor de impressão HP Jetdirect (por meio do BOOTP)<br>é um endereço IP inválido para a especificação de um único<br>nó. Verifique as entradas apropriadas no arquivo Bootptab.                                                                                                 |
| 47 ENDEREÇO DE<br>DESTINO DE DESVIO                             | Um dos endereços IP de destino de desvio SNMP<br>(Trap PDU) especificados para o servidor de impressão<br>HP Jetdirect (por meio do TFTP) é um endereço IP inválido<br>para a especificação de um único nó. Verifique o arquivo de<br>configuração TFTP.                                                                                 |

#### Tabela 9.9Mensagens de erro (10 de 13)

| Código e mensagem<br>de erro                                  | Descrição                                                                                                    |
|---------------------------------------------------------------|----------------------------------------------------------------------------------------------------|
| 48 ERRO DE<br>CONFIGURAÇÃO -<br>ARQUIVO<br>INCOMPLETO         | O arquivo de configuração TFTP continha uma última<br>linha incompleta que não terminou em um caractere<br>de nova linha.                                                                                                    |
| 49 ERRO DE<br>CONFIGURAÇÃO -<br>A LINHA É MUITO<br>LONGA      | Uma linha que estava sendo processada no arquivo<br>de configuração TFTP era maior do que o servidor<br>de impressão HP Jetdirect podia aceitar.                                                                                                    |
| 4A ERRO DE<br>CONFIGURAÇÃO -<br>PALAVRA-CHAVE<br>DESCONHECIDA | Uma linha do arquivo de configuração TFTP continha<br>uma palavra-chave desconhecida.                                                                                                    |
| 4B ERRO DE<br>CONFIGURAÇÃO -<br>PARÂMETRO<br>AUSENTE          | Está faltando um parâmetro requerido em uma linha<br>do arquivo de configuração TFTP.                                                                                                    |
| 4C ERRO DE<br>CONFIGURAÇÃO -<br>PARÂMETRO<br>INVÁLIDO         | Uma linha do arquivo de configuração TFTP continha um valor inválido para um dos parâmetros nessa linha.                                                                                                    |
| 4D ERRO DE<br>CONFIGURAÇÃO -<br>EXCESSO NA LISTA<br>DE ACESSO | O arquivo de configuração TFTP especificou muitas<br>entradas na lista de acesso utilizando a palavra-chave<br>"trap-destination".                                                                                                    |
| 4E ERRO DE<br>CONFIGURAÇÃO -<br>EXCESSO NA LISTA<br>DE DESVIO | O arquivo de configuração TFTP especificou muitas<br>estradas na lista de destino de desvios utilizando a<br>palavra-chave "trap-destination".                                                                                                    |
| 4F ERRO REMOTO<br>DO TFTP                                     | A transferência TFTP do arquivo de configuração do host<br>para o servidor de impressão HP Jetdirect falhou, com o<br>host remoto enviando um pacote TFTP ERROR ao servidor<br>de impressão.                                                              |
| 50 ERRO LOCAL<br>DO TFTP                                      | A transferência TFTP do arquivo de configuração do host<br>para o servidor de impressão HP Jetdirect falhou, com o<br>servidor de impressão local encontrando alguma forma de<br>tempo limite de inatividade ou situação de retransmissões<br>excessivas. |
| 51 EXCESSO DE<br>NOVAS TENTATIVAS<br>DO TFTP                  | A repetição de tentativas geral da transferência TFTP<br>do arquivo de configuração do host para o servidor de<br>impressão HP Jetdirect excedeu o limite de tentativas.                                                                                  |

#### Tabela 9.9 Mensagens de erro (11 de 13)

| Código e mensagem<br>de erro                              | Descrição                                                                                                    |
|-----------------------------------------------------------|----------------------------------------------------------------------------------------------------|
| 52 RESPOSTA<br>BOOTP/DHCP<br>INCORRETA                    | Um erro foi detectado na resposta BOOTP ou DHCP<br>recebida pelo servidor de impressão HP Jetdirect.<br>A resposta tinha dados insuficientes no datagrama<br>UDP para conter o cabeçalho BOOTP/DHCP mínimo<br>de 236 bytes, tinha um campo de operação que não era<br>BOOTPREPLY(0X02), tinha um campo de cabeçalho que<br>não coincidia com o endereço de hardware de servidores<br>de impressão ou tinha uma porta de origem UDP que não<br>era a porta do servidor BOOTP/DHCP (67/udp). |
| 53 BAD BOOTP<br>TAG SIZE                                  | O tamanho da marcação em um campo específico do<br>fornecedor na resposta BOOTP é 0 ou maior que a<br>quantidade remanescente de bytes não processados<br>na área especificada pelo fornecedor.                                                                                                    |
| 54 BOOTP/RARP<br>EM ANDAMENTO                             | No momento, o servidor de impressão HP Jetdirect está<br>no processo de obtenção de informações básicas sobre<br>a configuração do IP por meio do BOOTP/RARP.                                                                                                    |
| 55 BOOTP/DHCP<br>EM ANDAMENTO                             | No momento, o servidor de impressão HP Jetdirect está<br>no processo de obtenção de informações básicas sobre<br>a configuração do IP por meio do BOOTP/DHCP e não<br>detectou erros.                                                                                                    |
| 56 CONFIRMAÇÃO<br>NEGATIVA DO DHCP                        | O servidor de impressão HP Jetdirect recebeu uma<br>mensagem de confirmação negativa do servidor DHCP<br>em resposta à solicitação de configuração.                                                                                                    |
| 57 NÃO FOI<br>POSSÍVEL<br>CONECTAR-SE AO<br>SERVIDOR DHCP | O servidor de impressão HP Jetdirect recebeu parâmetros<br>IP de um servidor DHCP, mas a comunicação com o<br>servidor DHCP foi perdida. Verifique o status do<br>servidor DHCP.                                                                                                    |
|                                                           | Se uma concessão por tempo indeterminado tiver sido<br>atribuída, o servidor de impressão utilizará o endereço<br>IP do servidor DHCP utilizado mais recentemente,<br>mas a operação pode ser degradada até que um servidor<br>DHCP responda.                                                                                                    |
| 58 MODO<br>POSTSCRIPT NÃO<br>SELECIONADO                  | A impressora não oferece suporte para AppleTalk ou extensões AppleTalk.                                                                                                    |
| 59 FIRMWARE<br>INCOMPLETO -<br>FAZER O DOWNLOAD           | Mensagem para fazer o download do firmware.<br>No momento, está fazendo o download do firmware<br>no servidor de impressão HP Jetdirect ou o download<br>não foi concluído corretamente.                                                                                                    |
| 5A DESLIGAR/LIGAR<br>IMPRESSORA                           | Mensagem para fazer o download do firmware. O download<br>do firmware está concluído. Desligue e ligue o servidor de<br>impressão HP Jetdirect.                                                                                                    |
| Código e mensagem<br>de erro                    | Descrição                                                                                                    |  |  |
|-------------------------------------------------|----------------------------------------------------------------------------------------------------|--|--|
| 5C RESPOSTA DHCP<br>INCORRETA                   | Foi recebida uma resposta incorreta do servidor DHCP.<br>Verifique as configurações do servidor DHCP para este<br>servidor de impressão.                                                                                                    |  |  |
| 5D DURAÇÃO DA<br>CONCESSÃO DHCP<br>CURTA DEMAIS | Os tempos de concessão DHCP para as configurações<br>de TCP/IP do servidor de impressão são muito curtos.<br>Reconfigure o tempo de concessão DHCP no servidor.                                                                                                    |  |  |
| 5E CONCESSÃO<br>DHCP LIBERADA                   | Os parâmetros configurados de concessão para DHCP,<br>incluindo o endereço IP, foram liberados através de um<br>método de configuração manual, como o painel de controle<br>da impressora.                                                                                                    |  |  |
| 5F FALHA NO<br>REGISTRO DO WINS                 | Falhas nas tentativas de registro do nome do servidor<br>de impressão no servidor WINS. Verifique se existem<br>nomes em duplicidade, ou verifique as configurações<br>do servidor WINS.                                                                                                    |  |  |
| 61 AUTO IP<br>CONFIGURADO                       | O endereço IP não pôde ser recuperado pela rede.<br>O servidor de impressão utiliza como padrão um endereço<br>IP local vinculado, no formato 169.254.x.x.                                                                                                    |  |  |
| 62 IP PADRÃO<br>CONFIGURADO                     | O endereço IP não pôde ser recuperado pela rede.<br>O servidor de impressão vai utilizar como padrão um<br>endereço IP padrão legado 192.0.0.192.                                                                                                    |  |  |
| 63 AUTO IP EM<br>ANDAMENTO                      | O servidor de impressão está atribuindo automaticamente<br>um endereço IP local vinculado, no fomato 169.254.x.x.                                                                                                    |  |  |
| 64 SENHA INVÁLIDA                               | Foi especificada uma senha inválida através do TFTP.<br>Verifique se a senha consiste de um máximo de<br>16 caracteres imprimíveis.                                                                                                    |  |  |
| 83<br>DESCONECTANDO-<br>SE DO SERVIDOR          | O servidor foi encerrado devido a uma alteração na<br>configuração ou a uma solicitação de redefinição. Essa<br>mensagem desaparece automaticamente depois de alguns<br>segundos, a menos que a impressora esteja off-line, em um<br>estado de erro ou servindo a outra porta de E/S ou a outro<br>protocolo de rede.                                                                               |  |  |
| 84 TEMPO DE<br>CONCESSÃO DHCP<br>AJUSTADO       | <ul> <li>O servidor de impressão detectou um erro de concessão<br/>DHCP devido a uma das seguintes condições:</li> <li>Período de renovação é menor que 30 segundos.</li> <li>Período de reativação é menor que 52 segundos.</li> <li>Período de reativação é menor ou igual ao período<br/>de renovação.</li> <li>A duração da concessão é menor ou igual ao período<br/>de reativação.</li> </ul> |  |  |

 Tabela 9.9
 Mensagens de erro (13 de 13)

| Código e mensagem<br>de erro              | Descrição                                                                                                    |
|-------------------------------------------|----------------------------------------------------------------------------------------------------|
| F1 TENTANDO<br>CONECTAR-SE<br>AO SERVIDOR | O servidor de impressão HP Jetdirect está tentando<br>conectar-se aos servidores NetWare. Essa é uma<br>mensagem normal. Aguarde até que a conexão seja<br>estabelecida ou que outra mensagem de status<br>seja exibida. |
| F2 TFTP EM                                | O servidor de impressão está tentando utilizar TFTP                                                                                                    |
| ANDAMENTO                                 | para obter as configurações TCP/IP na rede.                                                                                                    |
| F3 BOOTP/RARP                             | O servidor de impressão está tentando utilizar BootP                                                                                                    |
| EM ANDAMENTO                              | ou RARP para obter as configurações TCP/IP na rede.                                                                                                    |
| F4 BOOTP/DHCP                             | O servidor de impressão está tentando utilizar BootP                                                                                                    |
| EM ANDAMENTO                              | ou DHCP para obter as configurações TCP/IP na rede.                                                                                                    |

## Visão geral de TCP/IP

## Introdução

O objetivo deste apêndice é fornecer informações que possam ajudá-lo a obter um conhecimento básico sobre TCP/IP.

Semelhante a uma linguagem comum que as pessoas usam para se comunicarem umas com as outras, o TCP/IP (Transmission Control Protocol/Internet Protocol - Protocolo de controle de transmissão/Protocolo de Internet) é um conjunto de protocolos projetados para definir a forma como computadores e outros dispositivos se comunicam entre si em uma rede.

O TCP/IP está rapidamente se tornando o conjunto de protocolos mais utilizado. O principal motivo disso é que a Internet é baseada em TCP/IP. Se você dispõe de uma rede e deseja que ela se conecte à Internet, precisa utilizar TCP/IP para estabelecer essa comunicação.

### IP (Internet Protocol - Protocolo de Internet)

Quando são enviadas informações pela rede, os dados são decompostos em pequenos pacotes. Os pacotes são enviados de modo independente. Cada pacote é codificado com informações IP, como o endereço IP do emissor e do receptor. Pacotes IP podem ser encaminhados por roteadores e gateways e por dispositivos que conectam uma rede a outras redes.

As comunicações IP não dependem de conexão. Quando pacotes IP são enviados, não há nenhuma garantia de que eles cheguem ao destino na seqüência adequada. Essa tarefa pode ser executada por protocolos e aplicativos de nível mais alto, permitindo, dessa forma, que as comunicações IP sejam eficientes.

Cada nó ou dispositivo que se comunica diretamente com a rede requer um endereço IP, inclusive os dispositivos conectados ao HP Jetdirect.

#### TCP (Transmission Control Protocol -Protocolo de controle de transmissão)

O TCP decompõe os dados em pacotes e recombina esses pacotes no ponto de recepção, fornecendo um serviço orientado por conexão, confiável e de envio garantido a outro nó na rede. Quando os pacotes de dados são recebidos no destino, o TCP calcula um total de verificação para cada pacote, a fim de verificar se os dados não foram corrompidos. Se os dados no pacote tiverem sido corrompidos durante a transmissão, o TCP descartará o pacote e solicitará que o pacote seja reenviado.

# UDP (User Datagram Protocol - Protocolo de datagrama do usuário)

O UDP fornece serviços similares aos oferecidos pelo TCP. Entretanto, o UDP não reconhece o recebimento de dados e suporta transações de solicitação/resposta sem nenhuma confiabilidade ou garantia de envio. O UDP é utilizado quando não há exigência de confirmação nem de confiabilidade, por exemplo, durante uma "transmissão aberta".

## **Endereço IP**

Cada host (estação de trabalho ou nó) em uma rede IP requer um endereço IP exclusivo para cada interface de rede. Esse endereço é um endereço de software utilizado para identificar a rede e seus respectivos hosts específicos. Cada endereço IP pode ser dividido em duas partes separadas: a parte relativa à rede e a parte relativa ao host. Um host pode fazer consultas em um servidor para obter um endereço IP dinâmico a cada vez que o dispositivo é inicializado (por exemplo, utilizando DHCP e BootP).

#### Nota

Ao atribuir endereços IP, consulte sempre o administrador de endereços IP. Configurar um endereço incorreto pode desativar outro equipamento que esteja em operação na rede ou causar interferência nas comunicações.

### Endereço IP: (Rede)

Os endereços de rede são gerenciados por uma organização em Norfolk, Virgínia, denominada InterNIC. A InterNIC foi contratada pela National Science Foundation para gerenciar os endereços e domínios na Internet. Os endereços de rede são distribuídos às organizações que, por sua vez, se responsabilizam por garantir que todos os dispositivos ou hosts conectados à rede sejam numerados adequadamente. Para obter mais informações sobre a parte do endereço IP referente à rede, consulte "<u>Classe e estrutura do</u> <u>endereço IP</u>" e "<u>Sub-redes</u>", posteriormente neste apêndice.

### Endereço IP: (Host)

Os endereços de host identificam numericamente as interfaces de rede específicas em uma rede IP. Geralmente, um host tem uma única interface de rede; portanto, um único endereço IP. Como dois dispositivos não podem compartilhar o mesmo número ao mesmo tempo, os administradores, em geral, mantêm tabelas de endereços para garantir a atribuição correta de endereços na rede host.

### Classe e estrutura do endereço IP

Um endereço IP é formado por 32 bits de informações e é dividido em 4 seções que contêm 1 byte cada (4 bytes no total): xxx.xxx.xxx

Para obter um roteamento eficiente, as redes são subdivididas em três classes. Dessa forma, o roteamento pode ser iniciado com a simples identificação do primeiro byte de informação no endereço IP. Os três endereços IP que a InterNIC atribui são classe A, B e C. A classe da rede determina o que cada uma das quatro seções do endereço IP identifica, conforme ilustrado na <u>Tabela A.1</u>.

| Classe | Primeiro byte<br>do endereço:<br>xxx. | Segundo byte<br>do endereço:<br>xxx. | Terceiro byte<br>do endereço:<br>xxx. | Quarto byte do<br>endereço: xxx. |
|--------|---------------------------------------|--------------------------------------|---------------------------------------|----------------------------------|
| А      | Rede.                                 | Host.                                | Host.                                 | Host                             |
| В      | Rede.                                 | Rede.                                | Host.                                 | Host                             |
| С      | Rede.                                 | Rede.                                | Rede.                                 | Host                             |

| Tabela A.1 | Formato | da | classe | de | endereco | IP |
|------------|---------|----|--------|----|----------|----|
|            |         |    |        |    |          |    |

Conforme ilustrado na <u>Tabela A.2</u>, cada classe de rede distingue, por meio do primeiro identificador de bit, o intervalo do endereço, o número de cada tipo disponível e o número máximo de hosts permitido em cada classe.

| Classe | Primeiro<br>identificador<br>de bit | Intervalo de<br>endereço       | Número máximo<br>de redes na<br>classe | Número<br>máximo de<br>hosts na rede |
|--------|-------------------------------------|--------------------------------|----------------------------------------|--------------------------------------|
| A      | 0                                   | 0.0.0.0 a<br>127.255.255.255   | 126                                    | Mais de 16<br>milhões                |
| В      | 10                                  | 128.0.0.0 a<br>191.255.255.255 | 16.382                                 | 65.534                               |
| С      | 110                                 | 192.0.0.0 a<br>223.255.255.255 | Mais de 2 milhões                      | 254                                  |

Tabela A.2 Características da classe de rede

### Configuração de parâmetros IP

Os parâmetros de configuração de TCP/IP (por exemplo, endereço IP, máscara de sub-rede, gateway padrão) podem ser configurados no servidor de impressão HP Jetdirect de várias formas. Esses valores podem ser configurados manualmente (por exemplo, por meio de Telnet, do servidor da Web incorporado, dos comandos arp e ping e do software de gerenciamento da HP); ou podem ser automaticamente carregados, utilizando DHCP ou BOOTP a cada vez que o servidor de impressão for ativado. Para obter os métodos de configuração, consulte o <u>Capítulo 3</u>.

Quando um servidor de impressão HP Jetdirect novo é ligado, se ele não puder recuperar um endereço IP válido da rede, ele automaticamente atribuirá a si próprio um endereço IP padrão. Esse endereço dependerá do tipo de rede à qual o servidor de impressão está conectado. Em redes privadas pequenas, uma técnica chamada endereçamento local vinculado é utilizada para atribuir um endereço IP exclusivo, no intervalo de 169.254.1.0 a 169.254.254.255, que deve ser válido. Em redes grandes ou corporativas, um endereço temporário 192.0.0.192 será atribuído até que ele seja adequadamente configurado para a sua rede. O endereço IP configurado no servidor de impressão pode ser determinado com a inspeção da página de configuração do Jetdirect para o servidor de impressão.

#### DHCP (Dynamic Host Configuration Protocol -Protocolo de configuração de host dinâmico)

O DHCP permite que um grupo de dispositivos utilize um conjunto de endereços IP mantidos pelo servidor DHCP. O dispositivo ou host envia uma solicitação ao servidor e, se não houver um endereço IP disponível, o servidor irá atribuí-lo ao dispositivo.

### BOOTP

BOOTP é um protocolo bootstrap utilizado para fazer o download de parâmetros de configuração e de informações de host, a partir de um servidor de rede. O BOOTP utiliza UDP para o transporte. Para que os dispositivos inicializem e carreguem na RAM as informações de configuração, eles precisam se comunicar por meio do protocolo bootstrap (BOOTP), como cliente-servidor.

Para configurar o dispositivo, o cliente transmite um pacote de solicitação de boot com, no mínimo, o endereço de hardware do dispositivo (endereço de hardware do servidor de impressão HP Jetdirect). O servidor responde com um pacote de resposta de boot, que contém as informações que o dispositivo precisa configurar.

## Sub-redes

Quando um endereço IP de rede, para uma determinada classe de rede, é atribuído a uma organização, nenhuma regra é estabelecida quanto à presença de mais de uma rede na localização. Os administradores de redes locais utilizam sub-redes para particionar uma rede em várias sub-redes diferentes. Dividir uma rede em sub-redes pode resultar em melhor desempenho e utilização do espaço limitado de endereço da rede.

### Máscara de sub-rede

A máscara de sub-rede é um mecanismo utilizado para dividir uma única rede IP em várias sub-redes diferentes. Em uma determinada classe de rede, uma parte do endereço IP, que normalmente seria utilizada para identificar um nó, é utilizada para identificar uma sub-rede. A máscara de sub-rede é aplicada a cada endereço IP para especificar a parte utilizada para sub-redes e a parte utilizada para identificar o nó. Por exemplo, consulte a <u>Tabela A.3</u>.

|             | classe de rede A   |    | ue 200.200 |     | ua a |
|-------------|--------------------|----|------------|-----|------|
| Endereco de | e rede da classe Δ | 15 | XXX        | XXX | YYY  |

Tabola A 3 - Example: Másaara de sub-rede 255 255 0.0 aplicada à

| Endereço de rede da classe A                              | 15   | ххх      | ххх  | ххх  |
|-----------------------------------------------------------|------|----------|------|------|
| Subnet Mask<br>(Máscara de sub-rede)                      | 255  | 255      | 0    | 0    |
| Campos de endereço IP com<br>máscara de sub-rede aplicada | Rede | Sub-rede | Host | Host |
| Exemplo de um endereço IP<br>de nó, na sub-rede 1         | 15   | 1        | 25   | 7    |
| Exemplo de um endereço IP<br>de nó, na sub-rede 254       | 15   | 254      | 64   | 2    |

Conforme ilustrado na <u>Tabela A.3</u>, o endereço de rede IP da classe A, "15", foi atribuído à empresa ABC. Para permitir redes adicionais no site da empresa ABC, foi utilizada a máscara de rede 255.255.0.0. Essa máscara de sub-rede especifica que o segundo byte do endereço IP será utilizado para identificar até 254 sub-redes. Ao utilizar essa designação, cada dispositivo é exclusivamente identificado em sua própria sub-rede, mas a empresa ABC pode incorporar até 254 sub-redes sem violar o espaço de endereço atribuído a ela.

## Gateways

Gateways (roteadores) são utilizados para conectar redes. Os gateways são dispositivos que atuam como conversores entre sistemas que não utilizam os mesmos protocolos de comunicação, formatação de dados, estruturas, idiomas ou arquiteturas. Os gateways reempacotam os pacotes de dados e alteram a sintaxe para, assim, fazer a correspondência com o sistema de destino. Quando as redes são divididas em sub-redes, os gateways são necessários para conectar uma sub-rede à outra.

### Gateway padrão

O Gateway padrão é o gateway ou roteador que será utilizado para mover os pacotes entre as redes se não houver outra especificação. Ele é especificado por um endereço IP.

Se existirem vários gateways ou roteadores, o gateway padrão será tipicamente o endereço do primeiro ou mais próximo gateway ou roteador. Se não houver nenhum gateway ou roteador, o gateway padrão normalmente assumirá o endereço IP do nó da rede (por exemplo, da estação de trabalho ou do servidor de impressão HP Jetdirect).

## Servidor syslog

Um servidor syslog é um sistema na rede (geralmente, um sistema UNIX) que pode receber e registrar mensagens syslog originadas em outros dispositivos da rede. As mensagens syslog permitem aos administradores monitorar o status ou solucionar problemas dos dispositivos da rede.

Um servidor syslog requer um software com capacidade para executar recursos syslog no servidor. Os sistemas UNIX fornecem um daemon, o syslogd, que monitora a porta UDP 514 para entrada de mensagens. As mensagens são processadas de acordo com suas respectivas prioridades e conforme a configuração de operação do syslogd. É possível configurar o servidor de impressão HP Jetdirect com o endereço IP do servidor syslog. Depois de configurado um servidor syslog, o servidor de impressão HP Jetdirect e o dispositivo conectado a esse servidor podem enviar mensagens syslog por meio de UDP.

O servidor syslog talvez não receba todos os eventos syslog do servidor de impressão HP Jetdirect.

- O UDP não assegura o envio de mensagens.
- O servidor de impressão HP Jetdirect tenta eliminar mensagens duplicadas (para minimizar o tráfego desnecessário na rede).
- O volume de mensagens enviado pelo servidor de impressão HP Jetdirect é configurável.

Os métodos para configurar os parâmetros syslog do HP Jetdirect incluem BOOTP, DHCP, Telnet, o servidor da Web incorporado e o software de gerenciamento. Para as impressoras selecionadas, um menu acessado através de um painel de controle de impressora fornece configuração de syslog limitada. As entradas de comando ou parâmetro de configuração syslog podem variar, dependendo do método utilizado. Para obter mais informações, consulte as seções aplicáveis neste guia.

Os parâmetros syslog selecionados no servidor de impressão HP Jetdirect estão relacionados na <u>Tabela A.4</u>.

| Item                                                             | Descrição                                                                                                    |
|------------------------------------------------------------------|----------------------------------------------------------------------------------------------------|
| Syslog Server<br>IP address                                      | Endereço IP de um servidor syslog para envio de mensagens<br>syslog. Se zero (0.0.0.0) ou não especificado, as mensagens<br>syslog estão desativadas.                                                                                                    |
| Syslog Maximum<br>Messages<br>(Máximo de<br>mensagens<br>syslog) | O número de mensagens syslog que podem ser enviadas, por<br>minuto, pelo servidor de impressão HP Jetdirect, varia de 0 a<br>1000. Esse parâmetro ajuda a controlar o tamanho do arquivo<br>syslog. O padrão é 10 mensagens por minuto. Se for 0,<br>o número de mensagens syslog não está restringido.                                                                                                    |
| Syslog Priority<br>(Prioridade syslog)                           | Um método para filtrar as mensagens syslog enviadas ao<br>servidor syslog. O intervalo é de 0 a 8, sendo 0 o critério mais<br>específico e 8, o mais geral. Somente as mensagens que são<br>inferiores ao nível do filtro especificado (ou superiores em<br>prioridade) são relatadas. O padrão é 8 (são enviadas<br>mensagens de todas as prioridades). Se for 0, todas as<br>mensagens syslog serão desativadas. |

| Tabela A.4 | Parâmetros | syslog do | HP Jetd | irect |
|------------|------------|-----------|---------|-------|
|            |            |           |         |       |

Tabela A.4 Parâmetros syslog do HP Jetdirect

| Item            | Descrição                                                                                                    |
|-----------------|----------------------------------------------------------------------------------------------------|
| Syslog Facility | Um código utilizado para identificar a origem de uma<br>mensagem (por exemplo, identificar a origem de mensagens<br>selecionadas durante a solução de problemas). Por padrão,<br>os servidores de impressão HP Jetdirect utilizam o LPR como<br>o código de origem, mas os valores de usuário local0 a local7<br>podem ser utilizados para isolar servidores de impressão<br>individuais ou grupos de servidores de impressão. |

Entradas típicas de arquivos de registro das mensagens syslog estão ilustradas a seguir:

| Oct 22 08:10:33 jd08                  | printer: error cleared (erro eliminado)           |
|---------------------------------------|---------------------------------------------------|
| Oct 22 15:06:07 jd04                  | printer: powered up (ligada)                      |
| Oct 22 15:07:56 jd04                  | printer: offline or intervention needed (off-line |
| ou intervenção necess                 | sária)                                            |
| Oct 22 15:08:58 jd04                  | printer: error cleared (erro eliminado)           |
| Oct 24 17:52:27 jd37                  | printer: powered up (ligada)                      |
| Oct 24 18:28:13 jd37<br>desconectada) | printer: printer is disconnected (impressora      |
| Oct 24 18:37:46 jd07                  | printer: error cleared (erro eliminado)           |
| Oct 24 18:38:42 jd37                  | printer: powered up (ligada)                      |
| Oct 25 07:50:16 jd04                  | printer: toner/ink low (toner/tinta baixa)        |

### Menu do painel de controle do HP Jetdirect

### Introdução

Os servidores de impressão incorporados HP Jetdirect fornecem um menu de configuração que pode ser acessado do painel de controle da impressora. As combinações de teclas para acessá-lo a partir do painel de controle da impressora dependem da impressora. Consulte o guia de *Utilização* ou imprima um mapa do menu do painel de controle para obter mais informações.

O painel de controle gráfico da impressora é utilizado para acessar os itens do menu do servidor de impressão Jetdirect. Os painéis de controles gráficos geralmente exibem 18 caracteres em uma

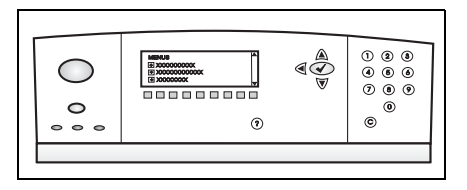

linha e até quatro linhas por vez. Além disso, podem oferecer suporte de rolagem para permitir a exibição de linhas adicionais.

Em painéis de controle gráficos, um teclado numérico e botões de navegação são utilizados para acessar os itens de menu do HP Jetdirect.

## Descrições de parâmetros

Para obter uma descrição de opções e itens de menu, consulte a <u>Tabela B.1</u>.

| Item do menu | Opções                         | Descrição das configurações                                                                                                    |
|--------------|--------------------------------|----------------------------------------------------------------------------------------------------|
| TCP/IP       | ENABLE (Ativar)                | <ul> <li>ON: Ativa o protocolo TCP/IP</li> <li>OFF: Desativa o protocolo TCP/IP</li> </ul>                                                                                                    |
|              | NOME DO HOST                   | Uma seqüência alfanumérica de até<br>32 caracteres utilizada para identificar o<br>dispositivo. Esse nome está relacionado na<br>página de configuração do Jetdirect. O nome<br>padrão do host é NPIxxxxx, em que xxxxx<br>representa os últimos seis dígitos do<br>endereço de hardware da rede local (MAC).                                                                                                    |
|              | CONFIG<br>METHOD<br>(Método de | Especifica o método pelo qual os parâmetros<br>TCP/IP serão configurados no servidor de<br>impressão Jetdirect.                                                                                                    |
|              | configuração)                  | <ul> <li>BOOTP: Utiliza BootP (Bootstrap<br/>Protocol) para obter configuração<br/>automática a partir de um servidor BootP.</li> <li>DHCP: Utiliza DHCP (Dynamic Host<br/>Configuração automática a partir de<br/>um servidor DHCP. Se existir uma<br/>concessão DHCP e ela estiver<br/>selecionada, os menus DHCP RELEASE<br/>e DHCP RENEW ficarão disponíveis<br/>para configuração das opções de<br/>concessão do DHCP.</li> <li>AUTO IP: Utiliza endereço IP local<br/>vinculado. Será atribuído<br/>automaticamente um endereço no<br/>formato 169.254.x.x.</li> <li>MANUAL: Utilize o menu CONFIG.<br/>MANUAL para configurar os parâmetros<br/>TCP/IP.</li> </ul> |

| Tabala B 1 | Monu de Painel de controle de HP letdirect ( | (1  | do 9 | ` |
|------------|----------------------------------------------|-----|------|---|
|            | Menu do Painei de controle do HP Jetdirect   | ( 1 | ue o | ) |

| Item do menu | Opções                                         | Descrição das configurações                                                                                                    |
|--------------|------------------------------------------------|----------------------------------------------------------------------------------------------------|
|              | DHCP RELEASE<br>(Liberação DHCP)               | <ul> <li>Esse menu será exibido se CONFIG<br/>METHOD tiver sido definido como DHCP<br/>e se existir uma concessão DHCP para o<br/>servidor de impressão.</li> <li>NO (Não - padrão): A concessão DHCP<br/>atual é salva.</li> <li>YES (Sim): A concessão DHCP atual e<br/>o endereço IP concedido são liberados.</li> </ul>                                                                                                    |
|              | DHCP RENEW<br>(Renovação<br>DHCP)              | <ul> <li>Esse menu será exibido se CONFIG<br/>METHOD tiver sido definido como DHCP<br/>e se existir uma concessão DHCP para o<br/>servidor de impressão.</li> <li>NO (Não - padrão): O servidor de<br/>impressão não solicita que a concessão<br/>DHCP seja renovada.</li> <li>YES (Sim): O servidor de impressão<br/>solicita que a atual concessão DHCP<br/>seja renovada.</li> </ul>                                                                                                    |
|              | MANUAL<br>SETTINGS<br>(Configuração<br>manual) | <ul> <li>(Disponível somente se CONFIG METHOD estiver definido como MANUAL) Configura os parâmetros diretamente no painel de controle da impressora:</li> <li>IP ADDRESS n.n.n.n (Endereço IP n.n.n.n): O endereço IP exclusivo da impressora, em que n é um valor entre 0 e 255.</li> <li>SUBNET MASK m.m.m.m (Máscara de sub-rede m.m.m.m): A máscara de sub-rede m.m.m.m): A máscara de sub-rede da impressora, em que m é um valor entre 0 e 255.</li> <li>SYSLOG SERVER n.n.n.n (Servidor syslog n.n.n.n): O endereço IP do servidor syslog utilizado para receber e registrar mensagens syslog.</li> <li>DEFAULT GATEWAY n.n.n.n (Gateway padrão n.n.n.): O endereço IP do gateway ou roteador utilizado para comunicação com outras redes.</li> <li>IDLE TIMEOUT (Tempo limite ocioso): O período de tempo, em segundos, após o qual uma conexão inativa de dados de impressão TCP é fechada (o padrão é 270 segundos, 0 desativa o tempo limite).</li> </ul> |

| Item do menu | Opções            | Descrição das configurações                                                                                                    |
|--------------|-------------------|----------------------------------------------------------------------------------------------------|
|              | IP PADRÃO:        | <ul> <li>Especificar o endereço IP a ser utilizado<br/>quando o servidor de impressão não pode<br/>obter um endereço IP da rede durante<br/>uma reconfiguração forçada de TCP/IP<br/>(por exemplo, quando configurado<br/>manualmente para usar BootP ou DHCP).</li> <li>AUTO IP: Será definido um endereço IP<br/>vinculado 169.254.x.x.</li> <li>HERANÇA: Será definido o endereço<br/>192.0.0.192, em conformidade com<br/>produtos Jetdirect antigos.</li> </ul>                                                                                                    |
|              | DNS PRIMÁRIO      | Especificar o endereço IP (n.n.n.n) do<br>servidor DNS (Domain Name System -<br>Sistema de Nome de Domínio) primário.                                                                                                    |
|              | DNS<br>SECUNDÁRIO | Especificar o endereço IP (n.n.n.n) do<br>servidor DNS (Domain Name System -<br>Sistema de Nome de Domínio) secundário.                                                                                                    |
|              | SERVIDOR<br>PROXY | Especificar o servidor proxy a ser utilizado<br>pelos aplicativos incorporados em sua<br>impressora/MPF. Um servidor proxy é<br>geralmente utilizado pelos clientes da rede<br>para acesso à Internet. Armazena páginas<br>da Web e fornece um grau de segurança<br>da Internet para esses clientes.<br>Para especificar um servidor proxy, digite<br>o respectivo endereço IP ou o nome de<br>domínio totalmente qualificado. O nome<br>pode ter até 64 caracteres.<br>Para algumas redes, talvez seja necessário<br>entrar em contato com o seu ISP<br>(Independent Service Provider - Provedor<br>de Serviços da Internet) para o endereço<br>de servidor proxy. |
|              | PORTA PROXY       | Digitar o número de porta utilizado pelo<br>servidor proxy para suporte ao cliente.<br>O número de porta identifica a porta<br>reservada para a atividade do proxy na<br>rede e pode ser um valor de 0 a 65535.                                                                                                    |

| Item do menu               | Opções                         | Descrição das configurações                                                                                                    |
|----------------------------|--------------------------------|----------------------------------------------------------------------------------------------------|
| IPX/SPX                    | ENABLE (Ativar)                | <ul> <li>ON: Ativa o protocolo IPX/SPX</li> <li>OFF: Desativa o protocolo IPX/SPX</li> </ul>                                                                                                    |
|                            | FRAME TYPE<br>(Tipo de quadro) | <ul> <li>Seleciona a configuração do tipo de quadro da sua rede.</li> <li>AUTO (padrão): Define e limita automaticamente o tipo do primeiro quadro detectado.</li> <li>EN_8023, EN_II, EN_8022, EN_SNAP: Seleções de tipo de quadro para redes Ethernet.</li> </ul>                                                                                                    |
| APPLETALK                  | ENABLE (Ativar)                | <ul> <li>(Somente Ethernet/Fast Ethernet)</li> <li>ON: Ativa o protocolo AppleTalk</li> <li>OFF: Desativa o protocolo AppleTalk</li> </ul>                                                                                                    |
| DLC/LLC                    | ENABLE (Ativar)                | <ul> <li>ON: Ativa o protocolo DLC/LLC</li> <li>OFF: Desativa o protocolo DLC/LLC</li> </ul>                                                                                                    |
| SECURE WEB<br>(Web segura) |                                | <ul> <li>Para gerenciamento de configuração, especifique se o servidor da Web incorporado aceitará comunicações só com HTTPS (HTTP seguro) ou com HTTP e HTTPS.</li> <li>HTTPS REQUIRED (HTTPS requerido): Nas comunicações criptografadas seguras, só é aceito o acesso HTTPS. O servidor de impressão será exibido como um site seguro.</li> <li>HTTPS OPCIONAL: É permitido o acesso com HTTP ou HTTPS.</li> </ul> |

| Tabela B.1 | Menu do Painel de controle do HP Jetdirect (4 | 4 de 8) |  |
|------------|-----------------------------------------------|---------|--|
|            | •                                             |         |  |

| Tabela B.1 N | Menu do Painel | de controle do | HP Jetdirect | (5 | de | 8) |
|--------------|----------------|----------------|--------------|----|----|----|
|--------------|----------------|----------------|--------------|----|----|----|

| Item do menu | Opções            | Descrição das configurações                                                                                                    |
|--------------|-------------------|----------------------------------------------------------------------------------------------------|
| DIAGNÓSTICOS |                   | Um menu Diagnósticos do Jetdirect fornece<br>testes para ajudar a diagnosticar problemas<br>de conexão de rede TCP/IP ou hardware<br>de rede.    |
|              | TESTE<br>LOOPBACK | CUIDADO: Esse teste apagará a sua<br>configuração TCP/IP.                                                                                        |
|              |                   | Um teste de loopback interno enviará e<br>receberá pacotes somente no hardware<br>de rede interna. Não existem transmissões<br>externas na rede. |
|              |                   | O teste será executado continuamente até<br>que a impressora seja desligada ou ocorra<br>um erro e uma página de diagnóstico seja<br>impressa.   |
|              |                   | Quando for exibido o prompt EXECUTAR, selecione uma das seguintes opções:                                                                        |
|              |                   | <ul> <li>YES (Sim): O teste de loopback<br/>será iniciado.</li> </ul>                                                                            |
|              |                   | <ul> <li>NÃO: O teste de loopback não<br/>será iniciado.</li> </ul>                                                                              |

| Tabela B.1 | Menu do Painel de controle do HP Jetdirect ( | (6 de 8) | ۱ |
|------------|----------------------------------------------|----------|---|
|            | menta de l'amer de controle de l'in detaneor | 0 40 0   | , |

| Item do menu | Opções        | Descrição das configurações                                                                                                    |
|--------------|---------------|----------------------------------------------------------------------------------------------------|
|              | TESTE DE PING | <ul> <li>Esse teste é utilizado para verificar as comunicações da rede. Esse teste envia pacotes de nível de link para um host remoto da rede e, em seguida, aguarda uma resposta adequada. Para executar um teste de ping, defina os seguintes itens:</li> <li>IP DE DESTINO: Especificar o endereço IP do host remoto. Deve ser digitado um endereço IP válido. Por exemplo, não é permitido 0.0.0.</li> <li>TAM. DO PACOTE: Especificar o tamanho de cada pacote, em bytes, a ser enviado ao host remoto. O mínimo é 64 (padrão) e o máximo é 2048.</li> <li>TEMPO LIMITE: Especificar a duração, em segundos, para aguardar uma resposta do host remoto. O padrão é 1 e o máximo é 100.</li> <li>CONTAGEM Especificar o número de pacotes de teste de ping a ser enviado para esse teste. Selecione um valor de 1 a 100. Selecione 0 para configurar a execução ininterrupta do teste.</li> <li>IMPRIMIR RESULT: Se o teste de ping não foi definido para operar continuamente, é possível optar pela impressão dos resultados do teste. Selecione SIM para imprimir os resultados. Caso selecione NÃO (padrão) os resultados não serão impressos.</li> <li>EXECUTAR: Especificar se o teste de ping deve ser iniciado. Selecione SIM para não executar o teste.</li> </ul> |

| Item do menu | Opções             | Descrição das configurações                                                                                                    |
|--------------|--------------------|----------------------------------------------------------------------------------------------------|
|              | RESULTADOS<br>PING | <ul> <li>Utilize esse item para exibir os resultados e o status do teste de ping utilizando a tela do painel de controle. É possível selecionar os seguintes itens:</li> <li>PAC. ENVIADOS: Exibe o número de pacotes (0 - 65535) enviados ao host remoto desde que o teste mais recente foi iniciado ou concluído.</li> <li>PAC. RECEBIDOS: Exibe o número de pacotes (0 - 65535) recebidos do host remoto desde que o teste mais recente foi iniciado ou concluído.</li> <li>% DE PERDA: Exibe o percentual de pacotes de teste de ping que foi enviado sem resposta do host remoto, desde que o teste mais recente foi iniciado ou concluído.</li> <li>% DE PERDA: Exibe o percentual de pacotes de teste de ping que foi enviado sem resposta do host remoto, desde que o teste mais recente foi iniciado ou concluído.</li> <li>RTT MÍNIMO: Exibe o RTT (Round-Trip-Time - Tempo de Ida e Volta) mínimo detectado, de 0 a 4096 milissegundos para transmissão de pacotes e resposta.</li> <li>RTT MÁXIMO: Exibe o RTT (Round-Trip-Time - Tempo de Ida e Volta) máximo detectado, de 0 a 4096 milissegundos para transmissão de pacotes e resposta.</li> <li>MÉDIA DE RTT: Exibe o RTT (Round-Trip-Time - Tempo de Ida e Volta) médio detectado, de 0 a 4096 milissegundos para transmissão de pacotes e resposta.</li> <li>MÉDIA DE RTT: Exibe o RTT (Round-Trip-Time - Tempo de Ida e Volta) médio detectado, de 0 a 4096 milissegundos para transmissão de pacotes e resposta.</li> <li>PING EM ANDAMENTO: Exibe se um teste de ping está ou não em andamento. A opção SIM indica um teste em andamento e a opção NÃO indica um teste concluído ou não executado.</li> <li>ATUALIZAR: Ao exibir os resultados do teste de ping, esse item atualiza os dados do teste de ping com os resultados atuais. Selecione SIM para atualizar os dados ou NÃO para manter os dados existentes. Contudo, ocorrerá uma atualização automática quando o menu for encerrado ou você retorna manualmente ao menu principal.</li> </ul> |

| Tabela B.1 | Menu do Painel de controle do HP Jetdirect (8 de 8) |
|------------|-----------------------------------------------------|
|            |                                                     |

| Item do menu                             | Opções | Descrição das configurações                                                                                                    |
|------------------------------------------|--------|----------------------------------------------------------------------------------------------------|
| REDEF.<br>SEGURANÇA                      |        | <ul> <li>Especifica se as configurações atuais de segurança no servidor de impressão devem ser salvas ou redefinidas para os padrões de fábrica.</li> <li>NO (Não - padrão): As configurações de segurança atuais são mantidas.</li> <li>YES (Sim): As configurações de segurança são redefinidas aos padrões de fábrica.</li> </ul>                                                                                                    |
| LINK SPEED<br>(Velocidade<br>de conexão) |        | <ul> <li>(Somente servidores de impressão<br/>10/100Base-TX) Seleciona a velocidade da<br/>conexão e o modo de comunicação da rede<br/>para o servidor de impressão 10/100TX.<br/>Para uma comunicação adequada, as<br/>configurações do Jetdirect devem coincidir<br/>com a rede.</li> <li>AUTO: (Padrão) O servidor de impressão<br/>fará uma auto-configuração para<br/>corresponder à velocidade de conexão<br/>e ao modo de comunicação da rede.<br/>Se esse processo falhar, 100TX HALF<br/>será configurado.</li> <li>10T HALF: 10 Mbps, operação meio dúplex.</li> <li>10T FULL: 10 Mbps, operação<br/>meio dúplex</li> <li>100TX-FULL: 100 Mbps, operação<br/>dúplex total</li> </ul> |

## Instruções do OpenSSL

#### Licença do OpenSSL

#### Copyright © 1998-2004 O projeto OpenSSL. Todos os direitos reservados.

Redistribuição e uso nas formas de origem e binária, com ou sem modificação, são permitidos mediante o cumprimento das seguintes condições:

1. As redistribuições do código-fonte devem preservar os avisos sobre direitos autorais acima mencionados, esta lista de condições e o seguinte aviso de isenção.

2. As redistribuições na forma binária devem reproduzir os avisos sobre direitos autorais mencionados acima, esta lista de condições e o seguinte aviso de isenção, na documentação e/ou nos materiais fornecidos com a distribuição.

3. Todo o material de publicidade que mencione recursos ou utilização deste software deve exibir as seguintes informações de reconhecimento:

"Este produto inclui o software desenvolvido pela OpenSSL Project, para uso no OpenSSL Toolkit. (http://www.openssl.org/)"

4. Os nomes "OpenSSL Toolkit" e "OpenSSL Project" não devem ser utilizados para impor ou promover produtos derivados deste software, sem prévia autorização por escrito. Para obter autorização por escrito, entre em contato com openssl-core@openssl.org

5. Os produtos derivados deste software não podem receber a denominação "OpenSSL" ou exibi-la em seus nomes sem prévia autorização por escrito da OpenSSL Project.

6. As redistribuições em qualquer forma, não importando qual seja ela, devem preservar as seguintes informações de reconhecimento:

"Este produto inclui o software desenvolvido pela OpenSSL Project, para uso no OpenSSL Toolkit (http://www.openssl.org/)"

ESTE SOFTWARE É FORNECIDO PELA OpenSSL PROJECT NO ESTADO EM QUE SE ENCONTRA E NÃO IMPLICA QUALQUER GARANTIA EXPLÍCITA OU IMPLÍCITA, INCLUINDO, MAS NÃO SE LIMITANDO A, GARANTIAS IMPLÍCITAS DE COMERCIALIZAÇÃO E ADAPTAÇÃO A UM DETERMINADO OBJETIVO. EM NENHUMA CIRCUNSTÂNCIA, A OpenSSL PROJECT OU SEUS COLABORADORES SERÃO RESPONSABILIZADOS POR QUALQUER DANO DIRETO, INDIRETO, INCIDENTAL, ESPECIAL, CARACTERÍSTICO OU SUPERVENIENTE (INCLUINDO, MAS NÃO SE LIMITANDO A, AQUISIÇÃO DE PRODUTOS OU SERVIÇOS SUBSTITUTOS; PERDA DA CAPACIDADE DE USO, DADOS OU LUCROS; OU INTERRUPÇÃO DE NEGÓCIOS), DE QUALQUER FORMA CAUSADOS. ALÉM DISSO, NÃO RESPONDERÃO POR NENHUMA DECLARAÇÃO DE RESPONSABILIDADE, SEJA OU NÃO CONTRATUAL, RESPONSABILIDADE ESTRITA OU POR PREJUÍZOS (INCLUINDO NEGLIGÊNCIA OU NÃO), OS QUAIS POSSAM SURGIR COMO RESULTADO DA UTILIZAÇÃO DESTE SOFTWARE, AINDA QUE TENHAM SIDO ADVERTIDOS QUANTO À POSSIBILIDADE DE OCORRÊNCIA DO DANO.

Este produto inclui software de criptografia escrito por Eric Young (eay@cryptsoft.com). Este produto inclui software escrito por Tim Hudson (tjh@cryptsoft.com).

#### Licença original SSLeay

## Copyright © 1995-1998 Eric Young (eay@cryptsoft.com). Todos os direitos reservados.

Este pacote é uma implementação SSL escrita por Eric Young (eay@cryptsoft.com). A implementação foi criada de modo a oferecer compatibilidade com SSL da Netscape.

Esta biblioteca é de uso gratuito para fins comerciais e não comerciais, desde que as condições a seguir sejam cumpridas. As condições relacionadas a seguir são aplicáveis não só ao código SSL, mas a todos os códigos encontrados nesta distribuição, sejam eles códigos RC4, RSA, lhash, DES etc. A documentação SSL incluída nesta distribuição é abrangida pelas mesmas disposições de direitos autorais, com exceção daquela cujo proprietário é Tim Hudson (tjh@cryptsoft.com).

O copyright permanece como propriedade de Eric Young e, como tal, qualquer aviso sobre direitos autorais não deve ser removido do código.

Se este pacote for utilizado em um produto, Eric Young deverá ser citado como o autor das partes utilizadas da biblioteca.

Isso pode ser feito na forma de mensagem de texto, na inicialização do programa, ou em documentação (on-line ou textual) fornecida com o pacote.

Redistribuição e uso nas formas de origem e binária, com ou sem modificação, são permitidos mediante o cumprimento das seguintes condições:

1. As redistribuições do código-fonte devem preservar os avisos sobre direitos autorais, esta lista de condições e o seguinte aviso de isenção.

2. As redistribuições na forma binária devem reproduzir os avisos sobre direitos autorais mencionados acima, esta lista de condições e o seguinte aviso de isenção, na documentação e/ou nos materiais fornecidos com a distribuição.

3. Todo o material de publicidade que mencione recursos ou utilização deste software deve exibir as seguintes informações de reconhecimento:

"Este produto inclui software de criptografia escrito por Eric Young (eay@cryptsoft.com)"

A palavra 'criptografia' poderá ser omitida se as rotinas na biblioteca em uso não estiverem relacionadas com criptografia.

4. Ao incluir qualquer código específico do Windows (ou dele derivado) no diretório apps (código de aplicação), você deverá incluir informações de reconhecimento:

"Este produto inclui software escrito por Tim Hudson (tjh@cryptsoft.com)"

ESTE SOFTWARE É FORNECIDO POR ERIC YOUNG NO ESTADO EM QUE SE ENCONTRA E NÃO IMPLICA QUALQUER GARANTIA EXPLÍCITA OU IMPLÍCITA, INCLUINDO, MAS NÃO SE LIMITANDO A, GARANTIAS IMPLÍCITAS DE COMERCIALIZAÇÃO E ADAPTAÇÃO A UM DETERMINADO OBJETIVO. EM NENHUMA CIRCUNSTÂNCIA, O AUTOR OU SEUS COLABORADORES SERÃO RESPONSABILIZADOS POR QUALQUER DANO DIRETO, INDIRETO, INCIDENTAL, ESPECIAL, CARACTERÍSTICO OU SUPERVENIENTE (INCLUINDO, MAS NÃO SE LIMITANDO A, AQUISIÇÃO DE PRODUTOS OU SERVIÇOS SUBSTITUTOS; PERDA DA CAPACIDADE DE USO, DADOS OU LUCROS; OU INTERRUPÇÃO DE NEGÓCIOS), DE QUALQUER FORMA CAUSADOS. ALÉM DISSO, NÃO RESPONDERÃO POR NENHUMA DECLARAÇÃO DE RESPONSABILIDADE, SEJA OU NÃO CONTRATUAL, RESPONSABILIDADE ESTRITA OU POR PREJUÍZOS (INCLUINDO NEGLIGÊNCIA OU NÃO), AS QUAIS POSSAM SURGIR COMO RESULTADO DA UTILIZAÇÃO DESTE SOFTWARE, AINDA QUE TENHAM SIDO ADVERTIDOS QUANTO À POSSIBILIDADE DE OCORRÊNCIA DO DANO.

As disposições referentes à licença e à distribuição de qualquer versão disponível publicada ou derivada deste código não podem ser alteradas, isto é, o código não pode simplesmente ser copiado e colocado sob outra licença de distribuição (incluindo a GNU Public Licence).

## Índice remissivo

### A

Apple, Seletor 30, 184 AppleTalk configuração do painel de controle 232 configuração do software 27 configuração Telnet 89 configuração TFTP 57 instalação do software 26 Name (nome) 28, 204 Número da rede 204 Número do nó 204 STATUS 204 Tipo 110, 204 verificação da configuração 28 Zona 110, 204 Arquivo de configuração 198 Arquivo de teste, impressão LPD UNIX 150 Arquivo printcap 147 Atualizações de firmware 11 configuração TFTP 58 obtenção 11 parâmetros TFTP 58 servidor da Web incorporado 117 Autenticação 10, 138 Auto IP Consulte também, endereço IP padrão Painel de controle 229 servidor da Web incorporado 104 Autoridade de certificação, consulte certificado CA

#### В

BOOTP configuração Telnet 78 servidor da Web incorporado 104 utilização 38 visão geral 223 BOOTP/DHCP em andamento 216 BOOTP/RARP em andamento 216

#### C

Cert. vence 193 Certificado CA 128 servidor da Web incorporado 139 Certificado Jetdirect 128 Certificados 127 período de validade 131 Clientes, suportados HP IP/IPX Printer Gateway 25 **Internet Printer Connection 21** soluções de software 14 Código de retorno NCP desconhecido 211 Cold-reset (reinicialização a frio) 175 Colisões tardias transmitidas 195 Colisões transmitidas 195 Comando arp 69 Como renomear a impressora, rede AppleTalk 28, 109 CONFIG BY 197 Config. da porta 192 Configuração comandos Telnet 76 HP Web Jetadmin 20 impressão LPD 142 parâmetros TFTP 48 redes TCP/IP 33 soluções de software 14 Configuração da conexão painel de controle gráfico 236 servidor da Web incorporado 114 Telnet 90 TFTP 58

Configuração do painel de controle 95, 228 Confirmação negativa do DHCP 216 Criptografia codificações suportadas 135 SNMP v3 136

### D

Dados inesperados do servidor de impressão recebidos 211 Data de fabricação 192 Definir o nome da comunidade SNMP configuração Telnet 88 configuração TFTP 55, 56 página de configuração 194 recursos de segurança 170 servidor da Web incorporado 111 Consulte também, Nome da comunidade Desconectado 208 Desconectando-se do servidor 217 Tempo limite SPX 211 Desvios, configuração TFTP 56 DHCP ativação ou desativação 65 configuração Telnet 78 endereços IP 223 painel de controle 229 servidores Windows 60 sistemas UNIX 60 utilização 59 DLC/LLC configuração do painel de controle 232 configuração Telnet 90 configuração TFTP 57 mensagens de configuração 205 servidor da Web incorporado 110

#### Е

**EAP 10** Certificados CA 128 Endereco administrado localmente (LAA) 90, 114, 192 Endereço de hardware arquivo Bootptab 41 comando arp 69 identificação 191 impressão LPD 144 no nome de usuário padrão 139 nome padrão de impressora NetWare 108 RARP 68 Endereco IP 196 arquivo Bootptab 41 configuração 222 exclusão com o Telnet 94 padrão 33 painel de controle da impressora 95 redefinição 175 servidor da Web incorporado 100, 104 visão geral de TCP/IP 220 Endereço IP duplicado ARP 214 Endereço IP padrão 33 configuração do painel de controle 231 Endereço MAC, consulte endereço de hardware Erro ao negociar tamanho do buffer 210 ERRO DE AUTENTICAÇÃO 206 Erro de configuração 208 A linha é muito longa 215 Arquivo incompleto 215 Excesso na lista de acesso 215 Excesso na lista de desvio 215 Palavra-chave desconhecida 215 Parâmetro ausente 215 Parâmetro inválido 215 Erro de NOVRAM 214

Erro de rede local Chip controlador 206 Excesso de comunicação 206 Falhas de novas tentativas 207 Falta SQE 206 Linkbeat ausente 207 Loopback externo 206 Loopback interno 206 Perda de sinal 207 Receptor desativado 207 Retardamento infinito 206 Transmissor desativado 207 Truncamento 207 Erro de senha 208 Erro do NDS excede o número máximo de servidores 206 falha ao alterar a senha 206 fila não identificada 213 máximo de objetos fila 207 máximo de objetos impressora 207 não foi possível efetuar login 212 não foi possível ler o host de filas 213 não foi possível localizar a árvore 213 nenhum objeto fila 213 nenhum objeto impressora 213 nome do servidor não identificado 212 objeto impressora não identificado 213 versão de servidor inválida 207 Erros de enquadramento recebidos 195 **Extensible Authentication** Protocol (Protocolo de autenticação extensível), consulte EAP

#### F

Falha ao reservar número da impressora 209 Falta de buffers 206 Fila de impressão LPD 81, 145 sistemas BSD 147 sistemas SAM (HP-UX) 148 Filas de impressão SAM (HP-UX) 148 Filas LPD definidas pelo usuário 117, 145 servidor da Web incorporado 117 Telnet 81 Firmware, atualizações 11 FRAME TYPE (Tipo de quadro) 201

#### G

Gateway arquivo Bootptab 42 descrição 225 NDPS 24 painel de controle da impressora 95 servidor da Web incorporado 104 Gateway de impressora, consulte HP IP/IPX Printer Gateway para NDPS Gateway padrão consulte também, gateway página de configuração 197

#### H

HOST NAME (Nome do host) 196 arquivo TFTP 49 marcação BOOTP 42 Painel de controle 229 servidor da Web incorporado 104 Telnet 78 Host, lista de acesso, consulte lista de acesso HP IP/IPX Printer Gateway para NDPS 24 **HP** Jetdirect cold-reset (reinicialização a frio) 175 estatísticas de rede 193, 195 mensagens da página de configuração 188 mensagens de configuração geral 191 Mensagens de erro 206 página de configuração, impressão 179 utilização do painel de controle da impressora 95, 228 HP LaserJet Utility como renomear a impressora 28 execução 27 HP Web Jetadmin 18 com servidor da Web incorporado 99 instalação 19 remoção 20 HTTPS página de configuração 193 redirecionamento a partir do Telnet 77 redirecionamento a partir do TFTP 48 servidor da Web incorporado 101, 134

### I

ID de fabricação 192 Identificação, servidor de impressão 7 IEEE 802.1X 10 configuração 138 Impressão FTP comandos 165 configuração TFTP 50 exemplo 167 finalização 165 introdução 161 Impressão LPD configuração TFTP 50 Mac OS 159 **UNIX 147** solução de problemas 185 visão geral da configuração 145 Windows NT/2000 151 Impressora, seleção com o Seletor do menu Apple 30 Inicialização tentando conectar-se ao servidor 218 Instalação software AppleTalk 26 software HP Web Jetadmin 19 Instalação do software AppleTalk (Mac OS) 26 HP Web Jetadmin 19 Internet Printing Protocol, consulte IPP Intervalo de sondagem da fila 203 Telnet 89 TFTP 57 Inválida Máscara de sub-rede 214 Inválido Endereço de destino de desvio 214 Endereço de gateway 214 Endereço de servidor 214 Endereço de syslog 214 Endereco IP 214 senha 217 IP, consulte TCP/IP **IP/IPX Printer Gateway 24** IPP configuração TFTP 50 **Internet Printer** Connection 15, 21

#### Índice remissivo

ipv4-multicast arquivo de configuração TFTP 53 servidor da Web incorporado 113, 137 Telnet 84 IPX/SPX configuração do painel de controle 232 configuração Telnet 88 configuração TFTP 56 mensagem STATUS 200

#### L

Lista de acesso arquivo de configuração TFTP 51 configuração Telnet 82 entrada da página de configuração 194 recursos de segurança 170 servidor da Web incorporado 133 LPD, consulte impressão LPD

#### M

Máscara de sub-rede 196 configuração do Windows 64 lista de acesso ao host TFTP 51 painel de controle da impressora 95 parâmetro do arquivo Bootptab 42 visão geral 224 Mensagem INIT 181 Mensagens AppleTalk 204 DLC/LLC 205 Erros 206 Geral 191 IPX/SPX 200 página de configuração do HP Jetdirect 188 **TCP/IP 196** 

Mensagens da página de configuração AppleTalk 204 DLC/LLC 205 IPX/SPX 200 Mensagens de erro 206 Mensagens gerais 191 Novell NetWare 202 **TCP/IP 196** Mensagens de erro 206 página de configuração do HP Jetdirect 188 painel de controle da impressora 180 Menu Diagnósticos Painel de controle 233 Modo NetWare 202 Modo Postscript não selecionado 216 Multicast Domain Name System (mDNS) servidor da Web incorporado 113, 137 Telnet 83 **TFTP 52** 

#### Ν

Não configurada 208 Não foi possível conectar-se à fila 211 conectar-se ao servidor 209, 210 conectar-se ao servidor **DHCP 216** definir a senha 210 detectar o número da rede 206 efetuar login 210 encontrar o servidor 208 obter o endereco do servidor NDS 214 Navegadores HP Web Jetadmin 18 servidor da Web incorporado 99 NDPS, consulte HP IP/IPX Printer Gateway para NDPS

#### Índice remissivo

#### NDS

Contexto 203 Erro de autenticação 206 Erro de código público do servidor 212 Erro de notificação do objeto impressora 212 Erro na lista de fila de objetos impressora 213 Erro na lista de impressoras do servidor de impressão 212 Erro no código público do servidor de impressão 214 Erro no estado de conexão 213 Erro no nome do servidor de impressão 212 Nome da árvore 202 Negociação automática 192 Nenhuma fila atribuída 209 NIS (Serviço de informações sobre a rede) 39 Nome da comunidade configuração TFTP 55 página de configuração 194 recursos de segurança 170 servidor da Web incorporado 111 Telnet 87 Nome do domínio 198 configuração Telnet 79 configuração TFTP 49 marcação do arquivo de boot 42 servidor da Web incorporado 105 Nome do nó 202 Nomes de filas impressão LPD 81, 118, 145 Novell NetWare Mensagens de erro 206 página de configuração 202 servidor da Web incorporado 102 STATUS 202 Número da impressora em uso 209 Número da impressora não definido 209

Número do modelo página de configuração 191

#### 0

O servidor de impressão encerrou a conexão 211 Obter o nome da comunidade SNMP configuração TFTP 55 servidor da Web incorporado 111 Consulte também, Nome da comunidade

#### Р

Pacotes defeituosos recebidos 195 Pacotes não enviáveis 195 Pacotes transmitidos 195 Pacotes unicast recebidos 195 Padrões de fábrica, redefinição 175 cold-reset (reinicialização a frio) 175 parâmetros de segurança 48, 77.123.236 TCP/IP em Telnet 94 Padrões, consulte padrões de fábrica Página de autoteste, consulte a página de configuração Página de configuração impressão 179 servidor da Web incorporado 140 Página separadora configuração Telnet 80 configuração TFTP 50 servidor da Web incorporado 106 Painel de controle da impressora 95, 228 Parâmetros syslog 226 configuração Telnet 82 configuração TFTP 51 servidor da Web incorporado 105

**PEAP 10** PEM (Privacy Enhanced Mail) 132 Período de validade certificados 131 ping para configuração 69 Teste do painel de controle 234 Placa E/S, mensagem STATUS 191 Porta selecionada 191 Protected Extensible Authentication Protocol (Protocolo de autenticação extensível protegida), consulte PEAP Protocolo de transferência de arquivo comum (TFTP), consulte TFTP Protocolos configuração do painel de controle 228 configuração Telnet 76 configuração TFTP 56 servidor da Web incorporado 112, 134 Protocolos de rede suportados 8 Proxies, software Internet Printer Connection 22

#### R

RARP, utilização 67 RCFG (NetWare) 125, 138 Recursos de segurança 168 Rede AppleTalk (Mac OS) 26 Mensagens de erro 206 página de configuração 188 parâmetros de segurança 193 parâmetros estatísticos 195 protocolos suportados 8 soluções de software da HP 14 visão geral de TCP/IP 219 Redefinição para o padrões de fábrica 175 Redefinir segurança painel de controle gráfico 236 servidor da Web incorporado 123 Telnet 77 TFTP 48 Redes UNIX (HP-UX e Solaris), impressão LPD 142 Requisitos configuração LPD 144 servidor da Web incorporado 99 software Internet Printer Connection 22 Resposta BOOTP incorreta 216 Revisão do firmware 191

#### $\mathbf{S}$

SAP Interval (Intervalo SAP) 203 Seletor, Apple 30, 184 Senha do administrador 193 arquivo de configuração **TFTP 48** configuração Telnet 77 Recursos de segurança 169 servidor da web incorporado 126 sincronização da impressora 127 sincronização do Web Jetadmin 126 Servidor BOOTP 40 configuração 40 identificação 197 Servidor conectado 203 Servidor da Web incorporado arquivo de configuração **TFTP 53** atualização de firmware 117 configuração LPD 117 HP Web Jetadmin 99 navegadores da Web 99 objetos NetWare 102 segurança HTTPS 134, 169 utilização 97 visualização 100

Servidor de impressão Identificação 7, 191 Menu do Painel de controle 229 Servidor de impressão não definido 209 Servidor DHCP, identificação 197 Servidor DNS 60, 198 configuração Telnet 79 configuração TFTP 49 marcação do arquivo de boot 42 servidor da Web incorporado 114 Servidor proxy configuração do painel de controle 231 servidor da Web incorporado 116 Servidor RARP, identificação 197 Servidor syslog identificação 198 painel de controle da impressora 95 parâmetro do arquivo Bootptab 42 Servidor WINS 198 DHCP e 59 Servidor x 203 Sistemas BSD impressão LPD 147 SLP (Service Location Protocol -Protocolo de localização de serviço) configuração TFTP 52 entrada da página de configuração 199 servidor da Web incorporado 137 Telnet 83 SNMP 9 configuração Telnet 87 configuração TFTP 47, 55 entrada da página de configuração 194 servidor da Web incorporado 135 versão 3 136

SNMP v3 171 servidor da Web incorporado 112 Software Internet Printer Connection introdução 21 proxies suportados 22 requisitos do sistema 22 Solução de problemas 174 fluxograma 177 mensagens de erro da página de configuração 206 UNIX LPD 185 Status AppleTalk 204 Geral 191 IPX/SPX 200 **TCP/IP 196** Sub-redes 223 Suporte HP, on-line 11

#### Т

Tamanho da marcação do **BOOTP** incorreto 216 Taxa de atualização servidor da Web incorporado 122 TFTP web-refresh 55 web-refresh por Telnet 85 **TCP/IP 32** configuração do painel de controle 229 configuração LPD 145 configuração Telnet 78 configuração TFTP 49 mensagem STATUS 196 métodos de configuração 32 página de configuração 196 servidor da Web incorporado 104 visão geral 219

#### Índice remissivo

Telnet configuração da linha de comando 76 controle de segurança 170 exclusão do endereço IP 94 utilização 71 Tempo limite inativo arquivo de configuração **TFTP 53** configuração atual 198 painel de controle da impressora 95 servidor da Web incorporado 105 Telnet 84 TFTP arquivo de configuração 45 BOOTP 38 controle da configuração 48 DHCP 59 Mensagens de erro 215 Servidor 40, 198 Tipo de quadro de rede recebido 201 Tipo de quadro principal 200 Total de pacotes recebidos 195

#### U

UDP (User Datagram Protocol -Protocolo de datagrama do usuário) 220 configuração mDNS 113, 137 controle de porta de datagrama 115 UDP, consulte User Datagram Protocol (Protocolo de datagrama do usuário) URL do Web Jetadmin Consulte também, HP Web Jetadmin

#### W

Web Jetadmin URL conexão para servidor da Web incorporado 141 entrada da página de configuração 199 Web segura configuração Telnet 77 configuração TFTP 48 entrada da página de configuração 193 servidor da Web incorporado 134

#### Z

Zona, AppleTalk HP LaserJet Utility 29 servidor da Web incorporado 110 Telnet 89

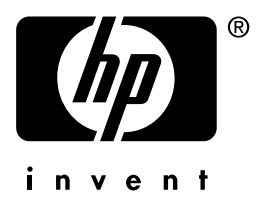

© 2004 Hewlett-Packard Development Company, L.P.

Português